# **Dell EMC PowerEdge サーバ** トラブルシューティングガイド

**D&LL**EMC

#### メモ、注意、警告

- () メモ: 製品を使いやすくするための重要な情報を説明しています。
- △ 注意: ハードウェアの損傷やデータの損失の可能性を示し、その問題を回避するための方法を説明しています。
- ▲ 警告:物的損害、けが、または死亡の原因となる可能性があることを示しています。

© 2017 - 2019 Dell Inc. その関連会社。不許複製・禁無断転載.Dell、EMC、およびその他の商標は、Dell Inc. またはその子会社の商標です。その他の商標は、それ ぞれの所有者の商標である場合があります。

2019 - 03

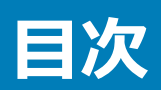

| 1 はじめに                                                    | 8  |
|-----------------------------------------------------------|----|
| 対象読者                                                      | 8  |
| 推奨ツール                                                     | 8  |
| マニュアルリソース                                                 | 9  |
| 安全にお使いいただくために                                             | 10 |
| 2診断インジケータ                                                 | 12 |
| ステータス LED インジケータ                                          | 12 |
| システム正常性とシステム ID インジケータコード                                 | 13 |
| iDRAC Quick Sync 2 インジケータコード                              |    |
| iDRAC <b>ダイレクト</b> LED <b>インジケータコー</b> ド                  | 14 |
| NIC インジケータコード                                             |    |
| 電源装置ユニットインジケータコード                                         |    |
| 非冗長電源装置ユニットのインジケータコード                                     | 17 |
| ハードドライブインジケータコード                                          |    |
| uSATA SSD <b>インジケータコード</b>                                |    |
| 内蔵デュアル SD モジュールのインジケータコード                                 |    |
| 3 診断プログラムの実行                                              |    |
| SupportAssist との自動サポートを受信                                 | 21 |
| PSA/ePSA 診断                                               | 21 |
| PSA 診断の実行                                                 | 21 |
| PSA および ePSA 診断のエラー コード                                   |    |
| Windows オペレーティング システムで WinDbg を使用したミニ クラッシュ ダンプ ファイルのデバッグ | 41 |
| 4 ハードウェアの問題のトラブルシューティング                                   | 46 |
| システムの起動エラーのトラブルシューティング                                    |    |
| ブータブル デバイスが検出されない                                         |    |
| 外部接続のトラブルシューティング                                          | 47 |
| ビデオサブシステムのトラブルシューティング                                     |    |
| USB デバイスのトラブルシューティング                                      |    |
| iDRAC ダイレクト(USB XML 設定)のトラブルシューティング                       |    |
| iDRAC ダイレクト(ラップトップ接続)のトラブルシューティング                         |    |
| シリアル 1/0 デバイスのトラブルシューティング                                 |    |
| NIC のトラブルシューティング                                          | 49 |
| PowerEdge サーバ上での NIC のチーム化                                |    |
| システムが濡れた場合のトラブルシューティング                                    | 50 |
| システムが損傷したときのトラブルシューティング                                   | 51 |
| システムバッテリのトラブルシューティング                                      | 51 |
| 冷却問題のトラブルシューティング                                          | 52 |

| 冷却ファンのトラブルシューティング                                    | 52 |
|------------------------------------------------------|----|
| 内蔵 USB キーのトラブルシューティング                                | 53 |
| マイクロ SD カードのトラブルシューティング                              | 53 |
| 拡張カードのトラブルシューティング                                    | 54 |
| プロセッサのトラブルシューティング                                    | 54 |
| CPU マシン チェック エラーのトラブルシューティング                         | 55 |
| ストレージコントローラのトラブルシューティング                              | 55 |
| OMSA で PERC ドライバがフラグ付けされる                            | 56 |
| 外部構成ビュー画面を使用した外部構成のインポートまたはクリア                       | 56 |
| 仮想ディスクの管理メニューを使用した外部構成のインポートまたはクリア                   | 57 |
| RAID コントローラの L1、L2、L3 キャッシュ エラー                      | 58 |
| PERC コントローラが NVME PCIe ドライブをサポートしない                  | 58 |
| 12 Gbps のハード ドライブが SAS 6ir RAID コントローラでサポートされません     | 58 |
| ハード ドライブを既存の RAID 10 アレイに追加できない                      | 58 |
| PERC バッテリの放電                                         |    |
| PERC バッテリの障害メッセージが ESM ログに表示される                      | 60 |
| ストレージ用の非 RAID ディスクの作成                                | 61 |
| ファームウェアまたは物理ディスクの日付が古い                               | 61 |
| 外部構成のため Windows を起動できない                              | 61 |
| オフラインまたは欠落した保持キャッシュを伴う仮想ドライブエラーメッセージ                 | 61 |
| RAID アレイの拡張                                          | 62 |
| LTO-4 テープ ドライブが PERC でサポートされない                       | 62 |
| H310 上の HDD サイズの制限                                   | 62 |
| 正しく動作しているにもかかわらず、 システム ログにストレージ コントローラの障害エントリーが表示される | 63 |
| ハードドライブのトラブルシューティング                                  | 63 |
| 複数のドライブ障害のトラブルシューティング                                | 64 |
| PERC BIOS でのハード ドライブ ステータスの確認                        | 64 |
| FAQ(よくある質問)                                          | 65 |
| 症状                                                   | 67 |
| ドライブ タイムアウト エラー                                      | 67 |
| ドライブにアクセスできない                                        | 67 |
| 光学ドライブのトラブルシューティング                                   | 68 |
| テープバックアップユニットのトラブルシューティング                            | 68 |
| システムメモリのトラブルシューティング                                  | 69 |
| システム ログの修正可能なメモリ エラー                                 | 69 |
| システム再起動後のメモリエラー                                      | 70 |
| メモリ モジュールのアップグレード後のメモリ エラー                           | 70 |
| メモリ モジュールの問題のトラブルシューティング                             | 70 |
| No Power 問題のトラブルシューティング                              | 74 |
| 電源装置ユニットのトラブルシューティング                                 | 74 |
| 電源の問題のトラブルシューティング                                    | 74 |
| 電源装置ユニット問題のトラブルシューティング                               | 75 |
| RAID のトラブルシューティング                                    | 75 |

| PERC を使用した RAID の設定                                                  | 75            |
|----------------------------------------------------------------------|---------------|
| OpenManage Server Administrator を使用した RAID の設定                       |               |
| Unified Server Configurator を使用した RAID の設定                           |               |
| デルの第 13 世代 PowerEdge サーバ上の ESXi ホストでの PERCCLI ツールによる RAID I          | コントローラー ログ エ  |
| クスポートのダウンロードとインストール                                                  |               |
| Lifecycle Controller を使用した RAID の構成                                  |               |
| 仮想ディスク再構成と容量拡張の開始とターゲット RAID レベル                                     |               |
| RAID1 構成の物理ディスクの交換                                                   |               |
| RAID 設定の経験則                                                          |               |
| 仮想ディスクの再構成または移行                                                      |               |
| 外部設定操作                                                               |               |
| 巡回読み取りレポートの表示                                                        | 94            |
| 整合性チェックレポート                                                          |               |
| 仮想ディスクのトラブルシューティング                                                   |               |
| Dell PowerEdge サーバにある PERC コントローラ上のメモリ エラーまたはバッテリ エラーのト <sup>:</sup> | ラブルシューティング100 |
| スライシング                                                               |               |
| RAID パンクチャー                                                          |               |
| 温度に関する問題のトラブルシューティング                                                 | 104           |
| 5 サーバ管理ソフトウェアの問題                                                     | 105           |
| iDRAC ライセンスのさまざまなタイプ                                                 |               |
| iDRAC でライセンスを有効にする方法                                                 |               |
| iDRAC ライセンスを、Express から Enterprise へ、および BMC から Express ヘアップグレードす    | 「る方法106       |
| 見つからないライセンスを探す方法                                                     |               |
| iDRAC Web インターフェイスを使用してライセンスをエクスポートする方法                              | 107           |
| E メール アラートのセットアップ方法                                                  | 107           |
| システムのタイム ゾーンが同期しない                                                   | 108           |
| 自動専用 NIC 機能の設定方法                                                     |               |
| Lifecycle Controller を使用してネットワーク設定を行う方法                              |               |
| OMSA によるホット スペアの割り当て                                                 |               |
| グローバルホットスペアの割り当てと割り当て解除                                              |               |
| ストレージの正常性                                                            |               |
| オペレーティング システム導入ウィザードを使用した RAID の設定方法                                 |               |
| 物理ディスク上の外部ドライバ                                                       |               |
| 外部設定のインポート                                                           |               |
| 外部として報告される物理ディスク                                                     |               |
| 外部構成のクリア                                                             |               |
| ストレージ コントローラ設定のリセット                                                  |               |
| 第 13 世代 PowerEdge サーバでの BIOS のアップデート方法                               |               |
| ファームウェアをアップデートできない                                                   |               |
| Dell EMC PowerEdge サーバでサポートされているオペレーティング システム                        |               |
| パーティションを作成できないかパーティションを特定できず、Microsoft Windows Server 2012           | をインストールでき     |
| ない                                                                   |               |

| iDRAC の Java のサポート                                                                    | 114             |
|---------------------------------------------------------------------------------------|-----------------|
| 言語とキーボードタイプを指定する方法                                                                    | 114             |
| メッセージ イベント ID - 2405                                                                  | 114             |
| 説明                                                                                    | 114             |
| Microsoft Windows オペレーティングシステムへの Managed System Software のインストール                      | 115             |
| Microsoft Windows Server および Microsoft Hyper-V Server への Managed System Software のインス | ト <b>ール</b> 115 |
| VMware ESXi への Systems Management Software のインストール                                    | 115             |
| プロセッサーの TEMP エラー                                                                      | 115             |
| PowerEdge T130、R230、R330、T330 サーバがスケジュール設定のウォームリブート中に重大なエラーを通知                        | 印す              |
| る場合がある                                                                                | 116             |
| SSD が検出されない                                                                           | 116             |
| TRIM/UNMAPとDell Enterprise SSD ドライブのサポート                                              | 116             |
| OpenManage Essentials がサーバを認識しない                                                      | 116             |
| スイッチを介して iDRAC ポートに接続できない                                                             | 117             |
| Lifecycle Controller が UEFI モードで USB を認識しない                                           | 117             |
| リモート デスクトップ サービスのガイダンス                                                                | 117             |
|                                                                                       |                 |
| 6 オペレーティング システムの問題のトラブルシューティング                                                        | 118             |
| Dell PowerEdge サーバでのオペレーティング システムのインストール方法                                            | 118             |
| VMware および Windows ライセンスの場所確認                                                         | 118             |
| BSOD (ブルー スクリーン エラー)のトラブルシューティング                                                      | 119             |
| パープル スクリーン (PSOD) のトラブルシューティング                                                        | 119             |
| Windows オペレーティング システムの No Boot 問題のトラブルシューティング                                         | 119             |
| 「起動デバイスが見つかりません」というエラー メッセージが表示される                                                    | 120             |
| iDRAC での No POST の問題                                                                  |                 |
| POST 時に起動デバイスを設定すると「最初の起動デバイスを設定できません」というエラー メッセージが表                                  | 示さ              |
| れます。                                                                                  | 121             |
| 「警告!iDRAC6 は応答していません。必要な電力が PSU のワット数を超えています」というエラー メッセー                              | -ジ              |
| が再起動時の POST の際に表示されます。                                                                | 121             |
| No POST 状態のトラブルシューティング                                                                | 121             |
| Dell Migration Suite for SharePoint を使用した OneDrive for Business への移行                  | 123             |
| Windows                                                                               | 123             |
| Microsoft Windows Server 2016 のインストールと再インストール                                         |                 |
| FAQ(よくある質問)                                                                           | 126             |
| 症状                                                                                    |                 |
| ウォッチドッグ エラー違反による cng.sys でのシステム クラッシュのトラブルシューティング                                     |                 |
| ホスト バス アタフタ ミニにおける Windows の物理ディスクおよびバックプレーンの欠落                                       | 128             |
| 評価 OS バージョンのリテール OS バージョンへの変換                                                         | 129             |
| Hyper-V Server 2012 のインストール用に選択したディスク上のパーティション                                        | 129             |
| 内蔵デュアル SD モジュールを使用した Microsoft Hyper-V Server 2012 R2 のインストール                         | 129             |
| VMware                                                                                | 130             |
| FAQ(よくある質問)                                                                           | 130             |
| ESXi ホストの再起動                                                                          | 130             |

| ストレージ スペースを VM に割り当てられない                  |     |
|-------------------------------------------|-----|
| 構成のバックアップおよび復元手順                          |     |
| VM として 2012 r2 をバックアップできるか                |     |
| Windows OS での Fusion-IO ドライブの取り付け、更新および管理 |     |
| 症状                                        |     |
| Linux                                     |     |
| FAQ(よくある質問)                               |     |
| 症状                                        |     |
| 各種の方法によるオペレーティング システムのインストール              | 133 |
| 7 ヘルプ                                     |     |
| Dell EMC へのお問い合わせ                         |     |
| ドライバとファームウェアのダウンロード                       |     |
| お使いのシステムのサービスタグの位置                        |     |

このガイドでは、Dell PowerEdge サーバの問題を見つけてトラブルシューティングする方法を学習します。

特に、このガイドでは次の内容を取り扱っています。

- サーバ オペレーティング システム、サーバ ハードウェアおよびサーバ管理ソフトウェアに関連する問題のトラブルシューティング手順を提供します。
- 診断インジケータの概要を示し、インジケータコードを使用してトラブルシューティングを容易にする方法について説明します。
- Dell PowerEdge サーバのエラー メッセージとその考えられる原因を一覧表示し、問題を修正するために推奨されるアクションを示します。
- () メモ: このガイドでは、Dell PowerEdge サーバで発生する可能性があるすべての問題を扱うのではなく、よく発生する問題やよく質問される問題に重点を置きます。

トピック :

- 対象読者
- 推奨ツール
- マニュアルリソース
- 安全にお使いいただくために

### 対象読者

このトラブルシューティング ガイドの情報は、主に Dell PowerEdge サーバの管理を担当する管理者を対象としていますが、Dell サーバをお使いのすべての方にも役立ちます。

### 推奨ツール

Dell PowerEdge サーバ上でトラブルシューティングタスクを実行するために必要な基本ツールと機器の一覧です。

- ベゼルロックのキー キーは、お使いのシステムにベゼルが含まれている場合にのみ必要となります。
- #1プラスドライバ
- #2 プラスドライバ
- #T30 トルクスドライバ
- 1/4 インチマイナスドライバ
- #4 **ナ**ット ドライバ
- プラスチックスクライブ
- 静電気防止用リストバンド
- ESD マット

DC 電源装置ユニットのケーブルの組み立てには、次の工具が必要です。

- AMP 90871-1 圧着ハンドツールまたは同等のツール
- Tyco Electronics 58433-3 または同等のもの
- サイズ 10 AWG ソリッドワイヤ、または絶縁銅撚線から絶縁材を除去するためのワイヤストリッパープライヤ

#### ① メモ: アルファワイヤパーツナンバー 3080 または同等のもの(65/30 より線)を使用します。

# マニュアルリソース

本項では、お使いのシステムのマニュアルリソースに関する情報を提供します。 マニュアル リソースの表に記載されているマニュアルを参照するには、次の手順を実行します。

- Dell EMC サポート サイトにアクセスします。
  - a 表の「場所」列に記載されているマニュアルのリンクをクリックします。
  - b 目的の製品または製品バージョンをクリックします。

#### () メモ: 製品名とモデルを確認する場合は、お使いのシステムの前面を調べてください。

- c [製品サポート]ページで、[マニュアルおよび文書]をクリックします。
- 検索エンジンを使用します。
  - 検索ボックスに名前および文書のバージョンを入力します。

#### 表 1. お使いのシステムのためのその他マニュアルのリソース

| タスク         | 文書                                                                                                    | 場所                              |
|-------------|----------------------------------------------------------------------------------------------------|---------------------------------|
| システムのセットアップ | システムをラックに取り付けて固定する方法の詳細につ<br>いては、お使いのラック ソリューションに同梱の『レール取<br>り付けガイド』を参照してください。                                                                                                    | Dell.com/poweredgemanuals       |
|             | お使いのシステムのセットアップの詳細については、シス<br>テムに同梱の『はじめに』マニュアルを参照してください。                                                                                                    |                                 |
| システムの設定     | iDRAC 機能、iDRAC の設定と iDRAC へのログイン、<br>およびシステムのリモート管理についての情報は、<br>『Integrated Dell Remote Access Controller User's<br>Guide』(Integrated Dell Remote Access Controller<br>ユーザーズガイド)を参照してください。<br>RACADM (Remote Access Controller Admin)サブ<br>コマンドとサポートされている RACADM インターフェイス<br>を理解するための情報については、『RACADM CLI<br>Guide for iDRAC』を参照してください。<br>Redfish およびそのプロトコル、サポートされているスキー<br>マ、iDRAC に実装されている Redfish Eventing の詳<br>細については、『Redfish API Guide』を参照してくださ<br>い。<br>iDRAC プロパティデータベース グループとオブジェクトの<br>記述の詳細については、『Attribute Registry Guide』を<br>参照してください。 | Dell.com/poweredgemanuals       |
|             | 旧バージョンの iDRAC のマニュアルについては、右記の<br>URL にアクセスしてください。<br>お使いのシステムで使用可能な iDRAC のバージョンを<br>特定するには、iDRAC Web インターフェイスで [?]、<br>[ About ] の順にクリックします。                                                                                                    | Dell.com/idracmanuals           |
|             | オペレーティングシステムのインストールについての情報<br>は、オペレーティングシステムのマニュアルを参照してくだ<br>さい。                                                                                                    | Dell.com/operatingsystemmanuals |

| タスク                               | 文書                                                                                                    | 場所                                                              |
|-----------------------------------|----------------------------------------------------------------------------------------------------|-----------------------------------------------------------------|
|                                   | ドライバおよびファームウェアのアップデートについての情報は、本書の「ファームウェアとドライバをダウンロードする<br>方法」の項を参照してください。                                                                                              | Dell.com/support/drivers                                        |
| システムの管理                           | デルが提供するシステム管理ソフトウェアについての情<br>報は、『Dell OpenManage Systems Management<br>Overview Guide』(Dell OpenManage Systems<br>Management 概要ガイド)を参照してください。                           | Dell.com/poweredgemanuals                                       |
|                                   | OpenManage のセットアップ、使用、およびトラブルシュ<br>ーティングについての情報は、『Dell OpenManage<br>Server Administrator User's Guide』(Dell<br>OpenManage Server Administrator ユーザーズガイ<br>ド)を参照してください。 | Dell.com/openmanagemanuals > OpenManage<br>Server Administrator |
|                                   | Dell OpenManage Essentials のインストール、使用、<br>およびトラブルシューティングについての情報は、『Dell<br>OpenManage Essentials User's Guide』(Dell<br>OpenManage Essentials ユーザーズガイド)を参照し<br>てください。     | Dell.com/openmanagemanuals > OpenManage<br>Essentials           |
|                                   | Dell SupportAssist のインストールおよび使用の詳細に<br>ついては、『Dell EMC SupportAssist Enterprise<br>User's Guide』(Dell EMC SupportAssist Enterprise<br>ユーザーズガイド)を参照してください。                | Dell.com/serviceabilitytools                                    |
|                                   | パートナープログラムのエンタープライズシステム管理についての情報は、OpenManage Connections<br>Enterprise Systems Management マニュアルを参照してください。                                                               | Dell.com/openmanagemanuals                                      |
| Dell PowerEdge RAID コントロー<br>ラの操作 | Dell PowerEdge RAID コントローラ (PERC)、ソフトウ<br>ェア RAID コントローラ、BOSS カードの機能を把握する<br>ための情報や、カードの導入に関する情報については、<br>ストレージコントローラのマニュアルを参照してください。                                   | Dell.com/storagecontrollermanuals                               |
| イベントおよびエラーメッセージの<br>理解            | システム ファームウェア、およびシステム コンポーネントを<br>監視するエージェントによって生成されたイベント メッセ<br>ージおよびエラー メッセージの情報については、「Error<br>Code Lookup」を参照してください。                                                 | Dell.com/qrl                                                    |
| システムのトラブルシューティング                  | PowerEdge サーバーの問題を特定してトラブルシュー<br>ティングを行うための情報については、『Server<br>Troubleshooting Guide』(サーバートラブルシューティン<br>グガイド)を参照してください。                                                  | Dell.com/poweredgemanuals                                       |

# 安全にお使いいただくために

- ▲ 警告: システムを持ち上げる必要のある場合は、必ず2人以上で行ってください。けがを防ぐために、決してシステムを1人で持ち上げようとしないでください。
- ▲ 警告: システムの電源が入っている状態でシステムカバーを開いたり取り外したりすると、感電するおそれがあります。
- △ 注意: システムは、カバー無しで 5 分以上動作させないでください。

- △ 注意:修理作業の多くは、認定されたサービス技術者のみが行うことができます。製品マニュアルで許可されている範囲に限り、またはオンラインサービスもしくは電話サービスとサポートチームの指示によってのみ、トラブルシューティングと簡単な修理を行うようにしてください。 Dell の許可を受けていない保守による損傷は、保証の対象となりません。製品に付属する「安全にお使いいただくために」をよく読み、指示に従ってください。
- △ 注意: システムカバーを取り外した状態でシステムを長時間動作させると、部品の損傷が発生する可能性があります。
- () メモ: システム内部のコンポーネントでの作業中は、静電マットと静電ストラップを常に使用することが推奨されています。
- メモ:正常な動作と冷却を確保するため、システム内のすべてのベイおよびシステムファンにコンポーネントまたはダミーを常時装着しておく必要があります。

2

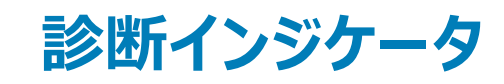

システムの診断インジケータが操作とエラーステータスを示します。

### ステータス LED インジケータ

システムの前面パネルにあるステータス LED インジケータには、システム起動時のエラー ステータスが表示されます。

- メモ: システムの電源がオフのときは、ステータス LED インジケータは点灯しません。システムを起動するには、機能している電源に差し込み、 電源ボタンを押します。
- () メモ: ステータス LED インジケータは常にオフであり、エラーが発生した場合にのみ橙色に点灯します。

#### 表 2. ステータス LED インジケータ

| アイコン     | 説明                | 状態                                                                                            | 対応処置                                                                                                    |
|----------|-------------------|-----------------------------------------------------------------------------------------------|----------------------------------------------------------------------------------------------------|
|          | ハードドライブインジ<br>ケータ | ハード ドライブのエラーが発生した場合、<br>インジケータは橙色に点灯します。                                                      | システム イベントログを調べて、ハード ドライブでエラーが発生し<br>たかどうかを判断します。適切なオンライン Diagnostics (診断)<br>テストを実行します。システムを再起動し、内蔵された<br>Diagnostics (診断) (ePSA)を実行します。ハードドライブが<br>RAID アレイとして構成されている場合は、システムを再起動し、<br>ホストアダプタ設定ユーティリティプログラムを起動します。 |
|          | 温度インジケータ          | システムに温度に関するエラー(周囲温<br>度が許容範囲を超えている、ファンの故<br>障など)が発生した場合、インジケータは<br>橙色に点灯します。                  | <ul> <li>次の状態が発生していないことを確認してください。</li> <li>冷却ファンが取り外されているか、故障している。</li> <li>システムカバー、エアフローカバー、EMIフィラー パネル、メモリモジュールのダミー、背面フィラーブラケットが取り外されている。</li> <li>室温が高すぎる。</li> <li>外部の通気が遮断されている。</li> </ul>                     |
|          |                   |                                                                                               | 問題が解決しない場合は、「困ったときは」の項を参照してください。                                                                                                    |
| Ø        | 電気インジケータ          | システムに電気的なエラー(例えば、電圧<br>の異常、電源装置ユニット(PSU)や電<br>圧レギュレータの障害など)が発生してい<br>る場合、インジケータは橙色に点滅しま<br>す。 | 特定の問題については、「システムイベントログ」または「システム<br>メッセージ」を参照してください。電源装置が原因である場合<br>は、電源装置の LED を確認します。PSU を取り付け直しま<br>す。問題が解決しない場合は、「困ったときは」の項を参照してく<br>ださい。                                                                         |
| <b>#</b> | メモリインジケータ         | メモリエラーが発生すると、このインジケー<br>タが黄色に点滅します。                                                           | 障害が発生したメモリの位置については、システムイベントログま<br>たはシステムメッセージを参照してください。メモリモジュールを取<br>付け直してください。問題が解決しない場合は、「困ったときは」<br>の項を参照してください。                                                                                                  |
|          | PCle インジケータ       | PCleカードにエラーが発生すると、このイ<br>ンジケータが黄色に点滅します。                                                      | システムを再起動します。PCleカードに必要なドライバをすべて<br>アップデートします。カードを取り付けなおします。問題が解決し<br>ない場合は、「困ったときは」の項を参照してください。                                                                                                    |

| アイコン | 説明 | 状態 | 対応処置                                                                                      |
|------|----|----|-------------------------------------------------------------------------------------------|
|      |    |    | <ol> <li>メモ: サポートされる PCle カードの詳細については、<br/>「拡張カードの取り付けガイドライン」の項を参照してく<br/>ださい。</li> </ol> |

システム正常性とシステム ID インジケータコード

#### 図 1. システムの正常性とシステム ID インジケータ

#### 表 3. システム正常性とシステム ID インジケータコード

| システムの正常性とシステム ID インジケータコード | 状態                                                                                                    |
|----------------------------|----------------------------------------------------------------------------------------------------|
| 青色、点灯                      | システムの電源がオンで、システムが正常であり、システム ID モードがアクティ<br>ブでないことを示しています。システムの正常性とシステム ID ボタンのシステム<br>ID モードに切り替えます。を押します。                                                                                                    |
| 青色の点滅                      | システム ID のモードがアクティブであることを示します。 システムの正常性とシ<br>ステム ID ボタンは、 システムの正常モードに切り替えます。 を押します。                                                                                                    |
| 橙色、点灯                      | システムがフェイルセーフモードに失敗したことを示します。問題が解決しない<br>場合は、「困ったときは」の項を参照してください。                                                                                                    |
| 橙色に点滅                      | システムが、障害が発生していることを示します。特定のエラー メッセージにつ<br>いては、システム イベント ログ、または LCD パネル (ベゼルに搭載されている<br>場合)を確認してください。システム ファームウェア、およびシステム コンポーネ<br>ントを監視するエージェントによって生成されたイベント メッセージおよびエラー<br>メッセージについての情報は、qrl.dell.com の「Error Code Lookup」ページを<br>参照してください。 |

# iDRAC Quick Sync 2 インジケータコード

① メモ: iDRAC Quick Sync 2 モジュール(オプション)は、お使いのシステムの左コントロール パネルにあります。

#### 図 2. iDRAC Quick Sync 2 インジケータ

| 表 4. iDRAC Quick Sync 2 インジケータ |                                                                     |                                                                                              |
|--------------------------------|---------------------------------------------------------------------|----------------------------------------------------------------------------------------------|
| ワイヤレス インジケータ コード               | 状態                                                                  | 対応処置                                                                                         |
| オフ(デフォルト状態)                    | iDRAC Quick Sync 2 の機能がオフになっている<br>ことを示します。 iDRAC Quick Sync 2 ボタンを | LED がオンにならない場合、左コントロール パネル フレック<br>ス ケーブルを抜き差しして再確認します。 問題が解決しな<br>い場合は、「困ったときは」の項を参照してください。 |

| ワイヤレス インジケータ コード        | 状態                                                                               | 対応処置                                                                                                    |
|-------------------------|----------------------------------------------------------------------------------|----------------------------------------------------------------------------------------------------|
|                         | 押して、iDRAC Quick Sync 2 の機能をオンにします。                                               |                                                                                                    |
| 白色の点灯                   | iDRAC Quick Sync 2 の転送準備ができている<br>ことを示します。 iDRAC Quick Sync 2 ボタンを<br>押してオフにします。 | LED がオフにならない場合、システムを再起動します。問<br>題が解決しない場合は、「困ったときは」の項を参照してく<br>ださい。                                                                                                    |
| 白色がすばやく点滅               | データ転送が行われていることを示します。                                                             | インジケータの点滅が続く場合は、「困ったときは」の項を参照してください。                                                                                                    |
| 白色がゆっくり点滅               | ファームウェアのアップデートが進行中であることを<br>示します。                                                | インジケータの点滅が続く場合は、「困ったときは」の項を参照してください。                                                                                                    |
| 白色がすばやく 5 回点滅した後に消<br>灯 | iDRAC Quick Sync 2 機能が無効になっている<br>ことを示します。                                       | iDRAC Quick Sync 2 機能が iDRAC によって無効に設定<br>されていないか確認します。問題が解決しない場合は、<br>「困ったときは」の項を参照してください。詳細については、<br>Dell.com/poweredgemanuals にある『Integrated Dell<br>Remote Access Controller ユーザーズ ガイド』、または<br>Dell.com/openmanagemanuals にある『Dell<br>OpenManage Server Administrator ユーザーズ ガイド』<br>を参照してください。 |
| 橙色、点灯                   | システムがフェイルセーフモードに失敗したことを<br>示します。                                                 | システムを再起動します。問題が解決しない場合は、「困<br>ったときは」の項を参照してください。                                                                                                    |
| 橙色に点滅                   | iDRAC Quick Sync 2 のハードウェアが正常に応<br>答していないことを示します。                                | システムを再起動します。問題が解決しない場合は、「困<br>ったときは」の項を参照してください。                                                                                                    |

# iDRAC ダイレクト LED インジケータコード

iDRAC ダイレクト LED インジケータが点灯して、ポートが接続され、iDRAC サブシステムの一部として使用されていることを示します。iDRAC ダイレクト LED インジケータは、前面パネルの iDRAC ダイレクト ポートの下にあります。

次の表では、ノートパソコンまたはタブレットと、USB-micro USB(タイプ AB)変換ケーブルを使用して、iDRAC ダイレクトを設定するときの iDRAC ダイレクトのアクティビティを説明しています。

#### 表 5. iDRAC ダイレクト LED インジケータコード

| iDRAC ダイレクト LED イン<br>ジケータパターン | 状態                                    |
|--------------------------------|---------------------------------------|
| 2秒間緑に点灯                        | ノートパソコンまたはタブレットが接続されていることを示しています。     |
| 緑色の点滅 ( 2 秒間点灯し、<br>2 秒間消灯 )   | ノートパソコンまたはタブレットの接続が認識されていることを示しています。  |
| 消灯                             | ノートパソコンまたはタブレットが電源に接続されていないことを示しています。 |
| NIC インジク                       | ータコード                                 |

背面パネルの各 NIC には、アクティビティとリンク ステータスに関する情報を提供するインジケータがあります。アクティビティ LED インジケータは、NIC を通 じてデータがフローしているかどうかを示し、リンク LED インジケータは接続されているネットワークの速度を示します。

| 1 | 2 |
|---|---|
|   |   |
|   |   |
|   |   |
|   |   |
|   |   |

#### 図 3. NIC インジケータ

1 **リンク** LED **インジケー**タ

2 アクティビティ LED インジケータ

#### 表 6. NIC インジケータ

| ステータス                                    | 状態                                                  |
|------------------------------------------|-----------------------------------------------------|
| リンクおよびアクティビティインジケータが消灯                   | NIC がネットワークに接続されていません。                              |
| リンク インジケータが緑で点灯、アクティビティインジケータが緑で<br>点滅   | NIC は有効なネットワークに最大ポート速度で接続され、データを送受信していま<br>す。       |
| リンク インジケータが橙色に点灯、アクティビティインジケータが緑<br>色に点滅 | NIC は有効なネットワークに最大ポート速度未満で接続され、データを送受信して<br>います。     |
| リンク インジケータが緑で点灯、アクティビティインジケータがオフ         | NIC は有効なネットワークに最大ポート速度で接続されていますが、データを送受<br>信していません。 |
| リンク インジケータが橙色に点灯、アクティビティインジケータがオフ        | NIC は有効なネットワークに最大ポート速度未満で接続され、データを送受信して<br>いません。    |
| リンク インジケータが緑で点滅、 アクティビティインジケータがオフ        | NIC 構成ユーティリティを通じて NIC 識別が有効になっています。                 |

### 電源装置ユニットインジケータコード

AC PSU (電源装置ユニット)にはインジケータの役割を果たす光源付きの透明なハンドルがあり、DC PSU にはインジケータの役割を果たす LED があります。インジケータは、電源が入っているか、または電源障害が発生しているかどうかを示します。

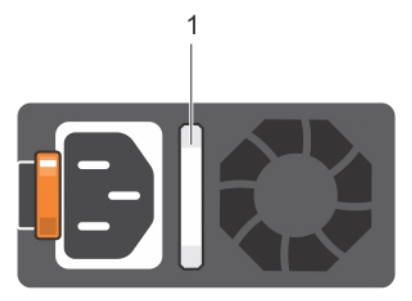

#### 図 4. AC PSU ステータスインジケータ

1 AC PSU ステータスインジケータまたはハンドル

#### 表 7. AC PSU ステータスインジケータ

| 電源インジケータコード | 状態                               |
|-------------|----------------------------------|
| 緑色          | 有効な電源が PSU に接続されているか、PSU が動作中です。 |
| 橙色に点滅       | PSU に問題があることを表示します。              |

| 電源インジケータコード | 状態                                                                                                    |
|-------------|----------------------------------------------------------------------------------------------------|
| 点灯していません    | 電源が接続されていません。                                                                                                    |
| 緑色の点滅       | PSU ファームウェアのアップデート中は、PSU ハンドルが緑色に点滅します。                                                                                                    |
|             | △ 注意: ファームウェアをアップデートしている際に、電源コードを外したり PSU を抜いたりしないでください。<br>ファームウェアのアップデートが中断した場合、PSU は機能しなくなります。                                                                                                    |
| 緑色に点滅後、消灯   | PSU のホット プラグ時、PSU ハンドルが 4 Hz の速さで緑色に 5 回点滅して消灯します。これは、効率、機能設定、<br>正常性ステータス、サポートする電圧に関して PSU の不整合があることを示します。                                                                                           |
|             | △ 注意: 2 台の PSU が取り付けられている場合、両方の PSU のラベルが同じタイプである必要があります。たとえば、EPP(拡張電源パフォーマンス)のラベルなどです。PowerEdge サーバの旧世代の PSU を<br>混在させることは、それらの PSU が同じ電力定格であっても、サポートされません。これにより PSU が不整<br>合状態となり、システムの電源が入らなくなります。 |
|             | △ 注意: PSU の不整合を修正する場合は、インジケータが点滅している PSU のみ交換してください。ペアを<br>一致させるために PSU を交換すると、エラー状態および予期しないシステム シャットダウンの原因となる場<br>合があります。高出力構成から低出力構成、またはその逆へ変更するには、システムの電源を切る必要が                                    |

あります。

- △ 注意: AC PSU は 240 V および 120 V の両方の入力電圧に対応しますが、Titanium PSU は例外で 240 V のみに対応します。2 台の PSU に異なる入力電圧が供給されると、出力されるワット数が異なり、 不整合を招くことがあります。
- △ 注意: 2 台の PSU を使用する場合は、両方のタイプと最大出力電力が同一である必要があります。
- △ 注意: AC PSU と DC PSU との組み合わせはサポートされておらず、不整合の原因となります。

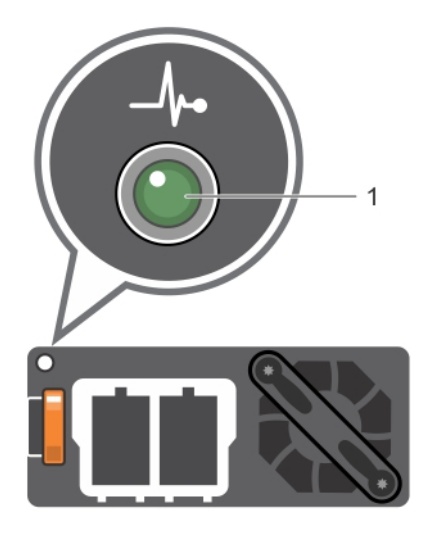

図 5. DC PSU ステータスインジケータ

1 DC PSU ステータスインジケータ

#### 表 8. DC PSU ステータス インジケータ コード

| 電源インジケータコード | 状態                               |
|-------------|----------------------------------|
| 緑色          | 有効な電源が PSU に接続されているか、PSU が動作中です。 |
| 橙色に点滅       | PSU に問題があることを表示します。              |

| 電源インジケータコード | 状態                                                                                                    |  |  |
|-------------|----------------------------------------------------------------------------------------------------|--|--|
| 点灯していません    | 電源が接続されていません。                                                                                                    |  |  |
| 緑色の点滅       | PSU のホット プラグ時、PSU のインジケータが緑色に点滅します。これは、効率、機能設定、正常性ステータス、<br>サポートする電圧に関して PSU の不整合があることを示します。                                                                                |  |  |
|             | △ 注意: PSU の不整合を修正する場合は、インジケータが点滅している PSU のみ交換してください。ペ<br>アを一致させるために PSU を交換すると、エラー状態および予期しないシステム シャットダウンの原因<br>となる場合があります。高出力構成から低出力構成、またはその逆へ変更するには、システムの電源<br>を切る必要があります。 |  |  |
|             | △ 注意: 2 台の PSU を使用する場合は、両方のタイプと最大出力電力が同一である必要があります。                                                                                                    |  |  |
|             | △ 注意: AC PSU と DC PSU との組み合わせはサポートされておらず、不整合の原因となります。                                                                                                    |  |  |

## 非冗長電源装置ユニットのインジケータコード

自己診断ボタンを押すと、システムの非冗長電源装置ユニット(PSU)のクイック正常性検査が実行されます。

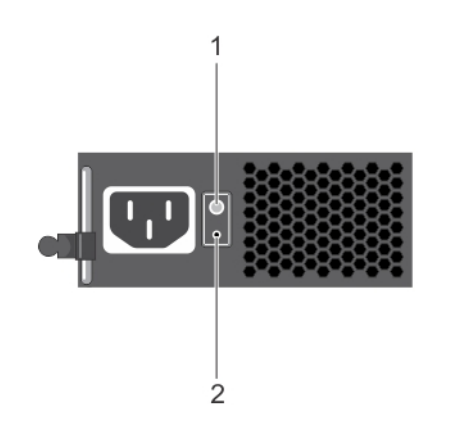

#### 図 6. 非冗長 AC PSU のステータスインジケータと自己診断ボタン

1 自己診断ボタン

2 AC PSU ステータスインジケータ

#### 表 9. 非冗長 AC PSU のステータスインジケータ

| 電源インジケータのパターン | 状態                                |
|---------------|-----------------------------------|
| 消灯            | 電源が接続されていないか、または PSU が故障しています。    |
| 緑色            | 有効な電源が PSU に接続されているか、 PSU が動作中です。 |

### ハードドライブインジケータコード

各ハード ドライブ キャリアには、アクティビティ LED インジケータとステータス LED インジケータがあります。これらのインジケータは、ハード ドライブの現在の ステータスに関する情報を提供します。アクティビティ LED インジケータは、現在ドライブが使用中かどうかを示します。ステータス LED インジケータは、ハ ード ドライブの電源状態を示します。

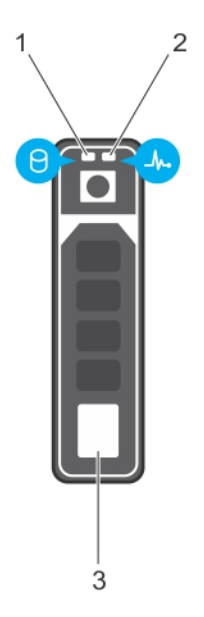

#### 図 7. ハードドライブインジケータ

1 ハードドライブアクティビティインジケータ

2 **ハード ドライブ ステータス LED インジケータ** 

- 3 ハードドライブ
- メモ: ハード ドライブが AHCI (Advanced Host Controller Interface) モードの場合、ステータス LED インジケータは点灯しません。

#### 表 10. ハードドライブインジケータコード

| ドライブステータスインジケータのパターン        | 状態                                                                                                    |
|-----------------------------|----------------------------------------------------------------------------------------------------|
| 1秒間に2回緑色に点滅                 | ドライブの識別中または取り外し準備中                                                                                                    |
| オフ                          | ドライブの挿入または取り外し可                                                                                                    |
|                             | <ol> <li>メモ:システムへの電源投入後、ドライブステータスインジケータは、す<br/>べてのハードディスクドライブが初期化されるまで消灯したままです。<br/>この間、ドライブの挿入または取り外し準備はできていません。</li> </ol> |
| 緑色、橙色に点滅後、消灯                | 予期されたドライブの故障                                                                                                    |
| 1秒間に4回橙色に点滅                 | ドライブに障害発生                                                                                                    |
| 緑色にゆっくり点滅                   | ドライブの再構築中                                                                                                    |
| 緑色の点灯                       | ドライブオンライン状態                                                                                                    |
| 緑色に3秒間点滅、橙色に3秒間点滅、その後6秒後に消灯 | 再構築が停止                                                                                                    |

### uSATA SSD インジケータコード

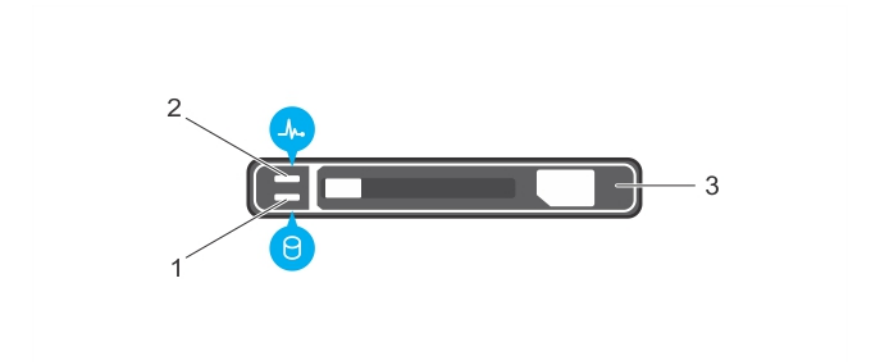

#### 図 8. uSATA SSD インジケータ

1 uSATA SSD アクティビティインジケータ

2 uSATA SSD のステータスインジケータ

- 3 uSATA SSD
- メモ: SSD が AHCI (Advanced Host Controller Interface) モードになっている場合、ステータスインジケータ(右側)は機能せず、消灯したままになります。

#### 表 11. ドライブステータスインジケータコード

| ドライブステータスインジケータのパターン     | 状態                                                                                                    |
|--------------------------|----------------------------------------------------------------------------------------------------|
| 1秒間に2回緑色に点滅              | ドライブの識別中または取り外し準備中                                                                                                    |
| オフ                       | ドライブの挿入または取り外し可                                                                                                    |
|                          | <ol> <li>メモ:システムへの電源投入後、ドライブステータスインジケータは、す<br/>べてのハードディスクドライブが初期化されるまで消灯したままです。<br/>この間、ドライブの挿入または取り外し準備はできていません。</li> </ol> |
| 緑色、橙色に点滅後、消灯             | 予期されたドライブの故障                                                                                                    |
| 1秒間に4回橙色に点滅              | ドライブに障害発生                                                                                                    |
| 緑色の点灯                    | ドライブオンライン状態                                                                                                    |
| 緑色に3秒間点滅、橙色に3秒間点滅、6秒後に消灯 | 再構築が停止                                                                                                    |

### 内蔵デュアル SD モジュールのインジケータコード

IDSDM (内蔵デュアル SD モジュール)は、冗長 SD カードのソリューションを提供します。IDSDM は、ストレージ用または OS の起動パーティションとして 設定できます。この IDSDM カードには次の機能があります。

• デュアルカード動作 --- 両方のスロットで SD カードを使用してミラーリング構成を維持し、冗長性を提供します。

 メモ: セットアップユーティリティの Integrated Devices (内蔵デバイス) 画面で Redundancy (冗長性) オプションが Mirror Mode (ミラーモード)に設定されている場合、1 枚の SD カードから別の SD カードに情報が複製されます。

• シングルカード動作 --- シングルカード動作はサポートされますが、冗長性は提供されません。

次の表は、IDSDM インジケータコードについて説明しています。

#### 表 12. IDSDM インジケータコード

| 表記規則 | IDSDM インジケータコード | 説明                                           |
|------|-----------------|----------------------------------------------|
| А    | 緑色              | カードがオンラインであることを示します。                         |
| В    | 緑色の点滅           | 再構築またはアクティビティを示します。                          |
| С    | 橙色の点滅           | カードの不一致またはカードに障害が発生したことを示します。                |
| D    | 橙色              | カードがオフライン、故障している、または書き込みが禁止されていることを<br>示します。 |
| E    | 消灯              | カードが取り付けられていないか、起動していないことを示します。              |

# 診断プログラムの実行

診断プログラムを実行すると、システムの問題の原因を特定するのに役立ちます。システム診断プログラムは、機器を追加したり、データ損失のリスクを 負うことなく、システムのハードウェアをテストできます。

トピック :

- SupportAssist との自動サポートを受信
- PSA/ePSA 診断
- Windows オペレーティング システムで WinDbg を使用したミニ クラッシュ ダンプ ファイルのデバッグ

# SupportAssist との自動サポートを受信

Dell EMC SupportAssist は、お使いの Dell EMC サーバ、ストレージ、およびネットワーキング デバイスのテクニカル サポートを自動化する Dell EMC Services のオプションのサービスです。お使いの IT 環境で SupportAssist アプリケーションをインストールしてセットアップすることにより、次のメリットを受けることができます

- 自動問題検知 SupportAssist はお使いの Dell EMC デバイスを監視し、ハードウェアの問題をプロアクティブかつ予測的に自動的に検出します。
- ケースの自動作成 問題が検出されると、SupportAssist は Dell EMC テクニカル サポートによって自動的にサポート ケースを開きます。
- 自動診断収集 SupportAssist はお使いのデバイスからシステム状態の情報を自動的に収集し、Dell EMC に安全にアップロードします。この情報 は Dell EMC テクニカル サポートで問題をトラブルシューティングするために使用されます。
- プロアクティブな連絡 Dell EMC テクニカル サポート担当者がサポート ケースについて連絡し、問題を解決するお手伝いをします。

利用できるメリットは、デバイス用に購入した Dell EMC サービス資格によって異なります。SupportAssist に関する情報については、Dell.com/supportassist を参照してください。

### PSA/ePSA 診断

お使いのシステムが起動しない場合に、組み込み型システム診断プログラム(ePSA)を実行します。

### PSA 診断の実行

- 1 システムの起動中に、<F11>を押して [起動マネージャ]を起動します。または、<F10>を押して Lifecycle Controller を開始します。
- 2 上下矢印キーを使用して、[システムユーティリティ]→[ハードウェア診断]と選択します。

#### ① メモ: Lifecycle Controller がないシステムの場合は、<F10>を押して「ユーティリティ モード (診断)」オプションを起動します。

3 エラー コードをメモします。

次の表では PSA/ePSA 診断エラー メッセージについて説明します。

### PSA および ePSA 診断のエラー コード

() メモ: システム ファームウェア、およびシステム コンポーネントを監視するエージェントによって生成されたイベント メッセージおよびエラー メッセージについての情報は、qrl.dell.com の「Error Code Lookup」ページを参照してください。

#### 表 13. PSA/ePSA のエラー コード

| エラー番号(PSA および ePSA) | エラーメッセージ                       | 説明                                                                          | 手順                                                  |
|---------------------|--------------------------------|-----------------------------------------------------------------------------|-----------------------------------------------------|
| PSA NA              | CPU - 例外が発生しました                | システム基板に関連するテストを実施中にエラーが発生しました。                                              | 1 最新の BIOS バージョンにアッ<br>プデートします。                     |
| ePSA 2000-0111      |                                |                                                                             | <ol> <li>PSA 診断をもう一度実施します。</li> </ol>               |
|                     |                                |                                                                             | 3 エラーが続く場合は、デルテク<br>ニカルサポートにお問い合わ<br>せください          |
| PSA NA              | CPU - マシン チェック例外が検出さ           | システム基板に関連するテストを実<br>施中にエラーが発生しました。                                          | 1 最新の BIOS バージョンにアッ                                 |
| ePSA 2000-0112      | れました                           |                                                                             | プデートします。                                            |
|                     |                                |                                                                             | 2 PSA 診断をもう一度実施し<br>ます。                             |
|                     |                                |                                                                             | 3 エラーが続く場合は、デルテク<br>ニカルサポートにお問い合わ<br>せください          |
| PSA NA              | CPU - キャッシュ完全性テストで不            | システム基板に関連するテストを実                                                            | 1 最新の BIOS バージョンにアッ                                 |
| ePSA 2000-0114      | 一致があります                        | 施中にエラーが発生しました。                                                              | プデートします。                                            |
|                     |                                |                                                                             | 2 PSA 診断をもう一度実施し<br>ます。                             |
|                     |                                |                                                                             | 3 システムの正常性で温度をチ<br>エックし、空気の流れが妨げら<br>れていないことを確認します。 |
|                     |                                |                                                                             | 4 エラーが続く場合は、デルテク<br>ニカルサポートにお問い合わ<br>せください          |
| PSA NA              | CPU - 熱応力条件。限界(d)C。            | システム基板に関連するテストを実                                                            | 1 最新の BIOS バージョンにアッ                                 |
| ePSA 2000-0115      | 現在(d)C                         | 施中にエラーが発生しました。                                                              | プデートします。                                            |
|                     |                                |                                                                             | 2 PSA 診断をもう一度実施し<br>ます。                             |
|                     |                                |                                                                             | 3 システムの正常性で温度をチ<br>エックし、空気の流れが妨げら<br>れていないことを確認します。 |
|                     |                                |                                                                             | 4 エラーが続く場合は、デルテク<br>ニカルサポートにお問い合わ<br>せください          |
| PSA NA              | メモリ - メモリのエラーが検出されて<br>修復されました | システム基板またはシステムのメモリ<br>に関連するテストを実施中にエラー<br>が発生しました。ただし、システムに<br>よって自己修復されました。 | 1 システムの電源をオフにして、                                    |
| ePSA 2000-0121      |                                |                                                                             | メモリモジュールを抜き差しします。                                   |
|                     |                                |                                                                             | 2 最新の BIOS バージョンにアッ<br>プデートします。                     |
|                     |                                |                                                                             | 3 PSA 診断をもう一度実施し                                    |

ます。

| エラー番号(PSA および ePSA) | エラーメッセージ                     | 説明                                                            | 手順                                          |
|---------------------|------------------------------|---------------------------------------------------------------|---------------------------------------------|
|                     |                              |                                                               | 4 エラーが続く場合は、デルテク<br>ニカル サポートにお問い合わ<br>せください |
| PSA 1000-0122       | PSA メモリ - テストの初期化エラー         | システム基板またはシステムのメモリ                                             | 1 システムの電源をオフにして、                            |
| ePSA 2000-0122      | です<br>ePSA メモリ - メモリ エラーが検出さ | に関連するテストを実施中にエラー<br>が発生しました。ただし、システムに                         | メモリ モジュールを抜き差しし<br>ます。                      |
|                     | れ、検出されたエラーが過度にあり<br>ます       | よって自己修復されました。                                                 | 2 最新の BIOS バージョンにアップデートします。                 |
|                     |                              |                                                               | 3 PSA 診断をもう一度実施し<br>ます。                     |
|                     |                              |                                                               | 4 エラーが続く場合は、デルテク<br>ニカル サポートにお問い合わ<br>せください |
| PSA 1000-0123       | メモリ - 完全性テストがエラーとなり          | システム基板またはシステムのメモリ                                             | 1 システムの電源をオフにして、                            |
| ePSA 2000-0123      | ました                          | に関連するテストを実施中にエラー<br>が発生しました。ただし、 システムに                        | メモリ モジュールを抜き差しし<br>ます。                      |
|                     |                              | よって自己修復されました。                                                 | 2 PSA 診断をもう一度実施し<br>ます。                     |
| PSA NA              | システムログ - <タイムスタンプ>、<ロ        | これは、システムのイベントに関する<br>時間とメッセージを示すシステム ロ<br>グの情報です。             | 1 システム ログをクリアします。                           |
| ePSA 2000-0124      | グ メッセージ>                     |                                                               | <ol> <li>PSA 診断をもう一度実施します。</li> </ol>       |
| PSA NA              | Event Log                    | IPMI システム イベント ログが何らか                                         | 1 IPMI システム イベント ログを                        |
| ePSA 2000-0125      |                              | の理由でいっぱいになっているか、<br>発生した FCC エラーが多すぎるた                        | クリアします。                                     |
|                     |                              | めにログが停止しています。                                                 | 2 PSA 診断を行う 反美地します。                         |
| PSA NA              | Event Log                    | The event log(s) must be cleared before testing can continue. | 1 システム イベント ログをクリア                          |
| ePSA 2000-0126      |                              |                                                               | 2 PSA 診断をもう一度実施し<br>ます。                     |
| PSA NA              | バッテリ - バッテリが取り付けられて          | メイン システム基板またはシステム                                             |                                             |
| ePSA 2000-0131      | いません                         | のバッテリに関連するテストを実施中にエラーが発生しました。                                 | 1 システムの電源をオブにして、<br>システムのバッテリを抜き差し<br>します。  |
|                     |                              |                                                               | 2 最新の BIOS バージョンにアッ<br>プデートします。             |
|                     |                              |                                                               | 3 PSA 診断をもう一度実施し<br>ます。                     |
|                     |                              |                                                               | 4 エラーが続く場合は、デルテク<br>ニカルサポートにお問い合わ<br>せください。 |
| PSA NA              | バッテリ - バッテリの耐用期間を過ぎ          | メイン システム基板またはシステム                                             | 1 システムの電源をオフにして、                            |
| ePSA 2000-0132      | ました                          | のバッテリに関連するテストを実施<br>中にエラーが発生しました。                             | システムのバッテリを抜き差し<br>します。                      |
|                     |                              |                                                               | 2 最新の BIOS バージョンにアッ<br>プデートします。             |
|                     |                              |                                                               | 3 PSA 診断をもう一度実施し<br>ます。                     |

| エラー番号(PSA および ePSA)             | エラーメッセージ                                                                                                   | 説明                                                                                                    | 手順                                                                                        |
|---------------------------------|----------------------------------------------------------------------------------------------------|----------------------------------------------------------------------------------------------------|-------------------------------------------------------------------------------------------|
|                                 |                                                                                                    |                                                                                                    | 4 エラーが続く場合は、デルテク<br>ニカルサポートにお問い合わ<br>せください。                                               |
| PSA NA                          | バッテリ - バッテリが十分に電力を供                                                                                        | メイン システム基板またはシステム                                                                                                    | 1 システムの電源をオフにして、                                                                          |
| ePSA 2000-0133                  | 給できません                                                                                                    | のバッテリに関連するテストを実施<br>中にエラーが発生しました。                                                                                                    | バッテリを抜き差しします。<br>2 最新の BIOS バージョンにアッ                                                      |
|                                 |                                                                                                    |                                                                                                    | プデートします。<br>3 PSA 診断をもう一度実施し                                                              |
|                                 |                                                                                                    |                                                                                                    | ます。<br>4 エラーが結く場合(t デルニカ                                                                  |
|                                 |                                                                                                    |                                                                                                    | コカルサポートにお問い合わせください。                                                                       |
| PSA 2000-0141                   | ハード ドライブ - ドライブが検出され                                                                                       | システムの BIOS から、ハード ディス                                                                                                    | 1 ハード ディスク ドライブ( HDD )                                                                    |
| ePSA 2000-0141                  | ません                                                                                                    | クトライノか見つからないという通知<br>があります。ポータブルの場合はハー<br>ドドライブの抜き差しを行い、デスク                                                                             | がない場合は、自動的にこの<br>メッセージが通知される可能<br>性がありますが、取るべき措<br>置はありません。                               |
|                                 |                                                                                                    | トップの場合はデータケーブルの両端を抜き差しして、電源ケーブルをドライブに再度接続します。 DSA 診                                                                                     | 2 HDD がある場合は、HDD を<br>システム基板に再接続しま<br>す。                                                  |
|                                 |                                                                                                    | ドシインに円度接続しより。FSA 副<br>断をもう一度実施します。既存の<br>正常なハードドライブがある場合<br>は、その正常なドライブをシステムで<br>検出できるかどうか確認する、また<br>は機能しているシステムで疑いのあ<br>るドライブを試してください。 | 3 最新の BIOS にアップデートします。                                                                    |
|                                 |                                                                                                    |                                                                                                    | 4 PSA 診断をもう一度実施し<br>ます。                                                                   |
|                                 |                                                                                                    |                                                                                                    | 5 エラーが続く場合は、テクニカ<br>ルサポートにお問い合わせくだ<br>さい                                                  |
| PSA 1000-0142<br>ePSA 2000-0142 | PSA ハード ドライブ - ドライブの自<br>己テストでエラーになりました<br>ePSA ハード ドライブ - 自己テスト<br>でエラーになりました                             | ハード ディスク ドライブの故障が示<br>されました。                                                                                                    | 1 最新の BIOS にアップデートします。                                                                    |
|                                 |                                                                                                    |                                                                                                    | <ol> <li>コンピューターの電源をオフにして、ハードディスクドライブ<br/>(HDD)をもう一度システム基板に接続し、手順に従います。</li> </ol>        |
|                                 |                                                                                                    |                                                                                                    | 3 PSA 診断をもう一度実施し<br>ます。                                                                   |
| PSA 1000-0143                   | ハードドライブ - SMART 読み取り                                                                                       | ハード ディスク ドライブの故障が示<br>されました。                                                                                                    |                                                                                           |
| ePSA 2000-0143                  | コマンドでエラーになりました                                                                                             |                                                                                                    |                                                                                           |
| PSA 1000-0144                   | ハードドライブ - ドライブの自己テス                                                                                        | ハード ディスク ドライブの故障が示                                                                                                    |                                                                                           |
| ePSA 2000-0144                  | トのサポートがありません                                                                                               | されました。                                                                                                    |                                                                                           |
| PSA 1000-0145                   | PSA ハード ドライブ - ドライブの自                                                                                      | 前回のハード ドライブ テストが完了                                                                                                    | 1 お使いのハード ドライブのファ                                                                         |
| ePSA 2000-0145                  | <ul> <li>         己テストの完了待ちでタイムアウトに<br/>なりました         ePSA ハード ドライブ - 自己テスト<br/>が完了しませんでした     </li> </ul> | しませんでした。                                                                                                    | ームウェアのアップデートについ<br>て、www.dell.com/support<br>で確認してください。入手可<br>能であればファームウェアをアッ<br>プデートします。 |
|                                 |                                                                                                    |                                                                                                    | 2 ドライブを抜き差しし、デスクト<br>ップの場合はデータケーブルと<br>電源接続の両端を抜き差し<br>します。                               |

| エラー番号(PSA および ePSA)                                        | エラーメッセージ                                                     | 説明                                                                                       | 手順                                                                                                    |
|------------------------------------------------------------|--------------------------------------------------------------|------------------------------------------------------------------------------------------|----------------------------------------------------------------------------------------------------|
|                                                            |                                                              |                                                                                          | <ol> <li>3 コンピューターの電源をオフに<br/>して、ハードディスクドライブ<br/>(HDD)をもう一度システム基<br/>板に接続します。詳細につい<br/>ては、Dell.com/<br/>poweredgemanualsにあ<br/>る、お使いのシステムの『オー<br/>ナーズマニュアル』を参照して<br/>ください。</li> <li>4 最新の BIOS にアップデートし<br/>ます。</li> <li>5 PSA 診断をもう一度実施し</li> </ol> |
|                                                            |                                                              |                                                                                          | ます。<br>6 エラーが続く場合は、デルテク<br>ニカル サポートにお問い合わ<br>せください                                                                                                    |
| PSA 1000-0146<br>ePSA 2000-0146                            | ハード ドライブ - 自己テストのログに<br>以前のエラーが表示されています                      | ハード ドライブの故障が示されまし<br>た。                                                                  | <ol> <li>最新の BIOS バージョンにアッ<br/>ブデートします。</li> <li>Chkdsk /r を実行するか、ハ<br/>ードドライブをフォーマットして<br/>オペレーティング システムを再<br/>インストールします。</li> <li>PSA 診断をもう一度実施し<br/>ます。</li> <li>エラーが続く場合は、デルテク<br/>ニカル サポートにお問い合わ<br/>せください</li> </ol>                           |
| PSA 1000-0147<br>ePSA 2000-0147                            | PSA 光学ドライブ - IDE ステータス<br>エラー。<br>ePSA 光学ドライブ - 自己テスト<br>(s) | CD または DVD ドライブの故障が<br>示されました。                                                           | <ol> <li>最新の BIOS バージョンにアッ<br/>ブデートします。</li> <li>コンピューターの電源をオフにして、光学ドライブをもう一度システム基板に接続します。</li> <li>PSA 診断をもう一度実施します。</li> </ol>                                                                                                    |
| PSA 1000-0148<br>ePSA 2000-0148、現在は<br>2000-0151、2000-0152 | PSA 光学ドライブ - BIST(s)<br>ePSA 光学ドライブ - ステータス不<br>正            | CD または DVD ドライブの故障が<br>示されました。                                                           | <ol> <li>最新の BIOS バージョンにアッ<br/>プデートします。</li> <li>コンピューターの電源をオフに<br/>して、光学ドライブをもう一度<br/>システム基板に接続します。</li> <li>PSA 診断をもう一度実施し<br/>ます。</li> </ol>                                                                                                    |
| PSA NA<br>ePSA 2000-0149                                   | 光学ドライブ - ドライブが検出されま<br>せん                                    | CD または DVD ドライブの故障が<br>示されました。                                                           | <ol> <li>1 最新の BIOS バージョンにアッ<br/>ブデートします。</li> <li>2 コンピューターの電源をオフに<br/>して、光学ドライブをもう一度<br/>システム基板に接続します。</li> <li>3 PSA 診断をもう一度実施し<br/>ます。</li> </ol>                                                                                                |
| PSA NA<br>ePSA 2000-0150、 <b>以前は</b><br>2000-0141          | ハード ドライブ - ドライブが検出され<br>ません。                                 | システムの BIOS から、ハード ディス<br>ク ドライブが見つからないという通知<br>があります。 ポータブルの場合はハー<br>ド ドライブの抜き差しを行い、 デスク | 1 ハード ディスク ドライブ(HDD)<br>がない場合は、自動的にこの<br>メッセージが通知される可能<br>性がありますが、取るべき措<br>置はありません。                                                                                                    |

| エラー番号(PSA および ePSA)      | エラーメッセージ                                                | 説明                                                                                                    | 手順                                                                                                    |
|--------------------------|---------------------------------------------------------|----------------------------------------------------------------------------------------------------|----------------------------------------------------------------------------------------------------|
|                          |                                                         | トップの場合はデータケーブルの両<br>端を抜き差しして、電源ケーブルを<br>ドライブに再度接続します。PSA 診<br>断をもう一度実施します。交換用<br>の機能しているハードドライブが使<br>用できる場合は、その機能している | <ol> <li>HDD がある場合は、ハードディスクドライブ(HDD)をもう<br/>一度システム基板に接続します。</li> <li>最新の BIOS バージョンにアッ<br/>プデートします。</li> <li>PSA 診断をもう一度実施し、</li> </ol> |
|                          |                                                         | ドライフかシステムで検出されるかと<br>うか確認する、または機能している<br>システムで疑いのあるドライブを試し<br>てください。                                                  | ます。<br>5 エラーが続く場合は、デルテク<br>ニカルサポートにお問い合わ<br>せください                                                                                       |
| PSA NA<br>ePSA 2000-0151 | ハード ドライブ - BIST(s)                                      | ハード ドライブの診断で、 不正ステ<br>ータスが示されています。 ハード ドラ                                                                             | 1 交換用のハードドライブがあ<br>る場合は、それを取り付けま                                                                                                    |
|                          |                                                         | イブのファームウェアのアップデートを<br>確認します。                                                                                          | 9。<br>2 最新の BIOS バージョンにアッ<br>プデートします。                                                                                                   |
|                          |                                                         |                                                                                                    | 3 PSA 診断をもう一度実施し<br>ます。                                                                                                    |
|                          |                                                         |                                                                                                    | 4 エラーが続く場合は、デルテク<br>ニカルサポートにお問い合わ<br>せください                                                                                              |
| PSA NA<br>ePSA 2000-0152 | 光学ドライブ - BIST ( s )                                     | CD または DVD ドライブの診断で、<br>不正ステータスが示されています。                                                                              | 1 最新の BIOS にアップデートします。                                                                                                    |
|                          |                                                         |                                                                                                    | 2 光学ドライブを取り外し、取り<br>付け直します。                                                                                                    |
|                          |                                                         |                                                                                                    | 3 PSA 診断をもう一度実施し<br>ます。                                                                                                    |
|                          |                                                         |                                                                                                    | 4 エラーが続く場合は、テクニカ<br>ルサポートにお問い合わせくだ<br>さい                                                                                                |
| PSA NA<br>ePSA 2000-0153 | ハード ドライブ - リムーバブル ハード<br>ドライブ[d] - 不正ステータス = [x]<br>[s] | リムーバブル ドライブ、ケーブル、およ<br>び接続の取り付けを確認します。                                                                                | 1 HDD がある場合は、ハード デ<br>ィスク ドライブ (HDD)をもう<br>一度システム基板に接続しま<br>す。                                                                          |
|                          |                                                         |                                                                                                    | 2 最新の BIOS バージョンにアッ<br>プデートします。                                                                                                    |
|                          |                                                         |                                                                                                    | 3 PSA 診断をもう一度実施し<br>ます。                                                                                                    |
|                          |                                                         |                                                                                                    | 4 エラーが続く場合は、テクニカ<br>ルサポートにお問い合わせくだ<br>さい                                                                                                |
| PSA NA                   | テープ ドライブ - テープ ドライブ[s] -<br>S/N [d]、不正ステータス = [d] [d]   | テープ ドライブ、ケーブル、および接<br>続の取り付けを確認します。エラー                                                                                | 1 最新の BIOS にアップデートします。                                                                                                    |
| ePSA 2000-0154           | ov ( [a], ( m, v) - [a] [a]                             | が続く場合は、ドライブのファームウェ<br>アが最新であることを確認します。                                                                                | 2 テープドライブを取り外してから、再度取り付けます。                                                                                                    |
|                          |                                                         |                                                                                                    | 3 PSA 診断をもう一度実施し<br>ます。                                                                                                    |
|                          |                                                         |                                                                                                    | 4 エラーが続く場合は、テクニカ<br>ルサポートにお問い合わせくだ<br>さい                                                                                                |

| エラー番号(PSA および ePSA)                        | エラーメッセージ                             | 説明                                                                                                    | 手順                                          |
|--------------------------------------------|--------------------------------------|----------------------------------------------------------------------------------------------------|---------------------------------------------|
| PSA NA                                     | ハード ドライブ - 取り付けられていま                 | これは HDD がノートパソコンに挿入                                                                                          | 1 最新の BIOS バージョンにアッ                         |
| ePSA 2000-0155                             | e.                                   | टगा (एण्या)ट्याटळ्जाटगावम् )-<br>एंच.                                                                        | ファートしょ9。<br>2 ハードドライブを取り外し、取<br>り付け直します。    |
|                                            |                                      |                                                                                                    | 3 PSA 診断をもう一度実施し<br>ます。                     |
|                                            |                                      |                                                                                                    | 4 エラーが続く場合は、デルテク<br>ニカルサポートにお問い合わ<br>せください  |
| PSA 1000-0212                              | システム基板 - CMOS、位置 =                   | システムのメインシステム基板に関                                                                                             | 1 最新の BIOS バージョンにアッ                         |
| ePSA 2000-0212(UEFI BIOS で<br>(+使用さわません)   | (x)、期待値 = (x)、検出 = ( x )             | 連するテストを実施中にエラーか発<br>生しました。                                                                                   | フデートします。<br>2 PSA 診断をもう一度実施し                |
|                                            |                                      |                                                                                                    |                                             |
|                                            |                                      |                                                                                                    | 3 エフーか続く場合は、テルテク<br>ニカルサポートにお問い合わ<br>せください。 |
| PSA 1000-0213                              | システム基板 - CMOS バッテリの障<br>害が検出されました    | CMOS バッテリに関連するテストを<br>実施中にエラーが発生しました(シ                                                                       | 1 最新の BIOS バージョンにアッ<br>プデートします。             |
| ePSA 2000-0213 ( UEFI BIOS で<br>は使用されません ) |                                      | ステムへの電源が切れた場合には、<br>このバッテリがすべての BIOS 設定を                                                                     | 2 PSA 診断をもう一度実施し<br>ます。                     |
|                                            |                                      | 維持します )。デスクトップ システムの場合、これは簡単に交換できるウ                                                                          | 3 CMOS バッテリを取り外して<br>交換します。                 |
|                                            |                                      | オッチ サイズのバッテリです。ポータブ<br>ル システムの中には交換式のバッテ<br>リを使用するものもあります。                                                   | 4 エラーが続く場合は、デルテク<br>ニカルサポートにお問い合わ<br>せください  |
| PSA 1000-0221                              | PSA システム基板 - インターバル タ                | システムのメインシステム基板に関                                                                                             | 1 最新の BIOS バージョンにアッ                         |
| ePSA 2000-0221(UEFI BIOS で<br>は使用されません)    | イマー チャイル 0 (モート 0 ) に割り<br>込みが発生しません | 建9るテストを実施中にエラーが発<br>生しました。メモリエラーが検出され                                                                        | フテートします。<br>2 CMOS バッテリを抜き差ししま              |
|                                            | ePSA タイマー - インターバル タイマ<br>ーが動作していません | た場合は、メモリモジュールを個別<br>に試験します。2000-0123 メモリエ                                                                    | す。<br>3 PSA 診断をもう一度実施し                      |
|                                            |                                      | ラーはなく、BIOSを最新にした後も                                                                                           | ます オーズ モンデルテク                               |
|                                            |                                      | 診断で再度このエラーが出た場合、<br>問題を解決するためにテクニカルサ<br>ポートにお問い合わせください。                                                      | ニカル サポートにお問い合わ<br>せください                     |
| PSA 1000-0222                              | PSA システム基板 - インターバル タ                | システムのメインシステム基板に関                                                                                             | 1 最新の BIOS バージョンにアッ                         |
| ePSA 2000-0222 ( UEFI BIOS で<br>は使用されません)  | イマー チャイル 0 (モート 0 ) に割り<br>込みが発生しません | 建9るテストを実施中にエラーが発<br>生しました。メモリエラーが検出され                                                                        | フテートします。<br>2 PSA 診断をもう一度実施し                |
|                                            | ePSA タイマー - インターバル タイマ<br>ーが動作していません | た場合は、メモリモジュールを個別<br>に試験します。2000-0123 メモリエ                                                                    | ます<br>3 Tラーが続く場合は、デルテク                      |
|                                            |                                      | ラーはなく、BIOSを最新にした後も<br>診断で再度このエラーが出た場合、                                                                       | ニカル サポートにお問い合わせください                         |
|                                            |                                      | 問題を解決するためにテクニカル サ<br>ポートにお問い合わせください。                                                                         |                                             |
| PSA 1000-0223                              | システム基板 - タイマー - インターバ                | システムのメイン システム基板に関                                                                                            | 1 最新の BIOS バージョンにアッ                         |
| ePSA 2000-0223 ( UEFI BIOS で<br>は使用されません ) | ル タイマーの初期のクロック出力レ<br>ベルが正しくありません     | 連するテストを実施中にエラーが発<br>生しました。メモリ エラーが検出され<br>た場合は、メモリ モジュールを個別<br>に試験します。2000-0123 メモリ エ<br>ラーはなく、BIOS を最新にした後も | プデートします。<br>2 PSA 診断をもう一度実施し<br>ます          |

| エラー番号(PSA および ePSA)                                         | エラーメッセージ                                                                            | 説明                                                                                                    | 手順                                                                                                    |
|-------------------------------------------------------------|-------------------------------------------------------------------------------------|----------------------------------------------------------------------------------------------------|----------------------------------------------------------------------------------------------------|
|                                                             |                                                                                     | 診断で再度このエラーが出た場合、<br>問題を解決するためにテクニカル サ<br>ポートにお問い合わせください。                                                                                                    | 3 エラーが続く場合は、デル テク<br>ニカル サポートにお問い合わ<br>せください                                                                                           |
| PSA 1000-0224<br>ePSA 2000-0224 ( UEFI BIOS で<br>は使用されません ) | システム基板 - インターバル タイマ<br>ーのモード周期が不正です                                                 | システムのメイン システム基板に関<br>連するテストを実施中にエラーが発<br>生しました。メモリエラーが検出され<br>た場合は、メモリモジュールを個別<br>に試験します。2000-0123 メモリエ<br>ラーはなく、BIOS を最新にした後も<br>診断で再度このエラーが出た場合、<br>問題を解決するためにテクニカルサ<br>ポートにお問い合わせください。                   | <ol> <li>最新の BIOS バージョンにアッ<br/>プデートします。</li> <li>PSA 診断をもう一度実施します</li> <li>エラーが続く場合は、デルテクニカル サポートにお問い合わせください</li> </ol>                |
| PSA 1000-0231<br>ePSA 2000-0231 ( UEFI BIOS で<br>は使用されません ) | システム基板 - インターバル タイマ<br>ーのモードのエラーです                                                  | システムのメイン システム基板に関<br>連するテストを実施中にエラーが発<br>生しました。メモリ エラーが検出され<br>た場合は、メモリ モジュールを個別<br>に試験します。2000-0123 メモリ エ<br>ラーはなく、BIOS を最新にした後も<br>診断で再度このエラーが出た場合、<br>問題を解決するためにテクニカル サ<br>ポートにお問い合わせください。               | <ol> <li>最新の BIOS バージョンにアッ<br/>プデートします。</li> <li>PSA 診断をもう一度実施し<br/>ます</li> <li>エラーが続く場合は、デルテク<br/>ニカル サポートにお問い合わ<br/>せください</li> </ol> |
| PSA 2000-0232<br>ePSA 2000-0232 ( UEFI BIOS で<br>は使用されません ) | システム基板 - RTC が周期的に時<br>刻を刻みませんでした                                                   | システムのメイン システム基板に関<br>連するテストを実施中にエラーが発<br>生しました。メモリ エラーが検出され<br>た場合は、メモリ モジュールを個別<br>に試験します。2000-0123 メモリ エ<br>ラーはなく、BIOS を最新にした後も<br>診断で再度このエラーが出た場合、<br>問題を解決するためにテクニカル サ<br>ポートにお問い合わせください。               | <ol> <li>最新の BIOS バージョンにアッ<br/>プデートします。</li> <li>PSA 診断をもう一度実施します</li> <li>エラーが続く場合は、デルテクニカル サポートにお問い合わせください</li> </ol>                |
| PSA 2000-0233<br>ePSA 2000-0233 ( UEFI BIOS で<br>は使用されません ) | PSA システム基板 - RTC の秒カウ<br>ントが更新されていません<br>ePSA RTC - 秒カウントが更新され<br>ていません             | システムのメイン システム基板のリア<br>ルタイムクロック(RTC)が関連す<br>るテストを実施中にエラーが発生し<br>ました。メモリエラーが検出された場<br>合は、メモリモジュールを個別に試<br>験します。2000-0123メモリエラー<br>はなく、BIOSを最新にした後も診<br>断で再度このエラーが出た場合、問<br>題を解決するためにテクニカルサポ<br>ートにお問い合わせください。 | <ol> <li>最新の BIOS バージョンにアッ<br/>プデートします。</li> <li>PSA 診断をもう一度実施し<br/>ます</li> <li>エラーが続く場合は、デルテク<br/>ニカル サポートにお問い合わ<br/>せください</li> </ol> |
| PSA 1000-0234<br>ePSA 2000-0234 ( UEFI BIOS で<br>は使用されません ) | PSA システム基板 - RTC 更新フラ<br>グの設定待ちでタイムアウトになりま<br>した<br>ePSA システム基板 - HPET の周<br>期不正です。 | システムのメイン システム基板に関<br>連するテストを実施中にエラーが発<br>生しました。メモリ エラーが検出され<br>た場合は、メモリ モジュールを個別<br>に試験します。2000-0123 メモリ エ<br>ラーはなく、BIOS を最新にした後も<br>診断で再度このエラーが出た場合、                                                       | <ol> <li>1 最新バージョンにアップデート<br/>します。</li> <li>2 PSA 診断をもう一度実施し<br/>ます</li> <li>3 エラーが続く場合は、デルテク<br/>ニカルサポートにお問い合わ<br/>せください</li> </ol>   |

| エラー番号(PSA および ePSA)                        | エラーメッセージ                                                         | 説明                                                                                                    | 手順                                                                                              |
|--------------------------------------------|------------------------------------------------------------------|----------------------------------------------------------------------------------------------------|-------------------------------------------------------------------------------------------------|
|                                            |                                                                  | 問題を解決するためにテクニカル サ<br>ポートにお問い合わせください。                                                                      |                                                                                                 |
| PSA 1000-0235                              | システム基板 - PM タイマー 1の周<br>期マニママナ                                   | システムのメインシステム基板に関                                                                                          | 1 最新の BIOS バージョンにアッ                                                                             |
| ePSA NA                                    | 期不止で9。                                                           | 理9るテストを美施中にエラーが発<br>生しました。メモリエラーが検出され<br>た場合は、メモリモジュールを個別                                                 | フテートします。<br>2 PSA 診断をもう一度実施し<br>ます                                                              |
|                                            |                                                                  | に試験します。2000-0123 メモリ エ<br>ラーはなく、BIOS を最新にした後も<br>診断で再度このエラーが出た場合、<br>問題を解決するためにテクニカル サ<br>ポートにお問い合わせください。 | 3 エラーが続く場合は、デルテク<br>ニカル サポートにお問い合わ<br>せください                                                     |
| PSA 1000-0241                              | BIOS - A20 ゲートは有効ではあり                                            | システムのメインシステム基板に関                                                                                          | 1 最新の BIOS バージョンにアッ                                                                             |
| ePSA 2000-0241 ( UEFI BIOS で<br>は使用されません ) | ません                                                              | 連するテストを実施中にエラーか発<br>生しました。メモリエラーが検出され<br>た場合は、メモリモジュールを個別                                                 | プデートします。<br>2 PSA 診断をもう一度実施し<br>ます。                                                             |
|                                            |                                                                  | に試験します。2000-0123 メモリエ<br>ラーはなく、BIOS を最新にした後も<br>診断で再度このエラーが出た場合、<br>問題を解決するためにテクニカル サ<br>ポートにお問い合わせください。  | 3 エラーが続く場合は、デルテク<br>ニカル サポートにお問い合わ<br>せください                                                     |
| PSA 1000-0242                              | PSA システム基板 - IRQ の割り込                                            | システムのメイン システム基板に関<br>連するテストを実施中にエラーが発<br>生しました。メモリ エラーが検出され<br>た場合は、メモリ モジュールを個別                          | 1 最新の BIOS バージョンにアッ                                                                             |
| ePSA 2000-0242 ( UEFI BIOS で<br>は使用されません ) | みが検出されません。<br>ePSA - システム基板 - 割り込みコ<br>ントローラー - IRQ (d) - %s が検出 |                                                                                                    | プデートします。<br>2 PSA 診断をもう一度実施し<br>ます                                                              |
|                                            | されません                                                            | に試験します。2000-0123 メモリ エ<br>ラーはなく、BIOS を最新にした後も<br>診断で再度このエラーが出た場合、<br>問題を解決するためにテクニカル サ<br>ポートにお問い合わせください。 | 3 エラーが続く場合は、デルテク<br>ニカル サポートにお問い合わ<br>せください                                                     |
| PSA NA                                     | システム基板 - USB デバイス、IO                                             | システムのメインシステム基板の                                                                                           | 1 最新の BIOS バージョンにアッ                                                                             |
| ePSA 2000-0243                             | ホート、トーターカート                                                      | USB Jントローフーまたはホートに関<br>連するテストを実施中にエラーが発<br>生しました。すべての USB デバイス                                            | フデートします。<br>2 PSA 診断をもう一度実施し<br>ます                                                              |
|                                            |                                                                  | を取り外して、もう一度診断を実行<br>します。別のポートで USB デバイス<br>をテストします。正常動作が確認さ<br>れている USB デバイスを試します。                        | 3 エラーが続く場合は、デルテク<br>ニカル サポートにお問い合わ<br>せください                                                     |
| PSA NA                                     | システム基板 - USB デバイス                                                | システムのメイン システム基板の                                                                                          | 1 最新の BIOS バージョンにアッ                                                                             |
| ePSA 2000-0244                             |                                                                  | 連するテストを実施中にエラーが発<br>生しました。すべての USB デバイス<br>を取り外して、もう一度診断を実行<br>します。別のポートで USB デバイス<br>をテストします。正常動作が確認さ    | <ol> <li>ファートします</li> <li>PSA 診断をもう一度実施します</li> <li>エラーが続く場合は、デルテクニカルサポートにお問い合わせください</li> </ol> |
|                                            |                                                                  | れている USB デバイスを試します。                                                                                       |                                                                                                 |
| - DSA 2000 0215                            | ンステム基                                                            | ンステムのメインンステム基板の<br>USBコントローラーまたはポートに関                                                                     | 1 最新の BIOS ハージョンにアップデートします。                                                                     |
| EI OA 2000-0240                            |                                                                  | 連するテストを実施中にエラーが発                                                                                          | 2 PSA 診断をもう一度実施し<br>ます。                                                                         |

| エラー番号(PSA および ePSA) | エラーメッセージ                                      | 説明                                                                                                    | 手順                                                                                     |
|---------------------|-----------------------------------------------|----------------------------------------------------------------------------------------------------|----------------------------------------------------------------------------------------|
|                     |                                               | 生しました。 すべての USB デバイス<br>を取り外して、 もう一度診断を実行<br>します。 別のポートで USB デバイス<br>をテストします。 正常動作が確認さ<br>れている USB デバイスを試します。           | 3 エラーが続く場合は、デル テク<br>ニカル サポートにお問い合わ<br>せください                                           |
| PSA NA              | イベントログ - ログにエラー レコード                          | これはサーバの BIOS イベントにの                                                                                                    | 1 最新の BIOS バージョンにアッ                                                                    |
| ePSA 2000-0251      | が含まれています。                                     | み関連しています。                                                                                                    | フテートします。<br>2 PSA 診断をもう一度実施し<br>ます。                                                    |
| PSA NA              | システム基板 - データエラー。                              | 複数のメモリ DIMM のエラーで、マ                                                                                                    | 1 最新の BIOS バージョンにアッ                                                                    |
| ePSA 2000-0261      |                                               | ザーホードの問題が原因と考えられ<br>ます。                                                                                                 | プデートします。<br>2 PSA 診断をもう一度実施し                                                           |
|                     |                                               |                                                                                                    | 3 エラーが続く場合は、デル テク<br>ニカル サポートにお問い合わ<br>せください                                           |
| PSA NA              | タッチパッド - ポインティング スティック イタッチパッド - ポインティング スティッ | マウス、タッチパッド、トラックスティックが診断ツールで検出されません。シ                                                                                    | 1 最新の BIOS バージョンにアッ                                                                    |
| ePSA 2000-0313      | ク/タッナハットか検出されません                              | からめり ラール C 検 山 されま じん。 シ<br>ステムの電源をオフにして、すべての<br>ケーブル接続を抜き差しし、BIOS<br>をチェックして、タッチパッドまたはマウ<br>スが無効になっていないことを確認<br>します。   | 2 マウス、タッチパッド、ポインティ<br>ングスティックが外されている場<br>合は再接続します。                                     |
|                     |                                               |                                                                                                    | <ol> <li>ノートパソコンの場合は、タッチ<br/>パッドがアクティブであることを<br/>確認します。</li> </ol>                     |
|                     |                                               |                                                                                                    | 4 エラーが続く場合は、デルテク<br>ニカル サポートにお問い合わ<br>せください                                            |
| PSA NA              | 温度 - (s)測定値(dc)が温度限界<br>を超えています。              | システム基板、ヒートシンク、ファン、<br>プロセッサーが診断ツールでエラーに<br>なっています。                                                                      | 1 最新の BIOS バージョンにアッ<br>プデートします。                                                        |
| 61 3A 2000-03 H     |                                               |                                                                                                    | <ol> <li>ログをチェックし、ファンなどの過<br/>熱の兆候を示すものがないか<br/>を確認します。</li> </ol>                     |
|                     |                                               |                                                                                                    | 3 エラーが続く場合は、デルテク<br>ニカルサポートにお問い合わ<br>せください                                             |
| PSA NA              | センサー - ( s ) 測定値(dc)が期待                       | システム基板またはセンサーが診断<br>ツールでエラーになっています。                                                                                     | 1 最新の BIOS バージョンにアッ                                                                    |
| ePSA 2000-0315      | 値よりも低い値を示しています                                |                                                                                                    | プデートします<br>2 システム ログを確認します。                                                            |
|                     |                                               |                                                                                                    | <ol> <li>エラーが続く場合は、テクニカ<br/>ルサポートにお問い合わせくだ<br/>さい</li> </ol>                           |
| PSA 1000-0321       | PSA LCD EDID - EDID EEPROM                    | LCD Extended Display                                                                                                    | 1 最新の BIOS バージョンにアッ                                                                    |
| ePSA 2000-0321      | にアクセスできません<br>PSA が LCD を検出できません              | Identification Data(EDID) - LCD<br>ディスプレイの EDID Electrically<br>Erasable Programmable Read-<br>Only Memory (EEPROM) にアク | $\mathcal{I}_{\mathcal{I}} = -\lambda - \alpha = \pi \delta \mathcal{I}_{\mathcal{I}}$ |
|                     |                                               |                                                                                                    | 2 コンCユーターの电線をイノに<br>して LCD ケーブルを接続し直<br>します。                                           |
|                     |                                               | セスできない場合は、データ障害で<br>あることを示しています。LCD に動                                                                                  | 3 PSA 診断をもう一度実施し<br>ます。                                                                |

| エラー番号(PSA および ePSA) | エラーメッセージ                                | 説明                                                                                                    | 手順                                           |
|---------------------|-----------------------------------------|----------------------------------------------------------------------------------------------------|----------------------------------------------|
|                     |                                         | 画が表示される場合は、ディスプレ<br>イを交換する必要はありません。                                                                                                    | 4 エラーが続く場合は、デル テク<br>ニカル サポートにお問い合わ<br>せください |
| PSA 1000-0322       | PSA LCD パネル - LCD インバータ                 | LCD パネル - 輝度の変更ができま                                                                                                    | 1 最新の BIOS バージョンにアッ                          |
| ePSA 2000-0322      | ーへのアクセス エラーです                           | せん。ホットキーを使用して、<br>Windows で輝度を調整してみてく                                                                                                    | プデートします。                                     |
|                     | ersa LCD ハイル - 陣度の変更か<br>できません          | ださい。BIOSを起動して、その時点<br>で Windows 起動前に輝度の調整                                                                                                    | 2 コンCユーターの電源をオンに<br>して LCD ケーブルを接続し直<br>します。 |
|                     |                                         | が可能かどうか確認してください。                                                                                                    | 3 PSA 診断をもう一度実施し<br>ます。                      |
|                     |                                         |                                                                                                    | 4 エラーが続く場合は、デルテク<br>ニカルサポートにお問い合わ<br>せください   |
| PSA NA              | LCD パネル - インバーター ランプの<br>ステータスが検出できません。 | LCD コネクタとケーブルを確認しま<br>す。                                                                                                    | 1 最新の BIOS バージョンにアッ<br>プデートします。              |
| epsa 2000-0525      |                                         |                                                                                                    | 2 PSA 診断をもう一度実施し<br>ます。                      |
|                     |                                         |                                                                                                    | 3 エラーが続く場合は、デル テク<br>ニカル サポートにお問い合わ<br>せください |
| PSA NA              | LCD パネル - LCD BIST の色が表                 | LCD BIST テストに「はい」ではなく<br>「いいえ」と応答すると、このエラーが<br>発生する場合があります。赤色、青<br>色、緑色、白色の画面とテキスト<br>が、歪み、線、または色の問題なし<br>に鮮明に表示される場合、再び診<br>断を実行して画面が正常に表示さ<br>れたら、[はい]をクリックします。 | 1 最新の BIOS バージョンにアッ                          |
| ePSA 2000-0324      | 示されないというユーサーからの報<br>告がありました             |                                                                                                    | フデートします。<br>2 コンピューターの電源をオフに                 |
|                     |                                         |                                                                                                    | して LCD ケーブルを接続し直<br>します。                     |
|                     |                                         |                                                                                                    | 3 LCD BIST 診断をもう一度実<br>施します。                 |
|                     |                                         |                                                                                                    | 4 エラーが続く場合は、デルテク<br>ニカルサポートにお問い合わ<br>せください   |
| PSA NA              | LCD パネル - ユーザーが LCD                     | LCD BIST テストに「はい」ではなく<br>「いいえ」と応答すると、このエラーが<br>発生する場合があります。赤色、青<br>色、緑色、白色の画面とテキスト<br>が 歪み 線 または色の問題がし                                                            | 1 最新の BIOS バージョンにアッ                          |
| ePSA 2000-0325      | BIST に応答を入力しませんでした                      |                                                                                                    | プデートします。<br>2 コンピューターの雷源をオフに                 |
|                     |                                         |                                                                                                    | して LCD ケーブルを接続し直<br>します。                     |
|                     |                                         | に鮮明に表示される場合、再び診断を実行して画面が正常にまたさ                                                                                                    | 3 PSA 診断をもう一度実施し<br>ます。                      |
|                     |                                         | めを実行して回面が正常に衣示されたら、[はい]をクリックします。                                                                                                    | 4 エラーが続く場合は、テクニカ<br>ルサポートにお問い合わせくだ<br>さい     |
| PSA 1000-0326       | LCD パネル - ランプのオン/オフがで                   | 診断テスト中にバックライトのランプ<br>のオン/オフができませんでした                                                                                                    | 1 最新の BIOS にアップデートし                          |
| ePSA 2000-0326      | されてい。                                   |                                                                                                    | ます。<br>2 コンピューターの電源をオフに                      |
|                     |                                         |                                                                                                    | して LCD ケーブルを接続し直<br>します。                     |
|                     |                                         |                                                                                                    | 3 PSA 診断をもう一度実施し<br>ます。                      |
|                     |                                         |                                                                                                    | Λ エラーが続く提合け テクラカ                             |

| エラー番号(PSA および ePSA)             | エラーメッセージ                                                                                         | 説明                                                                                                    | 手順                                                                 |
|---------------------------------|--------------------------------------------------------------------------------------------------|----------------------------------------------------------------------------------------------------|--------------------------------------------------------------------|
| PSA NA                          | LCD パネル - BIOS インターフェイス                                                                          | 液晶ディスプレイ (LCD) パネルで<br>BIOS 画面が正しく表示されませ<br>ん。BIOS 画面が LCD に表示され<br>ません。                                                                                           | 1 最新の BIOS にアップデートし                                                |
| ePSA 2000-0327                  | が使用できません                                                                                         |                                                                                                    | ます。<br>2 コンピューターの電源をオフに<br>して LCD ケーブルを接続し直                        |
|                                 |                                                                                                  |                                                                                                    | 3 PSA 診断をもう一度実施します。                                                |
|                                 |                                                                                                  |                                                                                                    | 4 エラーが続く場合は、デルテク<br>ニカルサポートにお問い合わ<br>せください                         |
| PSA NA                          | LCD パネル - 周囲光センサーで変<br>化を検出できません                                                                 | 照明が暗くなると自動的に LCD の<br>画面を暗くする周囲光センサーが、                                                                                                    | 1 最新の BIOS バージョンにアッ<br>プデートします。                                    |
| er 5A 2000-0326                 |                                                                                                  | 診断中に応答しませんでした。                                                                                                    | 2 コンピューターの電源をオフに<br>して LCD ケーブルを接続し直<br>します。                       |
|                                 |                                                                                                  |                                                                                                    | 3 PSA 診断をもう一度実施し<br>ます。                                            |
|                                 |                                                                                                  |                                                                                                    | 4 エラーが続く場合は、デルテク<br>ニカルサポートにお問い合わ<br>せください                         |
| PSA NA                          | ビデオコントローラー - ビデオコント                                                                              | システムでグラフィックス アダプタが検<br>出されません。デスクトップ システム<br>を使用し、PCIe 拡張カードが取り<br>付けられている場合は、カードを抜<br>き差ししてから、カードを内蔵の電<br>源接続に再度接続します。次に、<br>ビデオ ケーブルを接続し直して PSA<br>診断をもう一度実施します。 | 1 最新の BIOS バージョンにアッ                                                |
| ePSA 2000-0331                  | ローリーが検古されませんでした                                                                                  |                                                                                                    | ノテートしょう。<br>2 デスクトップ:コンピューターの<br>電源をオフにして、PCIe 拡張<br>カードが装備されている場合 |
|                                 |                                                                                                  |                                                                                                    | は、カードを抜き差しします。<br>3 LCD ケーブルを接続し直しま                                |
|                                 |                                                                                                  |                                                                                                    | 9。<br>4 PSA 診断をもう一度実施し<br>ます。                                      |
|                                 |                                                                                                  |                                                                                                    | 5 エラーが続く場合は、デルテク<br>ニカルサポートにお問い合わ<br>せください                         |
| PSA NA                          | ビデオ メモリ - ビデオ メモリ完全性テ<br>ストで不一致がありました。                                                           | PSA 診断でビデオ メモリのエラーが<br>検出されました。 システムメモリをリ<br>セットして BIOS を最新バージョンに<br>アップデートしてください。                                                                                 | 1 最新の BIOS バージョンにアッ                                                |
| ePSA 2000-0332                  |                                                                                                  |                                                                                                    | 2 システムメモリを抜き差ししま<br>す。                                             |
|                                 |                                                                                                  |                                                                                                    | 3 コンピューターの電源をオフに<br>して LCD ケーブルを接続し直<br>します。                       |
|                                 |                                                                                                  |                                                                                                    | 4 PSA 診断をもう一度実施し<br>ます。                                            |
|                                 |                                                                                                  |                                                                                                    | 5 エラーが続く場合は、デルテク<br>ニカルサポートにお問い合わ<br>せください                         |
| PSA 1000-0333<br>ePSA 2000-0333 | PSA ビデオ - グラフィックス テストが PSA 診断で、ビデオ テストの後のユ<br>キーボードからの応答を待機中にタ ーザーの入力 (Yまたは N)が記録<br>イムアウトになりました | PSA 診断で、ビデオ テストの後のユ<br>ーザーの入力(Yまたは N)が記録                                                                                                    | 1 応答の入力を待っている間<br>に、グラフィックス テストがタイ<br>ムアウトになると エラーにかり              |
|                                 | ePSA ビデオ - ユーザーがグラフィック<br>ス テストに入力しませんでした                                                        | されませんでした。診断中には、プロ<br>ンプトで表示される質問に必ず正<br>確に応答してください。                                                                                                    | ます。<br>2 最新の BIOS バージョンにアッ<br>プデートします。                             |

| エラー番号(PSA および ePSA)             | エラーメッセージ                                           | 説明                                                                                                    | 手順                                                                                                    |
|---------------------------------|----------------------------------------------------|----------------------------------------------------------------------------------------------------|----------------------------------------------------------------------------------------------------|
|                                 |                                                    |                                                                                                    | 3 コンピューターの電源をオフに<br>して LCD ケーブルを接続し直<br>します。                                                            |
|                                 |                                                    |                                                                                                    | 4 PSA 診断をもう一度実施し<br>ます。                                                                                 |
|                                 |                                                    |                                                                                                    | 5 エラーが続く場合は、デルテク<br>ニカルサポートにお問い合わ<br>せください                                                              |
| PSA 1000-0334<br>ePSA 2000-0334 | ビデオ - テスト パターンが正しく表示<br>されないというユーザーからの報告が<br>ありました | カラー テストに「はい」ではなく「いい<br>え」と回答すると、このエラーが発生<br>する場合があります。垂直と水平の                                                    | 1 カラー テストに「はい」ではなく<br>「いいえ」と回答すると、このエ<br>ラーが発生する場合がありま<br>す。                                            |
|                                 |                                                    | がなく、両方とも鮮明に表示される                                                                                                | 2 最新の BIOS バージョンにアッ<br>プデートします。                                                                         |
|                                 |                                                    | 場合、もう一度診断を実行します。<br>バーが正常に表示されたら、[はい]<br>をクリックします。                                                              | 3 コンピューターの電源をオフに<br>して LCD ケーブルを接続し直<br>します。                                                            |
|                                 |                                                    |                                                                                                    | 4 PSA 診断をもう一度実施し<br>ます。                                                                                 |
|                                 |                                                    |                                                                                                    | 5 エラーが続く場合は、デルテク<br>ニカルサポートにお問い合わ<br>せください                                                              |
| PSA NA<br>PSA 2000-0411         | ケーブル - 検出されませんでした                                  | 通常は、エラーに関連するケーブル<br>(たとえば、LCD LVDS ケーブル)                                                                        | 1 最新の BIOS にアップデートします。                                                                                  |
| ePSA 2000-0411                  |                                                    | が、エラー メッセージに表示されま<br>す。ケーブル接続を抜き差しして、<br>ケーブルと接続が破損していないか<br>点検します。                                             | <ol> <li>システムの電源をオフにして、</li> <li>エラーメッセージに示されてい</li> <li>るケーブル、ジャンパ、または</li> <li>接続を接続し直します。</li> </ol> |
|                                 |                                                    |                                                                                                    | 3 損傷したケーブルまたはデバイ<br>スを交換します。                                                                            |
|                                 |                                                    |                                                                                                    | 4 PSA 診断をもう一度実施し<br>ます。                                                                                 |
|                                 |                                                    |                                                                                                    | 5 エラーが続く場合は、デル テク<br>ニカル サポートにお問い合わ<br>せください                                                            |
| PSA NA                          | ケーブル - 補助ケーブルが検出され<br>ません                          | 通常は、エラーに関連するケーブル<br>(たとえば、LCD LVDS ケーブル)<br>が、エラー メッセージに表示されま<br>す。ケーブル接続を抜き差しして、<br>ケーブルと接続が破損していないか<br>点検します。 | 1 最新の BIOS バージョンにアッ<br>プデートします。                                                                         |
| ePSA 2000-0412                  |                                                    |                                                                                                    | <ol> <li>システムの電源をオフにして、<br/>エラーメッセージに示されてい<br/>るケーブル、ジャンパ、または<br/>接続を接続し直します。</li> </ol>                |
|                                 |                                                    |                                                                                                    | 3 損傷したケーブルまたはデバイ<br>スを交換します。                                                                            |
|                                 |                                                    |                                                                                                    | 4 PSA 診断をもう一度実施し<br>ます。                                                                                 |
|                                 |                                                    |                                                                                                    | 5 エラーが続く場合は、デルテク<br>ニカルサポートにお問い合わ<br>せください                                                              |
| PSA NA                          | ケーブル - LCD ケーブルが検出され<br>ません                        | 通常は、エラーに関連するケーブル<br>(たとえば、LCD LVDS ケーブル)                                                                        | 1 最新の BIOS バージョンにアッ<br>プデートします。                                                                         |
| er5A 2000-0413                  |                                                    | が、エラー メッセージに表示されま<br>す。ケーブル接続を抜き差しして、                                                                           | <ol> <li>システムの電源をオフにして、<br/>エラーメッセージに示されてい<br/>るケーブル、ジャンパ、または<br/>接続を接続し直します。</li> </ol>                |

| エラー番号(PSA および ePSA) | エラーメッセージ                                     | 説明                                                                                        | 手順                                                                                       |
|---------------------|----------------------------------------------|-------------------------------------------------------------------------------------------|------------------------------------------------------------------------------------------|
|                     |                                              | ケーブルと接続が破損していないか<br>点検します。                                                                | 3 損傷したケーブルまたはデバイ<br>スを交換します。                                                             |
|                     |                                              |                                                                                           | 4 PSA 診断をもう一度実施し<br>ます。                                                                  |
|                     |                                              |                                                                                           | 5 エラーが続く場合は、デル テク<br>ニカル サポートにお問い合わ<br>せください                                             |
| PSA NA              | ケーブル - インバーター ケーブルが<br>検出されません               | 通常は、エラーに関連するケーブル<br>(たとえば、LCD LVDS ケーブル)                                                  | 1 最新の BIOS バージョンにアッ<br>プデートレます                                                           |
| ePSA 2000-0414      |                                              | が、エラー メッセージに表示されま<br>す。ケーブル接続を抜き差しして、<br>ケーブルと接続が破損していないか                                 | 2 システムの電源をオフにして、<br>エラーメッセージに示されてい<br>るケーブル、ジャンパ、または<br>接続を接続し直します。                      |
|                     |                                              | 点検します。                                                                                    | 3 損傷したケーブルまたはデバイ<br>スを交換します。                                                             |
|                     |                                              |                                                                                           | 4 PSA 診断をもう一度実施し<br>ます。                                                                  |
|                     |                                              |                                                                                           | 5 エラーが続く場合は、デル テク<br>ニカル サポートにお問い合わ<br>せください                                             |
| PSA NA              | ケーブル - 次のケーブル、ジャンパ、<br>またはセンサーをチェックします : [s] | 通常は、エラーに関連するケーブル<br>(たとえば、LCD LVDS ケーブル)                                                  | 1 最新の BIOS バージョンにアッ<br>プデートします。                                                          |
| ePSA 2000-0415      |                                              | が、エラー メッセージに表示されま<br>す。ケーブル接続を抜き差しして、<br>ケーブルと接続が破損していないか<br>点検します。                       | <ol> <li>システムの電源をオフにして、<br/>エラーメッセージに示されてい<br/>るケーブル、ジャンパ、または<br/>接続を接続し直します。</li> </ol> |
|                     |                                              |                                                                                           | 3 損傷したケーブルまたはデバイ<br>スを交換します。                                                             |
|                     |                                              |                                                                                           | 4 PSA 診断をもう一度実施し<br>ます。                                                                  |
|                     |                                              |                                                                                           | 5 エラーが続く場合は、デル テク<br>ニカル サポートにお問い合わ<br>せください                                             |
| PSA NA              | ファン - (s)ファンが正常に反応しま                         | 冷却ファンが診断ツールに応答して<br>いません。ファンを妨げているものが<br>ないかチェックしてください。                                   | 1 最新の BIOS バージョンにアッ                                                                      |
| ePSA 2000-0511      | せん                                           |                                                                                           | ファートします。<br>2 通気孔または冷却ファンの障<br>害になっているものがないかシ<br>ステムをチェックします。                            |
|                     |                                              |                                                                                           | 3 PSA 診断をもう一度実施し<br>ます。                                                                  |
|                     |                                              |                                                                                           | 4 エラーが続く場合は、デルテク<br>ニカルサポートにお問い合わ<br>せください                                               |
| PSA NA              | ファン - (s)ファンが予想以上に高<br>速で動作しています             | これは、システム基板、温度センサ<br>ー、冷却ファンのいずれかの問題で<br>ある可能性があります。すべてがしっ<br>かりと装着されていることをチェックし<br>てください。 | 1 最新の BIOS バージョンにアッ                                                                      |
| ePSA 2000-0512      | 迷で動作していより。                                   |                                                                                           | ファートしょ9。 2 接続が緩んでいるところがない                                                                |
|                     |                                              |                                                                                           | か、通え山の幼びになってい<br>るものがないか、その他過熱<br>の兆候を示すものがないかチ<br>ェックします。                               |
|                     |                                              |                                                                                           | 3 PSA 診断をもう一度実施し<br>ます。                                                                  |

| エラー番号(PSA および ePSA)      | エラーメッセージ                                                                                            | 説明                                                                                                    | 手順                                                                                                    |
|--------------------------|----------------------------------------------------------------------------------------------------|----------------------------------------------------------------------------------------------------|----------------------------------------------------------------------------------------------------|
|                          |                                                                                                    |                                                                                                    | 4 エラーが続く場合は、デルテク<br>ニカル サポートにお問い合わ<br>せください                                                                                                    |
| PSA NA<br>ePSA 2000-0620 | ネットワーク - ネットワーク[d] - {エラ<br>ーの原因となったベンダー}                                                           | ネットワーク (Ethernet) に障害が<br>発生している可能性があります。シ<br>ステムによって、マザーボード、アダプ<br>タ、またはドーターカードのいずれか<br>である可能性があります。エラーに<br>は、Register test failed<br>または Packet loopback<br>test failed が含まれます。 | <ol> <li>最新の BIOS/ファームウェア<br/>バージョンにアップデートしま<br/>す。</li> <li>接続が緩んでいるところがない<br/>か、またはコネクタのピンが曲<br/>がっているものがないか確認し<br/>ます。</li> <li>PSA 診断をもう一度実施し<br/>ます。</li> <li>エラーが続く場合は、デル テク<br/>ニカル サポートにお問い合わ<br/>せください</li> </ol> |
| PSA NA<br>ePSA 2000-0621 | ネットワーク - ネットワーク[d] - ドライ<br>バのバージョン[x]は旧式です。「[s]」<br>にはバージョン[x]以降が必要です                              | ネットワーク (Ethernet) デバイスの<br>ファームウェアは期限切れの可能性<br>があります。                                                                                                    | <ol> <li>最新の BIOS/ファームウェア<br/>バージョンにアップデートしま<br/>す。</li> <li>PSA 診断をもう一度実施し<br/>ます。</li> <li>エラーが続く場合は、テクニカ<br/>ル サポートにお問い合わせくだ<br/>さい</li> </ol>                                                                          |
| PSA NA<br>ePSA 2000-8001 | BIOS - ソフトウェア割り込み[x] 関<br>数[x] [x]に BIOS のサポートはあり<br>ません                                            | マザーボードの BIOS のリビジョンが<br>最新でない可能性があります。<br>BIOS を最新のバージョンにアップデ<br>ートすると問題が解決するはずで<br>す。                                                                                            | <ol> <li>最新の BIOS バージョンにアッ<br/>プデートします。</li> <li>PSA 診断をもう一度実施し<br/>ます。</li> <li>エラーが続く場合は、デルテク<br/>ニカル サポートにお問い合わ<br/>せください</li> </ol>                                                                                    |
| PSA NA<br>ePSA 2000-8002 | BIOS - 温度管理ゾーン[d]を超え<br>た SMI インターフェイス関数(x)また<br>はセンサー[x]に BIOS のサポートは<br>ありません。ピーク ゾーンは[d]でし<br>た。 | マザーボードの BIOS のリビジョンが<br>最新でない可能性があります。<br>BIOS を最新のバージョンにアップデ<br>ートすると問題が解決するはずで<br>す。                                                                                            | <ol> <li>最新の BIOS バージョンにアッ<br/>プデートします。</li> <li>PSA 診断をもう一度実施します。</li> <li>エラーが続く場合は、デルテクニカル サポートにお問い合わせください</li> </ol>                                                                                                   |
| PSA NA<br>ePSA 2000-8003 | BIOS - ファン - 製造モードに設定<br>できません                                                                      | マザーボードの BIOS のリビジョンが<br>最新でない可能性があります。<br>BIOS を最新のバージョンにアップデ<br>ートすると問題が解決するはずで<br>す。                                                                                            | <ol> <li>最新の BIOS バージョンにアッ<br/>プデートします。</li> <li>PSA 診断をもう一度実施し<br/>ます。</li> <li>エラーが続く場合は、デルテク<br/>ニカルサポートにお問い合わ<br/>せください</li> </ol>                                                                                     |
| PSA NA<br>ePSA 2000-8004 | BIOS - ファン - ファンの速度を特定<br>できません                                                                     | マザーボードの BIOS のリビジョンが<br>最新でない可能性があります。<br>BIOS を最新のバージョンにアップデ<br>ートすると問題が解決するはずで<br>す。                                                                                            | <ol> <li>最新の BIOS バージョンにアッ<br/>プデートします。</li> <li>PSA 診断をもう一度実施し<br/>ます。</li> </ol>                                                                                                    |

| エラー番号(PSA および ePSA) | エラーメッセージ                                                                                                    | 説明                                                             | 手順                                                                        |
|---------------------|----------------------------------------------------------------------------------------------------|----------------------------------------------------------------|---------------------------------------------------------------------------|
|                     |                                                                                                    |                                                                | 3 エラーが続く場合は、デルテク<br>ニカルサポートにお問い合わ<br>せください                                |
| PSA NA              | LCD - LCD BIST はサポートされて                                                                                                    | LCD BIST がどのシステムにも存在                                           | 1 最新の BIOS バージョンにアッ                                                       |
| ePSA 2000-8005      | いません                                                                                                    | しない可能性があります。                                                   | ブデートします。                                                                  |
|                     |                                                                                                    |                                                                | 2 「34 砂密にもり」 反矢地します。                                                      |
|                     |                                                                                                    |                                                                | 3 エラーか続く場合は、テルテク<br>ニカルサポートにお問い合わ<br>せください                                |
| PSA NA              | BIOS - ファンを ( [d]、[d]、または マザーボードの BIOS のリビジョン<br>[d] ) の速度に設定できない、または 最新でない可能性があります。<br>チップセット イベント タイマーがありま BIOS を最新のバージョンにアップ<br>せん。 ートすると問題が解決するはずで<br>す。 | マザーボードの BIOS のリビジョンが                                           | 1 最新の BIOS バージョンにアッ                                                       |
| ePSA 2000-8006      |                                                                                                    | 最新でない可能性かあります。<br>BIOS を最新のバージョンにアップデ<br>ートすると問題が解決するはずで<br>す。 | フテートします。<br>2 PSA 診断をもう一度実施し                                              |
|                     |                                                                                                    |                                                                | ます。<br>ス エラーが結く 提合け デルテク                                                  |
|                     |                                                                                                    |                                                                | コンシーが祝く場合は、フルファン<br>ニカル サポートにお問い合わ<br>せください                               |
| PSA NA              | BIOS - ログにファン イベントまたはタ                                                                                                    | このメッセージは単なる情報で、ファ                                              | 1 ログをクリアします。                                                              |
| ePSA 2000-8007      | イイーの期付値[d]、観測値[d]か<br>含まれます                                                                                                    | ノのイハントの記録です。                                                   | 2 PSA 診断をもう一度実施し<br>ます。                                                   |
|                     |                                                                                                    |                                                                | 3 エラーが続く場合は、デルテク<br>ニカル サポートにお問い合わ<br>せください                               |
| PSA NA              | 診断 - A。メモリ不足 ! fMalloc()エ<br>ラー !<br>B.オブジェクト データにメモリを割り<br>当てることができません。テスト可能                                                                                | システムが不安定になる可能性が<br>あるので、再起動する必要がありま<br>す。                      | 1 最新の BIOS バージョンにアッ                                                       |
| ePSA 2000-8008      |                                                                                                    |                                                                | プデートします。<br>2 DCA 診断をもう一度実施し                                              |
|                     |                                                                                                    |                                                                |                                                                           |
|                     |                                                                                                    |                                                                | 5 エラール統、場合は、テルテク<br>ニカルサポートにお問い合わ                                         |
|                     | はできません                                                                                                    |                                                                | U1/201                                                                    |
|                     | D.すべての AP を停止できません                                                                                                    |                                                                |                                                                           |
| PSA NA              | 診断 - ソフトウェアのエラー                                                                                                    | システムが不安定になる可能性が<br>あるので、再起動する必要がありま<br>す。                      | 1 最新の BIOS バージョンにアッ                                                       |
| ePSA 2000-8009      |                                                                                                    |                                                                | プデートします。                                                                  |
|                     |                                                                                                    |                                                                | 2 PSA 診断でして、反美心します。                                                       |
|                     |                                                                                                    |                                                                | 3 エラーが続く場合は、デルテク<br>ニカル サポートにお問い合わ<br>せください                               |
| PSA NA              | BIOS - ベンダー ID 検索機能でエラ<br>ーとなりました                                                                                                    | システムが不安定になる可能性が<br>あります。                                       | 1 最新の BIOS バージョンにアッ                                                       |
| ePSA 2000-800B      |                                                                                                    |                                                                | プデートします。<br>2 PSA 診断をもう一度実施L                                              |
|                     |                                                                                                    |                                                                |                                                                           |
|                     |                                                                                                    |                                                                | <ul> <li>ユフール航く場合は、テルテク</li> <li>ニカル サポートにお問い合わ</li> <li>せください</li> </ul> |
| エラー番号(PSA および ePSA) | エラーメッセージ                                   | 説明                                                      | 手順                                                 |
|---------------------|--------------------------------------------|---------------------------------------------------------|----------------------------------------------------|
| PSA NA              | BIOS - インバーター取得/設定モー                       | マザーボードの BIOS のリビジョンが                                    | 1 最新の BIOS バージョンにアッ                                |
| ePSA 2000-800C      | ド機能でエラーとなりました。ベンタ<br>ー : [s]、リビジョン : [d]   | 最新でない可能性かあります。<br>BIOSを最新のバージョンにアップデ<br>ートすると問題が解決するはずで | フデートします。<br>2 PSA 診断をもう一度実施し<br>ます。                |
|                     |                                            | <b>ग</b> ्                                              | 3 エラーが続く場合は、デルテク<br>ニカルサポートにお問い合わ<br>せください         |
| PSA NA              | BIOS - ランプをオフに設定する関数                       | マザーボードの BIOS のリビジョンが                                    | 1 最新の BIOS バージョンにアッ                                |
| ePSA 2000-800D      | のエラーです。ベンター : [s]、リビジョ<br>ン : [d]          | 最新でない可能性があります。<br>BIOSを最新のバージョンにアップデ<br>ートすると問題が解決するけずで | フテートします。<br>2 PSA 診断をもう一度実施し<br>ます。                |
|                     |                                            | <b>ब्र</b> े                                            | 3 エラーが続く場合は、デルテク<br>ニカルサポートにお問い合わ<br>せください         |
| PSA NA              | BIOS - ランプをオンに設定する関<br>数のエラーです。ベンダー・「s1、リビ | マザーボードの BIOS のリビジョンが<br>最新でない可能性があります。                  | 1 最新の BIOS バージョンにアッ                                |
| ePSA 2000-800E      | ジョン:[d]                                    |                                                         | <ol> <li>PSA 診断をもう一度実施します。</li> </ol>              |
|                     |                                            |                                                         | 3 エラーが続く場合は、デルテク<br>ニカルサポートにお問い合わ<br>せください         |
| PSA NA              | BIOS - リストア関数のエラーです。                       | マザーボードの BIOS のリビジョンが                                    | 1 最新の BIOS バージョンにアッ                                |
| ePSA 2000-800F      | ベンター : [s]、リビジョン : [d]。                    | 最新でない可能性があります。                                          | プデートします。<br>2 PSA 診断をもう一度実施し                       |
|                     |                                            |                                                         | ま9。<br>3 エラーが続く場合は、デルテク<br>ニカル サポートにお問い合わ<br>せください |
| PSA NA              | システム基板                                     | High-Precision event timer not                          | 1 最新の BIOS バージョンにアッ                                |
| ePSA 2000-8010      |                                            | Tound.                                                  | プデートします。<br>2 PSA 診断をもう一度実施し                       |
|                     |                                            |                                                         | ます。<br>3 エラーが続く場合は、デルテク<br>ニカルサポートにお問い合わ<br>せください  |
| PSA NA              | USB デバイス診断 - デバイスから                        | 接続された USB デバイスが、BIOS                                    | 1 USB デバイスを抜き差ししま                                  |
| ePSA 2000-8011      | 無効な人ナータ人か戻されました                            | に無効な人テータスを返しています。                                       | す。<br>2 PSA 診断をもう一度実施し                             |
|                     |                                            |                                                         | ます。<br>3 エラーが続く場合は、デルテク                            |
|                     |                                            |                                                         | ニカル サポートにお問い合わ<br>せください                            |
| PSA NA              | 診断 - デバイスに無効なパラメータ<br>ーが渡されました。不明なテスト[d]   | 予期しないパラメーターがテスト中の<br>デバイスに渡されました。                       | 1 最新の BIOS バージョンにアッ<br>プデートします。                    |
| CI SA 2000-0012     | が選択されました                                   |                                                         | 2 PSA 診断をもう一度実施し<br>ます。                            |
|                     |                                            |                                                         | 3 エラーが続く場合は、デルテク<br>ニカルサポートにお問い合わ<br>せください         |

| エラー番号(PSA および ePSA) | エラーメッセージ                                                         | 説明                                    | 手順                                                 |
|---------------------|------------------------------------------------------------------|---------------------------------------|----------------------------------------------------|
| PSA NA              | 診断 - LCD [s]ではテスト コマンドを<br>サポートしていません                            | BIOSを最新のバージョンにアップデ<br>ートすると問題が解決するはずで | 1 最新の BIOS バージョンにアッ                                |
| ePSA 2000-8013      |                                                                  | す。                                    | 2 PSA 診断をもう一度実施し<br>ます。                            |
|                     |                                                                  |                                       | 3 エラーが続く場合は、デルテク<br>ニカルサポートにお問い合わ<br>せください         |
| PSA NA              | 診断 - ADDF モジュール([s])デバ                                           | 診断プログラムが外部モジュールを<br>実行し、そのモジュールから異常な  | 1 最新の BIOS にアップデートし                                |
| ePSA 2000-8014      | 1人([S])は、エノーコート[X]、留号<br>[X]のエラーとなりました。EPSAビー<br>プロードの対応がありません。」 | エラーが報告されました。                          | ま9。<br>2 PSA 診断をもう一度実施し<br>ます。                     |
|                     |                                                                  |                                       | 3 エラーが続く場合は、デルテク<br>ニカルサポートにお問い合わ<br>せください         |
| PSA NA              | 診断 - バッテリ - バッテリの正常性                                             | マザーボードの BIOS のリビジョンが                  | 1 バッテリを取り付け直します                                    |
| ePSA 2000-8016      | を取得できません                                                         | 最新でない可能性があります。                        | 2 最新の BIOS バージョンにアッ<br>プデートします。                    |
|                     |                                                                  |                                       | 3 PSA 診断をもう一度実施し<br>ます。                            |
|                     |                                                                  |                                       | 4 エラーが続く場合は、デルテク<br>ニカルサポートにお問い合わ<br>せください         |
| PSA NA              | BIOS - バッテリ - BIOS はバッテリの                                        | このオプション機能は、サポートされ                     | 1 最新の BIOS バージョンにアッ                                |
| ePSA 2000-8017      | 正常性をサポートしていません                                                   | ていない可能性があります。                         | プデートします。<br>2 PSA 診断をもう一度実施し                       |
|                     |                                                                  |                                       | 3 エラーが続く場合は、デル テク<br>ニカル サポートにお問い合わ<br>せください       |
| PSA NA              | 診断 - 致命的:モジュールから複数                                               | システムが不安定になる可能性が                       | 1 最新の BIOS バージョンにアッ                                |
| ePSA 2000-8018      | のテスト結果が報告されました!!                                                 | あります。                                 | プデートします。<br>2 PSA 診断をもう一度実施し                       |
|                     |                                                                  |                                       |                                                    |
|                     |                                                                  |                                       | 3 エラーか続く場合は、テルテク<br>ニカルサポートにお問い合わ<br>せください         |
| PSA NA              | 診断 - NVRAM にログインできませ                                             | システムが不安定になる可能性が                       | 1 最新の BIOS バージョンにアッ                                |
| ePSA 2000-8019      | h                                                                | あります。                                 | プデートします。<br>2 PSA 診断をもう一度実施し                       |
|                     |                                                                  |                                       | ます。<br>3 エラーが続く場合は、デルテク<br>ニカル サポートにお問い合わ<br>せください |
| PSA NA              | 診断 - メモリが少なくなっています。                                              | システムが不安定になる可能性が                       | 1 最新の BIOS バージョンにアッ                                |
| ePSA 2000-8020      | 空きは[d]k バイト!                                                     | あります。                                 | プデートします。                                           |
|                     |                                                                  |                                       | ∠ PSA 診断をもつ <sup>一</sup> 度美施し<br>ます。               |

| エラー番号(PSA および ePSA) | エラーメッセージ                                        | 説明                            | 手順                                                          |
|---------------------|-------------------------------------------------|-------------------------------|-------------------------------------------------------------|
|                     |                                                 |                               | 3 エラーが続く場合は、デルテク<br>ニカルサポートにお問い合わ<br>せください                  |
| PSA NA              | 診断 - すべての AP を停止できませ                            | システムが不安定になる可能性が               | 1 最新の BIOS バージョンにアッ                                         |
| ePSA 2000-8115      | h                                               | <i>め</i> りま 9 。               | ファートします。<br>2 PSA 診断をもう一度実施し                                |
|                     |                                                 |                               | ま9。<br>3 エラーが続く場合は、デルテク<br>ニカル サポートにお問い合わ<br>せください          |
| PSA NA              | テープ ドライブ - テープ ドライブ[d] -                        | テープ ドライブに正しいメディアをセッ           | 1 テープ ドライブに正しいメディア                                          |
| ePSA 2000-8154      | S/N [s]、ULI RIUM [d]メティアか<br>検出されました。ドライブには[s]の | トします。                         | を使用します。<br>2 PSA 診断をもう一度実施し                                 |
|                     | ULTRIUM [s]か必要です                                |                               | ょ g 。<br>3 エラーが続く場合は、 デル テク<br>ニカル サポートにお問い合わ<br>せください      |
| PSA NA              | テープ ドライブ - テープ ドライブ[d] -                        | 別のテープ ドライブのメディアを試し            | 1 別のテープ ドライブのメディア                                           |
| ePSA 2000-8155      | S/N [s]、読み込んたテータと書き<br>出したデータが一致しません            | くたさい。                         | を使用します。<br>2 PSA 診断をもう一度実施し                                 |
|                     |                                                 |                               | ます。<br>3 エラーが続く場合は、デルテク<br>ニカルサポートにお問い合わ<br>せください           |
| PSA NA              | テープ ドライブ - テープ ドライブ[d] -                        | 書き込み可能なテープ ドライブ メデ            | 1 書き込み可能なメディアを挿                                             |
| ePSA 2000-8156      | S/N [s]、ドライブをテストできるメデ<br>ィアがありません               | ィアを挿入します。                     | 入します。<br>2 PSA 診断をもう一度実施し                                   |
|                     |                                                 |                               | ょ9。<br>3 エラーが続く場合は、デルテク<br>ニカル サポートにお問い合わ<br>せください          |
| PSA NA              | テープ ドライブ - テープ ドライブ[d] -                        | テープドライブのモデルが不明で、              | 1 ドライブを抜き差しします。                                             |
| ePSA 2000-8157      | S/N [s]、サポートされているドライブ<br>ではありません                | 診断でサポートされているものでは<br>ありません。    | 2 可能であれば、既存の正常<br>なドライブでテストをします。                            |
|                     |                                                 |                               | 3 PSA 診断をもう一度実施し<br>ます。                                     |
|                     |                                                 |                               | 4 エラーが続く場合は、デルテク<br>ニカルサポートにお問い合わ<br>せください                  |
| PSA NA              | バックプレーン - [DRIVE] ドライブ[d]                       | この文字列は、バックプレーン、エキュルシューン・ビー    | 1 ドライブ/ケーブル/接続を抜き                                           |
| ePSA 2000-8158      | - 个止な人ナーダム = [x]、[s]                            | イブのいずれかが不正なステータス              | 差しします。<br>2 PSA 診断をもう一度実施し                                  |
|                     |                                                 | を報告していることを示しています。             | ます。<br>3 エラーが続く場合は、デルテク<br>ニカル サポートにお問い合わ<br>せください          |
| PSA NA              | PERC - PERC バッテリ[d] - 不正<br>なステータス = [x]、[s]    | [s]の文字列は、以下のいずれかの<br>メッセージです。 | <ol> <li>部品を取り付け直します。</li> <li>PSA 診断をもう一度実施します。</li> </ol> |

| エラー番号(PSA および ePSA) | エラーメッセージ                                                                                | 説明                                                                                                    | 手順                                             |
|---------------------|-----------------------------------------------------------------------------------------|----------------------------------------------------------------------------------------------------|------------------------------------------------|
| ePSA 2000-8160      |                                                                                         | <ul> <li>バッテリ欠落または接続の切断</li> <li>バッテリパックの交換</li> <li>残りの容量の低下</li> </ul>                                    | 3 エラーが続く場合は、デルテク<br>ニカルサポートにお問い合わ<br>せください     |
| PSA NA              | OS - MBR コードが不明です、ウイ                                                                    | ハード ディスク ドライブのマスター ブ                                                                                        | 1 ウイルス対策ソフトウェアをアッ                              |
| ePSA 2000-8165      | ルスに感染している可能性があります                                                                       | ートレコードに未知のコードがありま<br>す。これは、システムがウイルスに感<br>染している兆候です。最新のウイル<br>ス対策アプリケーションを使用してシ<br>ステムをスキャンすることをお勧めし<br>ます。 | プデートして実行します。<br>2 OS をアップデートまたは再イン<br>ストールします。 |
| PSA NA              | OS - (s)ウイルスが検出されました                                                                    | システムがウイルスに感染している                                                                                            | 1 ウイルス対策ソフトウェアをアッ                              |
| ePSA 2000-8166      |                                                                                         | 可能性かあります。最新のワイルス<br>対策アプリケーションを使用してシス<br>テムをスキャンすることをお勧めしま<br>す。                                            | ブデートして実行します。                                   |
| PSA NA              | PCle - デバイスのトレーニング エラ                                                                   | システムが PCle アダプタのエラーを                                                                                        | 1 PCle アダプタを装着し直しま                             |
| ePSA 2000-8170      | - : PciTag [s] ベンター ID [x] デバ<br>イス ID [x] SVid [x] SDid [x] リンク<br>速度低下、maxLinkWidth = | 報告しています。                                                                                                    | す。<br>2 PSA 診断をもう一度実施し                         |
|                     |                                                                                         |                                                                                                    | ます。<br>ス エラーが結く 提合け デルテク                       |
|                     | x[a], negoriareariukwiaru = x[a]                                                        |                                                                                                    | ニカル サポートにお問い合わ<br>せください                        |
| PSA NA              | Cables - BIOS reports no testable cable/jumper/                                         | 診断ツール内部のエラーです。ハー<br>ドウェア障害ではありません。                                                                          | 1 最新の BIOS バージョンにアッ                            |
| ePSA 2000-8415      | connector/sensor                                                                        |                                                                                                    | 2 PSA 診断をもう一度実施し<br>ます。                        |
|                     |                                                                                         |                                                                                                    | 3 エラーが続く場合は、デルテク<br>ニカルサポートにお問い合わ<br>せください     |
| PSA NA              | オーディオ - スピーカーの音か聞こえ                                                                     | ビープ音が聞こえなかった場合は、                                                                                            | 1 すべての外部オーディオ ジャッ                              |
| ePSA 2000-8611      | SA 2000-8611 ないというユーザーからの報告があり<br>ました                                                   | 内蔵人ヒーカーか止しく接続されて<br>いることを確認します。一部のシステ                                                                       | クを抜いてください。<br>2 内蔵フピーカーのコネクタを抜                 |
|                     |                                                                                         | ムでは、内蔵スピーカーは購入オプ                                                                                            | き差しします。                                        |
|                     |                                                                                         | プションのシステムの場合、そのシス                                                                                           | 3 PSA 診断をもつ一度美施します。                            |
|                     |                                                                                         | テムにはスピーカーが存在しない可<br>能性があります。オーディオが聞こえ<br>ない場合は、必ず外部ヘッドホンジ                                                   | 4 エラーが続く場合は、デルテク<br>ニカルサポートにお問い合わ<br>せください     |
|                     |                                                                                         | ヤックに差し込んでいるものを抜い                                                                                            |                                                |
|                     |                                                                                         | い、もつ一度テストを美施します。外部 HP ジャックによって、内蔵スピー                                                                        |                                                |
|                     |                                                                                         | カーの音がハードウェア レベルでミュ                                                                                          |                                                |
|                     |                                                                                         | ートされます。                                                                                                    |                                                |

# Windows オペレーティング システムで WinDbg を使用した ミニ クラッシュ ダンプ ファイルのデバッグ

## 前提条件

1 [開始] > [コントロールパネル] > [システム]の順にクリックします。

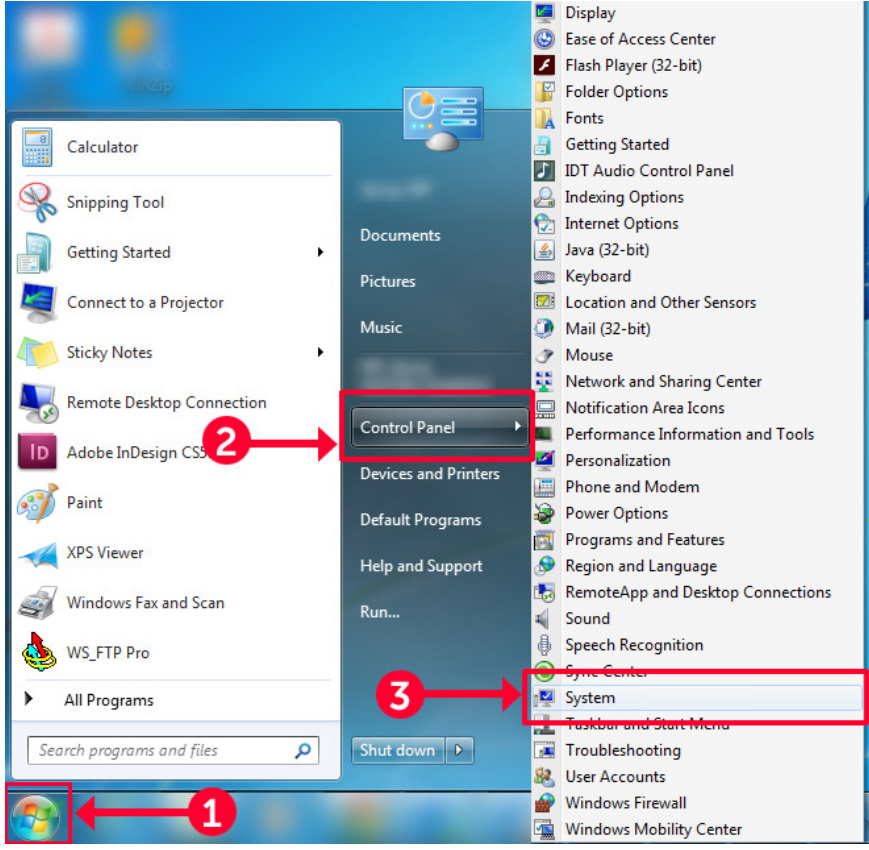

## 図 9. システム ページを開く

2 システムページの左ペインにある [詳細システム設定]をクリックします。

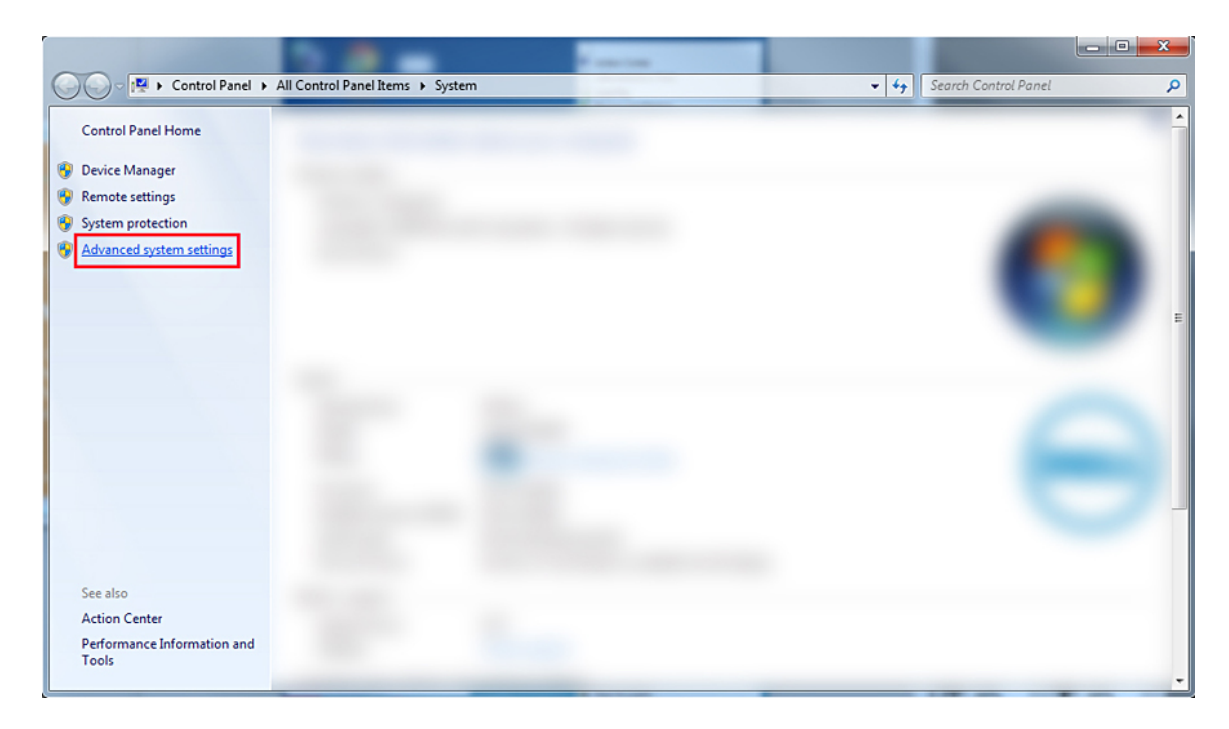

図 10. [詳細システム設定]のページ

3 [システムのプロパティ]ウィンドウで、[起動と回復]セクションの[設定]をクリックします。

| ystem Properties               |                |                |                      | ×                       |
|--------------------------------|----------------|----------------|----------------------|-------------------------|
| Computer Name                  | Hardware       | Advanced       | System Protection    | Remote                  |
| You must be log<br>Performance | gged on as a   | an Administrat | or to make most of t | hese changes.           |
| Visual effects,                | processor s    | cheduling, m   | emory usage, and vir | tual memory<br>Settings |
| User Profiles                  |                |                |                      |                         |
| Desktop settin                 | igs related to | o your logon   |                      |                         |
|                                |                |                |                      | Settings                |
| Startup and R                  | ecovery        |                |                      |                         |
| System startup                 | o, system fai  | lure, and deb  | ugging information   |                         |
|                                |                |                |                      | Settings                |
|                                |                |                | Environme            | ent Variables           |
|                                |                | ОК             | Cancel               | Apply                   |

# 図 11. [システムのプロパティ] ウィンドウ

- 4 [起動と回復] ウィンドウの [システム エラー] セクションで、次の手順を実行します。
  - a [システム ログにイベントを書き込む]を選択し、システム障害の発生時にミニダンプファイルが作成されるようにします。
  - b [自動的に再起動する]を選択して、BSOD(死のブルースクリーン)が発生した後に、システムを再起動するようにします。
    - メモ: サーバについては、重大なエラーでなければサーバが機能できるように、[自動的に再起動する]オプションを選択 することをお勧めします。
  - c [既存のファイルを上書きする]オプションが選択されていないことを確認します。これにより、システム障害が繰り返し発生しても、システム障害の記録が保持されます。

| Startup and Recovery                                                                                                    |
|----------------------------------------------------------------------------------------------------|
| System startup<br>Default operating system:                                                                                                    |
| Image: Time to display list of operating systems:       30       seconds         Time to display recovery options when needed:       30       seconds                                                                                                    |
| System failure          Image: System failure         Image: System log         Image: System log |
| %SystemRoot%\MEMORY.DMP                                                                                                    |
| OK Cancel                                                                                                    |

## 図 12. [起動と回復] ウィンドウ

- 5 BSOD が発生すると、C:\windows\minidump へ移動してニミダンプ ファイルを収集します。
- 6 WinDbg (Windows デバッガー)ツールは、https://msdn.microsoft.com/en-us/windows/hardware/hh852365.aspx からダウンロードして インストールします。

### 手順

- 1 WinDbg を開きます。
- 2 [ファイル]→[シンボルファイルのパス]をクリックするか、キーボードの Ctrl+S を押します。
- 3 [ **シンボル パス** ] フィールドで、SRV\*<local path>\*http://msdl.microsoft.com/download/symbols を入力します。この<local path>はシンボル ファイルをダウンロードするパスです。
- 4 OK をクリックします。
- 5 [ファイル]→[クラッシュダンプを開く]をクリックするか、Ctrl+Dを押します。
- 6 ミニダンプファイルを保存するフォルダーに移動します。
- 7 ミニダンプファイルを選択し、[OK]をクリックします。
- 8 情報をワークスペースに保存すると表示された場合は [ **いいえ** ] をクリックします。 デバッグを開始します。
- 9 [!analyze -v]をクリックして、デバッグ情報の詳細を取得します。
- 10 次のパラメーターの値をメモしておきます。
  - a **DEFAULT\_BUCKET\_ID**

- b MODULE\_NAME
- c IMAGE\_NAME
- 11 その他のご質問は、デルテクニカルサポートにお問い合わせください。

# ハードウェアの問題のトラブルシューティング

この項は、システム内のハードウェアの問題のトラブルシューティングに役立ちます。

() メモ:問題が解決しない場合は、デルテクニカルサポートにお問い合わせください。

## トピック :

- システムの起動エラーのトラブルシューティング
- 外部接続のトラブルシューティング
- ビデオサブシステムのトラブルシューティング
- USB デバイスのトラブルシューティング
- シリアル I/O デバイスのトラブルシューティング
- NIC のトラブルシューティング
- システムが濡れた場合のトラブルシューティング
- システムが損傷したときのトラブルシューティング
- システムバッテリのトラブルシューティング
- ・ 冷却問題のトラブルシューティング
- 冷却ファンのトラブルシューティング
- 内蔵 USB キーのトラブルシューティング
- マイクロ SD カードのトラブルシューティング
- 拡張カードのトラブルシューティング
- プロセッサのトラブルシューティング
- ストレージコントローラのトラブルシューティング
- ハードドライブのトラブルシューティング
- 光学ドライブのトラブルシューティング
- テープバックアップユニットのトラブルシューティング
- システムメモリのトラブルシューティング
- No Power 問題のトラブルシューティング
- 電源装置ユニットのトラブルシューティング
- RAID のトラブルシューティング
- ・ 温度に関する問題のトラブルシューティング

# システムの起動エラーのトラブルシューティング

UEFI ブートマネージャからオペレーティングシステムをインストールした後にシステムを BIOS 起動モードで起動すると、システムが応答しなくなります。この 問題を回避するには、オペレーティングシステムをインストールしたときと同じ起動モードで起動する必要があります。

起動時に発生するその他すべての問題については、画面に表示されるシステムメッセージを書きとめておきます。

# ブータブル デバイスが検出されない

ブータブル デバイスが検出されない問題のトラブルシューティング。

解決策:問題を解決するには、次の手順を実行します。

- 1 システムの電源を切ります。
- 2 サーバの電源装置ユニットに接続されているすべての電源ケーブルを外します。
- 3 システムカバーを取り外します。
- 4 ハードドライブバックプレーンのすべてのケーブルを両端で装着し直します。
- 5 すべてのドライブを装着し直します。
- 6 システムカバーを取り付けます。
- 7 電源ケーブルをサーバの電源装置ユニットへ接続します。
- 8 システムの電源をオンにします。
- 9 UEFIを起動するには、F2を押します。
- 10 インストールされているすべてのドライブがコントローラ BIOS で検出されることを確認します。検出されない場合は、「ハード ドライブの問題のトラブ ルシューティング」の項を参照してください。
- 11 BIOS で、SATA ドライブの場合は RAID 設定が RAID モードに設定されていることを確認します。
- 12 設定を保存し、サーバを再起動します。
- 13 問題が解決しない場合は、デルテクニカルサポートにお問い合わせください。

# 外部接続のトラブルシューティング

外付けデバイスのトラブルシューティングを行う前に、すべての外部ケーブルがお使いのシステムの外部コネクタにしっかりと接続されていることを確認します。

- システムの技術仕様と外付けデバイスを比較して、互換性があるか比較します。
- 外付けデバイスが正常に動作することを確認するため、別の同様のシステムでデバイスの機能を確認します。
- システムのポートが正常に動作することを確認するため、このシステムで別の同様の外付けデバイスが動作するかを確認します。

詳細については、グローバル テクニカル サポートにお問い合わせください。

# ビデオサブシステムのトラブルシューティング

### 前提条件

 ジモ: iDRAC グラフィカルユーザーインタフェース(GUI)の「Virtual Console(仮想コンソール)」で、「Local Server Video Enabled(ローカ ルサーバービデオ有効)」オプションが選択されているようにしてください。このオプションが選択されていないと、ローカルビデオが無効になります。

## 手順

- 1 モニタへのケーブル接続(電源とディスプレイ)を確認します。
- 2 システムからモニターへのビデオインタフェースのケーブル配線をチェックします。
- 3 LCD BIST (ビルトイン自己テスト)を実行します。

テストが正常に終了したら、問題はビデオハードウェアに関連するものではありません。

## 次の手順

テストに失敗した場合は、「困ったときは」の項を参照してください。

# USB デバイスのトラブルシューティング

# 前提条件

メモ: USB キーボードまたはマウスのトラブルシューティングは、手順1~5に従ってください。他の USB デバイスについては、手順6に進みます。

## 手順

- 1 システムからキーボードおよび / またはマウスのケーブルを外して、再度接続します。
- 2 問題が解決しない場合は、キーボードおよび / またはマウスをシステムの別の USB ポートに接続します。
- 3 これで問題が解決した場合は、システムを再起動し、セットアップユーティリティを起動して、機能していない USB ポートが有効になっているかどうか を確認します。
- IDRAC Settings Utility (IDRAC 設定ユーティリティ)で、USB Management Port Mode (USB 管理ポートのモード)が Automatic (自動)または Standard OS Use (標準 OS 使用)として設定されていることを確認してください。
- 5 問題が解決しない場合は、キーボードおよび / またはマウスを動作確認済みのキーボードまたはマウスと交換します。 問題が解決しない場合は、手順 6 に進んで、システムに接続されているその他の USB デバイスのトラブルシューティングを行います。 問題が解決しない場合は、システムに接続されているその他の USB デバイスのトラブルシューティングを行います。
- 6 接続されているすべての USB デバイスの電源を切り、システムから外します。
- 7 システムを再起動します。
- 8 キーボードが機能している場合は、セットアップユーティリティを起動します。Integrated Devices(内蔵デバイス)画面で、すべての USB ポートが 有効化されていることを確認します。キーボードが機能していない場合は、リモートアクセスを使用して USB オプションの有効 / 無効を切り替えま す。
- 9 システムにアクセスできない場合は、システム内部の NVRAM\_CLR ジャンパをリセットし、BIOS をデフォルト設定に戻します。「システム基板のジャンパ設定」の項を参照してください。
- 10 IDRAC Settings Utility (IDRAC 設定ユーティリティ)で、USB Management Port Mode (USB 管理ポートのモード)が Automatic (自動)または Standard OS Use (標準 OS 使用)として設定されていることを確認してください。
- 11 各 USB デバイスを一度に1台ずつ再接続し、電源を入れます。
- 12 同じ問題が発生する USB デバイスがあれば、そのデバイスの電源を切り、USB ケーブルを動作確認済みのケーブルと交換して、デバイスの電源を 入れます。

### 次の手順

すべてのトラブルシューティングが失敗した場合は、「困ったときは」の項を参照してください。

# iDRAC ダイレクト ( USB XML 設定 ) のトラブルシューティング

USB ストレージ デバイスおよびシステム構成の詳細については、Dell.com/poweredgemanuals にある『Integrated Dell Remote Access Controller ユ ーザーズ ガイド』を参照してください。

## 手順

- 1 お使いの USB ストレージ デバイスが、前面 USB 管理ポートに接続されていることを確認します。このポートは、\*\*\*\*\*アイコンで識別できます。
- 2 USB ストレージデバイスが、パーティションが1つだけの NTFS または FAT32 ファイルシステムで構成されていることを確認します。
- 3 USB ストレージデバイスが正しく構成されていることを確認します。 USB ストレージ デバイスの構成の詳細については、Dell.com/ poweredgemanuals にある『Integrated Dell Remote Access Controller ユーザーズ ガイド』を参照してください。
- 4 iDRAC Settings Utility (iDRAC 設定ユーティリティ) で、USB Management Port Mode (USB 管理ポートモード) が、Automatic (自動) または iDRAC Direct Only (iDRAC Direct のみ) に設定されていることを確認します。
- 5 **iDRAC Managed: USB XML Configuration**(iDRAC Managed: USB XML 設定)オプションが、**Enabled**(有効), または **Enabled only** when the server has default credential settings(サーバーにデフォルト認証設定がある場合のみ有効)のいずれかであることを確認してくだ さい。
- 6 USB ストレージデバイスを取り外し、挿入し直してください。
- 7 インポート操作が機能しない場合は、別の USB ストレージデバイスでお試しください。

### 次の手順

すべてのトラブルシューティングが失敗した場合は、「困ったときは」の項を参照してください。

# iDRAC ダイレクト ( ラップ トップ 接続 ) のトラブルシューティング

USB ラップトップ接続とシステム設定の詳細については、Dell.com/poweredgemanuals で『Integrated Dell Remote Access Controller User's Guide』(Integrated Dell Remote Access Controller ユーザーズ ガイド)を参照してください。

# 手順

- 1 お使いのノートブックが前面の USB 管理ポートに接続され、USB タイプ A/A ケーブルが接続された・くや、で識別できることを確認します。
- 2 iDRAC Settings Utility (iDRAC 設定ユーティリティ)画面で、USB Management Port Mode (USB 管理ポートのモード)が、Automatic (自動)または iDRAC Direct Only (iDRAC Direct のみ)に設定されていることを確認します。
- 3 ノートブックで、Windows オペレーティングシステムが実行されている場合は、iDRAC 仮想 USB NIC デバイスドライバがインストールされていることを 確認します。
- 4 ドライバがインストールされている場合は、iDRAC Direct ではルーティングできないアドレスを使用しているため、WiFi 経由のネットワーク、またはケー ブル接続されたイーサネットに接続されていないことを確認します。

## 次の手順

すべてのトラブルシューティングが失敗した場合は、「困ったときは」の項を参照してください。

# シリアル I/O デバイスのトラブルシューティング

# 手順

- 1 システム、およびシリアルポートに接続された周辺機器すべての電源を切ります。
- シリアル インターフェイス ケーブルを動作確認済みのケーブルと取り替えて、システムとシリアル デバイスの電源を入れます。
   問題が解決したら、インタフェースケーブルを動作確認済みのケーブルと交換します。
- 3 システムとシリアルデバイスの電源を切り、シリアルデバイスを対応デバイスと取り替えます。
- 4 システムとシリアル デバイスの電源を入れます。

## 次の手順

問題が解決しない場合は、「困ったときは」の項を参照してください。

# NIC のトラブルシューティング

# 手順

- 1 適切な診断テストを実行します。使用できる診断テストの詳細については、「システム診断プログラムの使用」の項を参照してください。
- 2 システムを再起動し、NICコントローラに関するシステムメッセージがないかチェックします。
- 3 NIC コネクタの該当するインジケータを確認します。
  - リンクインジケータが点灯しない場合は、ケーブルの接続が外れている可能性があります。
  - アクティビティインジケータが点灯しない場合は、ネットワークドライバファイルが損傷しているか、欠落している可能性があります。 必要に応じて、ドライバをインストールまたは置換します。詳細については、NICのマニュアルを参照してください。
  - 別の正常なネットワークケーブルを試してください。
  - 問題が解決しない場合は、スイッチまたはハブ上の別のコネクタを使用してください。
- 4 適切なドライバがインストールされ、プロトコルがバインドされていることを確認します。詳細については、NICのマニュアルを参照してください。
- 5 セットアップユーティリティを起動し、内蔵デバイス 画面で NIC ポートが有効になっていることを確認します。
- 6 ネットワーク上のすべての NIC、ハブ、スイッチが、同じデータ転送速度および二重に設定されているようにします。詳細については、各ネットワークデ バイスのマニュアルを参照してください。
- 7 ネットワーク上のすべての NIC とスイッチが、同じデータ転送速度および二重に設定されているようにします。詳細については、各ネットワークデバイスのマニュアルを参照してください。
- 8 すべてのネットワークケーブルのタイプが適切で、最大長を超えていないことを確認します。

### 次の手順

問題が解決しない場合は、「困ったときは」の項を参照してください。

# PowerEdge サーバ上での NIC のチーム化

ネットワークインターフェイスカード(NIC)のチーム化は、複数のネットワークアダプタを論理的に接続し、1つのネットワークアダプタを形成する方法です。PowerEdge サーバ上でNICのチーム化を設定する方法と一般的な問題については、www.dell.com/support/article/us/en/04/sln129960/ nic-teaming-on-a-poweredge-server-whitepapers-setup-articles-and-common-issuesを参照してください。

# システムが濡れた場合のトラブルシューティング

# 前提条件

△ 注意:修理作業の多くは、認定されたサービス技術者のみが行うことができます。製品マニュアルで許可されている範囲に限り、またはオンラインサービスもしくは電話サービスとサポートチームの指示によってのみ、トラブルシューティングと簡単な修理を行うようにしてください。Dellの許可を受けていない保守による損傷は、保証の対象となりません。製品に付属する「安全にお使いいただくために」をよく読み、指示に従ってください。

## 手順

- 1 システムおよび接続されている周辺機器の電源を切り、システムをコンセントから外します。
- 2 システムカバーを取り外します。
- 3 システムから次のコンポーネントを取り外します(取り付けられている場合)。
  - 電源装置
  - オプティカルドライブ
  - ハードドライブ
  - ハードドライブバックプレーン
  - USB XEU+-
  - ハードドライブトレイ
  - 冷却エアフローカバー
  - ・ 拡張カードライザー(取り付けられている場合)
  - 拡張カード
  - 冷却ファンアセンブリ(取り付けられている場合)
  - 冷却ファン
  - メモリモジュール
  - プロセッサとヒートシンク
  - システム基板
- 4 システムを完全に乾燥させます (少なくとも 24 時間)。
- 5 手順3で取り外した拡張カード以外のコンポーネントを再度取り付けます。
- 6 システムカバーを取り付けます。
- 7 システムと周辺機器の電源を入れます。 問題が解決しない場合は、「困ったときは」の項を参照してください。
- 8 システムが正常に起動する場合は、システムの電源を切り、取り外した拡張カードをすべて再度取り付けます。
- 9 適切な診断テストを実行します。詳細については、「システム診断プログラムの使用」の項を参照してください。

## 次の手順

テストに失敗した場合は、「困ったときは」の項を参照してください。

# システムが損傷したときのトラブルシューティング

# 前提条件

△ 注意:修理作業の多くは、認定されたサービス技術者のみが行うことができます。製品マニュアルで許可されている範囲に限り、またはオンラインサービスもしくは電話サービスとサポートチームの指示によってのみ、トラブルシューティングと簡単な修理を行うようにしてください。 Dell の許可を受けていない保守による損傷は、保証の対象となりません。製品に付属する「安全にお使いいただくために」をよく読み、指示に従ってください。

# 手順

- 1 システムおよび接続されている周辺機器の電源を切り、システムをコンセントから外します。
- 2 システムカバーを取り外します。
- 3 以下のコンポーネントが正しく取り付けられていることを確認します。
  - 冷却エアフローカバー
  - 拡張カードライザー(取り付けられている場合)
  - 拡張カード
  - 電源装置ユニット
  - 冷却ファンアセンブリ(取り付けられている場合)
  - 冷却ファン
  - プロセッサとヒートシンク
  - メモリモジュール
  - ドライブキャリアまたはケージ
  - すべてのケーブルが正しく接続されていることを確認します。
- 5 システムカバーを取り付けます。
- 6 適切な診断テストを実行します。詳細については、「システム診断プログラムの使用」の項を参照してください。

## 次の手順

4

問題が解決しない場合は、「困ったときは」の項を参照してください。

# システムバッテリのトラブルシューティング

## 前提条件

- △ 注意:修理作業の多くは、認定されたサービス技術者のみが行うことができます。製品マニュアルで許可されている範囲に限り、またはオンラインサービスもしくは電話サービスとサポートチームの指示によってのみ、トラブルシューティングと簡単な修理を行うようにしてください。Dellの許可を受けていない保守による損傷は、保証の対象となりません。製品に付属する「安全にお使いいただくために」をよく読み、指示に従ってください。
- メモ:システムの電源が長い期間(数週間から数ヶ月)切られていた場合、NVRAMからシステム設定情報が失われる可能性があります。この状態は不良バッテリが原因で発生します。
- メモ: 一部のソフトウェアによって、システムの時間が進んだり遅れたりすることがあります。セットアップユーティリティで設定された時刻以外は システムが正常に動作していると思われる場合、この問題は不良バッテリではなく、ソフトウェアが原因である可能性があります。

## 手順

- 1 セットアップユーティリティで時刻と日付を再入力します。
- 2 システムの電源を切り、少なくとも1時間はコンセントから外しておきます。
- 3 システムをコンセントに再接続し、システムの電源を入れます。
- 4 セットアップユーティリティを起動します。

セットアップユーティリティに表示される日付と時刻が正しくない場合は、システムエラーログ(SEL)でシステムバッテリに関するメッセージをチェックします。

### 次の手順

問題が解決しない場合は、「困ったときは」の項を参照してください。

# 冷却問題のトラブルシューティング

△ 注意:修理作業の多くは、認定されたサービス技術者のみが行うことができます。製品マニュアルで許可されている範囲に限り、またはオンラインサービスもしくは電話サービスとサポートチームの指示によってのみ、トラブルシューティングと簡単な修理を行うようにしてください。Dellの許可を受けていない保守による損傷は、保証の対象となりません。製品に付属する「安全にお使いいただくために」をよく読み、指示に従ってください。

次の条件を満たしていることを確認します。

- システムカバー、冷却用エアフローカバー、EMI フィラーパネル、メモリモジュールのダミー、または背面フィラーブラケットが取り外されていない。
- 室温がシステム指定の環境温度より高くない。
- 外部の通気が妨げられていない。
- 冷却ファンが取り外されたり、故障していない。
- 拡張カードの取り付けガイドラインに準拠している。

追加の冷却を次のいずれかの方法で追加できます。

iDRAC Web GUI を使用する場合:

- 1 [ハードウェア] > [ファン] > [セットアップ]の順にクリックします。
- 2 Fan Speed Offset (ファン速度オフセット)ドロップダウンリストから必要な冷却レベルを選択するか、カスタム値に最小ファン速度を設定します。

F2 セットアップユーティリティを使用する場合:

1 [iDRAC 設定] > [温度]を選択して、ファン速度オフセットまたは最小ファン速度からより高速のファン速度を設定します。

### RACADM コマンドを使用する場合:

1 コマンド racadm help system.thermalsettingsを実行します。

詳細については、Dell.com/poweredgemanuals にある『Integrated Dell Remote Access Controller ユーザーズ ガイド』を参照してください。

# 冷却ファンのトラブルシューティング

### 前提条件

- △ 注意:修理作業の多くは、認定されたサービス技術者のみが行うことができます。製品マニュアルで許可されている範囲に限り、またはオンラインサービスもしくは電話サービスとサポートチームの指示によってのみ、トラブルシューティングと簡単な修理を行うようにしてください。Dellの許可を受けていない保守による損傷は、保証の対象となりません。製品に付属する「安全にお使いいただくために」をよく読み、指示に従ってください。
- メモ:ファン番号は、システムの管理ソフトウェアによって参照されます。特定のファンに問題が発生した場合に、冷却ファンアセンブリ上にあるファンの番号をメモしておくことで、簡単にファンを特定して交換できます。
- 1 「安全にお使いいただくために」の項に記載された安全ガイドラインに従ってください。
- 2 「システム内部の作業を始める前に」の項に記載された手順に従います。

## 手順

- 1 ファンまたはファンの電源ケーブルを抜き差しします。
- 2 システムを再起動します。

# 次の手順

1 「システム内部の作業を終えた後に」の項に記載された手順に従います。

# 内蔵 USB キーのトラブルシューティング

## 前提条件

△ 注意:修理作業の多くは、認定されたサービス技術者のみが行うことができます。製品マニュアルで許可されている範囲に限り、またはオンラインサービスもしくは電話サービスとサポートチームの指示によってのみ、トラブルシューティングと簡単な修理を行うようにしてください。Dellの許可を受けていない保守による損傷は、保証の対象となりません。製品に付属する「安全にお使いいただくために」をよく読み、指示に従ってください。

手順

- 1 セットアップユーティリティを起動し、Integrated Devices (内蔵デバイス)画面で、USB key port (USB キーポート)が有効になっていることを確認します。
- 2 システムおよび接続されている周辺機器の電源を切り、システムをコンセントから外します。
- 3 システムカバーを取り外します。
- 4 USB キーの位置を確認し、抜き差しします。
- 5 システムカバーを取り付けます。
- 6 システムおよび接続されている周辺機器の電源を入れ、USB キーが機能しているかどうか確認します。
- 7 問題が解決しない場合は、手順2と手順3を繰り返します。
- 8 動作確認済みの USB キーを挿入します。
- 9 システムカバーを取り付けます。

## 次の手順

問題が解決しない場合は、「困ったときは」の項を参照してください。

# マイクロ SD カードのトラブルシューティング

## 前提条件

 
 ・ メモ: 特定のマイクロ SD カードには、カード上に物理的な書き込み保護スイッチがあります。書き込み保護スイッチがオンの場合、マイクロ SD カードに書き込むことはできません。

### 手順

- 1 セットアップユーティリティを起動し、内蔵 SD カードポートが有効になっていることを確認します。
- 2 システムおよび接続されているすべての周辺機器の電源を切り、システムをコンセントから外します。
- 3 システムカバーを取り外します。
  - ① メモ: SD カードで障害が発生すると、内部のデュアル SD モジュールコントローラがシステムに通知します。次回の再起動時に、障害 を通知するメッセージがシステムに表示されます。SD カードの障害時に冗長性が有効になっている場合、クリティカルアラートがログ に記録され、シャーシの正常性が低下します。
- 4 障害が発生したマイクロ SD カードを新しいマイクロ SD カードと交換します。
- 5 システムカバーを取り付けます。
- 6 システムを電源コンセントに接続し、システムの電源を入れます(接続されている各種周辺機器を含む)。
- 7 セットアップユーティリティを起動し、Internal SD Card Port(内蔵 SD カードポート)と Internal SD Card Redundancy(内蔵 SD カードの冗長性)モードが必要なモードに設定されていることを確認します。

正しい SD スロットが Primary SD Card (プライマリ SD カード)として設定されていることを確認します。

- 8 マイクロ SD カードが正常に機能しているかを確認します。
- 9 Internal SD Card Redundancy (内蔵 SD カードの冗長性) オプションが Enabled (有効) に設定されているときに SD カードで障害が発生 すると、再構築の実行を求めるメッセージがシステムに表示されます。

① メモ: 再構築は必ずプライマリ SD カードからセカンダリ SD カードに行なわれます。

# 拡張カードのトラブルシューティング

# 前提条件

△ 注意:修理作業の多くは、認定されたサービス技術者のみが行うことができます。製品マニュアルで許可されている範囲に限り、またはオンラインサービスもしくは電話サービスとサポートチームの指示によってのみ、トラブルシューティングと簡単な修理を行うようにしてください。 Dell の許可を受けていない保守による損傷は、保証の対象となりません。製品に付属する「安全にお使いいただくために」をよく読み、指示に従ってください。

# (ⅰ) メモ: 拡張カードのトラブルシューティングを行う際は、お使いの OS と拡張カードのマニュアルも参照してください。

# 手順

- 1 適切な診断テストを実行します。「システム診断プログラムの使用」の項を参照してください。
- 2 システムおよび接続されている周辺機器の電源を切り、システムをコンセントから外します。
- 3 システムカバーを取り外します。
- 4 各拡張カードがコネクタに確実に装着されていることを確認します。
- 5 システムカバーを取り付けます。
- 6 システムと周辺機器の電源を入れます。
- 7 問題が解決しない場合は、システムおよび接続されている周辺機器の電源を切り、システムをコンセントから外します。
- 8 システムカバーを取り外します。
- 9 システムに取り付けられている拡張カードをすべて取り外します。
- 10 システムカバーを取り付けます。
- 11 適切な診断テストを実行します。「システム診断プログラムの使用」の項を参照してください。 テストに失敗した場合は、「困ったときは」の項を参照してください。
- 12 手順8で取り外した各拡張カードについて、次の手順を実行します。
  - a システムおよび接続されている周辺機器の電源を切り、システムをコンセントから外します。
  - b システムカバーを取り外します。
  - c 拡張カードの1枚を取り付けなおします。
  - d システムカバーを取り付けます。
  - e 適切な診断テストを実行します。「システム診断プログラムの使用」の項を参照してください。

## 次の手順

問題が解決しない場合は、「困ったときは」の項を参照してください。

# プロセッサのトラブルシューティング

## 前提条件

△ 注意:修理作業の多くは、認定されたサービス技術者のみが行うことができます。製品マニュアルで許可されている範囲に限り、またはオンラインサービスもしくは電話サービスとサポートチームの指示によってのみ、トラブルシューティングと簡単な修理を行うようにしてください。Dellの許可を受けていない保守による損傷は、保証の対象となりません。製品に付属する「安全にお使いいただくために」をよく読み、指示に従ってください。

## 手順

- 1 適切な Diagnostics (診断) テストを実行します。「システム診断プログラムの使用」の項を参照してください。
- 2 システムおよび接続されている周辺機器の電源を切り、システムをコンセントから外します。
- 3 システムカバーを取り外します。
- 4 プロセッサとヒートシンクが適切に取り付けられていることを確認します。
- 5 システムカバーを取り付けます。
- 6 適切な診断テストを実行します。「システム診断プログラムの使用」の項を参照してください。
- 7 問題が解決しない場合は、「困ったときは」の項を参照してください。

# CPU マシン チェック エラーのトラブルシューティング

問題:システムで「CPU マシンチェック」エラーが発生しました。

# 解決方法:

# △ 注意: BIOS またはファームウェアをアップデートする前に、すべての設定とデータがバックアップされていることを確認します。

- 1 他にシステム障害がないことを確認します。詳細についてシステムイベントログを確認します。
- 2 MP メモリテストを使用してシステムメモリをテストし、DIMM に不具合がないことを確認します。
- 3 システムをテストします。ePSAを使用して一般的なハードウェアをテストし、システムの正常性を確認します。
- 4 システムのテスト中の各段階では、静的待機電力と最小コンポーネントによる POST を行います。
- 5 ファームウェア (BIOS および iDRAC ファームウェア) で利用可能なアップデートがないか確認します。
- 6 システム イベントログをクリアします。
- 7 問題が解決しない場合は、デルテクニカルサポートにお問い合わせください。

# ストレージコントローラのトラブルシューティング

- △ 注意:修理作業の多くは、認定されたサービス技術者のみが行うことができます。製品マニュアルで許可されている範囲に限り、またはオンラインサービスもしくは電話サービスとサポートチームの指示によってのみ、トラブルシューティングと簡単な修理を行うようにしてください。 Dell の許可を受けていない保守による損傷は、保証の対象となりません。製品に付属する「安全にお使いいただくために」をよく読み、指示に従ってください。
- ① メモ: コントローラのトラブルシューティングを行う際には、オペレーティングシステムのマニュアルとコントローラのマニュアルを参照してください。
- 1 適切な診断テストを実行します。「システム診断プログラムの使用」の項を参照してください。
- 2 システムおよび接続されている周辺機器の電源を切り、システムをコンセントから外します。
- 3 システムカバーを取り外します。
- 4 拡張カードが、取り付けガイドラインに従って取り付けられていることを確認します。
- 5 各拡張カードがコネクタに確実に装着されていることを確認します。
- 6 システムカバーを取り付けます。
- 7 システムをコンセントに再接続し、システムおよび接続されている周辺機器の電源を入れます。
- 8 問題が解決しない場合は、システムおよび接続されている周辺機器の電源を切り、システムをコンセントから外します。
- 9 システムカバーを取り外します。
- 10 システムに取り付けられている拡張カードをすべて取り外します。
- 11 システムカバーを取り付けます。
- 12 システムをコンセントに再接続し、システムおよび接続されている周辺機器の電源を入れます。
- 13 適切な診断テストを実行します。「システム診断プログラムの使用」の項を参照してください。 テストに失敗した場合は、「困ったときは」の項を参照してください。
- 14 手順10で取り外した各拡張カードについて、次の手順を実行します。
  - a システムおよび接続されている周辺機器の電源を切り、システムをコンセントから外します。
  - b システムカバーを取り外します。
  - c 拡張カードの1枚を取り付けなおします。
  - d システムカバーを取り付けます。
  - e 適切な診断テストを実行します。「システム診断プログラムの使用」の項を参照してください。

問題が解決しない場合は、「困ったときは」の項を参照してください。

# OMSA で PERC ドライバがフラグ付けされる

問題: OMSA ( OpenManage Server Administrator ) が PERC ドライバをフラグ付けします。

解決方法: Dell EMC では、お使いのシステムに最新の BIOS、ドライバ、システム管理ファームウェアをダウンロードしてインストールすることを推奨しています。詳細については、「ドライバとファームウェアのダウンロード」のトピックを参照してください。

# 外部構成ビュー画面を使用した外部構成のインポートまたはクリア

# 前提条件

このタスクについて

構成から1台または複数の物理ディスクを取り外した場合、RAIDコントローラはそれらのディスクの構成を外部構成と見なします。

[外部構成] 画面を使用して、ディスクグループ、仮想ディスク、物理ディスク、容量割り当て、ホットスペアなどの外部構成に関する情報を表示できま す。外部構成データは、[仮想ディスクの管理] 画面と同じ形式で表示されます。[仮想ディスクの管理] 画面を使用すると、インポートする前に外 部構成を表示できます。外部構成を表示した後、クリアするか RAID コントローラにインポートすることができます。

## () メモ:外部構成をインポートする前に、構成を画面で確認し、それが必要な構成であることを確かめます。

次の場合は、外部構成画面を使用して外部構成を管理できます。

- 構成内のすべての物理ディスクが取り外され、再度挿入されている。
- 構成内の一部の物理ディスクが取り外され、再度挿入されている。
- 仮想ディスク内のすべての物理ディスクが取り外され(ただし、取り外しは同時には行われなかった),再度挿入されている。
- 非冗長仮想ディスク内の物理ディスクが取り外されている。

インポートを検討している物理ディスクには以下の制約が適用されます。

- 物理ディスクのディスク状態は、外部構成がスキャンされたときから、実際にインポートが行われるときまでに変更されることがあります。外部インポートが行われるのは [**未設定で良好**]の状態のディスク上のみです。
- 故障状態またはオフライン状態のディスクはインポートできません。
- ファームウェアの制約により、8 つを超える外部構成をインポートすることはできません。

外部構成を管理するには、以下を実行します。

## 手順

- 1 構成内の物理ディスクのすべてまたは一部が取り外され、再度挿入された場合、コントローラはディスクに外部構成があると見なします。次の手順 を行ってください。
  - a 外部構成を選択して、外部構成画面に外部構成情報を表示します。
  - b <F2>を押して、オプション(インポートまたはクリア)を表示します。

# ① メモ: インポート操作を実行する前に、システム内にすべてのディスクが取り付けられている必要があります。

c 外部構成をコントローラにインポートする場合は インポートを選択し、再度挿入したディスクから外部構成を削除する場合は クリアを選択します。

構成データのプレビュー ウィンドウで、再構築が必要な物理ディスクのステータスが再構築と表示されます。

# 

# 

- 2 仮想ディスク内の物理ディスクがすべて別々のタイミングで取り外され、再度挿入された場合、コントローラはディスクに外部構成があると見なしま す。次の手順を行ってください。
  - a Foreign Configuration View (外部構成ビュー)を選択してさまざまな外部構成全体の仮想ディスクすべてを表示し、外部構成のインポートを可能にします。
  - b <F2> を押して、オプションの インポートおよび クリアを表示します。

## ① メモ: インポート操作を実行する前に、システム内にすべてのドライブが入っている必要があります。

c 異種構成をコントローラ上の既存の構成と結合する場合は インポートを選択し、再度挿入したディスクから異種構成を削除する場合は クリアを選択します。

インポートを選択すると、仮想ディスクがオフラインになる前に取り外されたすべてのドライブがインポートされ、自動的に再構築されます。

# メモ:再構築の完了後すぐに整合性チェックを開始して、仮想ディスクのデータの整合性を確認します。データ整合性の チェックの詳細については、「データ整合性のチェック」の項を参照してください。

- 3 非冗長仮想ディスク内の物理ディスクを取り外した場合、コントローラはディスクに外部構成があると見なします。次の手順を行ってください。
  - a 外部構成表示を選択して、外部構成情報の全体を表示します。
  - b <F2> を押して、オプションの インポートおよび クリアを表示します。
  - c 外部構成をコントローラにインポートする場合は インポートを選択し、再度挿入したディスクから外部構成を削除する場合は クリアを選択します。

インポート操作後は、ディスクの再構築に使用する冗長データがないため、再構築は行われません。

# 仮想ディスクの管理メニューを使用した外部構成のインポートまたは クリア

外部構成が存在する場合は「Foreign configuration(s) found on adapter」というメッセージが BIOS 画面に表示されます。さらに、 [**コントローラの管理**] 画面の右側に外部構成が表示されます。

### このタスクについて

既存の構成を RAID コントローラにエクスポートするか、または既存の構成をクリアするには、 [仮想ディスクの管理 ] メニューを使用します。さらに、構成 をインポートせずに [外部ビュー ] タブから外部構成を表示できます。

### () メモ: コントローラは、仮想ディスクが 64 を超える設定のインポートはできません。

外部構成をインポートまたはクリアするには、次の手順を実行します。

### 手順

- 記動中に BIOS 画面によるプロンプトが表示されたら、<Ctrl> <R> を押します。
   仮想ディスクの管理画面がデフォルトで表示されます。
- 2 仮想ディスクの管理画面で、コントローラ番号()をハイライト表示します。
- 3 <F2>を押して、使用可能な操作を表示します。
- 4 **外部構成**オプションへ移動し、右矢印キーを押して利用できるアクションを表示します。
  - a インポート
  - b **クリア**

# メモ: インポートする前に、異種構成ビューページで欠落とマークされている物理ディスクがなく、すべてのディスクが正常に表示されていることを確かめて、仮想ディスクにすべての物理ディスクがあることを確認します。

5 外部構成をインポートする場合はインポートを、削除する場合はクリアを選択し、<Enter>を押します。

構成をインポートする場合は、[**仮想ディスクの管理**]画面に詳細な構成情報が表示されます。これには、ディスクグループ、仮想ディスク、物理 ディスク、スペース アロケーション、ホット スペアに関する情報が含まれています。

# RAID コントローラの L1、L2、L3 キャッシュ エラー

問題: RAID コントローラで L1、L2、L3 エラーが発生します。 解決策: この問題を解決するには、次の手順を実行します。

- 1 システム BIOS を最新バージョンにアップデートします
- 2 iDRAC **ウェブ インターフェイスから** iDRAC **ログをクリアします**
- 3 iDRAC のファームウェアをアップデートします
- 4 RAID コントローラのドライバとファームウェアをアップデートします
- 5 システム イベントログをクリアします。

# PERC コントローラが NVME PCle ドライブをサポートしない

問題: PERC RAID コントローラが、NVME PCle で接続されたドライブをサポートしません。 解決方法:コントローラは設計どおり正常に動作しています。

- システムでの NVMe PCle SSD の取り付けおよび取り外しの詳細については、「ハードウェアの交換と構成」を参照してください。
- PCle SSD アダプタの構成と管理については、「NVMe PCle SSD アダプタの構成および管理」を参照してください。

# 12 Gbps のハード ドライブが SAS 6ir RAID コントローラでサポート されません

問題:12 Gbps のドライブが SAS 6ir RAID コントローラでサポートされません。 解決策:

- コントローラは設計どおり正常に動作しています。
- SAS 6ir コントローラは最大 3 Gbps の速度をサポートします。

詳細については、SAS 6ir 製品のマニュアルを参照してください。

# ハード ドライブを既存の RAID 10 アレイに追加できない

新しい RAID 1 アレイまたは RAID 50 アレイを作成し、仮想ディスクのパーティション スペースが最大であることを確認します。 RAID アレイの設定方法の 詳細については、「OpenManage Server Administrator を使用した RAID の設定」、「Unified Server Configurator を使用した RAID の設定」、 「Lifecycle Controller を使用した RAID の設定」を参照してください。

PERC を使用した RAID 設定の詳細については、「PERC を使用した RAID の設定」を参照してください。

# PERC バッテリの放電

問題: PERC バッテリが放電します

**ソリューション**: この問題を解決するには、BIOS と PERC ファームウェアをアップデートします。次の手順は、BIOS と PERC ファームウェアをアップデートする方法を示しています。

BIOSをアップデートする方法は4つあり、以下にその4つの方法の手順を示します。

方法1: UEFI 用デル アップデート パッケージの手順。

- 1 BIOS アップデート パッケージを Dell.com/support でダウンロードします。
- 2 [エクスポートコンプライアンスの免責]ウィンドウが表示されたら同意書を読み、同意する場合は同意するをクリックします。
- 3 [ファイルのダウンロード]ウィンドウが表示されたら、保存をクリックして、ファイルをハードドライブに保存します。
- 4 USB キーなどの UEFI シェル ブータブル メディアを使用して、BIOS をアップデートできます。 UEFI シェルを使用して、ファイルをブータブル デバイスに コピーします。
- 5 ブータブル デバイスを使用して、UEFI シェルを起動します。
- 6 UEFI シェルのもとで、実行可能な.efi ファイルを実行します。フラッシュユーティリティが提供する手順に従います。

UEFI シェルのブータブルメディアを使用せずに、BIOS 起動マネージャからこの実行可能ファイルを直接ロードできます。

- 1 ファイルを USB デバイスにコピーします。
- 2 USB デバイスをシステムに接続し、POST 中に F11を押して、BIOS 起動マネージャを起動します。
- 3 [システム ユーティリティ] メニューに移動し、[BIOS アップデート ファイル エクスプローラー]を選択します。
- 4 USB デバイスを選択して、ディレクトリコンテンツの中から実行可能ファイル (.efi)を探します。
- 5 実行ファイルを起動し、フラッシュユーティリティが提供する手順に従います。

方法2: Linux DUP 用デル アップデート パッケージの手順。

- 1 BIOS アップデート パッケージを Dell.com/support でダウンロードします。
- 2 [ファイルのダウンロード]ウィンドウが表示されたら、保存をクリックして、ファイルをハードドライブに保存します。
- 3 Cのシェルから「./[model] BIOS LX[revision].BIN--version]コマンドを実行し、リリース情報を読みます。
- 4 先に進む前に、前述の手順で特定した前提条件をダウンロードし、実行します。
- 5 この BIOS アップデートの前に、必要な組み込みシステム管理ファームウェアをインストールします。
- 6 アップデート「./[model]\_BIOS\_LX[revision].BIN--version]を実行します。
- 7 残りのプロンプトに従って、アップデートを実行します。

方法 3: Windows DUP 用のデル アップデート パッケージの手順。

- 1 BIOS アップデート パッケージを Dell.com/support でダウンロードします。
- 2 [ファイルのダウンロード]ウィンドウが表示されたら、保存をクリックして、ファイルをハードドライブに保存します。
- 3 ファイルをダウンロードした場所を参照し、ファイルをダブルクリックします。
- 4 ダイアログウィンドウに表示されたリリース情報を読みます。
- 5 先に進む前に、ダイアログウィンドウで特定された前提条件をダウンロードし、インストールします。
- 6 この BIOS アップデートの前に、必要な組み込みシステム管理ファームウェアをインストールします。
- 7 [インストール]ボタンをクリックします。
- 8 残りのプロンプトに従って、アップデートを実行します。

方法 4: デル アップデート パッケージの GnuPG 署名の手順。

- 1 BIOS アップデート パッケージを Dell.com/support でダウンロードします。
- 2 [ファイルのダウンロード]ウィンドウが表示されたら、保存をクリックして、ファイルをハードドライブに保存します。
- 3 デルの公開キーをインポートします。

### ① メモ: お使いのシステムでこれを行う必要があるのは1回だけです。

4 署名ファイル[model]\_BIOS\_LX\_[version].BIN.sign.を使って、デルアップデートパッケージを確認します。

PERC ファームウェアをアップデートする方法は2つあります。以下は、その2つの方法の手順です。

方法1: Windows アップデート パッケージ。

- 1 BIOS アップデート パッケージを Dell.com/support でダウンロードします。
- 2 [ファイルのダウンロード]ウィンドウが表示されたら、保存をクリックして、ファイルをハードドライブに保存します。
- 3 ファイルをダウンロードした場所を参照し、新しいファイルをダブルクリックします。
- 4 ダイアログウィンドウに表示されたリリース情報を読みます。
- 5 先に進む前に、ダイアログで特定された前提条件をダウンロードし、実行します。
- 6 [インストール]ボタンをクリックします。
- 7 残りのプロンプトに従って、アップデートを実行します。

### 方法 2: Linux アップデート パッケージ。

- 1 BIOS アップデート パッケージを Dell.com/support でダウンロードします。
- 2 [ファイルのダウンロード]ウィンドウが表示されたら、保存をクリックして、ファイルをハードドライブに保存します。
- 3 シェルから「./SAS-RAID\_Firmware\_XXXXX\_LN\_XXXX.BIN--version」コマンドを実行して、表示されたリリース情報を読みます。
- 4 先に進む前に、前述の手順で特定された前提条件をダウンロードし、実行します。
- 5 シェルから「./SAS-RAID\_Firmware\_XXXXX\_LN\_XXXXX.BIN」を実行して、アップデートを実行します。
- 6 残りのプロンプトに従って、アップデートを実行します。

PERC ファームウェアをアップデートする方法は2つあります。

方法1: Windows アップデート パッケージ:

- 1 BIOS アップデート パッケージを Dell.com/support でダウンロードします。
- 2 [ファイルのダウンロード]ウィンドウが表示されたら、保存をクリックして、ファイルをハードドライブに保存します。
- 3 ファイルをダウンロードした場所を参照し、新しいファイルをダブルクリックします。
- 4 ダイアログ ウィンドウに表示されたリリース情報を読みます。
- 5 先に進む前に、ダイアログボックスで特定された前提条件をダウンロードし、インストールします。
- 6 [インストール]ボタンをクリックします。
- 7 残りのプロンプトに従って、アップデートを実行します。

## 方法2:Linux アップデートパッケージ:

- 1 BIOS アップデート パッケージを Dell.com/support でダウンロードします。
- 2 [ファイルのダウンロード]ウィンドウが表示されたら、保存をクリックして、ファイルをハードドライブに保存します。
- 3 シェルから「/SAS-RAID\_Firmware\_XXXXX\_LN\_XXXX.BIN--version」コマンドを実行して、表示されたリリース情報を読みます。
- 4 先に進む前に、前述の手順で特定された前提条件をダウンロードし、インストールします。
- 5 シェルから「./SAS-RAID\_Firmware\_XXXXX\_LN\_XXXXX.BIN」を実行して、アップデートを実行します。
- 6 残りのプロンプトに従って、アップデートを実行します。

# PERC バッテリの障害メッセージが ESM ログに表示される

### このタスクについて

PERC バッテリが ESM ログ内で失敗と表示され、ハードウェア障害がない場合、次の手順を実行します。

### 手順

- 1 システムの電源を切り、電源ケーブルをシステムから取り外します。
- 2 システムの静的待機電力が放電されるまでそのまま 30 秒待ちます。
- 3 オペレーティング システムを起動してログをクリアします。
- 4 iDRAC ファームウェアを最新バージョンにアップデートします。

# ① メモ: 問題が解決しない場合は、PERC および PERC バッテリの交換を推奨します。

PERC バッテリのトラブルシューティングの詳細については、「PERC コントローラのメモリまたはバッテリ エラーのトラブルシューティングに関する補足情報」の項を参照してください。

# ストレージ用の非 RAID ディスクの作成

# このタスクについて

デフォルトでは、すべてのディスクが RAID 対応未設定の状態になっています。ユーザーは、BIOS 設定ユーティリティか UEFI/HII RAID 設定ユーティリティ のいずれかを使用して RAID 対応ディスクを非 RAID ディスクに変換できます。

非 RAID ディスクを作成するには、BIOS 設定ユーティリティ (<Ctrl> <R>)の次の手順を実行します。

## 手順

- 1 [仮想ディスクの管理]画面で矢印キーを使用して、[PERC 9 アダプタ]または[ディスクグループ番号]をハイライト表示します。
- <F2>を押します。
   利用できるアクションの一覧が表示されます。
- 3 非 RAID への変換をクリックします。 RAID 対応ディスクから非 RAID への変換ウィンドウが表示されます。
- 4 下矢印キーを押して、利用可能な物理ディスクをハイライト表示します。
- 5 スペースバーを押してディスクを選択します。 選択した物理ディスクの横に X が表示されます。
- 6 [OK] を選択します。

# ファームウェアまたは物理ディスクの日付が古い

問題:ファームウェアまたはドライブの日付が古く、不明なディスクエラーとなります。

## 解決方法:

• ファームウェア/PERC コントローラをアップデートします。

# 外部構成のため Windows を起動できない

# このタスクについて

コントローラに外部構成が存在し Windows を起動できないときは、次の手順を実行します。

## 手順

- 1 外部構成を RAID コントローラにインポートします。「PERC を使用した外部構成のインポート」を参照してください。
- 2 故障したハードドライブを再構築します。「再構築」を参照してください。
- 3 iDRAC ファームウェア/PERC をアップグレードします。「ドライバとファームウェアのダウンロード」を参照してください。

# オフラインまたは欠落した保持キャッシュを伴う仮想ドライブエラーメッ セージ

## エラーメッセージ:

There are offline or missing virtual drives with preserved cache. Please check the cables and ensure that all drives are present. Press any key to enter the configuration utility.

# 考えられる原因

コントローラは、ディスクがオフラインになるか、または物理ディスクがないために削除されている場合は仮想ディスクからのダーティー キャッシュを保存します。この保存されたダーティー キャッシュは固定キャッシュと呼ばれ、仮想ディスクをインポートするかキャッシュを破棄するまで保存されます。

対応処置:

<Ctrl> <R>ユーティリティを使用して仮想ディスクをインポートするか、保存されたキャッシュを破棄します。保存されたキャッシュの管理手順の詳細については、「保存されたキャッシュの管理」を参照してください。

# メモ: Ctrl R は、UEFI 起動モードに設定されたシステムでは使用できません。その場合、保存されたキャッシュを管理するには、HII メニューを 使用します。

# 保持キャッシュの管理

このタスクについて

物理ディスクが検出されないために仮想ディスクがオフラインになったり、削除されたりすると、コントローラーによって仮想ディスクのダーティー キャッシュが保 持されます。保持されたダーティー キャッシュは固定キャッシュと呼ばれ、仮想ディスクをインポートするかキャッシュを破棄するまで保持されます。

- ① メモ:保持キャッシュが存在する場合は、新しい仮想ディスクの作成など、一部の操作が実行できなくなります。オペレーティングシステムを起動する前に BIOS 設定ユーティリティ(<Ctrl><R>)で状況を解決する必要があります。BIOS 設定ユーティリティ(<Ctrl><R>)で保持されたキャッシュを破棄するか保持されたキャッシュのある仮想ディスクをインポートする必要があるというメッセージが表示されます。
- △ 注意:外部設定が存在する場合、保持キャッシュを破棄する前に外部設定をインポートすることを強くお勧めします。そうしない場合、外部設定に属するデータが失われることがあります。

保存されたキャッシュを管理するには:

#### 手順

- 1 仮想ディスクの管理画面で、コントローラアイコンをクリックします。
- 2 <F2>を押して、使用可能な操作を表示します。
- 3 保持キャッシュの管理を選択します。 外部設定に属するデータの損失を防ぐため、保持キャッシュを破棄する前に外部設定をインポートすることを勧めるメッセージが表示されます。 行するかどうかを確認します。[保持キャッシュの管理]画面に、対象の仮想ディスクが表示されます。
- 4 [保持キャッシュの管理] 画面でキャッシュの破棄を選択できます。[キャンセル] を押すとプロセスがキャンセルされ、[保持キャッシュを維持] ダ イアログ ボックスが表示されます。キャッシュの破棄を選択した場合は、選択の確認を求められます。キャッシュを残す選択をした場合は、キャッシュ が存在する間は特定の処理を実行できないことを通知するメッセージが表示されます。OK をクリックして続行します。

# RAID アレイの拡張

仮想ディスクを再構成または移行することで、仮想ディスクの容量を増やしたり RAID レベルを変更したりすることができます。仮想ディスクの再構成の詳細については、「仮想ディスク再構成と容量拡張の開始とターゲット RAID レベル」、および「仮想ディスクの再構成または移行」を参照してください。

# LTO-4 テープ ドライブが PERC でサポートされない

テープドライブは PERC ではサポートされていません。6Gbps の SAS HBA、または RAID に対応していない同等の SAS HBA を使用してください。

# H310 上の HDD サイズの制限

PowerEdge RAID コントローラ H310 は、2 TB を超えるサイズの HDD をサポートしません。HDD サイズにはこの制限があります。

# 正しく動作しているにもかかわらず、システム ログにストレージ コントロ ーラの障害エントリーが表示される

エンタープライズ クラスのコントローラである PERC (PowerEdge RAID コントローラ)ファミリーは、パフォーマンスの強化、信頼性の向上、フォールトトレランス、合理化された管理を実現するように設計されています。これらのコントローラは堅牢なインフラストラクチャを作成するための強力で管理しやすい手段を提供し、サーバのアップタイムを容易に最大化します。これらのコントローラに搭載されたバッテリは、停電発生時のデータ整合性の確保に役立ちます。

### このタスクについて

コントローラのバッテリが放電すると、システムはバッテリを再充電し、再調整します。この再調整時に、システムログに障害が表示される場合があります。 バッテリが正常に動作していることを確認するには、Dell EMC システム管理ソリューションのいずれかでハードウェアの詳細を確認します。また、このエラー は、システム内の静的ビルド アップをクリアすると解決する可能性もあります。静的ビルド アップをクリアするには、次の手順を実行します。

### 手順

- 1 システムをシャットダウンします。
- 2 すべての電源ケーブルを外します。
- 3 電源ボタンを 15 秒間押したままにします。
- 4 すべてのケーブルを再接続し、システムに電源を投入します。

ハードウェアの詳細を確かめて、コントローラが正常に動作していることを確認します。

# ハードドライブのトラブルシューティング

### 前提条件

- △ 注意: このトラブルシューティング手順により、ハードディスクドライブに保存されたデータが削除されるおそれがあります。 続行する前に、ハード ディスクドライブ上のすべてのファイルをバックアップしてください。
- △ 注意:修理作業の多くは、認定されたサービス技術者のみが行うことができます。製品マニュアルで許可されている範囲に限り、またはオンラインサービスもしくは電話サービスとサポートチームの指示によってのみ、トラブルシューティングと簡単な修理を行うようにしてください。 Dell の許可を受けていない保守による損傷は、保証の対象となりません。製品に付属する「安全にお使いいただくために」をよく読み、指示に従ってください。
- () メモ: スレッド内部 SATA ケーブルが正しく接続されていることを確認します。

## 手順

- 1 適切な診断テストを実行します。「システム診断プログラムの使用」の項を参照してください。 Diagnostics(診断)テストの結果に応じて、随時次の手順を実行します。
- 2 システムに RAID コントローラが搭載され、お使いのハードディスクドライブが RAID アレイに設定されている場合は、次の手順を実行します。
  - a システムを再起動し、システムの起動中に <F10>を押して Dell Lifecycle Controller を実行してから、Hardware Configuration ( ハードウェ ア設定 ) ウイザードを実行して RAID 設定を確認します。

RAID 設定についての情報は、Dell Lifecycle Controller マニュアル、またはオンラインヘルプを参照してください。

- b ハードドライブが RAID アレイ用に正しく設定されていることを確認します。
- c ハードディスクドライブをオフラインにして取り外し、再度取り付けます。
- d 設定ユーティリティを終了し、オペレーティングシステムを起動します。
- 3 コントローラ カードに必要なデバイス ドライバがインストールされており、正しく設定されていることを確認します。詳細については、オペレーティング シ ステムのマニュアルを参照してください。
- 4 システムを再起動し、セットアップユーティリティを開始します。
- 5 セットアップユーティリティで、コントローラが有効になっており、ドライブが表示されていることを確認します。

# 次の手順

問題が解決しない場合は、「困ったときは」の項を参照してください。

# 複数のドライブ障害のトラブルシューティング

単一アレイ内の複数の物理ディスクエラーは、通常、ケーブル配線または接続に障害があることを示し、データ損失を伴う場合があります。複数の物理 ディスクが同時にアクセスできなくなった場合、その後、仮想ディスクを回復することができます。次の手順を実行し、仮想ディスクをリカバリします。

### 前提条件

静電気放出を防ぐために、安全上の注意に従ってください。

## 手順

- 1 システムの電源をオフにします。
- 2 両端でケーブルを装着し直します。
- 3 コントローラカードを装着し直します。
- 4 ドライブを装着し直し、すべてのドライブがシステムに存在することを確認します。
- 5 システムの電源をオンにして、CTRL+Rユーティリティを開始します。または、外部構成をインポートするかクリアします。
- 6 プロンプトで<"F">を押して、外部構成をインポートします。
- 7 <"C">を押して、BIOS 設定ユーティリティを起動します。 仮想ディスクが冗長で、縮退状態に移行し、その後オフラインになった場合、構成のインポート後、再構築操作が自動的に開始されます。ケーブルの抜け、または停電といった状況によって仮想ディスクが直接オフライン状態になった場合、仮想ディスクは再構築されることなく、最適状態でインポートされます。BIOS 設定ユーティリティまたは Dell OpenManage ストレージ管理アプリケーションを使用して、手動で複数の物理ディスクの再構築を実行することもできます。
- 8 問題が解決しない場合は、『Dell EMC PowerEdge サーバ トラブルシューティング ガイド』の「ハード ドライブのトラブルシューティング」の項を参照してください。

# PERC BIOS でのハード ドライブ ステータスの確認

1 POST 処理中に Ctrl+R キーを押して、PERC BIOS 設定ユーティリティを開きます。

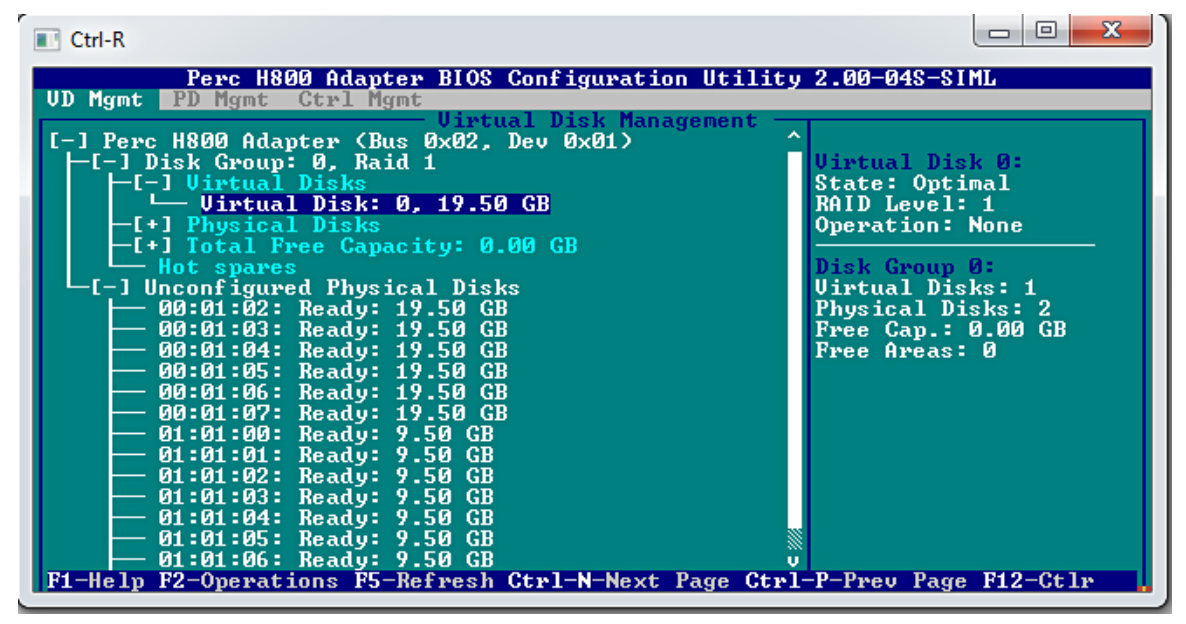

### 図 13. PERC 設定ユーティリティの仮想ディスク管理画面

- 2 ハード ドライブが RAID アレイに参加しているかどうかをチェックするには、次の手順を実行します。
  - a Ctrl+N キーを押して [物理ディスク管理] 画面に移動し、オフラインの、または欠落しているハード ドライブがないかチェックします。

| Ctrl-R<br>Perc H80<br>UD Mgmt PD Mgmt                                                                                                    | Ø Adapter BIOS Cor<br>Ctrl Mgmt                                                                                                    | figuration Uti                                                                                                    | ت ا ا 🗴 ا                                                                                                    |
|----------------------------------------------------------------------------------------------------|----------------------------------------------------------------------------------------------------|----------------------------------------------------------------------------------------------------|----------------------------------------------------------------------------------------------------|
| Disk ID         Tupe           00:01:00         SAS           00:01:02         SAS           00:01:03         SAS           00:01:04         SAS           00:01:05         SAS           00:01:06         SAS           00:01:07         SAS           00:01:07         SAS           01:01:07         SAS           01:01:07         SAS           01:01:07         SAS           01:01:07         SAS           01:01:01         SATA           01:01:02         SATA           01:01:03         SATA           01:01:04         SATA           01:01:05         SATA           01:01:04         SATA           01:01:05         SATA           01:01:04         SATA           01:01:05         SATA           01:01:04         SATA           01:01:05         SATA           Sort         By         Disk ID | Physical<br>19.50 GB OffI<br>19.50 GB Read<br>19.50 GB Read<br>19.50 GB Read<br>19.50 GB Read<br>19.50 GB Read<br>19.50 GB Read<br>9.50 GB Read<br>9.50 GB Read<br>9.50 GB Read<br>9.50 GB Read<br>9.50 GB Read<br>9.50 GB Read<br>9.50 GB Read<br>9.50 GB Read<br>9.50 GB Read<br>9.50 GB Read<br>9.50 GB Read<br>9.50 GB Read<br>9.50 GB Read | Disk         Management           Ime         OO         LSI           Ine         OO         LSI           Ine         OO         LSI           Ine         OO         LSI           Ine         OO         LSI           Ine         INE         LSI           Ine         INE         LSI           Ine         LSI         LSI           Ine         LSI         LSI           Ine         LSI         LSI           Ine         LSI         LSI           Ine         LSI         LSI           Ine         LSI         LSI           Ine         LSI         LSI           Ine         LSI         LSI           Ine         LSI         LSI           Ine         LSI         LSI           Ine         LSI         LSI | t<br>Product ID:<br>EMUL19<br>Revision:<br>2.00<br>Disk Write Cache:<br>Disk default<br>S.M.A.R.I state:<br>No Error<br>Operation:<br>None<br>Max Device Link Rate:<br>UNKNOWN<br>Negotiated Link Rate:<br>UNKNOWN<br>Certified:<br>No |

# 図 14. PERC 設定ユーティリティの物理ディスク管理画面

ハード ドライブのステータスを次の表に示します。

| 表 14. ハード ドライブのステータス |                                    |  |
|----------------------|------------------------------------|--|
| ハード ドライブのステータス       | 説明                                 |  |
| オフライン                | ハード ドライブは RAID アレイの一部ではありません。      |  |
| オンライン                | ハード ドライブは RAID アレイの一部です。           |  |
| 準備完了                 | ハード ドライブは RAID アレイの一部となる準備が整っています。 |  |

# FAQ (よくある質問)

# ハードドライブ障害の特定方法

ハードドライブ障害は、論理的障害、ヘッドの障害、または機械の故障により発生することがあります。次の表で、障害が発生したハードドライブの症状 について説明します。

## 表 15. 障害が発生したハードドライブの症状

| 現象               | 説明                                                                |
|------------------|-------------------------------------------------------------------|
| 雑音を発するハード ドライブ   | ハード ドライブから雑音が聞こえる場合は、 ヘッドのクラッシュ、 ベアリングの<br>雑音 、またはモーターの故障を示しています。 |
| データ エラーとディスク エラー | ファイルが保存されないか、またはプログラムが応答しなくなることがありま<br>す。                         |
| ハード ドライブが検出されない  | オペレーティング システムがハード ドライブを検出しません。                                    |
| システム クラッシュ       | ブルー スクリーン エラー。                                                    |

現象

説明

読み取り/書き込みの処理の速度が遅い

ハードドライブでのデータの読み取りまたは書き込みが遅延しています。

このような症状が発生した場合は、次の手順を実行します。

- 1 ハードドライブが正しく取り付けられているかどうかを確認します。
- 2 ハード ドライブ インジケータを確認します。詳細については、「ハード ドライブ インジケータ コード」の項を参照してください。
- 3 LED インジケータを搭載したシステムの場合は、診断 LED を確認します。詳細については、「ステータス LED インジケータ」の項を参照してください。

# ① メモ:診断 LED インジケータはシステムによって異なる場合があります。

4 LCD パネルを搭載したシステムでは、次のエラーコードを確認します。

## 表 16. ハード ドライブ エラー コード

| エラーコード | エラーメッセージ                     | 説明                                               |
|--------|------------------------------|--------------------------------------------------|
| E1810  | ハード ドライブ<番号>障<br>害。          | ハード ドライブ<番号>に SAS サブシステムによって特定された障害が発生してい<br>ます。 |
| E1811  | ハード ドライブ<番号>の再<br>構築を中止しました。 | ドライブ<番号>の再構築が中止されています。                           |
| E1812  | ハード ドライブ<番号>は取り<br>外されています。  | ドライブ<番号>はシステムから取り外されています。                        |

- 5 SupportAssist でハードドライブのステータスを確認します。
- 6 RAID BIOS でハードドライブのステータスを確認します。詳細については、「PERC BIOS でのハードドライブ ステータスの確認」の項を参照してください。

上記のエラー状態のいずれかが発生している場合は、デルテクニカルサポートにお問い合わせください。ご連絡いただく際には、SupportAssistレポートとトラブルシューティングのログをお手元にご用意ください。

# Windows または Linux 用の MegaCLI を使用して RAID コントローラーのログを 展開する方法

 メモ: RAID コントローラーおよび接続されたハードドライブのステータスについての情報をエクスポートするには、LSI(Avagotech)の MegaCLI ツールを使用します。

適切な診断ファイルを作成するには、次の手順を実行します。

- 1 Windows オペレーティング システム用の適切なバージョンの MegaCli ツールを Avagotech サポート サイトからダウンロードします。
- 2 ダウンロードしたファイルを解凍し、インストールしたオペレーティングシステムに従って、サーバまたはホストシステム上の任意のディレクトリにそれらを コピーします。たとえば、Windows ではパスは C:\temp\megacli、Linux ではパスは/tmp/megacliとなります。
- 3 Linux のターミナル、または Windows オペレーティング システムのコマンド プロンプトを開き、新たに作成したディレクトリに移動します。
- 4 ここで、次のコマンドを実行します。
  - WindowsでRAIDコントローラーのログを作成するには、MegaCli.exe -FwTermLog -Dsply -aALL > ttylog.txtコマンド を使用します。
  - Windows でイベントログを作成するには、MegaCli.exe -AdpEventLog -IncludeDeleted -f deleted.txt -aALLコ マンドを使用します。
  - Linux で RAID コントローラーのログを作成するには、./MegaCli64 -FwTermLog -Dsply -aALL > /tmp/ttylog.txtコマン ドを使用します。

- Linux でイベントログを作成するには、./MegaCli64 -AdpEventLog -IncludeDeleted -f deleted.txt -aALL コマン ドを使用します。
- () メモ: 最も一般的な Linux オペレーティング システムの場合は、スムーズに実行するには Lib\_Utils-1.00-09.noarch.rpm ファイルも必要です。
- () メモ: deleted.txt ファイルは、常に MegaCli フォルダに格納されています。

# 症状

# ハード ディスク ドライブでノイズが発生する

# 説明

クリック音やその他の大きな音がハードドライブから聞こえます。ノイズは断続的で、読み取りまたは書き込み操作と同時に発生する場合もあればそうでない場合もあります。

# 解決策

- 1 カスタムの ePSA 診断を実行し、エラー コードを取得します。 ePSA 診断の詳細については、「PSA/ePSA 診断」を参照してください。
- 2 診断が失敗する場合は、デル テクニカル サポートにお問い合わせください。
- 3 診断をパスした場合は、再びハードドライブを装着します。
- 4 問題が解決しない場合は、デルテクニカルサポートにお問い合わせください。

# ドライブ タイムアウト エラー

問題 - ドライブがタイム アウトし、そのドライブに障害があると RAID コントローラに表示されます。

対応処置 - ハードドライブファームウェア/PERC コントローラをアップデートします。ドライバの取り付けについては、ドライバの取り付けの項を参照してください。ファームウェアの取り付けについては、ファームウェアの項を参照してください。

# ドライブにアクセスできない

単一アレイ内の複数の物理ディスクエラーは、通常、ケーブル配線または接続に障害があることを示し、データ損失を伴う場合があります。複数の物理 ディスクが同時にアクセスできなくなった場合、その後、仮想ディスクを回復することができます。次の手順を実行し、仮想ディスクをリカバリします。

## 前提条件

静電気放出を防ぐために、安全上の注意に従ってください。

# 手順

7

- 1 システムの電源をオフにします。
- 2 両端でケーブルを装着し直します。
- 3 コントローラカードを装着し直します。
- 4 ドライブを装着し直し、すべてのドライブがシステムに存在することを確認します。
- 5 システムの電源をオンにして、CTRL+Rユーティリティを開始します。または、外部構成をインポートするかクリアします。
- 6 プロンプトで<"F">を押して、外部構成をインポートします。
  - <"C">を押して、BIOS 設定ユーティリティを起動します。 仮想ディスクが冗長で、縮退状態に移行し、その後オフラインになった場合、構成のインポート後、再構築操作が自動的に開始されます。ケーブ ルの抜け、または停電といった状況によって仮想ディスクが直接 オフライン状態になった場合、仮想ディスクは再構築されることなく、最適状態でイ

ンポートされます。BIOS 設定ユーティリティまたは Dell OpenManage ストレージ管理アプリケーションを使用して、手動で複数の物理ディスクの再構築を実行することもできます。

# 光学ドライブのトラブルシューティング

### 前提条件

△ 注意:修理作業の多くは、認定されたサービス技術者のみが行うことができます。製品マニュアルで許可されている範囲に限り、またはオンラインサービスもしくは電話サービスとサポートチームの指示によってのみ、トラブルシューティングと簡単な修理を行うようにしてください。 Dell の許可を受けていない保守による損傷は、保証の対象となりません。製品に付属する「安全にお使いいただくために」をよく読み、指示に従ってください。

### 手順

- 1 別の CD または DVD を使用してみます。
- 2 問題が解決しない場合は、セットアップユーティリティを起動して、内蔵 SATA コントローラとドライブの SATA ポートが有効であることを確認します。
- 3 適切な診断テストを実行します。
- 4 システムおよび接続されている周辺機器の電源を切り、システムをコンセントから外します。
- 5 ベゼルが取り付けられている場合は、取り外します。
- 6 システムカバーを取り外します。
- 7 インタフェースケーブルが光学ドライブおよびコントローラにしっかり接続されていることを確認します。
- 8 電源ケーブルがドライブに正しく接続されていることを確認します。
- 9 システムカバーを取り付けます。

### 次の手順

問題が解決しない場合は、「困ったときは」の項を参照してください。

# テープバックアップユニットのトラブルシューティング

## 前提条件

△ 注意:修理作業の多くは、認定されたサービス技術者のみが行うことができます。製品マニュアルで許可されている範囲に限り、またはオンラインサービスもしくは電話サービスとサポートチームの指示によってのみ、トラブルシューティングと簡単な修理を行うようにしてください。 Dell の許可を受けていない保守による損傷は、保証の対象となりません。製品に付属する「安全にお使いいただくために」をよく読み、指示に従ってください。

### 手順

- 1 別のテープカートリッジを使用します。
- 2 テープバックアップユニット用のデバイスドライバがインストールされ、正しく設定されているようにします。デバイスドライバの詳細については、お使いの テープドライブのマニュアルを参照してください。
- 3 テープバックアップソフトウェアのマニュアルの説明に従って、テープバックアップソフトウェアを再インストールします。
- 4 テープドライブのインタフェースケーブルがコントローラカードの外部ポートに接続されてることを確認します。
- 5 次の手順を実行して、コントローラカードが正しく取り付けられていることを確認します。
  - a システムおよび接続されている周辺機器の電源を切り、システムをコンセントから外します。
  - b システムカバーを取り外します。
  - c 拡張カードスロットのコントローラカードを抜き差しします。
  - d システムカバーを取り付けます。
  - e システムと周辺機器の電源を入れます。
- 6 適切な診断テストを実行します。詳細については、「システム診断プログラムの使用」を参照してください。

### 次の手順

問題が解決しない場合は、「困ったときは」の項を参照してください。

# システムメモリのトラブルシューティング

# 前提条件

△ 注意:修理作業の多くは、認定されたサービス技術者のみが行うことができます。製品マニュアルで許可されている範囲に限り、またはオンラインサービスもしくは電話サービスとサポートチームの指示によってのみ、トラブルシューティングと簡単な修理を行うようにしてください。 Dell の許可を受けていない保守による損傷は、保証の対象となりません。製品に付属する「安全にお使いいただくために」をよく読み、指示に従ってください。

# 手順

1 システムが動作可能な場合、適切な診断テストを実行します。実行対象の診断テストについては、「システム診断プログラムの使用」の項を参照 してください。

診断テストで問題が発覚した場合は、診断テストで提示される対応処置を行います。

- 2 システムが動作しない場合、システムおよび周辺機器の電源を切り、システムをコンセントから外します。少なくとも 10 秒待ってから、システムを電源に再接続します。
- 3 システムおよび接続されている周辺機器の電源を入れ、画面のメッセージをメモします。 特定のメモリモジュールにおける障害を示すエラーメッセージが表示される場合は、手順12に進みます。
- 4 セットアップユーティリティを起動し、システムメモリの設定を確認します。必要に応じてメモリ設定を変更します。 メモリの設定が取り付けられているメモリと一致しているにもかかわらず、引き続きエラーメッセージが表示される場合は、手順12に進みます。
- 5 システムおよび接続されている周辺機器の電源を切り、システムをコンセントから外します。
- 6 システムカバーを取り外します。
- 7 メモリチャネルをチェックし、正しく装着されていることを確認します。

# メモ:障害が発生したメモリモジュールの位置は、システムイベントログまたはシステムメッセージで確認します。メモリデバイスを取り 付けなおします。

- 8 ソケットに装着されている各メモリモジュールを抜き差しします。
- 9 システムカバーを取り付けます。
- 10 セットアップユーティリティを起動して、システムメモリの設定を確認します。 問題が解決しない場合は、手順11に進みます。
- 11 システムカバーを取り外します。
- 12 診断テストまたはエラーメッセージで特定のメモリモジュールに障害があることが発覚した場合、そのモジュールを動作確認済みのメモリモジュールと 取り替え、または交換します。
- 13 特定されていないメモリモジュールで障害が発生している場合のトラブルシューティングを行うには、1番目の DIMM ソケットに装着されているメモリモジュールを同じタイプおよび容量のモジュールと交換します。 画面にエラーメッセージが表示される場合、取り付けられた DIMM のタイプ、誤った DIMM の取り付け、または不良 DIMM 関連の問題である可能性があります。画面上の手順に従って、問題を解決します。
- 14 システムカバーを取り付けます。
- 15 システムの起動中、表示されるエラーメッセージ、およびシステム前面の診断インジケータを観察します。
- 16 メモリの問題が引き続き表示される場合は、取り付けられているメモリモジュールごとに、手順12~15を繰り返します。

## 次の手順

問題が解決しない場合は、「困ったときは」の項を参照してください。

# システム ログの修正可能なメモリ エラー

# このタスクについて

修正可能なエラーはハードエラーとソフトエラーに分類されます。ハードエラーは通常、DIMMに問題があることを示します。ハードの修正可能なメモリエ ラーは、システムによって修正され、システムのダウンタイムやデータ破壊の原因にはなりませんが、ハードウェアに問題があることを示します。ソフトエラー は、DIMMの問題を示すものではありません。ソフトエラーは、メモリデータ、ECCビット、またはこれらの両方が正しくない場合に発生し、エラー状態が 修正されるとシステムによって自動的に解決されます。

修正可能なメモリエラー (CME)が発生した場合は、次の手順を行います。

## 手順

- 1 BIOS およびファームウェアをアップデートします。 BIOS およびファームウェアのアップデートについての詳細は、www.dell.com/support にある、お使いのシステムのマニュアルを参照してください
- 2 メモリモジュールを取り外して再度取り付けます。
- 3 MP メモリテストを実行してエラーを確認します。
- 4 障害のあるメモリモジュールを、システム内の他の同じメモリモジュールと交換して特定するか、またはそのモジュールを異なるスロットに取り付けて特定を試みます。

# システム再起動後のメモリ エラー

問題:システムを再起動した後で POST 時にメモリ エラーが発生します。

# 解決策:

- 1 システム BIOS を最新バージョンにアップデートします。
- 2 サポートが必要な場合は、デル テクニカル サポートにお問い合わせください。

# メモリ モジュールのアップグレード後のメモリ エラー

問題:メモリモジュールのアップグレード後にメモリエラーが発生します。F1を押すと、システムは再開します。

# 解決方法:

- △ 注意: BIOS またはファームウェアをアップデートする前に、すべての設定とデータがバックアップされていることを確認します。
- 1 BIOS のバージョンを最新バージョンにアップデートします。
- 2 iDRAC ファームウェアを最新バージョンにアップデートします。

# メモリ モジュールの問題のトラブルシューティング

次に、メモリモジュールの問題をトラブルシューティングするためのガイドラインを示します。

- LCD ステータス メッセージを確認します。サーバの LCD 画面に、マルチ ビット エラーおよびシングル ビット エラーが SEL (システム イベントログ)で検出されたことを示すテキスト メッセージが表示されます。
- Dell SupportAssist を実行し、メモリモジュール内または SEL (システムイベントログ)のログ内で障害のある DIMM を特定します。
- MPMemory 診断を実行します。この診断は、最初にログを確認してから、DIMM を確認します。問題がある場合は、テスト結果にエラーが表示されます。
- POST メッセージ エラーのビープ コードを確認します。
- LCD 画面で POST ステータスを確認します。
- メモリとシステムの互換性を確認します。
- OMSA、SupportAssist、CTRL+Eを使用して SEL ログ内のシングルビット エラーを削除して SEL のログをクリアします。
- SBE (シングル ビット エラー)のログと MBE (マルチ ビット エラー)のログをクリアして、メモリの問題を解決します。
- CPU ソケットで曲がったピンがないかを確認します。

• システムが最新の BIOS バージョンを使用していることを確認します。最新のバージョンでない場合は、BIOS をアップデートしてエラーが発生するかどうかを確認します。

# メモリのインストール時またはアップグレード時に従うべき前提条件

- システムにインストールされているプロセッサーでサポートされている最大メモリ容量を特定します。
- メモリモジュールを取り付ける際に、メモリ取り付けの規則に従っていることを確認します。詳細については、「メモリ装着ガイドライン」の項を参照してください。
- システム BIOS に設定されているメモリ設定がシステムに取り付けられているメモリモジュールと一致していることを確認します。

# メモリ装着ガイドライン

お使いのシステムはフレキシブルメモリ構成をサポートしているため、あらゆる有効なチップセットアーキテクチャ構成でシステムを構成し、使用することができます。メモリモジュールの取り付けに関する推奨ガイドラインは次のとおりです。

- ・ プロセッサーがシステムに取り付けられている場合に限り、DIMM ソケットを装着してください。
- すべてのソケットのリリースレバーを白、黒、緑の順番で装着します。
- 異なるタイプの DIMM を併用することはできません。たとえば、RDIMM のみ、UDIMM のみ、または LRDIMM のみをシステムに取り付けることができます。
- x4 と x8 DRAM ベースの DIMM は併用できます。
- ・ ランクが異なるメモリモジュールを併用することができます。たとえば、シングル ランクとデュアル ランクのメモリモジュールを併用できます。容量の異なる DIMM を併用する場合は、最初に白のリリースレバーを持つソケット、次に黒、その次に緑という順で、高いランクカウント順にソケットを装着するようにしてください。たとえば、シングル ランクとデュアル ランクのメモリモジュールを併用する場合は、デュアル ランクのメモリモジュールを白いリリース タブ が付いたソケットに装着してから、黒いリリース タブが付いたソケットにシングル ランクのメモリモジュールを装着します。システムには最大 2 種類の異なるランクの DIMM のみを併用することができます。
- 異なる容量のメモリモジュールは併用できます。たとえば、4GBと8GBのメモリモジュールを併用することが可能です。容量が異なるメモリモジュールを併用する場合は、最初に容量が最も多いメモリモジュールをソケットに装着してください。たとえば、4GBと8GBのメモリモジュールを併用する場合は、8GBのメモリモジュールを白いリリースタブが付いたソケットに装着してから、黒いリリースタブが付いたソケットに4GBのメモリモジュールを接着します。最大2種類の異なる容量のメモリモジュールを併用できます。
- デュアルプロセッサー構成では、最初の8つのスロットで各プロセッサーのメモリ構成を同一にするようにしてください。たとえば、プロセッサ1のソケット A1 に DIMM を装着した場合、プロセッサ2はソケット B1に(…以下同様) DIMM を装着する必要があります。
- メモ:お使いのシステムのシステムメモリガイドラインの詳細については、Dell.com/poweredgemanuals にある『オーナーズマニュアル』を参照してください。

# メモリモード

メモリモードには次の4種類があります。

- アドバンス ECC ( ロックステップ )
- メモリ最適化(独立チャネル)
- メモリスペアリング
- メモリミラーリング

メモリモードはシステム BIOS で設定できます。詳細については、「メモリモードの設定」の項を参照してください。

# メモリモードの設定

## このタスクについて

メモリモードを設定するには、以下の手順に従います。

## 手順

- 1 システムの電源を入れるか、再起動します。
- 2 <F2> = System Setup というメッセージが表示されたらすぐに F2を押します。
- 3 [システム セットアップ メイン メニュー] > [システム BIOS] > [メモリ設定] をクリックします。
- 4 [メモリ動作モード]フィールドで、目的のメモリモードを選択します。

# メモリミラーリング

メモリ ミラーリング モードでは、取り付けられたメモリの半分はアクティブな DIMM のミラーリングに使用されます。修正不能なエラーが検出されると、システ ムはミラー コピーへの切り替えを行います。このモードでは SDDC とマルチ ビット保護が提供されるほか、他のすべてのモードと比べて最も強固な DIMM 信頼性モードも提供されます。

# メモリスペアリング

このモードでは、各チャネルにつき1ランクがスペアとして予約されます。いずれかのランクで修正可能なエラーが絶えず検知される場合、そのランクからの データがスペアランクにコピーされ、障害の発生したランクは無効になります。

メモリスペアリングが有効になっていると、オペレーティング システムに使用できるシステムメモリはチャネルごとに 1 ランク少なくなります。 たとえば、4 GB の デュアル ランク DIMM を 16 枚使用するデュアル プロセッサー構成では、利用可能なシステムメモリは 3/4 ( ランク/チャネル ) ×16 ( DIMM ) ×4 GB = 48 GB であり、16 ( DIMM ) ×4 GB = 64 GB にはなりません。

メモ:メモリスペアリングは、マルチビットの修正不能なエラーには対応できません。

① メモ: Advanced ECC/Lockstep (アドバンス ECC/ロックステップ) モードと Optimizer (オプティマイザー) モードは、どちらもメモリ スペアリ ングをサポートしています。

# メモリ最適化(独立チャネル)

このモードでは、使用するデバイス幅が x4 のメモリモジュールの場合のみ SDDC がサポートされます。特定のスロット装着の要件はありません。

# アドバンス ECC

Advanced ECC (アドバンス ECC) モードでは、SDDC が x4 DRAM ベースの DIMM から x4 と x8 の両方の DRAM に拡張されます。これにより、通 常動作中のシングル DRAM チップ障害から保護されます。

# メモリレーンの障害

チャネルのメモリモジュールを無効にすると、メモリレーンの障害が生じます。 メモリレーンの障害は次の理由で発生することがあります。

- システムが最新の BIOS を使用していない。
- メモリモジュールがシステムの DIMM ソケットに正しく装着されていない。
- システムに不良の DIMM ソケットがある。

# 修正可能なエラーと修正不可能なエラー

修正可能なエラーは検出と修正が可能です (この機能をチップセットと DIMM がサポートしている場合)。修正可能なエラーは、通常は SBE (シングル ビット エラー)です。 デルのサーバのほとんどは、 シングル ビット エラーを検出して修正する機能を備えています。 また、 アドバンスト ECC モードをサポートし ているデルのサーバは、 マルチ ビット エラーの検出と修正が可能です。

修正可能なエラーは、ハード エラーとソフト エラーに分類できます。ハード エラーは通常、DIMM に問題があることを示します。ハードの修正可能なメモリ エラーは、システムによって修正され、システムのダウンタイムやデータの破損にはつながりませんが、ハードウェアに問題があることを示します。ソフト エラー は、DIMM に問題があることを示すものではありません。DIMM のデータビット、ECC ビット、またはその両方が正しくない場合、ソフト エラーが発生しま すが、DIMM のデータビット、ECC ビット、またはその両方が修正された後は、エラーが続けて発生することはありません。
修正不可能なエラーは、常にマルチビットのメモリエラーです。修正可能なエラーはシステムの通常の動作に影響を与えることはありませんが、修正不可能なメモリエラーは、システムがミラーリングモードや RAID AMP モード用に設定されていなければ、直ちにシステムクラッシュやシステムのシャットダウンを引き起こします。修正不可能なメモリエラーは、通常は DIMM 自体にではなく、故障した DIMM バンクに分離することができます。

### メモリ モジュールのアップグレードまたはインストール後の POST 時にシステムの応 答が停止する

### 問題:

POST 時に、システムは応答を停止するか、または MEMTEST レーン失敗エラー メッセージを表示します。

### 解決策

次を確認します。

- システムが最新の BIOS を使用している。
- メモリ モジュールは、システム内の DIMM ソケットに正しく装着されている。
- システムには不良 DIMM ソケットがない。

### PowerEdge システムでの POST 中に報告される、サポートされていないまたは不 整合のメモリ モジュールのエラー メッセージを解決する方法

### 説明:

メモリモジュールのインストールまたはアップグレード後にシステムを起動しようとすると、サポートされていないまたは不整合のメモリモジュールを報告するエ ラーメッセージが表示されます。

### **解決策**:

- メモリモジュールを交換またはアップグレードした場合は、最大メモリ容量とメモリのタイプが、システムに搭載されているプロセッサーによってサポートされていることを確認します。
- メモリモジュールを取り付ける際に、メモリ取り付けの規則に従っていることを確認します。詳細については、「メモリ装着ガイドライン」の項を参照してください。

### DIMM\_A1で修正可能メモリエラーレートを超える

問題: DIMM\_1 でシングル ビット エラー レートを超過していることがシステムによって検出されます。

 メモ:システムが新しいか最近移動された場合は、一部のコンポーネントで断続的な接続の現象が発生することがあります。メモリモジュール などのコンポーネントは、振動により外れることがあります。トラブルシューティングを続行する前に、すべてのコンポーネントを装着し直す必要が あります。

#### 解決策:

- 1 最新の BIOS およびファームウェアでシステムをアップデートします。
- 2 メモリモジュールを抜き差しします。
- 3 MP メモリテストを実行して、障害を確認します。
- 4 エラーが解決されない場合は、メモリモジュールをシステム内の別のモジュールとスワップしてスワップテストを実行し、そのモジュールでエラーが発生 するかどうかを確認します。詳細については、「メモリの問題のトラブルシューティング」の項を参照してください。
- 5 問題が解決しない場合は、デルテクニカルサポートにお問い合わせください。

### DIMM で報告されたメモリのシングル ビット エラーのトラブルシューティング

問題:システムが特定の DIMM(ロケーション)で、メモリの SBE(シングル ビット エラー)を報告しても、診断用にメモリをスワップできない場合があり ます。

問題を修正するには、次の手順を実行します。

- 1 メモリモジュールを交換する前に、iDRACのファームウェアを最新バージョンにアップデートします。
- 2 clearmemfailures コマンドを実行して、SBE ログをクリアします。
  - a コマンド プロンプトを開いて、プロンプトが root の位置にあることを確認します。
  - b dir /s dcicfg32.exe と入力して、ユーティリティを探します。
  - c そのディレクトリに移動し、dcicfg32 コマンド=clearmemfailures を実行します。

### (i) メモ: SBE がある場合は、SEL に新しい情報が記録されます。

- 3 MP メモリテストを実行して、メモリの障害を判定します。
- 4 問題が解決しない場合は、デルテクニカルサポートにお問い合わせください。

0

# No Power 問題のトラブルシューティング

#### 前提条件

すべての電源装置がしっかりと装着されており、電源ケーブルが接続されていて、両方の電源装置が動作していることを確認します。

### 手順

- 1 AC 電源ケーブルを、正常動作が確認されている電源ケーブルと交換します。 正常動作が確認されている AC 電源ケーブルでシステムが動作する場合は、電源ケーブルを交換します。
- 2 PSU(電源装置ユニット)の電源インジケータのステータスを確認します。
  - 電源インジケータが緑色に点灯する場合は、PSUを装着し直します。問題が解決しない場合は、良品の PSU を使用してシステムをテストします。
  - 電源インジケータが橙色に点灯する場合は、PSU が障害状態にあることを示します。良品の PSU と交換し、インジケータのステータスを確認します。
  - 問題が解決した場合は、PSUの交換を検討します。

# 電源装置ユニットのトラブルシューティング

△ 注意:修理作業の多くは、認定されたサービス技術者のみが行うことができます。製品マニュアルで許可されている範囲に限り、またはオンラインサービスもしくは電話サービスとサポートチームの指示によってのみ、トラブルシューティングと簡単な修理を行うようにしてください。Dellの許可を受けていない保守による損傷は、保証の対象となりません。製品に付属する「安全にお使いいただくために」をよく読み、指示に従ってください。

次の項では、電源と電源装置ユニットのトラブルシューティングについての情報を提供します。

# 電源の問題のトラブルシューティング

- 1 電源ボタンを押して、システムの電源がオンになっていることを確認します。電源ボタンを押しても電源インジケータが点灯しない場合は、電源ボタン を強く押します。
- 2 別の動作中の電源装置ユニットを差し込み、システム基板に障害が発生していないことを確認します。
- 3 接続が緩んでいないことを確認します。 たとえば、電源ケーブルの接続が緩んでいることがあります。

- 4 電源が適用規格を満たしていることを確認します。
- 5 回路のショートがないことを確認します。
- 6 適切な資格を持つ電気技術者に電圧線をチェックしてもらい、必要な仕様を満たしていることを確認します。
- ① メモ:一部の電源装置ユニットでは、定格電力の供給に 200-240 V AC が必要となります。詳細については、Dell.com/poweredgemanuals にある『設置およびサービス マニュアル』の「システムの技術仕様」の項を参照してください。

## 電源装置ユニット問題のトラブルシューティング

- 1 接続が緩んでいないことを確認します。 たとえば、電源ケーブルの接続が緩んでいることがあります。
- 2 電源ハンドル LED に、電源装置が正常に機能していると表示されていることを確認します。
- 3 最近システムをアップグレードした場合は、電源装置ユニットに新しいシステムをサポートするのに十分な電力があることを確認してください。
- 4 冗長構成の電源供給を使用している場合は、両方の電源装置ユニットのワット数およびタイプが同じであることを確認してください。 LED が点灯しない場合は、ワット数がより大きな電源装置ユニットへのアップグレードが必要となる場合もあります。
- 5 必ず、背面に拡張電源パフォーマンス (EPP) のラベルが貼付されている電源装置ユニットのみを使用するようにしてください。
- 6 電源装置ユニットの再度取り付け

### ① メモ:電源装置ユニットの取り付け後、システムが電源装置ユニットを認識し、正しく動作していることを確認するまで数秒待ちます。

問題が解決しない場合は、「困ったときは」の項を参照してください。

# RAID のトラブルシューティング

# PERC を使用した RAID の設定

### RAID ボリュームを作成する方法

お使いのシステムに **PERC 8**以上のファームウェアを持つ対応 **PERC** RAID コントローラ、またはソフトウェア RAID コントローラが1つまたは複数搭載さ れている場合、RAID 設定ウィザードを使用して、仮想ディスクを起動デバイスとして設定します。RAID ボリュームは複数のインターフェイスを使用して作 成できます。ここでは、Lifecycle controller を使用して、RAID ボリュームを作成します。

LC を使用して RAID を設定するには、次の手順を実行します。

- 1 Lifecycle Controller を起動します。詳細については、www.dell.com/idracmanuals にある『Lifecycle Controller ユーザーズ ガイド』を参照して ください。
- 2 左ペインで、Hardware Configuration (ハードウェア設定)をクリックします。
- 3 右ペインで、[Configuration wizards (構成ウィザード)]をクリックします。
- 4 [Storage configuration wizard(ストレージ構成ウィザード)]で[RAID 設定]をクリックしてウィザードを起動します。
   View Current RAID Configuration and Select Controller(現在の RAID 構成の表示とコントローラの選択)ページが表示されます。

① メモ: BOSS-S1コントローラは、RAID 1レベルでのみサポートされます。

- 5 使用するコントローラを選択し、[次へ]をクリックします。 RAID レベルの選択ページが表示されます。
- RAID レベルを選択し、[次へ]をクリックします。
   Select Physical Disks (物理ディスクの選択)ページが表示されます。
- 7 物理ディスクを選択し、[次へ]をクリックします。
   Virtual Disk Attributes (仮想ディスク属性)ページが表示されます。

- 仮想ディスクパラメーターを選択し、[次へ]をクリックします。
   Summary(サマリ)ページが表示されます。
- 9 RAID の設定を適用するには、[終了]をクリックします。

他のインターフェイスを使用した RAID の作成の詳細については、www.dell.com/idracmanuals にある『Lifecycle Controller ユーザーズ ガイド』を参照 してください。

### セキュア仮想ディスクの作成

仮想ディスクは、作成時の設定によってセキュアまたは非セキュアに設定できます。Dell PowerEdge RAID コントローラー(PERC)カードは、SED の紛 失や盗難からデータを保護するため自己暗号化ディスク(SED)をサポートしています。

### 前提条件

コントローラーにはセキュリティキーがあり、SED のみが含まれている必要があります。

### このタスクについて

セキュア仮想ディスクを作成するには、次の手順を実行します。

#### 手順

- 1 ホストシステムの起動中に、BIOS 画面が表示されたら Ctrl+R を押します。
  - [仮想ディスク管理]画面が表示されます。複数のコントローラがある場合は、メインメニュー画面が表示されます。コントローラーを選択し、Enterを押します。選択したコントローラー用の [仮想ディスク管理]画面が表示されます。
- 2 矢印キーを使用して、PERC シリーズのアダプタをハイライト表示します。
   たとえば、PERC H730P アダプタまたはディスク グループ番号をハイライトします。
- 3 F2 を押します。 利用可能なクライアントのリストが表示されます。
- 4 新しい仮想ディスクの作成を選択し、セキュア仮想ディスクオプションをはいに設定します。

### 次の手順

#### (i) XE:

非 SED を選択または設定するには、非セキュア仮想ディスクを作成する必要があります。セキュリティキーがあっても、セキュアでない仮想ディスクを 作成できます。新しい仮想ディスクの作成メニューから、セキュア仮想ディスクオプションでいいえを選択します。

仮想ディスクの作成の詳細については、Dell.com/storagecontrollermanuals で Dell PowerEdge RAID Controller (PERC)ユーザーズ ガイドを 参照してください。

### 再構築

再構築を選択して1台または複数台の故障した物理ディスクを再構築します。

コントローラー構成の設定と仮想ディスクの設定には、再構築の実際の速度に影響するものもあります。影響する要因としては、再構築の速度の設定、仮想ディスクのストライプサイズ、仮想ディスクの読み取りポリシー、仮想ディスクの書き込みポリシー構築、ストレージサブシステムの作業負荷などがあります。お使いの RAID コントローラーで最適な再構築のパフォーマンスを得る方法については、Dell.com/storagecontrollermanuals でマニュアルを参照してください。

次の表に記載された速度は、I/O のない1台のディスクで障害が発生した時に測定されました。使用されているコントローラーのモデルとエンクロージャの 構成だけでなく、アレイに存在するハードドライブのタイプ、速度、および台数によっても速度は変わります。

#### 表 17. 推定再構築率

| RAID レベル | ハードドライブの台数 | 7.2 K rpm 12 Gbps SAS ハードド<br>ライブ | 15 K rpm 6 Gbps SAS ハードドラ<br>イブ |
|----------|------------|-----------------------------------|---------------------------------|
| RAID 1   | 2          | 320 GB/ 時間                        | 500 GB/ 時間                      |
| RAID 5   | 6          | 310 GB/ 時間                        | 480 GB/ 時間                      |
| RAID 10  | 6          | 320 GB/ 時間                        | 500 GB/ 時間                      |
| RAID 5   | 24         | 160 GB/ 時間                        | 240 GB/ 時間                      |
| RAID 10  | 24         | 380 GB/ 時間                        | 500 GB/ 時間                      |

### 複数のディスクが同時にアクセス不可になった後で、物理ディスクが再構築される

#### このタスクについて

単一アレイ内の複数の物理ディスクエラーは、通常、ケーブル配線または接続に障害があることを示し、データ損失を伴う場合があります。複数の物理 ディスクが同時にアクセスできなくなった場合、その後、仮想ディスクを回復することができます。 次の手順を実行し、仮想ディスクを回復します。

### 手順

- 1 システムの電源を切ってケーブルの接続を確認し、物理ディスクを装着しなおします。
- 2 すべてのドライブがエンクロージャ内にあることを確認します。
- 3 システムの電源をオンにして、CTRL+Rユーティリティを開始し、外部構成をインポートします。プロンプトで<"F">を押して構成をインポートするか、 <"C">を押して BIOS 設定ユーティリティを起動し、外部構成をインポートまたはクリアします。
- 4 仮想ディスクが冗長で、劣化状態に移行し、その後オフラインになった場合、設定のインポート後、再構築操作が自動的に開始されます。
- 5 ケーブルの抜け、または停電といった状況によって仮想ディスクが直接オフライン状態になった場合、仮想ディスクは再構築されることなく、最適状態でインポートされます。
- 6 BIOS 設定ユーティリティまたは Dell OpenManage ストレージ管理アプリケーションを使用して、手動で複数の物理ディスクの再構築を実行することができます。

### PERC を使用した外部構成のインポート

#### このタスクについて

ー部のコントローラでは外部設定のインポートが可能で、物理ディスクの移動後も仮想ディスクが喪失されません。外部構成をインポートできるのは、準備完了または縮退状態になっている仮想ディスクが含まれている場合のみです。つまり、すべての仮想ディスクデータが存在する必要がありますが、仮想ディスクが冗長 RAID レベルを使用している場合、追加の冗長データは不要です。たとえば、外部構成に RAID 1 仮想ディスク内のミラーの一方の側の みが含まれている場合、仮想ディスクは縮退状態でありインポートができます。その一方で、3 台の物理ディスクを使用して最初は RAID 5 として設定されていた物理ディスクの 1 台のみが外部構成に含まれている場合、その RAID 5 仮想ディスクは障害状態となっているため、インポートできません。仮想ディスクに加えて、外部構成は 1 つのコントローラ上のホット スペアとして割り当てられ、その後に別のコントローラに移動された物理ディスクで構成されて いる場合があります。[外部構成のインポート] タスクでは、新しい物理ディスクをホット スペアとしてインポートします。物理ディスクが以前のコントローラ で専用ホット スペアとして設定されているが、ホット スペアが割り当てられた仮想ディスクが外部構成内に存在しなくなっている場合、その物理ディスクは グローバル ホット スペアとしてインポートされます。[外部構成のインポート] タスクは、コントローラが外部構成を検出した場合にのみ表示されます。物 理ディスクの状態をチェックして、物理ディスクに外部構成(仮想ディスクの全部または一部が含まれているか、あるいはホット スペアが割り当てられていま す。インポートできない不完全な外部設定がある場合は、外部設定のクリアオプションを使用して物理ディスク上の外部データを消去できます。

 メモ:外部構成のインポートのタスクでは、コントローラに追加されている物理ディスクに存在するすべての仮想ディスクをインポートします。外 部仮想ディスクが2つ以上ある場合、すべての構成がインポートされます。

外部構成が存在する場合、BIOS 画面に「アダプタで外部構成が見つかりました」というメッセージが表示されます。さらに、[コントローラの管理]画 面の右側に外部構成が表示されます。外部構成をインポートまたはクリアするには、次の手順を実行します。

#### 手順

1 起動中に BIOS 画面によるプロンプトが表示されたら、Ctrl+R を押します。

仮想ディスクの管理画面がデフォルトで表示されます。

- 2 [仮想ディスクの管理]画面で、コントローラ番号をハイライト表示します。
- 3 F2を押して、使用可能な操作を表示します。
- 4 外部構成オプションへ移動し、右矢印キーを押して利用できるアクションを表示します。
  - ・ インポート
  - ・クリア

# ① メモ: インポートする前に、外部ビュー ページに [欠落]とマークされているハード ドライブがなく、すべてのディスクが正常に表示されていることを確かめて、仮想ディスクにすべてのハード ドライブがあることを確認します。

5 外部構成をインポートする場合は [**インポート**]を、削除する場合は [**クリア**]を選択し、Enterを押します。 構成をインポートする場合は、[**仮想ディスクの管理**]画面に詳細な構成情報が表示されます。これには、ディスク グループ、仮想ディスク、ハー ドドライブ、スペース アロケーション、ホット スペアに関する情報が含まれています。

#### 次の手順

OpenManage Server Administrator を使用して TTY PERC コントローラのログをエクスポートして問題の原因を分析できます。 故障したドライブを動作しているドライブに交換した場合は、自動再構築は機能しません。RAID ボリュームを再構築するには、ホット スペアを構成する 必要があります。

コントローラのファームウェアが旧式である場合は、ファームウェア/PERC コントローラをアップデートします。

### ホット スペアの設定

- 1 Dell PERC 10 Configuration Utility (Dell PERC 10 設定ユーティリティ) を起動します。「Dell PERC 10 設定ユーティリティへのナビゲート」の 項を参照してください。
- 2 [メイン メニュー] > [コントローラ管理] > [高度なコントローラ プロパティ]をクリックします。
- 3 [**スペア**]をクリックします。

次のオプションリストが表示されます。

- メモ: キューに保留中のジョブがある場合は、保留中のジョブを削除し、物理ディスクをホットスペアとして割り当てることができます。
   これにより、交換した物理ディスクの再構築処理を開始できます。
- 永続的なホット スペア 同じシステム バックプレーンまたはストレージ エンクロージャ ディスク スロットをホット スペア スロット専用にする機能を 有効または無効にすることができます。
- 復帰可能なホットスペアのあるメンバーの交換の許可 ホットスペアディスクのデータを物理ディスクにコピーするオプションを有効または無効 にすることができます。
- 予測範囲内の障害発生時におけるメンバーの自動交換 物理ディスクで予測範囲内の障害エラーが検出された場合にメンバー交換操作 を開始するオプションを有効または無効にすることができます。
- 4 該当するオプションを選択し、[変更を適用]をクリックします。 変更内容が正常に保存されます。

## OpenManage Server Administrator を使用した RAID の設定

OpenManage Server Administrator の RAID 設定のビデオの詳細については、https://www.youtube.com/playlist? list=PLe5xhhyFjDPfL6NsJ29FXLVsP9uE-AFOO を参照してください。

### 仮想ディスク作成の簡易設定ウィザード

仮想ディスクの作成ウィザードでは、ウィザードのタイプと RAID レベルを選択できます。仮想ディスク作成の簡易設定ウィザードは、使用可能な容量 とコントローラの要件に基づいて、適切な仮想ディスク設定を算出します。仮想ディスクの設定で独自の選択を行う場合は、[詳細設定ウィザード]オ プションを選択します。

#### このタスクについて

このタスクは、HBA モードで実行されている PERC ハードウェアコントローラではサポートされません。仮想ディスク作成の簡易設定ウィザードを使用して仮想ディスクを作成するには、次の手順を実行します。

### 手順

- 1 [Server Administrator]ページの左上隅にある [ストレージ]を展開します。
- 2 [PERC コントローラ] をクリックします。
- 3 [仮想ディスク]をクリックします。

コントローラ上の仮想ディスク <コントローラ名> ページ が表示されます。

- 4 仮想ディスクの作成ウィザードに進む をクリックします。 「仮想ディスクの作成ウィザード<コントローラ名> 1ページが表示されます。
- 5 [簡易設定ウィザード]オプションを選択し、ドロップダウンメニューから [RAID レベル]を選択します。
- 6 Continue (続行)をクリックします。

[仮想ディスク作成の簡易設定ウィザード - <コントローラ名> ] ページに、選択した RAID レベルの属性の概要が表示されます。属性には、[バスプロトコル], [ストライプ エレメントのサイズ], [読み取りポリシー], 選択した物理ディスクがあります。 選択した RAID レベルでは、 RAID レベルを除く仮想ディスク属性のデフォルト値をお勧めします。

7 名前 フィールドに、仮想ディスクの名前を入力します。 仮想ディスク名に使用できるのは、英数字、スペース、ダッシュ、下線のみです。仮想ディスク名の最大文字数はコントローラによって異なります。ほとんどの場合、最大文字数は15文字です。名前をスペースで開始すること、およびスペースで終了することはできません。

### メモ: 仮想ディスクごとに固有の名前を指定することをお勧めします。同じ名前の仮想ディスクが複数あると、生成されるアラートが 区別しにくくなります。

8 サイズ フィールドに、仮想ディスクのサイズを入力します。 仮想ディスクのサイズは、[サイズ]フィールドに対して表示されている最小値と最大値の範囲内である必要があります。 場合によっては、仮想ディスクは指定したサイズより若干大きくなります。仮想ディスクの作成ウィザードは、物理ディスク容量の一部を使用不可 状態することを避けるため、仮想ディスクのサイズを調節します。

- 9 選択を変更したい場合は、[前のページに戻る]をクリックし、[仮想ディスク作成の簡易設定ウィザード]ページに戻ります。
- 10 [完了]をクリックして仮想ディスクの作成を完了するか、[ウィザードを終了]をクリックして仮想ディスクの作成をキャンセルします。

PERC H700 および PERC H800 コントローラでは、選択したドライブのいずれかがスピンダウンされた状態である場合、次のメッセージが表示されます。

The below listed physical drive(s) are in the Spun Down state. Executing this task on these drive(s) takes additional time, because the drive(s) need to spun up.

メッセージには、スピンダウン状態にあるドライブの ID が表示されます。

### ① メモ: ハード ドライブがスピン ダウン状態にあるとき、ドライブはアクティブな使用状態ではありません。

仮想ディスクが [ コントローラの仮想ディスク<コントローラ名> ] ページに表示されます。

### 仮想ディスク作成の詳細設定ウィザード

**仮想ディスク作成の詳細設定ウィザード**では、仮想ディスクの読み取り、書き込み、キャッシュ ポリシーと、RAID レベル、バス プロトコル、メディア タイ プ、暗号化ディスクなどのパラメーターを指定できます。また、物理ディスクとコントローラ コネクタも選択できます。詳細設定ウィザードを使用するには、 RAID レベルとハードウェアに精通している必要があります。仮想ディスクの設定の推奨値をウィザードに表示させるには、[簡易設定ウィザード]オプショ ンを選択します。

### このタスクについて

メモ: このタスクは、HBA モードで実行されている PERC ハードウェアコントローラではサポートされません。

仮想ディスク作成の詳細設定ウィザードを使用して仮想ディスクを作成するには、次の手順を実行します。

#### 手順

- 1 [サーバ管理者]ページの右上隅にある[ストレージ]をクリックします。
- 2 [ **<PERC コントローラ>** ] をクリックします。
- 3 [仮想ディスク]をクリックします。 コントローラ上の仮想ディスク <コントローラ名> ページ が表示されます。
- 4 仮想ディスクの作成ウィザードに進む をクリックします。 [仮想ディスクの作成ウィザード<コントローラ名>]ページが表示されます。
- 5 詳細設定ウィザードオプションを選択します。
- 6 仮想ディスクの作成に暗号化物理ディスクのみが使用されることを確実にするには、**暗号化仮想ディスクの作成**ドロップダウンリストからはいを選択してください。

RAID レベルの選択肢は、暗号化物理ディスクの台数に基づいて使用可能になります。

いいえを選択する場合、RAID レベルはシステム上に存在する物理ディスクの合計台数に基づいて使用可能になります。

- 7 ドロップ ダウン メニューから必要な RAID レベルを選択します。
- 8 [**バスプロトコル**]を選択します。
  - このオプションは次のとおりです。
  - SAS
  - SATA
- 9 [**メディア タイプ**]を選択します。

使用可能なオプションは次のとおりです。

- HDD
- SSD
- 10 [続行]をクリックします。

# メモ: 暗号化仮想ディスクを作成している場合は、暗号化された物理ディスクのみが表示されます。それ以外の場合は、暗号化された物理ディスクと暗号化されていない物理ディスクの両方が表示されます。

例:

### コネクタ 0

このページの [ **コネクタ** ] セクションには、各コネクタに接続されているコントローラとディスクのコネクタが表示されます。仮想ディスクに含めるディスク を選択します。この例では、コントローラに 5 台のディスクを搭載した単一のコネクタがあります。

- 物理ディスク 0:0
- 物理ディスク 0:1
- 物理ディスク0:2
- 物理ディスク 0:3
- 物理ディスク0:4

### 選択した物理ディスク

このページの [選択した物理ディスク] セクションに、選択したディスクが表示されます。この例では、2 台のディスクが選択されています。

- 物理ディスク 0:0
- 物理ディスク 0:1

各 RAID レベルには、選択する必要のあるディスク数についての固有の要件があります。また、RAID 10、RAID 50、RAID 60 には、各ストライプまたはスパンに含める必要のあるディスク数についての要件もあります。

コントローラがファームウェア バージョン 6.1 以降の SAS コントローラで、RAID 10、RAID 50、RAID 60 を選択した場合、ユーザー インターフェイスに 以下が表示されます。

• [すべてのディスク]-すべてのエンクロージャ内のすべての物理ディスクを選択できます。

• [エンクロージャ]-エンクロージャ内のすべての物理ディスクを選択できます。

メモ: [すべてのディスク]オプションと [エンクロージャ]オプションでは、構成する物理ディスクを選択した後でスパンを編集できます。
 す。先に進む前に、スパンを削除し、別の物理ディスクを使用してもう一度スパンを指定できます。

- [スパンあたりのディスク数]-各スパンのディスクの数(デフォルト=2)を選択できます。このオプションはファームウェア バージョン 6.1 以降を搭載した SAS コントローラでのみ使用できます。
  - メモ: このオプションは、[仮想ディスク作成の詳細設定ウィザード]ページで[インテリジェント ミラーリング]を選択した場合にのみ使用できます。
  - ① メモ: ファームウェアバージョン 6.1 以降の SAS コントローラでは、RAID 10 はスパンごとに偶数のディスク数のみ、および 32 台のディスクがあるスパンを最大 8 個サポートします。

それぞれ 6 台の物理ディスクを搭載した 3 台のエンクロージャがあるコントローラ (使用可能なディスクの総数 = 3 x 6 = 18 台) について検討 してみましょう。スパンあたり 4 台のディスクを選択すると、コントローラは 4 個のスパンを作成します(18 ディスク/スパン当たり 4 ディスク = 4 スパ ン)。最後のエンクロージャの最後の 2 台のディスクは RAID 10 の一部ではありません。

• [ 単一のスパン仮想ディスクを作成するディスクの数 ]リスト ボックスを選択-PERC コントローラ用の 22 台または 26 台の物理ドライブで単一 スパンの仮想ディスクを作成できます。このリスト ボックス オプションは、手順 1 で RAID 10 を選択し、システムに 22 台以上の物理ドライブがあ る場合にのみ表示されます。

# メモ: 仮想ディスクの作成ウィザードページで選択された、仮想ディスクパラメータに適合した物理ディスクのみが表示されます。

11 必要なコネクタと、対応する物理ディスクを選択し、続行をクリックします。

12 名前 フィールドに、仮想ディスクの名前を入力します。

仮想ディスク名に使用できるのは、英数字、スペース、ダッシュ、下線のみです。最大長はコントローラによって異なります。ほとんどの場合、最大文字数は 15 文字です。

名前をスペースで開始すること、およびスペースで終了することはできません。同じ名前の仮想ディスクがあると、生成されたアラートを区別しにくくなるため、仮想ディスクごとに固有の名前を指定することをお勧めします。

13 サイズ フィールドに、仮想ディスクのサイズを入力します。 仮想ディスクのサイズは、サイズ フィールドの近くに表示されている最小値と最大値の範囲内である必要があります。

場合によっては、仮想ディスクは指定したサイズより若干大きくなります。**仮想ディスクの作成ウィザード**は、物理ディスク容量の一部を使用不可 状態することを避けるため、仮想ディスクのサイズを調節します。

### () XE:

- 物理ディスクが SMART アラートを受けている場合、仮想ディスクには使用できません。
- 複数のチャネルを持つコントローラの場合、チャネル冗長の仮想ディスクを作成することが可能な場合があります。

選択した RAID レベルと仮想ディスクのサイズに応じて、このページに仮想ディスクの設定に使用できるディスクとコネクタ(チャネルまたはポート)が 表示されます。

- メモ: [サイズ]フィールドに、選択した RAID 構成に応じた仮想ディスクのデフォルト サイズが表示されます。ただし、要件に応じて 他のサイズを指定することもできます。仮想ディスクのサイズは、[サイズ]フィールドに対して表示されている最小値と最大値の範囲 内である必要があります。場合によっては、仮想ディスクは指定したサイズより若干大きくなります。仮想ディスクの作成ウィザード は、物理ディスク容量の一部を使用不可状態することを避けるため、仮想ディスクのサイズを調節します。
- 14 [ストライプ エレメント サイズ] ドロップ ダウン リスト ボックスからストライプ サイズを選択します。ストライプサイズは、各ストライプが単一ディスク上で 消費する容量を表します。
- 15 必要な読み取り、書き込み、ディスクキャッシュのポリシーをそれぞれのドロップダウンリストボックスから選択します。これらの選択肢は、コントローラによって異なることがあります。

() XE:

- バッテリを搭載していないコントローラの書き込みポリシーのサポートは限定されています。バッテリが搭載されていないコントローラでは、キャッシュポリシーはサポートされていません。
- ・ 仮想ディスク作成の詳細設定ウィザードで [暗号化仮想ディスクの作成 ] オプションを選択した場合は、 [仮想ディスクの属性の サマリー ]の [暗号化仮想ディスク ] 値に [はい] が表示されます。

16 スパン編集をクリックして、仮想ディスク作成の詳細設定ウィザードで作成したスパンを編集します。

### △ 注意: スパン編集 をクリックすると、すでに適用されているインテリジェントミラーリングは無効になります。

### ○ メモ: [スパン編集]オプションは、次の2つの場合に使用できます。

- コントローラがファームウェア 6.1 以降を搭載した SAS コントローラである場合のみ。
- 仮想ディスク作成の詳細設定ウィザード使用時に RAID 10 を選択した場合。
- 17 選択を変更する場合は、[前のページに戻る]をクリックして [仮想ディスク作成の詳細設定ウィザード]ページに戻ります。
- 18 [完了]をクリックして仮想ディスクの作成を完了するか、[ウィザードを終了]をクリックして仮想ディスクの作成をキャンセルします。

```
仮想ディスクが コントローラの仮想ディスク<コントローラ名>ページに表示されます。
```

PERC H700 および PERC H800 コントローラでは、選択したドライブのいずれかがスピンダウンされた状態である場合、次のメッセージが表示されます。

The below listed physical drive(s) are in the spun down state. Executing this task on these drive(s) takes additional time, because the drive(s) need to spun up.

メッセージには、スピンダウン状態にあるドライブの ID が表示されます。

[仮想ディスク作成の詳細設定ウィザード - <コントローラ名>]ページに、専用ホットスペアとして適切な物理ディスクそれぞれの横にチェックボックスが表示されます。専用ホットスペアを割り当てる場合は、[物理ディスク]チェックボックスをオンにします。

作成している仮想ディスクに適したホットスペアである物理ディスクがない場合は、[物理ディスク]チェックボックスは使用できません。たとえば、使用可能な物理ディスクが仮想ディスクを保護するには十分でない場合があります。[物理ディスク]チェックボックスが使用できない場合は、より小型の仮想ディスクを指定するか、別の RAID レベルを使用するか、ディスクの選択を変更します。

(1) メモ: 暗号化仮想ディスクを作成している場合は、ホットスペアの候補として暗号化物理ディスクが表示されます。

# Unified Server Configurator を使用した RAID の設定

USC ( Unified Server Configurator ) の主な機能には、オペレーティング システムの導入、ファームウェアのアップデート、ハードウェアの構成、診断などが あります。UEFI 仕様では、オペレーティング システムなしで実行する多数の強力なアプリケーション用のファームウェアを作成します。UEFI 仕様には、 TPM ( Trusted Platform Module ) 測定とセキュアなアップデートを可能にする TCG ( Trusted Computing Group ) プロトコルが含まれており、USC によって最大限に活用されます。

- 1 [RAIDの設定]タブを選択し、仮想ディスクを起動デバイスとして作成します。
- 2 [現在の構成の表示]画面には、システムにインストールされている現在のコントローラと仮想ディスクのリストを表示できます。
  - a システムに仮想ディスクがある場合は、[終了]をクリックして画面を閉じ、オペレーティングシステムのインストールを続行します。システムに仮 想ディスクがない場合は、新しい仮想ディスクの作成プロセスを続行します。
- 3 [RAID コントローラの選択]画面で、仮想ディスクを設定するコントローラを選択します。
  - 選択したコントローラに外部構成が含まれている場合は、[外部構成が検出されました] 画面が表示されます。
  - 外部構成に応じて、外部構成のクリア、インポート、無視のいずれかを選択します。
  - [外部構成のクリア]オプションを選択した場合は、その外部構成が含まれているドライブ上のすべてのデータが削除されるため、それらのドライ ブを新しい構成に使用することができます。
  - [外部構成のインポート]を選択した場合は、外部構成のインポートが試行されます。
  - [外部構成を無視]を選択した場合は、ドライブは現在の状態のままとなり、新しい構成を作成するには空きドライブを使用することになります。

### ① メモ: [外部構成を無視]を選択すると、システムを起動するたびにアラートとエラー メッセージが生成されます。

4 [構成オプションの選択]画面で、[簡易設定ウィザード]または[詳細設定ウィザード]ウィンドウのいずれかを選択します。

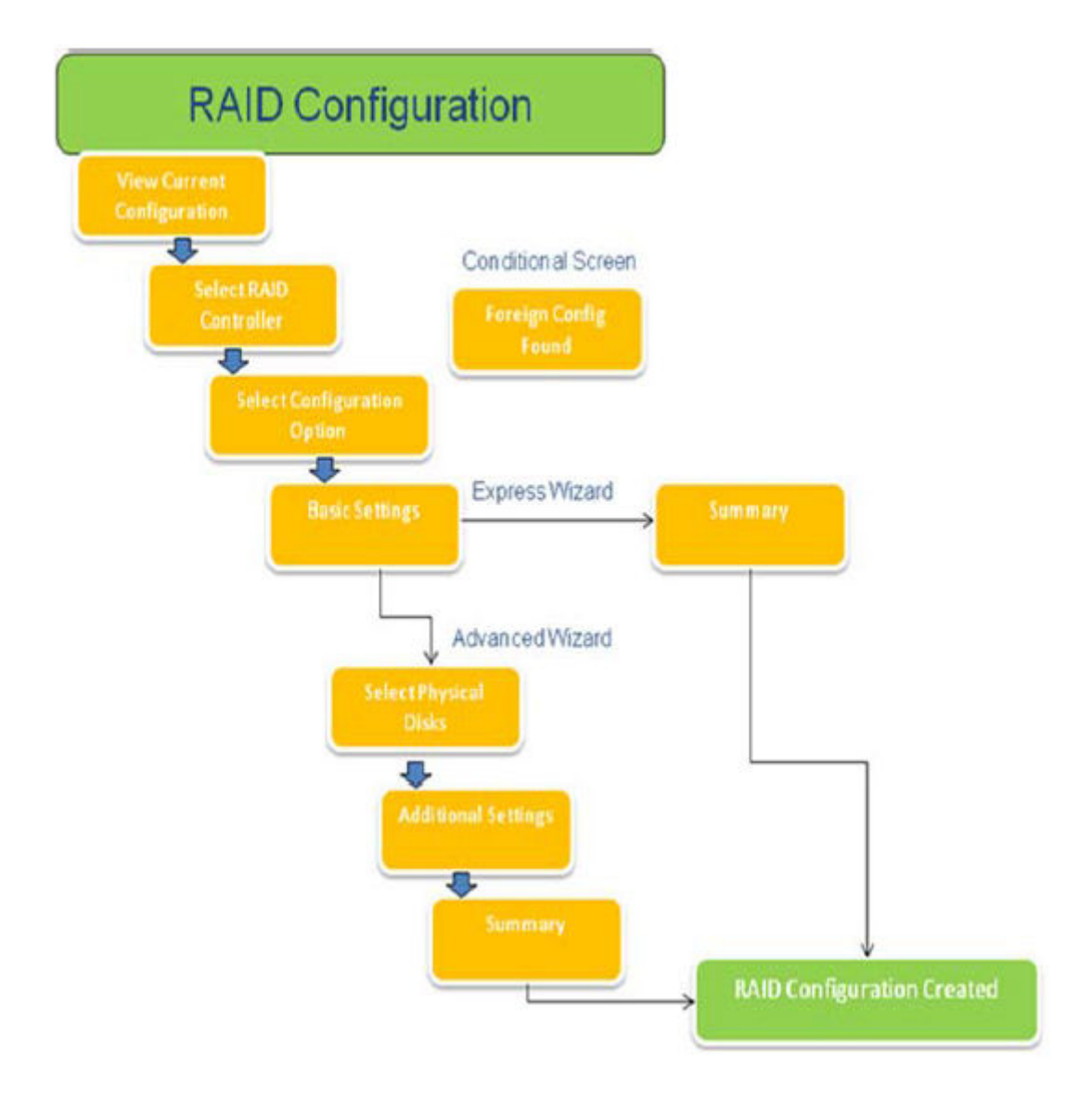

### 図 15. Unified Server Configurator の RAID 構成プロセスのフローチャート

- 5 簡易設定オプションでは、仮想ディスクの作成用に選択した RAID のタイプに応じて適切なディスクが選択されます。 [サマリー]画面が表示されます。簡易設定ウィザードを使用中に選択した項目を再確認することができます。
- 6 [完了]をクリックし、オペレーティングシステムのインストールに使用する仮想ディスクを作成します。
- 7 [詳細設定]オプションを選択した場合は、このあとさらに複数の画面が表示されます。[基本設定]画面では、RAID タイプを選択します。[物理ディスクの選択]画面では、仮想ディスクに含める物理ディスクを選択します。 ストライプエレメントのサイズ、読み取り/書き込みポリシー、ホットスペアディスクを割り当てるかどうかなど、仮想ディスクの追加パラメーターを定義する[追加設定]画面が表示されます。仮想ディスク属性の[サマリー]が表示されます。
- 8 [完了]をクリックし、オペレーティングシステムのインストールに使用する仮想ディスクを作成します。

# デルの第 13 世代 PowerEdge サーバ上の ESXi ホストでの PERCCLI ツールによる RAID コントローラー ログ エクスポートのダウ ンロードとインストール

RAID コントローラーとそれに接続されたハード ドライブのステータスに関する情報をエクスポートするために、PERCCLI ツールを使用できます。 デルの第 13 世代 PowerEdge サーバ上の ESXi ホストで PERCCLI ツールを使用して、 RAID コントローラー ログ エクスポートをダウンロードしてインストールするに は、 次の手順を実行します。

- 1 www.dell.com/support から、ESX ツール用の PERCCLI の最新バージョンをダウンロードします。
- 2 PERCCLI ツールをデータストアにアップロードするには、次の手順に従います。
  - a [**ホスト**]を選択し(1)[**設定**]タブをクリックします(2)。
  - b [**ハードウェア**]パネルで、[ストレージ]を選択し(3)データストア1を右クリックします。

| II.100.0.150 - vSphere Client       |                                                                            |                                                                                          |                |                    |                  |
|-------------------------------------|----------------------------------------------------------------------------|------------------------------------------------------------------------------------------|----------------|--------------------|------------------|
| File Edit View Inventory Administra | ation Plug-ins Help                                                        |                                                                                          |                |                    |                  |
| 🖸 🖸 🛕 Home 👂 🛃 Im                   | rentory > 🕤 Inventory                                                      |                                                                                          |                |                    |                  |
| 8 8                                 |                                                                            |                                                                                          |                |                    |                  |
| B 10.100.0.150                      | localhost.sol.local VMware ESX,<br>Getting Started Summary Vet<br>Hardware | S.S.O, 2068190   Evaluation (60<br>ual Machines Resource Alocation<br>View: Datastores D | days remaining | )<br>Configuration | ers à Graps Ever |
|                                     | Health Status<br>Processors                                                | Datastores                                                                               |                |                    |                  |
|                                     |                                                                            | Identification                                                                           | Device         | Drive Type         | Capacity         |
|                                     | Memory                                                                     | datastore1                                                                               | Local DELL D   | Receive Datadore   | 100 × 0 1        |
|                                     | Networking                                                                 |                                                                                          |                | Rename             |                  |
|                                     | Storage Adapters<br>Network Adapters                                       |                                                                                          |                | Unmount            |                  |
|                                     | Advanced Settings                                                          |                                                                                          |                | Delete             |                  |
|                                     | Power Management                                                           |                                                                                          |                | Refresh            |                  |
|                                     | Software                                                                   |                                                                                          |                | Properties         |                  |
|                                     | Licensed Features                                                          |                                                                                          |                | Copy to Clipboard  | Ctrl+C           |
|                                     | Time Configuration                                                         |                                                                                          |                |                    |                  |

#### 図 16. vSphere Client

a [データストア ブラウザ]で、[アップロード]をクリックし、[ファイルのアップロード]をクリックします。

| 🛃 Datastore Browser - [datastore1] |               |   |  |  |  |
|------------------------------------|---------------|---|--|--|--|
| BRC                                |               | 2 |  |  |  |
| Folders Search                     | Upload File   | 1 |  |  |  |
| BEI                                | Upload Folder |   |  |  |  |

#### 図 17. データストア ブラウザ

3 セキュア ソケット シェル (SSH) を有効にするには、[**ホスト**]を選択し (1)、[設定] タブをクリックします (2)、[**ソフトウェア**]パネルで、[セキ ュリティ プロファイル]を選択します (3)、サービスで、画面の右上隅の [プロパティ]をクリックします (4)。

| - 10.100.0.150                                                                                                    | localhost.sol.local VMware ESXI, 5.5.0,                                                                                                    | 2068190   Evaluation (60 days                                                                                                    | remaining)                                                                                                    |                                                                      |            |            |
|----------------------------------------------------------------------------------------------------|----------------------------------------------------------------------------------------------------|----------------------------------------------------------------------------------------------------|----------------------------------------------------------------------------------------------------|----------------------------------------------------------------------|------------|------------|
| M12                                                                                                    | Getting Started Summary Virtual Ma                                                                                                    | chines Resource Allocation Perl                                                                                                    | ormance Configuration 2                                                                                                    | Users & Groups Events Pe                                             | ermissions |            |
|                                                                                                    | Hardware                                                                                                    | Securicy Profile                                                                                                    | -                                                                                                    |                                                                      | Refresh    | Properties |
| Health Status<br>Processors<br>Memory<br>Storage<br>Networking<br>Storage Adapters<br>Network Adapters<br>Advanced Settings<br>Power Management | Health Status<br>Processors<br>Memory<br>Storage<br>Networking<br>Storage Adapters<br>Network Adapters<br>Advanced Settings<br>Power Hanagement<br>Software                                                   | IV Redirector (Active Direct<br>srmpd<br>Network Login Server (Active<br>body Server (Active<br>body Security Authentication<br>NTP Deemon<br>vprobed<br>SiH<br>Direct Console Lift | ory Service)<br>5 Directory Service)<br>5 Server (Active Directory Service)                                                                    |                                                                      | PORTON     | •          |
|                                                                                                    | Licensed Features<br>Time Configuration                                                                                                    | CIM Server<br>Firewall                                                                                                    |                                                                                                    |                                                                      | Refresh    | Properties |
|                                                                                                    | DNS and Routing<br>Authentication Startug/Stutdown<br>Virtual Machine Swapfile Location<br>Society Prof.<br>Host Cache Configuration<br>System Resource Allocation<br>Agent: VM Settings<br>Advanced Settings | Incoming Connections<br>DHCPVG<br>vMotion<br>rdt<br>DHCP Clent<br>VSphre Web Access<br>SMMP Server<br>DMSSync<br>CMM SuP<br>CM SuP<br>CM Server<br>Ipfam                            | 546 (TCP,LDP)<br>8000 (TCP)<br>2233 (TCP)<br>68 (LDP)<br>80 (TCP)<br>161 (LDP)<br>8301,8332 (LDP)<br>427 (LDP,TCP)<br>5988 (TCP)<br>6999 (LDP) | 유]<br>유]<br>유]<br>유]<br>유]<br>유]<br>유]<br>유]<br>유]<br>유]<br>유]<br>유] |            | -          |

### 図 18. 設定 タブ

a [サービス プロパティ]ウィンドウで、[SSH]を選択し(1),[オプション...]をクリックします(2)。

| CHIOLE ALLESS                                                             |                                                                             |                            |
|---------------------------------------------------------------------------|-----------------------------------------------------------------------------|----------------------------|
|                                                                           |                                                                             |                            |
| y default, remote clients are<br>ccessing services on remote <sup>1</sup> | prevented from accessing services on this host, and local<br>hosts.         | clients are prevented from |
| nless configured otherwise, (                                             | daemons will start automatically.                                           |                            |
|                                                                           |                                                                             |                            |
|                                                                           |                                                                             |                            |
| Label                                                                     | Daemon                                                                      | <u>_</u>                   |
| snmpd                                                                     | Stopped                                                                     |                            |
| Network Login Server (Active                                              | Direc Stopped                                                               |                            |
| btd                                                                       | Running                                                                     |                            |
| vpxa                                                                      | Stopped                                                                     |                            |
| ESXi Shell                                                                | Stopped                                                                     |                            |
| xorg                                                                      | Stopped                                                                     |                            |
| local Security Authentication                                             | Serv Stopped                                                                |                            |
| NTP Daemon                                                                | Stopped                                                                     |                            |
| vprobed                                                                   | Stopped                                                                     |                            |
| 5SH                                                                       | Stopped                                                                     |                            |
| Direct Console UI                                                         | Running                                                                     |                            |
|                                                                           |                                                                             |                            |
|                                                                           |                                                                             |                            |
| Service Properties                                                        |                                                                             |                            |
| Service Properties                                                        |                                                                             |                            |
| Service Properties                                                        |                                                                             |                            |
| Service Properties General Service:                                       | SSH                                                                         |                            |
| Service Properties General Service: Package Information:                  | SSH<br>esx-base                                                             |                            |
| Service Properties<br>General<br>Service:<br>Package Information:         | SSH<br>esx-base<br>This VIB contains all of the base functionality of vSphe | re ESXI.                   |
| Service Properties<br>General<br>Service:<br>Package Information:         | SSH<br>esx-base<br>This VIB contains all of the base functionality of vSphe | re ESXI.                   |
| Service Properties<br>General<br>Service:<br>Package Information:         | SSH<br>esx-base<br>This VIB contains all of the base functionality of vSphe | re ESXI.                   |
| Service Properties<br>General<br>Service:<br>Package Information:         | SSH<br>esx-base<br>This VIB contains all of the base functionality of vSphe | re ESXI.                   |
| Service Properties<br>General<br>Service:<br>Package Information:         | SSH<br>esx-base<br>This VIB contains all of the base functionality of vSphe | re ESXI.                   |
| Service Properties<br>General<br>Service:<br>Package Information:         | SSH<br>esx-base<br>This VIB contains all of the base functionality of vSphe | re ESXI.                   |
| Service Properties<br>General<br>Service:<br>Package Information:         | SSH<br>esx-base<br>This VIB contains all of the base functionality of vSphe | re ESXI.                   |
| Service Properties<br>General<br>Service:<br>Package Information:         | SSH<br>esx-base<br>This VIB contains all of the base functionality of vSphe | re ESXI.                   |
| Service Properties<br>General<br>Service:<br>Package Information:         | SSH<br>esx-base<br>This VIB contains all of the base functionality of vSphe | re ESXI.                   |

### 図 19. SSH のオプションを開く

b [SSH オプション]ウィンドウで、[開始]をクリックし(1), [OK]をクリックして(2)サービスをアクティブにします。

| tatus            |                                              |                  |
|------------------|----------------------------------------------|------------------|
| Stopped          |                                              |                  |
| tartup Policy    |                                              |                  |
| Start automatica | lly if any ports are open, and stop when all | ports are closed |
| Start and stop w | ith bost                                     | •                |
| Start and stop w |                                              |                  |
| Start and stop m | anualy                                       |                  |
| ervice Commands  |                                              |                  |
| Start            | Stop Restart                                 |                  |
| Start            | stop Nostais                                 |                  |
|                  |                                              |                  |
|                  |                                              |                  |
|                  |                                              |                  |

#### 図 20. SSH サービスの開始

4 vmware-esx-perccliを解凍するには、PuTTYを使ってSSH 接続をオープンし、次のコマンドを実行します。unzip /vmfs/volumes/ datastore1/vmware-esx-perccli-1.05.08.zip

PuTTY は無料のオープン ソース アプリケーションで、ターミナル エミュレータ、シリアル コンソールおよびネットワーク ファイル転送に使用します。 SCP、SSH、Telnet、rlogin、Raw ソケット接続など、さまざまなネットワーク プロトコルをサポートしています。 PuTTY は、Google からダウンロードで きます。 vmware-esx-perccli-1.05.08.vib および Readme.txt というファイルが、次のディレクトリに解凍されます。 **/vmfs/volumes/datastore1/** 

#### 🛆 警告: お使いのインストール パッケージに従って、正しいパス (たとえば、datastore1)を確認してください。

5 次のコマンドを使用して PERCCLIをインストールします。esxcli software vib install -v /vmfs/volumes/datastore1/ vmware-esx-perccli-1.05.08.vib --no-sig-check

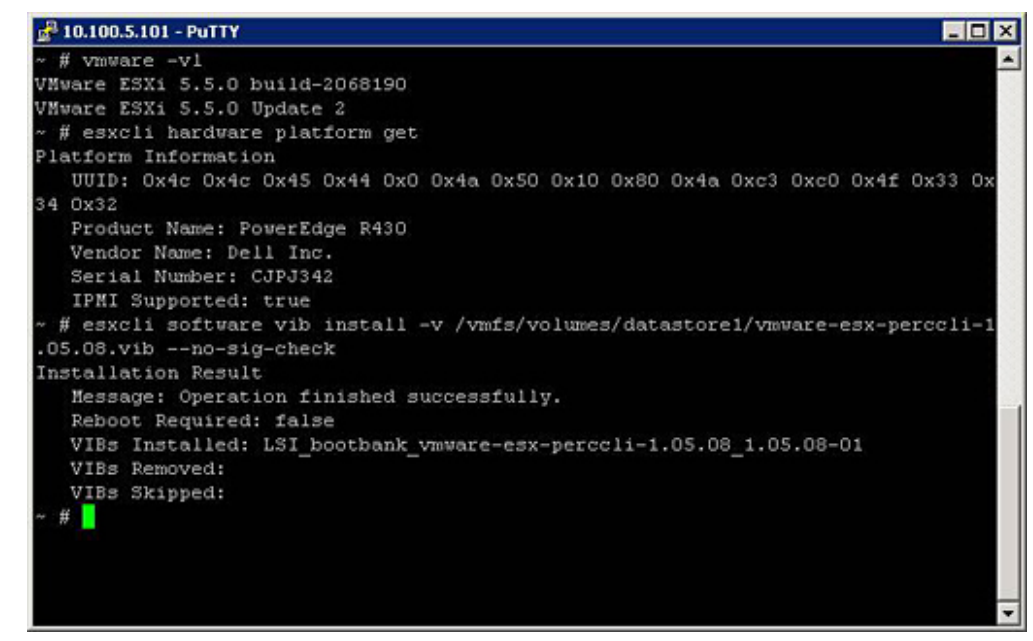

#### 図 21. PERCCLI のインストール

6 次のコマンドを使用して、ディレクトリ/opt/lsi/perccliに進みます。cd /opt/lsi/perccli

7 次のコマンドを使用して、ログを収集します。./perccli /c0 show termlog

#### ログは次の名前で作成されます。#### MegaSAS.log

| 🚰 10.100.5.101 - PuTTY 📃 🗖 🔀                                                      |
|-----------------------------------------------------------------------------------|
| 00000 0000000 c20d0800                                                            |
| 06/15/15 16:43:08: C0:C0330BCC: c0081800 00000001 fffffffff ffffffff 00000000 000 |
| 00000                                                                             |
| 06/15/15 16:43:08: C1:initFreeDDBs=xorPool c0078000-c0081800 genPool c0041c00-c0  |
| 051c00 runTime 1 numXorDdb 40 numCipherDdb =200                                   |
| 06/15/15 16:43:08: C1:initBladeSGL c0051c00-c0078000 runTime 1 numSglFrame 4c8    |
| 06/15/15 16:43:08: C1:initBladeSgl: FreeHead:c0051c00 FreeTail:c0077f80           |
| 06/15/15 16:43:08: CO:Completing FW RAID MAP emd                                  |
| 06/15/15 16:43:08: C0:ldIsFPCapable: LD 00 disabled reason LD properties          |
| 06/15/15 16:43:08: CO:ld sync: all LDs sync'd                                     |
| 06/15/15 16:43:08: CO:Completing FW_RAID_HAP cmd                                  |
| 06/15/15 16:43:08: CO:ldIsFPCapable: LD 00 disabled reason LD properties          |
| 06/15/15 16:47:40: CO:I2C 4 TXFifo has data on entry                              |
| 06/15/15 17:18:16: CO:I2C 4 TXFifo has data on entry                              |
| 06/15/15 17:18:17: CO:I2C 4 reset!                                                |
| 06/15/15 17:18:17: CO:I2C 4 cannot find idle bus!                                 |
| 6/15/15 17:18:17: CO:I2C 4 ILLEGAL CMD! intStatus 00000108                        |
| Controller = 0                                                                    |
| Status = Success                                                                  |
| Description = None                                                                |
| /opt/lsi/perccli # wc -1 MegaSAS.log                                              |
| 14262 MegaSAS.log                                                                 |
| /opt/lsi/perccli # 🗧 🚽 🚽                                                          |

### 図 22. ログの作成

- 8 次のコマンドを使用して、MegaSAS.log をデータストアにコピーします。cp /opt/lsi/perccli/MegaSAS.log /vmfs/volumes/ datastore1/
- 9 [データストアブラウザ]を使用して、ファイルをデスクトップにコピーします。

| 🛃 Datastore Browser - [datastore1] |                                |             |                 |                     | _ 🗆 ×   |
|------------------------------------|--------------------------------|-------------|-----------------|---------------------|---------|
| BRCBBX                             | 0                              |             |                 |                     |         |
| Folders Search                     | [datastore1]/                  |             |                 |                     |         |
|                                    | Name                           | Size        | Туре            | Path                | Modifie |
| .sdd.sf                            | 📁 .sdd.sf                      |             | Folder          | [datastore1].sdd.sf |         |
|                                    | MegaSAS.log                    | 809.93 KB   | Virtual Machine | [datastore1]        | 6/15/2  |
|                                    | vmware-esx-perccli-1.05.08.zip | 1,872.08 KB | File            | [datastore1]        | 6/15/2  |
|                                    | vmware-esx-perccli-1.05.08.vib | 1,885.10 KB | File            | [datastore1]        | 6/15/2  |
|                                    | Readme.txt                     | 0.34 KB     | File            | [datastore1]        | 6/15/2  |
|                                    |                                |             |                 |                     |         |
|                                    |                                |             |                 |                     |         |
| 1                                  |                                |             |                 |                     |         |
| I I                                |                                |             |                 |                     |         |
| 1                                  |                                |             |                 |                     |         |
| 1                                  |                                |             |                 |                     |         |
|                                    |                                |             |                 |                     |         |
| 1                                  |                                |             |                 |                     |         |
| 1 object selected 809.93 KB        |                                |             |                 |                     |         |

### 図 23. データストア ブラウザのログ ファイル

ログは、デルの第13世代 PowerEdge サーバ上の ESXi ホストにエクスポートされています。

## Lifecycle Controller を使用した RAID の構成

#### 前提条件

お使いのシステムに PERC 8 以上のファームウェアを持つ対応 PERC RAID コントローラ、またはソフトウェア RAID コントローラが1つ、または複数搭載されている場合、RAID 設定 ウィザードを使用して、仮想ディスクドライブを起動デバイスとして設定します。

#### 手順

- Lifecycle Controller のホームページを起動し、ハードウェアの構成をクリックし、構成ウィザードをクリックします。
   「構成ウィザード」ウィンドウが表示されます。
- 2 [**ストレージ構成ウィザード**]で、[**RAID の設定**] クリックします。
- 3 RAID コントローラーを選択し、現在の仮想ディスクの設定とディスクの属性を表示します。Next(次へ)をクリックします。
- 4 作成する仮想ディスクの RAID レベルを選択し、[次へ]をクリックします。
- 5 [物理ディスクの選択] 画面に [プロトコル], [メディアタイプ], および [暗号化機能]のデフォルト値が表示されます。
- 6 仮想ディスクに含める必要な物理ディスクを選択し、[次へ]を押します。
- 7 仮想ディスク属性画面で、仮想ディスクの名前を入力します。

### () メモ: 仮想ディスク名には、スペースや特殊文字を使用しないでください。

8 物理ディスクのサイズを入力します。 [**ストライプ エレメント サイズ**] [読み取りポリシー] および [書き込みポリシー] の値がデフォルトで表示されます。

9 [ストライプ エレメント], [読み取りポリシー],および[書き込みポリシー]の値を変更する場合は、それぞれのドロップ ダウン リストから必要な値 を選択します。

仮想ディスク属性の [ サマリー ] が表示されます。

- 10 [ 完了 ] をクリックします。
- 11 [RAID 設定の警告]ウィンドウで、仮想ディスクの作成を続行する場合は [はい]をクリックします。 RAIDの設定ウィンドウが表示されます。この操作は完了までに1分程度かかることがあります。
- 12 仮想ディスクが正常に作成されると、[RAID の設定が成功しました]というウィンドウが表示されます。OK をクリックします。 [**ハードウェア構成**]ウィンドウが表示されます。[**戻る**]をクリックし、ホーム ページに移動します。
- 13 Lifecycle ログのイベントをチェックすることで、RAID 操作が成功したかどうか確認できます。
  - a [Lifecycle ログ履歴の表示]をクリックします。[Lifecycle ログの表示]ウィンドウが表示されます。この操作には数分かかる場合があります。
  - b [ログ履歴の表示]ページで、RAID 操作が成功したかどうかを確認することができます。Dell Lifecycle Controller の詳細については、 Dell.com/ techcenter/LC にアクセスしてください。

Dell Lifecycle Controller の RAID 設定のビデオの詳細については、https://www.youtube.com/watch?v=JFPmeHNENV4 を参照してください。

# 仮想ディスク再構成と容量拡張の開始とターゲット RAID レベル

仮想ディスクの作成後、仮想ディスクを再構成できるかどうかは、コントローラ、RAID レベル、および利用可能な物理ディスクに応じて異なります。

| コントローラ                                                                                                    | 開始 RAID レベル | ターゲット RAID レベル | Commnets(コメント)                                                                                       |
|----------------------------------------------------------------------------------------------------|-------------|----------------|----------------------------------------------------------------------------------------------------|
| PERC 6/E、PERC 6/I、PERC                                                                                                    | RAID 0      | RAID 1         | ディスクを1台追加                                                                                            |
| H800 アタブタ、PERC H700 アタブ<br>タ、PERC H700 統合、および                                                                                                    | RAID 0      | RAID 0、RAID 5  | ディスクを少なくとも1台追加                                                                                       |
| PERC H700 モジュラー、PERC<br>H310 アダプタ、PERC H310 ミニモ<br>ノリシック、PERC H310 ミニブレー<br>ド、PERC H710 アダプタ、PERC<br>H710 ミニブレード、PERC H710 ミ<br>ニモノリシック、PERC H710P アダプ<br>タ、PERC H710P ミニブレード、 | RAID 0      | RAID 6         | RAID 6 には最低 4 台のディスクが<br>必要です。<br>RAID 0 から RAID 6 への再構成に<br>は、RAID 6 に必要な最低ディスク<br>数(4台)を超える場合でも、少な |

### 表 18. 仮想ディスクを再構成する場合に想定できるシナリオ

| コントローラ                                                                                           | 開始 RAID レベル | ターゲット RAID レベル | Commnets(コメント)                                 |
|--------------------------------------------------------------------------------------------------|-------------|----------------|------------------------------------------------|
| PERC H710P ミニモノリシック、<br>PERC H810 アダプタ、PERC                                                      |             |                | くとも 2 台の追加ディスクが必要で<br>す。                       |
| H330 ゲタノダ、PERC H330 ミニブレー                                                                        | RAID 1      | RAID 0         | ディスクの追加あり、またはなし                                |
| ド、PERC H330 内蔵、PERC<br>H730 アダプタ、PERC H730 ミニモ<br>ノリシック、PERC H730 ミニブレー<br>ド、PERC H730 マダブタ、PERC | RAID 1      | RAID 5, RAID 6 | ディスクを少なくとも1台追加<br>RAID 6 には最低4台のディスクが<br>必要です。 |
|                                                                                                  | RAID 5      | RAID 0         | ディスクの追加あり、またはなし                                |
| H730P ミニブレード、PERC<br>H730P スリム、PERC H830 アダプ<br>タ、PERC FD33xD/FD33xS                             | RAID 5      | RAID 5, RAID 6 | ディスクを少なくとも1台追加<br>RAID 6 には最低4台のディスクが<br>必要です。 |
|                                                                                                  | RAID 6      | RAID 0, RAID 5 | ディスクの追加あり、またはなし                                |
|                                                                                                  | RAID 6      | RAID 6         | ディスクを少なくとも1台追加                                 |
|                                                                                                  | RAID 10     | RAID 10        | ディスクの追加なし                                      |
| SAS 6/iR                                                                                         | 該当なし        | 該当なし           | 該当なし                                           |
| PERC S100、S110、S130、および                                                                          | RAID 0      | RAID 0         | 追加ディスクあり、またはなし                                 |
| 5500                                                                                             | RAID 1      | RAID 1         | 追加ディスクなし                                       |
|                                                                                                  | RAID 5      | RAID 5         | 追加ディスクあり、またはなし                                 |
|                                                                                                  | RAID 10     | RAID 10        | 追加ディスクなし                                       |

メモ: Storage Management に表示されるコントローラの順序は、HII(ヒューマン インターフェイス)および PERC オプション ROM に表示される順序と異なる場合があります。コントローラの順序が原因で制限が生じることはありません。

① メモ: ソフトウェア RAID コントローラを使用した仮想ディスクの作成時に、仮想ディスクにリンクされている物理ディスクに関連する情報が、短い遅延の後に Storage Management に列挙または表示されます。この情報の表示が遅れることによって機能上の制限が生じることはありません。部分的な仮想ディスクを作成する場合は、Storage Management でそれぞれの部分的な仮想ディスク作成プロセス間に十分な時間を割り当てることをお勧めします。

① メモ: RAID 10 仮想ディスクの再構成操作は、インテリジェントミラーリングではサポートされません。

# RAID1 構成の物理ディスクの交換

### このタスクについて

RAID1構成の物理ディスクを交換するには、次の手順を実行します。

### 手順

- 1 [仮想ディスクの管理]ウィンドウで、[仮想ディスク番号]を選択し、物理ディスクがハイライト表示されるまで下矢印キーを押します。
- 2 右矢印キーを押して、仮想ディスクのメンバーである物理ディスクのリストを展開します。
- 3 下矢印キーを押して、交換する物理ディスクをハイライト表示します。<F2>を押して、ディスクで許可される操作のリストを展開します。
- 4 交換を選択します。
- 5 開始を選択します。
- 6 下矢印キーを押して交換用のディスクをハイライト表示し、スペースバーを押してディスクを選択します。
- 7 OKを選択して交換を開始します。

メモ: 交換用のディスクは、ホット スペア、または外部構成を持たない未構成のディスクである必要があります。同一またはそれ以上の容量を持つ必要があり、交換対象のディスクと同じタイプである必要があります。

(i) メモ: RAID1 構成の各物理ディスクを1台ずつ交換します。

## RAID 設定の経験則

以下は RAID 設定の経験則です。

- 両方のドライブが同じサイズである。
- 両方のドライブが同じタイプである。
- 両方のドライブが同じ速度で作動する。

# 仮想ディスクの再構成または移行

### このタスクについて

仮想ディスク(VD)を再構成または移行することで、仮想ディスクの容量を増やしたり、RAIDレベルを変更したりすることができます。

① メモ: ソフトウェア RAID S110 および S130 コントローラーを使用していて、物理ディスク(SATA SSD または HDD をサポートしていて、SAS ド ライブはサポートしていない)が仮想ディスクから削除され、すぐに同じ物理ディスクが仮想ディスクに再挿入(ホットプラグ)された場合には、 PERC BIOS 設定ユーティリティウィンドウの仮想ディスクの状態は、準備完了または非 RAID(PERC S110 および S100 の場合)として表示 され、物理ディスクの状態はオンラインとして表示されます。ただし、同じ物理ディスクが短い遅延の後に再挿入された場合、仮想ディスクの状態は縮退として表示され、物理ディスクの状態は準備完了として表示されます。

仮想ディスクを再構築するには、次の手順を実行します。

### 手順

- 1 本書の「仮想ディスク再構成と容量拡張の開始とターゲット RAID レベル」の項の情報を確認します。
- 2 ツリービューで、仮想ディスクがあるコントローラーを見つけます。**仮想ディスク**オブジェクトが表示されるまでコントローラオブジェクトを展開します。
- 3 仮想ディスクの タスク ドロップダウンリストボックスから 再構築 タスクを選択し、実行 をクリックします。
- 4 再構築ウィザードを使用して、再構築タスクを完了します。

### 仮想ディスク再構成と容量拡張の開始とターゲット RAID レベル

仮想ディスクの作成後、仮想ディスクを再構成できるかどうかは、コントローラ、RAID レベル、および利用可能な物理ディスクに応じて異なります。

### 表 19. 仮想ディスクを再構成する場合に想定できるシナリオ

| コントローラ                                                                                                    | 開始 RAID レベル | ターゲット RAID レベル | Commnets(コメント)                                                                                                    |
|----------------------------------------------------------------------------------------------------|-------------|----------------|----------------------------------------------------------------------------------------------------|
| PERC 6/E, PERC 6/I, PERC                                                                                                    | RAID 0      | RAID 1         | ディスクを1台追加                                                                                                    |
| H800 アタフタ、PERC H700 アタフ<br>タ、PERC H700 統合、および                                                                                                    | RAID 0      | RAID 0, RAID 5 | ディスクを少なくとも1台追加                                                                                                    |
| PERC H700 モジュラー、PERC<br>H310 アダプタ、PERC H310 ミニモ<br>ノリシック、PERC H310 ミニブレー<br>ド、PERC H710 アダプタ、PERC<br>H710 ミニブレード、PERC H710 ミ<br>ニモノリシック、PERC H710P アダプ<br>タ、PERC H710P ミニブレード、 | RAID 0      | RAID 6         | RAID 6 には最低 4 台のディスクが<br>必要です。<br>RAID 0 から RAID 6 への再構成に<br>は、RAID 6 に必要な最低ディスク<br>数(4台)を超える場合でも、少な<br>くとも 2 台の追加ディスクが必要で<br>す。 |

| コントローラ                                                                                                    | 開始 RAID レベル | ターゲット RAID レベル | Commnets(コメント)                                 |
|----------------------------------------------------------------------------------------------------|-------------|----------------|------------------------------------------------|
| PERC H710P ミニモノリシック、<br>PERC H810 アダプタ、PERC<br>H330 アダプタ、PERC H330 ミニモ<br>ノリシック、PERC H330 ミニブレー<br>ド、PERC H330 内蔵、PERC | RAID 1      | RAID 0         | ディスクの追加あり、またはなし                                |
|                                                                                                    | RAID 1      | RAID 5, RAID 6 | ディスクを少なくとも1台追加<br>RAID 6 には最低4台のディスクが<br>必要です。 |
| H730 アダプタ、PERC H730 ミニモ<br>リシック、PERC H730 ミニブレー                                                                        | RAID 5      | RAID 0         | ディスクの追加あり、またはなし                                |
| ド、PERC H730P アダプタ、PERC<br>H730P ミニモノリシック、PERC<br>H730P ミニモノリシック、PERC                                                   | RAID 5      | RAID 5, RAID 6 | ディスクを少なくとも1台追加<br>RAID 6 には最低4台のディスクが<br>必要です。 |
| 9、PERC FD33xD/FD33xS                                                                                                   | RAID 6      | RAID 0, RAID 5 | ディスクの追加あり、またはなし                                |
|                                                                                                    | RAID 6      | RAID 6         | ディスクを少なくとも1台追加                                 |
|                                                                                                    | RAID 10     | RAID 10        | ディスクの追加なし                                      |
| SAS 6/iR                                                                                                    | 該当なし        | 該当なし           | 該当なし                                           |
| PERC S100、S110、S130、および                                                                                                | RAID 0      | RAID 0         | 追加ディスクあり、またはなし                                 |
|                                                                                                    | RAID 1      | RAID 1         | 追加ディスクなし                                       |
|                                                                                                    | RAID 5      | RAID 5         | 追加ディスクあり、またはなし                                 |
|                                                                                                    | RAID 10     | RAID 10        | 追加ディスクなし                                       |

- ① メモ: ソフトウェア RAID コントローラを使用した仮想ディスクの作成時に、仮想ディスクにリンクされている物理ディスクに関連する情報が、短い遅延の後に Storage Management に列挙または表示されます。この情報の表示が遅れることによって機能上の制限が生じることはありません。部分的な仮想ディスクを作成する場合は、Storage Management でそれぞれの部分的な仮想ディスク作成プロセス間に十分な時間を割り当てることをお勧めします。
- () メモ: RAID 10 仮想ディスクの再構成操作は、インテリジェントミラーリングではサポートされません。

# 外部設定操作

外部構成は、あるコントローラから別のコントローラに移動された物理ディスクに存在している仮想ディスクデータです。

外部設定操作 タスクは、インポートできる外部設定のプレビューを表示します。

- ジモ: [PERC BIOS 設定ユーティリティ]画面では、HBA モードで稼働している PERC ハードウェア コントローラでの外部構成操作はできません。
- (ⅰ) メモ:外部設定操作 タスクは、ファームウェアバージョン 6.1 以降を搭載した PERC 6 および SAS コントローラでのみ使用できます。
- ・ オペレーティング システムがシステムで実行中に外部エンクロージャのケーブルを取り外すことはお勧めしません。ケーブルを取り外した場
   合、接続の再確立時に外部構成が生じる可能性があります。

[外部構成操作]タスクは、コントローラが外部構成を検出した場合にのみ表示されます。このオプションを選択し、[実行]をクリックして、[外部構成 プレビュー]ページを表示します。

[外部構成プレビュー]ページでは、外部ディスクのプレビューが表示され、外部ディスクのインポート、リカバリ、クリアなどの操作を行うことができます。ロックされた外部構成もインポートまたはクリアすることが可能です。

ロックされた外部構成が LKM(ローカルキー管理)を使用して検出された場合、関連づけられた暗号化キー識別子が表示され、ドライブをロック解除 するためのパスフレーズを入力するよう求められます。

外部構成のロック解除を避けて、ロックされていない外部構成のプレビュー、インポート、またはクリアに進むには、[PERC BIOS 設定ユーティリティ外部 構成]画面で[スキップ]または[続行]をクリックします。

外部設定をインポートまたはクリアしたくない場合、または対応する 暗号化キー識別子 に関連するパスフレーズを失くした場合は、その物理ディスクに インスタント暗号化削除 タスクを実行してください。

### △ 注意: インスタント暗号化削除タスクを実行すると、その物理ディスク上のすべてのデータが消去されます。

非対応の RAID レベルや不完全ディスクグループなど、一部の条件下では外部仮想ディスクのインポートやリカバリが妨げられる場合があります。

### 外部構成プロパティ

次の表に、外部ディスクおよびグローバル ホット スペアの [ PERC BIOS 設定ユーティリティの外部構成 ] 画面に表示されるプロパティについて説明します。

### 表 20. メモリチャネル

| 70///1   | 定義                                                                                                    |
|----------|----------------------------------------------------------------------------------------------------|
| ステータス    | これらのアイコンはストレージコンポーネントの重大度または正常性を示します。                                                                                                    |
|          | • 🗹 - 正常/OK                                                                                                    |
|          | ・ 🥼 - 警告/クリティカルはでない                                                                                                    |
|          | ・ 🛂クリティカル/障害/エラー                                                                                                    |
| Name(名前) | 外部構成の名前を表示します。これはリンクとして使用できます。このリンクから外<br>部ディスクを構成している物理ディスクにアクセスすることができます。                                                                |
| 状態       | 外部設定の現在の状況が表示されます。以下の値があります。                                                                                                    |
|          | • 準備完了 — 外部ディスクのインポートが可能で、インポート後に正常に機能<br>します。                                                                                             |
|          | • 劣化 — 外部ディスクは劣化状況にあり、インポート後に再構築されます。                                                                                                    |
|          | • 失敗 - 外部ディスクに障害が発生しており、機能していません。外部構成をインポートできません。                                                                                          |
|          | 外部設定は次のいずれかの理由により、劣化または故障状況にある可能性があり<br>ます。                                                                                                |
|          | <ul> <li>欠落した物理ディスク — 対象の仮想ディスク内の物理ディスクのどれかが欠落しているか、使用できません。</li> </ul>                                                                    |
|          | <ul> <li>欠落したスパン — ハイブリッド仮想ディスクの1つ、または複数のスパンが欠落しています。</li> </ul>                                                                           |
|          | <ul> <li>古い物理ディスク - 構成内の1つ、または複数の物理ディスクに、仮想ディスク<br/>内の他のディスクに関連する古いデータが含まれている可能性があります。その<br/>ため、インポートした仮想ディスクのデータの整合性が損なわれています。</li> </ul> |
|          | • 仮想ディスクの非対応設定 — 仮想ディスクに非対応の RAID レベルが存在します。                                                                                               |
|          | <ul> <li>インポートおよびエクスポート — インポートに使用できる仮想ディスクが、エクスポートに使用できる仮想ディスクの数を超えています。</li> </ul>                                                       |
|          | <ul> <li>互換性のない物理ディスク — 物理ディスクの設定が RAID ファームウェアによって認識されません。</li> </ul>                                                                     |

| プロパティ | 定義                                                                                                 |  |
|-------|----------------------------------------------------------------------------------------------------|--|
|       | <ul> <li>孤立したドライブ — 外部設定内の物理ディスクには、既にアレイ(外部またはネイティブアレイ)の一部である別の物理ディスクと一致する設定情報が含まれています。</li> </ul> |  |
| レイアウト | 外部設定の RAID レベルが表示されます。                                                                             |  |
| 備考    | 外部仮想ディスクに関する情報が表示されます。仮想ディスクをインポートできない<br>場合は、その失敗の理由が表示されます。                                      |  |
|       | <ul> <li>最大数超過 — インポート用に選択した仮想ディスクの数は、対応ディスクの<br/>最大数を超えています。</li> </ul>                           |  |
|       | <ul> <li>欠落した物理ディスクまたはスパン — インポートされる仮想ディスク内の1つ、<br/>または複数の物理ディスクまたはスパンが欠落しています。</li> </ul>         |  |
|       | • 非対応 — 選択した RAID レベルをコントローラがサポートしていません。                                                           |  |
|       | <ul> <li>孤立したドライブ - 物理ディスクが交換され、RAID ボリュームの一部ではなくなりました。構成をクリアする必要があります。</li> </ul>                 |  |
|       | <ul> <li>古い物理ディスク — インポートされる仮想ディスク内の物理ディスクには、古い<br/>データが含まれています。</li> </ul>                        |  |
|       | 如何如 作相气,之后即左本进步,如不士,之不相气,之后也。                                                                      |  |

一部外部 - 仮想ディスクは既存の構成の一部です。この仮想ディスク内の一部の物理ディスクが外部ディスクです。

専用ホットスペア

外部ディスクが専用ホットスペアであるかを表示します。

このプロパティ情報に基づいて、外部設定をインポート、リカバリ、またはクリアするかを決定できます。

## 巡回読み取りレポートの表示

巡回読み取りレポートは、コントローラ上で実行されているすべての巡回読み取りについての情報を時系列順に提供します。最終実行時刻や結果などの情報を提供します。巡回読み取りが失敗した場合、失敗の理由が表示されます。

### 巡回読み取りモードの設定

#### メモ: このタスクは、HBA モードで実行されている PERC ハードウェアコントローラではサポートされません。

巡回読み取りは、ディスクの故障とデータの損失または破壊を防止するために、ディスクエラーを検出してします。 巡回読み取りの設定タスクは、 仮想ディスクまたはホット スペアとして使用されるディスクにのみ適用可能です。

巡回読み取りの設定タスクは、バックグラウンドで実行され、可能な場合はディスクエラーを修正します。巡回読み取りモードの設定を自動に設定した 場合は、コントローラが一定時間アイドル状態で他のバックグラウンドタスクがアクティブでないときに、巡回読み取りが開始されます。この状態では、ディ スクでの入出力アクティビティがない間にディスクエラーの識別と修正が行えるため、巡回読み取りによってシステムパフォーマンスが向上します。

巡回読み取りタスクと競合するコントローラのアクティビティに基づいて、コントローラは巡回読み取り専用のシステムリソース量を調整します。コントローラのアクティビティが活発な場合、巡回読み取りタスクの専用システムリソースは少なくなります。

次の状況では、巡回読み取りが物理ディスク上で実行されません。

- 物理ディスクが仮想ディスクに含まれていない、またはホットスペアとして割り当てられている。
- 仮想ディスクに物理ディスクが含まれ、現在次のタスクのうち1つを実行している。
  - 再構築
  - 再設定または再構成
  - バックグラウンド初期化
  - 整合性チェック

さらに、巡回読み取りは高負荷の 1/0 の動作中は一時停止され、その 1/0 が終了すると再開されます。

巡回読み取りモードを設定するには、目的の巡回読み取りモードオプションを選択します。使用可能なオプションには以下があります:

自動 — 巡回読み取りタスクを開始します。タスク完了後は、指定された期間内に自動的に再実行されます。たとえば、一部のコントローラでは巡回読み取りは4時間ごとに実行され、他のコントローラでは7日ごとに実行されます。巡回読み取りタスクは、タスクの各反復が完了した後の指定期間内に再開され、システム上で継続的に実行されます。巡回読み取りタスクが自動モードで実行中にシステムが再起動した場合、巡回読み取りは0パーセント(0%)から再開します。巡回読み取りタスクを[自動]モードに設定すると、ユーザーがタスクを開始または停止することはできません。[自動]モードはデフォルト設定です。

メモ:自動モードにおいて巡回読み取りタスクが実行される頻度に関する詳細は、お使いのコントローラのマニュアルを参照してください。

- [手動] [巡回読み取りの開始と停止]を使用して巡回読み取りタスクを開始および停止することができます。モードを [手動] に設定しても 巡回読み取りタスクは開始されません。 巡回読み取りが 手動 モードで実行されている最中にシステムが再起動した場合、 巡回読み取りは再開さ れません。
- 無効化 巡回読み取りタスクはシステム上で実行されません。

### 巡回読み取りモードを設定する

目的の巡回読み取りモードオプションを選択します。使用可能なオプションには以下があります:

自動 — 巡回読み取りタスクを開始します。タスク完了後は、指定された期間内に自動的に再実行されます。たとえば、一部のコントローラでは巡回読み取りは4時間ごとに実行され、他のコントローラでは7日ごとに実行されます。巡回読み取りタスクは、タスクの各反復が完了した後の指定期間内に再開され、システム上で継続的に実行されます。巡回読み取りタスクが自動モードで実行中にシステムが再起動した場合、巡回読み取りタスクを[自動]モードに設定すると、ユーザーがタスクを開始または停止することはできません。[自動]モードはデフォルト設定です。

メモ:自動モードにおいて巡回読み取りタスクが実行される頻度に関する詳細は、お使いのコントローラのマニュアルを参照してください。

- 「手動」— [巡回読み取りの開始と停止]を使用して巡回読み取りタスクを開始および停止することができます。モードを [手動]に設定しても 巡回読み取りタスクは開始されません。巡回読み取りが手動モードで実行されている最中にシステムが再起動した場合、巡回読み取りは再開さ れません。
- 無効化 巡回読み取りタスクはシステム上で実行されません。

# 整合性チェック レポート

整合性チェックレポートは、コントローラで実行されたすべての整合性チェックについての情報を時系列で提供するもので、最終実行時刻や結果などの 情報を提供します。整合性チェックが失敗した場合は、失敗の理由を提供します。

### 整合性チェックの実行

整合性チェックタスクは、冗長(パリティ)情報の正確性を検証します。このタスクは冗長仮想ディスクにのみ適用されます。必要に応じて、整合性チェ ックタスクによって冗長データが再構成されます。仮想ディスクが冗長失敗の状況にある場合、整合性チェックの実行により仮想ディスクが準備完了状況に戻ることがあります。

### OMSA を使用した整合性チェックの実行

次のリンクでは、OpenManage Server Administrator (OMSA)を使用して整合性チェックを実行する方法についての情報が提供されています

http://www.dell.com/support/article/us/en/04/sln156918/perc-how-to-perform-a-check-consistency-using-openmanage-server-administrator?lang=en

### 整合性チェックのキャンセル

整合性チェックのキャンセルタスクは、進行中の整合性チェック操作を停止します。

### 整合性チェックの一時停止

整合性チェックの一時停止タスクは、進行中の整合性チェックを一時停止します。

### 整合性チェックの再開

整合性チェックの再開タスクは、一時停止された後に整合性チェックを再開します。 ストレージ管理で整合性チェックレポートの表示を検索するには、次の手順に従います。

- 1 Server Administrator (サーバーシステム管理者)ウィンドウのシステムツリーで、ストレージをクリックします。
- Select Report (レポートの選択)ドロップダウンメニューから View Check Consistency Report (整合性チェックレポートの表示) を選択します。
- 3 **Execute**(実行)をクリックします。

### Storage Management(ストレージ管理)での整合性チェックレポートの表示の 検索方法

- 1 Server Administrator (サーバーシステム管理者)ウィンドウのシステムツリーで、ストレージをクリックします。
- 2 Select Report (レポートの選択)ドロップダウンメニューから View Check Consistency Report (整合性チェックレポートの表示) を選択します。
- 3 **Execute**(実行)をクリックします。

# 仮想ディスクのトラブルシューティング

### 仮想ディスクの再構築が機能しない

仮想ディスクの再構築は次のような状況では機能しません。

- 仮想ディスクが非冗長 たとえば、RAID 0 はデータの冗長性を提供しないため、RAID 0 の仮想ディスクは再構築できません。
- 仮想ディスクにホットスペアが割り当てられていない 仮想ディスクが冗長化されている場合に限り、次の手順を実行して再構築します。
  - 故障した物理ディスクを取り外して交換します。新しいディスクで自動的に再構築が開始されます。
  - ホットスペアを仮想ディスクに割り当ててから再構築を実行します。
- 小さすぎるホットスペア上で再構築しようとしている 異なるコントローラには、異なるホットスペア用サイズ要件があります。
- ホット スペアが仮想ディスクから割り当て解除されている この問題は、ホット スペアが複数の仮想ディスクに割り当てられており、それが別の仮想 ディスク用の故障した物理ディスクの再構築に使用されている場合、一部のコントローラで発生します。
- 故障または破損した物理ディスクが仮想ディスクに含まれている この状況ではアラート 2083 が生成される場合があります。アラート メッセージの 詳細については、Dell.com/support/home にある『Server Administrator メッセージ リファレンス ガイド』を参照してください。
- 再構築率設定が低すぎる 再構築率設定が非常に低く、かつシステムが多数の操作を処理している場合、再構築に異常に長い時間を要する ことがあります。
- 再構成がキャンセルされた 開始した再構成は、別のユーザーによってキャンセルされる場合があります。

## 仮想ディスクの再構築のエラーをともなう完了

### このタスクについて

冗長(パリティ)情報を含むディスクの一部が損傷を受けると、再構築がエラーをともなって完了します。再構築プロセスは、ディスクの正常な部分からデ ータを復元できますが、損傷部分からは復元できません。

再構築でディスクの損傷部分のデータを除いたすべてのデータを復元できる場合は、再構築が成功したことを示しますが、警告 2163 も生成されます。 システム ファームウェア、およびシステム コンポーネントを監視するエージェントによって生成されたイベント メッセージおよびエラー メッセージについての情報 は、qrl.dell.com の「Error Code Lookup」ページを参照してください。

再構築はセンスキーエラーも報告することがあります。こうした状況では、次の操作を行い、できるだけ多くのデータを復元します。

### 手順

- 1 劣化した仮想ディスクを新しい(未使用の)テープドライブにバックアップします。
  - バックアップが正常に完了した場合 バックアップが正常に完了した場合は、仮想ディスクのユーザー データは破損していないことになります。
     その場合は、手順2へ進みます。
  - バックアップでエラーが発生した場合 バックアップでエラーが発生した場合は、ユーザー データが破損しており、仮想ディスクから回復できません。この場合、唯一の回復手段は、仮想ディスクの前回のバックアップから復元することです。
- 2 テープドライブにバックアップした仮想ディスクに対して、整合性チェックを実行します。
- 3 テープドライブから正常な物理ディスクに仮想ディスクを復元します。

### 仮想ディスクを作成できない

コントローラでサポートされていない RAID 設定を行っている可能性があります。次の項目を確認してください。

- コントローラにすでに何台の仮想ディスクが存在するか?コントローラはそれぞれ仮想ディスクの最大数をサポートします。
- ディスク上に十分な使用可能容量があるか?仮想ディスクを作成するために選択した物理ディスクには十分な使用可能空き容量がある必要があります。
- コントローラが物理ディスクの再構築などの他のタスクを実行している可能性があり、コントローラが新しい仮想ディスクを作成する前にそれらのタスク を完了する必要があります。

### 最小サイズの仮想ディスクが Windows Disk Management で認識されない

Storage Management で最小許容サイズを使用して仮想ディスクを作成した場合に、初期化後も仮想ディスクが Windows Disk Management で認 識されないことがあります。これは、仮想ディスクが動的の場合、Windows Disk Management は極端に小さいサイズの仮想ディスクしか認識できないた めです。Storage Management を使用する際は、より大きいのサイズの仮想ディスクを作成することをお勧めします。

### Linux を実行するシステムでの仮想ディスクエラー

### このタスクについて

Linux オペレーティング システムの一部のバージョンでは、仮想ディスクのサイズが1TBに制限されます。1TBの制限を超えて仮想ディスクを作成すると、 システムは次のような動作をする場合があります。

- 仮想ディスクまたは論理ドライブへの I/O エラー。
- アクセス不能な仮想ディスクまたは論理ドライブ。
- 想定したサイズよりも小さい仮想ディスクまたは論理ドライブ。

1TB の上限を超える仮想ディスクを作成した場合は、次の手順に従ってください。

#### 手順

- 1 データをバックアップします。
- 2 仮想ディスクを削除します。
- 3 1TB より小さい仮想ディスクを1つ、または複数作成します。
- 4 バックアップからデータを復元します。

Linux オペレーティング システムによって仮想ディスクのサイズが1TBに制限されているかどうかに関わらず、仮想ディスクのサイズはオペレーティング システムのバージョン、および実施したアップデートまたは変更に基づきます。オペレーティングシステムの詳細については、お使いのオペレーティング システムのマニュアルを参照してください。

### 冗長仮想ディスクと非冗長仮想ディスクの両方に同じ物理ディスクを使用すること に関連する問題

仮想ディスクを作成するときは、冗長仮想ディスクと非冗長仮想ディスクの両方に同じ物理ディスクを使用しないようにします。これはすべてのコントローラ に適用されます。冗長仮想ディスクと非冗長仮想ディスクの両方に同じ物理ディスクを使用すると、データ損失などの予期しない動作が生じる場合があ ります。

() メモ: SAS コントローラでは、同じ物理ディスクセット上に冗長と非冗長仮想ディスクを作成することはできません。

# PERC 5/E アダプタ上のアラームを有効にして、物理ディスクの障害発生時に警告する

PERC 5/E アダプタは警告音を使用して、仮想ディスクまたは物理ディスクに関連する重大な警告イベントをアラートで知らせます。オンボード アラームの 音は、BIOS 設定ユーティリティで有効または無効にすることができます。

### このタスクについて

BIOS 設定ユーティリティでアラームを有効にするには、次の手順を実行します。

#### 手順

- 1 Ctrl+Nを押して [ コントローラ管理 ] メニュー画面を表示します。
- 2 [設定]ボックスで Tab を押し、カーソルを [アラームを有効にする] に移動します。
- 3 スペースバーを押して [**アラームを有効にする**]を選択します。

[アラームを有効にする]の横に×が表示されます。

4 Tab を押してカーソルを [適用]ボタンに移動し、Enter を押して選択した設定を適用します。 アラームが有効になります。

アラームを無効にするには、スペースバーを使用して [アラームを有効にする] コントロールの選択を解除し [適用]を選択します。

### RAID コントローラでマルチビット ECC エラーが表示される

#### このタスクについて

説明: RAID コントローラで、デルの第13世代 PowerEdge サーバでマルチビット ECC エラーが表示されます。

### 対策:

### 手順

- 1 コントローラのドライバのバージョンをアップデートします。
- 2 ESM ログをクリアします。
- 3 システムを再起動します。

## エラー メッセージが表示されて PERC がオフラインになる

問題: PERC が「シャーシ統合型コントローラーとの通信が切断されました」というエラーを表示してオフラインになります。 対応処置:この問題を解決するには、次のファームウェアを最新バージョンにアップグレードします。インストール手順は次のリンクを参照してください。

CMC **כת כר כר** CMC כאר כישיג

http://www.dell.com/support/home/drivers/DriversDetails?productCode=poweredge-vrtx&driverId=6W6P1

シャーシ インフラストラクチャ ファームウェア:

http://www.dell.com/support/home/drivers/DriversDetails?productCode=poweredge-vrtx&driverId=CPMVM

SPERC ファームウェア:

http://www.dell.com/support/home/drivers/DriversDetails?productCode=poweredge-vrtx&driverId=THVJ9

SPERC ドライバ:

http://www.dell.com/support/home/drivers/DriversDetails?productCode=poweredge-vrtx&driverId=120MK

## RAID レベルと仮想ディスクの再構成

オンライン仮想ディスクは、その容量を拡張するか RAID レベルを変更する方法で、再構成することができます。詳細については、「PowerEdge サーバでの RAID レベルの変更」を参照してください。

### ストレージ アクセス共有の喪失

問題:共有ストレージにアクセスできなくなりました。

対応処置:システムのドライバとファームウェアを最新バージョンにアップデートします。アップデートの順序は次のとおりです。

- CMC
- iDRAC/LCC
- BIOS
- PERC
- SPERC
- VRTX のメインボード
- NIC ドライバ
- NIC ファームウェア
- スイッチ ファームウェア

VRTX のシステム ドライバとファームウェアは次のリンクにあります

VRTX シャーシ インフラストラクチャ ファームウェア バンドル: http://www.dell.com/support/home/us/en/19/drivers/driversdetails? driverId=CPMVM

VRTX ドライバとダウンロード ウェブサイト: http://www.dell.com/support/home/us/en/19/product-support/product/poweredge-vrtx/drivers

# Dell PowerEdge サーバにある PERC コントローラ上のメモリ エラー またはバッテリ エラーのトラブルシューティング

### LCD と組み込み型診断イベント メッセージの解釈

- 問題: サーバ LCD にエラー メッセージが表示されるか、または Enhanced Pre-Boot System Assessment (ePSA)を実行したとき にエラー メッセージが生成されます。
- 解決方法:
   システムファームウェア、およびシステムコンポーネントを監視するエージェントによって生成されたイベントメッセージおよびエラ ーメッセージについての情報は、qrl.dell.comの「Error Code Lookup」ページを参照してください。。
   このイベントメッセージリファレンスには、ファームウェアやシステムコンポーネントを監視する他のエージェントによって生成された エラーおよびイベントの情報が含まれています。これらのイベントは、システム管理コンソールの1つに記録または表示されるか、 記録、表示の両方が行われます。
  - メモ: 組み込みシステム診断プログラム(Enhanced Pre-Boot System Assessment とも呼ぶ)を実行するには、 次の手順を実行します。
    - 1 システム起動中に F11 を押します。
    - 2 上下矢印キーを使用して、システム ユーティリティ > Dell 診断の起動を選択します。

### エラー メッセージにつながる状態のトラブルシューティング

- メモ: 関連するイベントをトラブルシューティングすることで、エラー メッセージの発生も防ぐことができる場合があります。通常、次のいずれかの 状態になると、エラー メッセージが発生することがあります。
  - OS が異常シャットダウンを示している。
  - OS がエラーの発生を示している (Windows でブルー スクリーンが発生)。
  - 自然発生的な電力損失の状態。

次のトラブルシューティングの手順を行ってください。

- OS を再起動する
   OS の起動に成功した場合には、もう一度再起動してもメッセージは表示されないはずです。
- コントローラーのキャッシュをクリアする
  - SCSI コントローラー (PERC 3、PERC 4)の場合は Ctrl+M を押します。
  - SAS/SATA コントローラー (PERC 5、PERC 6 以降のコントローラー)の場合は Ctrl+Rを押します。
  - 5分待ち、キャッシュのコンテンツをパージします。
  - コントローラー BIOS を再起動します。
  - エラーが排除されている場合、OSを起動します。
  - OSの起動に成功しない、および/またはエラーが解決しない場合、これは OSの問題である可能性があります。その他のトラブルシューティング 手順については、テクニカル サポートにお問い合わせください。
- 物理 PERC コントローラーを確認する
  - a DIMM および DIMM ソケットに損傷がないか点検します。
    - 1 システムの電源を切り、システムから電源ケーブルを外します。

- 2 システムを 30 秒間放置し、残っている待機電力を放電させます。
- 3 PERC コントローラーを取り外します。このシステムのパーツの取り外しと取り付けについての情報は、Dell.com/poweredgemanuals にある『ユーザー ガイド』を参照してください。
- 4 RAID メモリバッテリを取り外します。DIMM の取り付け後、メモリバッテリを取り付け直してください。
- 5 該当する場合は、コントローラーからメモリ DIMM を取り外します。
- 6 曲がったピンやその他の損傷がないか DIMM ソケットをチェックします。損傷がないか、メモリ DIMM のエッジ コネクタを確認します。
- b コントローラーに組み込み型メモリがあるか、メモリ ソケットに損傷がある場合は、デル テクニカル サポートにお問い合わせください。
- c メモリが破損している場合、コントローラーメモリを交換する必要があります。 デル テクニカル サポートにお問い合わせください。
- d 損傷がない場合は、メモリ DIMM を交換して、コントローラーを取り付け直します。
- e 可能な場合は、コントローラーメモリを正常なメモリと交換します。
  - 1 正常なメモリがない場合は、デル テクニカル サポートにお問い合わせください。
  - 2 このエラーが正常なメモリでは発生しない場合、デル テクニカル サポートにお問い合わせください。
  - 3 正常なメモリでもエラーが発生する場合は、デル テクニカル サポートにお問い合わせください。
- メモ: エラーが解決しない場合は、ハードウェア エラーの可能性が高くなります。その他のトラブルシューティング手順については、デル テクニカル サポートにお問い合わせください。

### PERC コントローラのメモリまたはバッテリ エラーのトラブルシューティングに関する 補足情報

POST 中に RAID コントローラのエラー メッセージが表示され、想定された情報のすべてがコントローラのキャッシュに含まれていないこと、または、ハードド ライブ宛てのデータにドライブへの書き込みができないかまだ書き込みが済んでいないデータが含まれていることを示します。このエラーが発生する際の最も 多い原因として次のものが挙げられます。

- サーバで通常のシャットダウンプロセスが実行されませんでした。停電や自然発生的な再起動が原因で、ドライブに書き込めない不完全なデータや 破損したデータがキャッシュに残ることがあります。
- キャッシュメモリに欠陥があります。キャッシュメモリの不良が原因でデータが破損することがあります。このことが原因で、OS 関連の問題や自然発生的な再起動が生じることがあります。
- サーバのシャットダウン中にバッテリの給電が遮断されました。NVCACHE(不揮発性キャッシュ)メモリを使用しないコントローラで利用されているバッ テリは、サーバの電源が入っていないときに、キャッシュの内容を限られた時間(24~72時間)保持することができます。バッテリが放電されると、キャ ッシュの内容がすべて失われ、コントローラは、想定された情報のすべてがキャッシュメモリに含まれていないと認識します。NVCacheを利用するコン トローラ(H700/H800コントローラの一部、H710、H710P、H810などの新型コントローラ)では、ほとんどの場合、バッテリが電源を維持するために 必要な時間はわずか 30 秒以下であるため、この問題が生じる可能性は非常に低くなります。
- PERC バッテリのメンテナンス

故障した疑いのある PERC バッテリや、OpenManage Server Administrator で警告記号が表示される PERC バッテリでは、手動の学習サイクル を実行する必要があります。学習サイクルにより、バッテリの放電と再充電が行われ、バッテリが完全に機能する状態にまで復元されます。場合によっては、学習サイクルの手順を複数回実行して、バッテリが十分に充電された状態にまで復元する必要があります。手動の学習サイクルを実行する には、OMSA (Open Manage Server Administrator)の「バッテリのタスク」ドロップダウンメニューから「学習サイクルを開始」を選択します。

#### Battery on Controller PERC 6/i Adapter

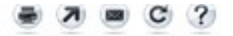

| Properties          |                                        |         |
|---------------------|----------------------------------------|---------|
| Name                | Battery 0                              |         |
| Status              | <u>A</u>                               |         |
| State               | Degraded                               |         |
| Learn State         | Due                                    |         |
| Next Learn Time     | 50 days 1 hour                         |         |
| Maximum Learn Delay | 7 days 0 hours                         |         |
| Learn Mode          | Auto                                   |         |
| Battery Tasks.      | Available Tasks                        | Execute |
|                     | Available Tasks                        |         |
|                     | Start Learn Cycle<br>Delay Learn Cycle |         |

• キャッシュの使用

ハードウェア RAID コントローラでは、通常の操作にキャッシュ(情報の一時的な格納場所)が使用されます。通常の操作のキャッシュはシステムメモ リなどの DRAM メモリで構成されますが、キャッシュは電源がオンのときのみデータを保持します。

新型のコントローラでは NVCache が利用されており、サーバの電源がオフのときに利用されます。 NVCache メモリには DRAM メモリ ( 通常の操作 用 ) とフラッシュ メモリ ( 不揮発性 ) の両方が含まれています。 コントローラのバッテリは、 停電時に DRAM メモリに電力を供給します ( バッテリが稼 働している場合 )。 そのため、 メモリの内容を無期限に格納するためにフラッシュ メモリにコピーすることができます。

キャッシュの内容は基本的に3つの部分に分けることができます。

- RAID の設定データとメタデータ RAID アレイについての情報(設定情報、ディスクのメンバー、ディスクの役割など)。
- コントローラ ログ RAID コントローラは複数のログ ファイルを維持しています。 デルの技術者は、 RAID やハード ドライブのさまざまな問題のトラブルシューティングを行う際に、 その主要なログとして TTY ログを利用します。
- RAID データ 個々のハードドライブに書き込まれる予定の実際のデータ。データは、「ライトスルー」と「ライトバック」の両方のキャッシュポリシーモードでコントローラのキャッシュに書き込まれます。

# スライシング

一連のディスクセット全体に複数の RAID アレイを設定することをスライシングと呼びます。

# RAID パンクチャー

RAID パンクチャーは Dell PERC (PowerEdge RAID Controller)の機能の1つで、二重障害の状態が原因でデータの損失が生じた場合でもアレイの コントローラが冗長性を復元できるようにするためのものです。RAID パンクチャーは、エラーを伴う再構築とも呼ばれます。RAID コントローラが二重障害 を検知した場合、影響を受けるストライプ内のデータを回復するのに十分な冗長性がなければ、コントローラによってそのストライプ内にパンクチャーが作 成され、再構築の続行が可能になります。

- 複数のドライブで同じストライプ内のデータにアクセスできなくなる状態は、すべて二重障害になります。
- 二重障害により、影響を受けるストライプ内のデータはすべて失われます。
- RAID パンクチャーは二重障害ですが、すべての二重障害が RAID パンクチャーというわけではありません。

### RAID パンクチャーの原因

RAID パンクチャー機能がないと、アレイの再構築に失敗し、アレイは縮退状態のままになります。場合によっては、その障害によってその他のドライブが故障し、アレイが機能しないオフライン状態になることがあります。アレイをパンクチャ状態にしても、起動したりアレイ内のデータにアクセスしたりする機能には影響しません。

RAID パンクチャーは次のいずれかの状況で生じる場合があります。

- 二重障害がすでに存在する(すでにデータが失われている)。
   オンラインドライブ上のデータエラーは再構築ドライブに伝播(コピー)されます。
- 二重障害が存在しない(2回目のエラー発生時にデータが失われる)。
   縮退状態のときに、オンラインドライブ上に不良ブロックが生じている場合、そのLBAはRAIDパンクチャー状態です。

このアレイのパンクチャ操作の利点は、アレイの冗長性が復元されるまでシステムを本番稼働の状態に維持できることです。影響を受けたストライプ内の データは、RAID パンクチャーが生じたかどうかに関係なく失われます。この方式の主なデメリットは、アレイで RAID パンクチャーが生じている間は、影響を 受けたデータ (存在する場合)にアクセスするたびに修正不能なエラーが発生し続けることです。

RAID パンクチャーは次の3つの場所で生じます。

- データが含まれていないブランクスペース内。そのストライプはアクセス不能になりますが、その場所にはデータがないため著しい影響は及ぼしません。
   OS による RAID パンクチャー状態ストライプへの書き込み試行は失敗し、データは別の場所に書き込まれます。
- README.TXT ファイルなどの重要でないデータが含まれているストライプ内。影響を受けたデータがアクセスされない場合は、通常の I/O 時にエラーが生成されません。ファイル システム バックアップを実行しようとすると RAID パンクチャーの影響を受けたファイルのバックアップに失敗します。整合性チェックまたは巡回読み取り操作を実行すると、該当の LBA やストライプに対してセンス コード 3/11/00 が生成されます。
- アクセスされるデータスペース内。そのような場合は、失われたデータがさまざまなエラーの原因になる場合があります。エラーは本番環境に悪影響を 与えないマイナーエラーの場合があります。一方で、エラーがもっと重大な場合もあり、それによってシステムでオペレーティングシステムを起動できなく なったり、アプリケーションに失敗したりすることがあります。

RAID パンクチャー状態のアレイは、RAID パンクチャを解消するために最終的には削除し再作成する必要があります。この手順では、すべてのデータが 消去されます。データは、その後、RAID パンクチャーが解消された後にバックアップから再作成または復元する必要があります。RAID パンクチャーの解決 は、ビジネスのニーズに好都合な時間に合わせてスケジュール設定できます。

RAID パンクチャー状態ストライプ内のデータにアクセスすると、影響を受けた修正不能な不良 LBA に対してエラーの報告が継続されます。最終的には(数分、数日、数週間、数か月など)、BBM(不良ブロック管理)表は満杯になり、1つ以上のドライブが障害予知としてフラグ付けされます。図に示すように、通常ドライブ0は伝播されるドライブ1およびドライブ2上のエラーにより、障害予知としてフラグ付けされるドライブとなります。ドライブ0は、実際には正常に動作している場合があり、ドライブ0を交換すると結局はその交換したドライブにも障害予知としてフラグ付けされます。

RAID パンクチャーが引き起こされた後に実行される整合性チェックではこの問題は解決されません。だからこそ、定期的に整合性チェックを実行することが非常に重要です。これはドライブを交換する前に特に重要となる場合があります。整合性チェックを実行するには、アレイが最適状態になっている必要があります。

単一のデータエラーが含まれた RAID アレイと、ハードドライブ障害などの追加のエラーイベントの組み合わせでは、障害の発生したドライブまたは交換 ドライブをアレイに再構築するときに RAID パンクチャーが生じます。例として、最適な RAID 5 アレイに 3 つのメンバーとしてドライブ 0、ドライブ 1、ドライブ 2 が含まれています。ドライブ 0 に障害が発生し交換されると、ドライブ 1 と 2 に残っているデータとパリティを使用して、交換したドライブ 0 上で欠落した 情報が再構築されます。ただし、再構築操作でそのエラーに到達したときに、ドライブ 1 上にデータ エラーが存在している場合、ストライプ内にはそのスト ライプで欠落しているデータを再構築するための十分な情報がありません。ドライブ 0 にはデータがなく、ドライブ 1 には不良データ、ドライブ 2 には再構築 時に良好なデータが存在しています。そのストライプ内には複数のエラーが存在します。ドライブ 0 とドライブ 1 には有効なデータが含まれていないため、そ のストライプ内のデータは回復できず結果的に失われます。結果は図 3 に示すとおり、RAID パンクチャーが再構築時に作成されます (ストライプ 1 およ び 2 内 )。エラーはドライブ 0 に伝播されます。

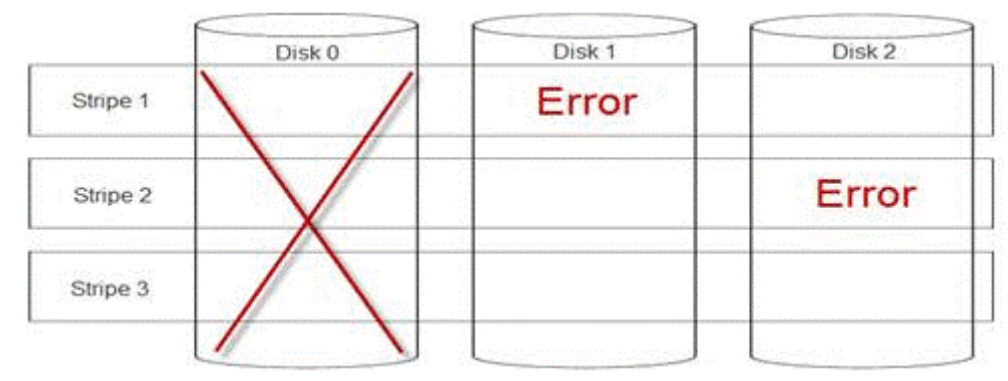

### 図 24. RAID パンクチャー

アレイにパンクチャを適用することで、冗長性を回復し、アレイを最適状態に戻します。これにより、アレイは別のエラーまたはドライブ障害が発生したとき にさらなるデータ損失から保護されます。

### RAID パンクチャーを修復する方法

問題: パンクチャーの影響を受けた RAID アレイを修復する方法

解決方法: 以下の手順に従って問題を解決します。

- ▲ 警告: これらの手順を実行すると、アレイ内のすべてのデータが失われます。手順を実行する前に、バックアップまた はその他の手段により復元する準備ができていることを確認してください。これらの手順がその他のアレイに影響しな いように注意してください。
- 1 保存されたキャッシュがある場合は破棄します。
- 2 外部構成があればそれらをクリアします。
- 3 アレイを削除します。
- 4 ドライブの位置を1つシフトします。
  - ディスク0はスロット1、ディスク1はスロット2、ディスク2はスロット0に移動します。
- 5 必要に応じてアレイを再作成します。
- 6 アレイの完全初期化(高速初期化ではない)を実行します。
- 7 アレイの整合性チェックを実行します。

エラーなしで整合性チェックが完了した場合は、アレイは正常でありパンクチャーが除去された状態であると間違いなく判断できます。データはこれで正常なアレイに復元できます。

### 問題の未然防止と発生後のパンクチャーの解決

デルの RAID コントローラには、さまざまなタイプの問題を防止し、実際に発生した各種エラーを処理するための機能が数多く搭載されています。RAID コ ントローラの主要なジョブは、そのアレイに含まれているデータの整合性を保持することです。損傷がもっと激しい場合でも(パンクチャーなど)、アレイのデ ータは使用可能な場合も多くあり、また、サーバを稼働状態に保っこともできます。メンテナンス計画の一部として、RAID アレイのプロアクティブメンテナ ンスを組み込む必要があります。デルの RAID コントローラは信頼性が高く、ユーザーが介入しないアレイの管理に長けています。適切なメンテナンスを怠 ると、時間の経過とともに最も優れたテクノロジーにも問題が発生する可能性があります。アレイの正常性を維持し、データエラー、二重障害、パンクチ ャーなどの大半のことを防止できる方法は数多く存在します。

日常的および定期的にメンテナンスを行うことを強くお勧めします。プロアクティブ メンテナンスによって既存のエラーを修正し、一部のエラーの発生を防ぐ ことができます。すべてのエラーの発生を防ぐことはできませんが、最も重大なエラーはプロアクティブ メンテナンスによって大幅に軽減できます。ストレージ および RAID サブシステムの場合は、次の手順を実行します。

- コントローラ、ハードドライブ、バックプレーン、その他のデバイスのドライブとファームウェアをアップデートします。
- 整合性チェック操作を日常的に実行します (デルでは 30 日おきを推奨)。
- ケーブルの摩耗や破損の兆候がないかを調べ、接続が良好であることを確認します。
- ログで問題の兆候があるかどうかを確認します。

これは高度なレベルのテクニカルレビューである必要はなく、潜在的な問題の極めて顕著な兆候を見つけるために、ログをざっくりと確認するだけでか まいません。疑問や不明な点がある場合は、デルテクニカルサポートにお問い合わせください。

# 温度に関する問題のトラブルシューティング

温度に関する問題は周囲温度センサーの誤動作、ファンの誤動作、ヒートシンクのほごり、熱センサーの誤動作などにより発生する可能性があります。 温度に関する問題を解決するには、次の手順を実行します。

- 1 LCDとESM(組み込み型システム管理)のログで他のエラーメッセージがないかを確認し、障害が発生したコンポーネントを特定します。
- 2 マシンへのエアフローが遮断されていないことを確認します。囲いのある場所に設置されているか、換気口が遮断されていると、オーバーヒートの原 因になる可能性があります。ラックに設置されている場合は、ラックの冷却システムが正常に動作していることを確認します。
- 3 周囲温度が許容可能なレベル内にあることを確認します。
- 4 内部のシステム ファンに障害物がないかを点検し、すべてのファンが適切に回転していることを確認します。 欠陥のあるファンを正常動作が確認されているファンと交換してテストします。
- 5 必要なエアフローカバーとダミーがすべて取り付けられていることを確認します。
- 6 すべてのファンが適切に動作しているか、ヒートシンクが正しく取り付けられているか、および熱グリースが塗布されているかを確認します。

# サーバ管理ソフトウェアの問題

### この項は、サーバ管理に関連するソフトウェアの問題の管理に役立ちます。

### トピック :

- iDRAC ライセンスのさまざまなタイプ
- iDRAC でライセンスを有効にする方法
- iDRAC ライセンスを、Express から Enterprise へ、および BMC から Express ヘアップグレードする方法
- 見つからないライセンスを探す方法
- iDRAC Web インターフェイスを使用してライセンスをエクスポートする方法
- E メール アラートのセットアップ方法
- システムのタイム ゾーンが同期しない
- 自動専用 NIC 機能の設定方法
- Lifecycle Controller を使用してネットワーク設定を行う方法
- OMSA によるホット スペアの割り当て
- ストレージの正常性
- オペレーティング システム導入ウィザードを使用した RAID の設定方法
- ・ 物理ディスク上の外部ドライバ
- ・ 外部として報告される物理ディスク
- 第 13 世代 PowerEdge サーバでの BIOS のアップデート方法
- *ファームウェアをアップデートできない*
- Dell EMC PowerEdge サーバでサポートされているオペレーティング システム
- パーティションを作成できないかパーティションを特定できず、Microsoft Windows Server 2012 をインストールできない
- ・ iDRAC の Java のサポート
- 言語とキーボードタイプを指定する方法
- メッセージ イベント ID 2405
- Microsoft Windows オペレーティングシステムへの Managed System Software のインストール
- Microsoft Windows Server および Microsoft Hyper-V Server への Managed System Software のインストール
- VMware ESXi への Systems Management Software のインストール
- プロセッサーの TEMP エラー
- PowerEdge T130、R230、R330、T330 サーバがスケジュール設定のウォームリブート中に重大なエラーを通知する場合がある
- SSD が検出されない
- OpenManage Essentials がサーバを認識しない
- スイッチを介して iDRAC ポートに接続できない
- Lifecycle Controller が UEFI モードで USB を認識しない
- Jモート デスクトップ サービスのガイダンス

# iDRAC ライセンスのさまざまなタイプ

iDRAC ライセンスには以下の3種類があります。

- Basic Management Basic Management (旧 BMC)は、200~500 シリーズまでの第 11 世代サーバのデフォルトの iDRAC バージョンでした。
- Express iDRAC Express はデフォルトで提供される標準であり、600 シリーズ以降の基本構成の一部となっています。ライセンスのインストール、 バックアップ、ライセンス管理は必要ありません。Express では、組み込みのツール、コンソールの統合、簡易リモートアクセスが提供されています。
  - Express for Blades 第 12 世代および第 13 世代のブレード サーバでは、新しい Express for Blades という iDRAC バージョンがあります。
     標準の Express が提供する機能に加えて、シングル ユーザーの仮想コンソール セッションと仮想メディアを提供します。
- Enterprise タイプと期間に基づく2種類の Enterprise ライセンスがあります。
  - Evaluation このライセンスでは特定の機能を30日間試用できます。任意のシステムでご利用いただけます。

### () メモ:本番環境での使用はお勧めできません。

- Perpetual - このライセンスは製品の存続期間中有効です。期限切れがなく、更新の必要がありません。一度に1つのサービスタグにのみバイン ドする必要があります。

iDRAC のライセンス機能の詳細については、En.community.dell.com/techcenter/extras/m/white\_papers/20067892 を参照してください。

# iDRAC でライセンスを有効にする方法

ライセンスを管理するには、アカウントを作成し、**ライセンス管理**ポータルにアクセスします。このポータルでは、デジタル ライセンスの表示、置換ライセンスの取得、別のハードウェアへのライセンスの再割り当てができます。

アカウントを作成するには、次の手順を実行します。

- www.dell.com/support/retail/lkm に移動します。
- [ アカウントの作成 ] をクリックします。
- 必要な情報を入力し、[アカウントの作成]をクリックします。
- [サインイン]をクリックすると、エンドユーザーライセンス契約が表示されます。
- Dell ソフトウェア製品ライセンス契約の内容を確認し、[同意する]ボタンをクリックします。ライセンス管理ポータルにリダイレクトされます。

ライセンスを有効にするには、次の手順を実行します。

- ライセンス管理ポータルにログインします。
- [ ライセンスの有効化 ] タブをクリックします。
- ライセンスを有効にするには、そのライセンスまで移動し、[ライセンスの割り当て]をクリックします。

iDRAC のライセンス機能の詳細については、En.community.dell.com/techcenter/extras/m/white\_papers/20067892 を参照してください。

# iDRAC ライセンスを、Express から Enterprise へ、および BMC から Express ヘアップグレードする方法

iDRAC ライセンスは、Express から Enterprise へ、または BMC から Express または Enterprise へ、ボックスを開けたりハードウェアを取り付けたりする必要なくアップグレードできます。

お使いのサーバのサービスタグとともに、必要な iDRAC ライセンスのタイプをリクエストします。ライセンス ファイルを.xml 形式で受信したら、お使いのローカ ル ドライブに保存して、既存のライセンスと置き換えます。 既存のライセンスをアップグレードまたは置き換えるには、次の手順を実行します。

- iDRAC ウェブ インターフェイスにログインします。
- 左側にあるナビゲーションペインで、[概要],[サーバ],[ライセンス]の順にクリックします。
- [ **ライセンス オプション**] ドロップ ダウン リストから [ 置き換え ] を選択します。 [参照する ] をクリックして、 ライセンス ファイルが保存されているローカル フォルダーに移動します。
- ライセンス ファイルを選択して [開く]をクリックします。
- [適用]をクリックして、新しいライセンスファイルをアップグレードまたは置き換えます。

iDRAC8 を搭載した新しい PowerEdge サーバを購入する場合は、iDRAC7を搭載したサーバの場合と同様です。600 シリーズ以降のサーバでは、 iDRAC Enterprise に必要なすべてのハードウェアがマザーボード上にあります。これによって、配送中にカードが外れるおそれがなくなるだけでなく、状況に 応じてアップグレードも可能になります。200 ~ 500 シリーズのサーバについては、Enterprise を販売時点で Dell から購入した場合、必要なハードウェア は出荷時にインストールされます。そのハードウェアとはデルのポートカードで、PCIe スロットに挿入され、専用 NIC 用 RJ-45 コネクタおよび vFlash SD カード用スロットを備えています。

iDRAC のライセンス機能の詳細については、En.community.dell.com/techcenter/extras/m/white\_papers/20067892 を参照してください。

# 見つからないライセンスを探す方法

お使いの元のライセンスを紛失し、元のライセンスを取得する必要がある場合は、次の手順を実行して見つからないライセンスを検索します。

- ライセンス管理ポータルにログインします。
- [ **ライセンスの管理** ] タブをクリックします。

メモ: すべてのライセンスを資産に関連づける必要があります。[ライセンスの管理]タブを使用して、資産に関連づけられているライセンスの一覧を表示します。

- ライセンスをダウンロードするには、そのライセンスに移動して [キーを取得 ] をクリックします。 [ライセンスキーの配信 ] ウィンドウが表示されます。
- ライセンスをお使いのコンピューターに直接ダウンロードするには、[ダウンロード]を選択して、[送信]をクリックします。Eメールでライセンスキーを 取得する場合は、[Eメール]を選択します。

iDRAC ライセンス機能の詳細については、En.community.dell.com/techcenter/extras/m/white\_papers/20067892 を参照してください。

# iDRAC Web インターフェイスを使用してライセンスをエクス ポートする方法

iDRAC Web インターフェイスを使用してライセンスをエクスポートするには、次の手順を実行します。

- iDRAC ウェブインタフェースにログインします。
- [ システムの概要 ] 画面の左側にあるナビゲーションペインで、[ ライセンス ] をクリックします。
- ライセンスを1つお持ちの場合は、[ライセンスオプション]ドロップダウンリストに直接移動して、ライセンスをエクスポートするプロセスを開始できます。複数のライセンスをお持ちの場合は、[ライセンス]テーブルを展開して特定のライセンスに移動し、[ライセンスオプション]ドロップダウンリストから[エクスポート]を選択します。
- 保存して [OK]をクリックします。

ライセンスがエクスポートされます。ライセンスのエクスポートが無事完了したかどうか確認するため、ダウンロードフォルダーを確認します。

iDRAC のライセンス機能の詳細については、En.community.dell.com/techcenter/extras/m/white\_papers/20067892 を参照してください。

# E メール アラートのセットアップ方法

複数の E メール アドレスに送信できる E メール アラート メッセージを設定できます。iDRAC がプラットフォーム イベント(環境に関する警告やコンポーネント障害など)を検知した場合、アラート メッセージが指定された E メール アドレスに送信されます。

E メール アラートを設定するには、次の手順を実行します。

- iDRAC ウェブインタフェースにログインします。
- 左ペインで [**アラート**]をクリックします。
- [SNMPとEメール設定] タブをクリックします。
- [ 宛先 E メール アドレス ] セクションに移動します。
- [状態] フィールドを選択し、[宛先 Eメール アドレス] に入力し、[適用]をクリックします。
- (i) メモ: E メール アラート設定を設定する前に、プラットフォーム イベント フィルタが設定されていることを確認します。
- ・メール サーバが Microsoft Exchange 2007 の場合、iDRAC からの警告を受信するため iDRAC のドメイン名を設定する必要があります。

# システムのタイム ゾーンが同期しない

BIOS またはホストシステム時間ではなく、ネットワークタイムプロトコル(NTP)を使用して iDRAC のタイムゾーンを設定し、iDRAC 時間を同期することができます。タイムゾーンまたは NTP の設定には、設定権限が必要です。

### このタスクについて

iDRAC ウェブインタフェースを使用してタイムゾーンと NTP を設定するには、次の手順を実行します。

手順

1 [概要] > [iDRAC 設定] > [プロパティ] > [設定]と移動します。

タイムゾーンと NTP ページが表示されます。

- 2 タイム ゾーンを設定するには、[タイムゾーン]ドロップダウンリストから該当するタイム ゾーンを選択し、[適用]をクリックします。
- 3 NTP を設定するには、NTP を有効にして、NTP サーバーアドレスを入力し、適用 をクリックします。 フィールドの詳細については、*iDRAC* オンライン ヘルプを参照してください。

#### 次の手順

タイム ゾーンと NTP を設定するには、iDRAC.Time と iDRAC.NTPConfigGroup グループのオブジェクトで set コマンドを使用します。 詳細については、Dell.com/idracmanuals にある『iDRAC 9 RACADM コマンド ライン インターフェイス リファレンス ガイド』を参照してください。

# 自動専用 NIC 機能の設定方法

[自動専用 NIC]機能は、クラッシュカートの接続やネットワークケーブルの再構成などの場合に iDRAC 管理トラフィックを自動的にリルートするオプションを提供します。この機能が有効になっている場合は、iDRAC がシステムのネットワークモードを自動的かつ動的に検出します。システムのネットワークケーブルの構成を感知し、システムの専用 NIC ポートにケーブルが接続されているかどうかを確認します。

この機能は、Enterprise ライセンスのファームウェア バージョン 1.30.30 以降の iDRAC7 で利用できるようになりました。 Dell PowerEdge の 600 シリーズ 以上のラック サーバおよびタワー サーバでは、専用 NIC ポートはシステムに標準となっていますが、ポートを有効にするには iDRAC7 Enterprise ライセン スが必要です。 Dell PowerEdge の 500 シリーズ以下のラック サーバおよびタワー サーバでは、販売時点で Enterprise ライセンスを注文した場合はアド イン カードが付属しています。 Enterprise ライセンスを販売時点後に購入した場合も、専用 NIC ポートを入手するにはアドイン カードを購入する必要 があります。

### () メモ:この機能は、ブレード サーバでは使用できません。

iDRAC Web インターフェイスを使用して自動専用 NIC 機能を有効にします。

• iDRAC7 Web インターフェイスにログインします。

### (i) メモ: システムには、有効な Enterprise ライセンスが必要です。

- [概要]をクリックし、[iDRAC 設定]を選択した後、[ネットワーク]を選択します。
- [ネットワーク設定]セクションで [自動専用 NIC]を選択します。

(i) メモ: デフォルトでは自動専用 NIC は無効になっており、最初に iDRAC7 にログインした時点では、このチェックボックスはオフになっています。
① メモ: Dell PowerEdge ブレード サーバの場合、[NIC 選択] フィールドは常に[専用] で設定されています。これは、自動専用 NIC が常に 無効であり、サポートされていない状態です。自動専用 NIC は、Dell PowerEdge のタワー サーバおよびラック サーバでのみサポートされてい ます。新しい読み取り専用フィールドの[アクティブな NIC インターフェイス]には、iDRAC7 Web インターフェイス上で現在アクティブになって いるネットワーク インターフェイスが表示されます。

自動専用 NIC 機能の詳細については、En.community.dell.com/techcenter/extras/m/white\_papers/20275980 を参照してください。

## Lifecycle Controller を使用してネットワーク設定を行う方法

#### このタスクについて

Lifecycle Controller を使用してネットワーク設定を行うには、次の手順を実行します。

#### 手順

- 1 Lifecycle Controller を起動します。
- 2 左ペインで Settings (設定)をクリックします。
- 3 Settings (設定) ペインで Network Settings (ネットワーク設定) をクリックします。
- 4 NIC Card (NIC カード)ドロップダウンメニューから、設定する NIC ポートを選択します。

#### ① メモ: ネットワークとの通信に使用できるのは、一度に1つの NIC のみです。

- 5 IPV4 Network Settings (IPV4 ネットワーク設定) → IP Address Source (IP アドレスソース)ドロップダウンメニューから、次のいずれかのオ プションを選択します。
  - [設定なし] —NIC を設定してはならないことを示します。
  - [DHCP]—DHCP サーバの IP アドレスを使用して NIC を設定する必要があることを示します。DHCP を選択した場合は、DHCP の IP アドレスが [ネットワーク設定] ページに表示されます。
  - [静的 IP] 一静的 IP を使用して NIC を設定する必要があることを示します。[IP アドレスのプロパティ]の[IP アドレス],[サブネットマスク],[デフォルト ゲートウェイ],[DNS アドレス]を入力します。これらの情報がわからない場合は、ネットワーク管理者に問い合わせてください。
- 6 IPV6 Network Settings (IPV6 ネットワーク設定) → IP Address Source (IP アドレスソース)ドロップダウンメニューから、次のいずれかのオ プションを選択します。
  - [設定なし]—NICを設定してはならないことを示します。
  - [DHCPv6] DHCPv6 サーバの IP アドレスを使用して NIC を設定する必要があることを示します。DHCPv6 を選択した場合は、DHCPv6の IP アドレスが [ネットワーク設定]ページに表示されます。

## ① メモ: IPv6 で DHCP サーバーの設定中に、フォワードまたはアドバタイズのオプションを無効にした場合は設定は失敗します。

- 「静的 IP ] 一静的 IP を使用して NIC を設定する必要があることを示します。[IP アドレスのプロパティ]の[IP アドレス],[サブネットマスク],[デフォルト ゲートウェイ],[DNS アドレス]を入力します。これらの情報がわからない場合は、ネットワーク管理者に問い合わせてください。
- 7 [有効]をクリックし、[Lifecycle Controller VLAN 設定]で[VLAN ID]と[優先度]を入力します。

次の NIC の VLAN を設定することはできません。

- Emulex SeaHawk-2 (FH) PCle アダプタ
- Emulex SeaHawk-2 (LP) PCle アダプタ
- Emulex Vindicator-2 rNDC
- Emulex Sea Stallion-2 メザニンカード
- Emulex Pave Low-2 bNDC
- Emulex SeaHawk-2 (FH) NIC のみ PCle アダプタ
- Emulex SeaHawk-2 (LP) NIC のみ PCle アダプタ
- ・ Emulex Vindicator-2 NIC のみ rNDC
- Emulex Sea Stallion-2 NIC のみメザニン カード
- Emulex Pave Low-2 NIC のみ bNDC

- ① メモ: Lifecycle Controller の設定が正しく行われていない場合は、エラー メッセージが表示されます。
- メモ:ネットワークに接続できない場合は、設定を確認します。正しいネットワーク設定の詳細については、ネットワーク管理者に問い 合わせてください。

## OMSA によるホット スペアの割り当て

## グローバルホットスペアの割り当てと割り当て解除

 ・ メモ: グローバル ホットスペア ドライブを割り当てるには、Server Administrator の最新バージョンをインストールしていることを確認します。詳細については、サポート サイトにある『Dell EMC OpenManage Software Support Matrix』を参照してください。

グローバルホットスペアは、ディスクグループの一部になっている未使用のバックアップディスクです。ホットスペアはスタンバイモードになります。仮想ディスク で使用されている物理ディスクに障害が発生すると、割り当てられたホットスペアが有効になり、システムに割り込みされたり介入要求されることなく、故 障した物理ディスクと置換されます。ホットスペアが有効になると、故障した物理ディスクを使用していたすべての冗長仮想ディスクのデータが再構築され ます。

ディスクの割り当てを解除し、必要に応じて別のディスクを選ぶことにより、ホットスペアの割り当てを変更することができます。 グローバル ホットスペアとして2つ以上の物理ディスクを割り当てることもできます。

 メモ: PERC S100 および S300 コントローラでは、グローバルホットスペア上に空き容量があれば、故障した物理ディスクを交換した後もスペ アとして機能します。

グローバル ホット スペアの割り当ておよび割り当て解除は手動で行う必要があります。それらは特定の仮想ディスクに割り当てられません。仮想ディスク にホット スペアを割り当てる場合は (仮想ディスクで障害が発生した物理ディスクは置き換えます)、専用ホット スペアの割り当ておよび割り当て解除機 能を使用します。

ホットスペアに関連したサイズ要件とその他の考慮事項を把握しておいてください。

## ストレージの正常性

ストレージ ダッシュボードには、各コントローラおよび下位レベルのストレージコンポーネントの結合されたステータスが表示されます。たとえば、縮退状態 のエンクロージャによってストレージ システムの正常性が損なわれた場合、エンクロージャの [正常性] およびストレージ ダッシュボード上のコントローラの 重大度の両方に黄色い感嘆符が表示され、警告の重大度が示されます。ストレージ ダッシュボード上のコントローラに警告または重要のステータスが 表示された場合は、次のアクションを実行して原因を調査します。

- [アラートログのチェック]をクリックして、[アラートログ]を表示します。コントローラとその下位レベルコンポーネントのステータスに関連するアラートのアラートログを確認します。[アラートログのチェック]リンクは、コントローラが警告または重要のステータスを示している場合にのみ表示されます。
- コントローラを選択して、下位レベルコンポーネントのステータスを調査します。詳細については、「ストレージコンポーネントの重大度」の項を参照してください。
- 劣化状態にある仮想ディスクをクリックし、物理ディスクプロパティページを表示します。

#### (〕 メモ: 仮想ディスクのリンクは、仮想ディスクの一部である物理ディスクが 警告 または 重要 状態にある場合にのみ表示されます。

下位レベル コンポーネントのステータスが、コントローラ用に表示されるステータスにどのようにロール アップされるかの詳細については、「ストレージ コンポーネントの正常性ステータスの確認」の項を参照してください。

## オペレーティング システム導入ウィザードを使用した RAID の設定方法

Dell Lifecycle Controller でオペレーティング システム導入ウィザードを使用して RAID を設定できます。RAID を設定するには、次を行います。

- Lifecycle Controller を起動します。
- 左ペインで、OS Deployment (OS 導入)をクリックします。
- OS 導入 ページで OS の導入 をクリックします。
- [OS 導入]ページで、[最初に RAID を設定]をクリックしてから、[次へ]をクリックします。
- 設定可能なストレージコントローラが RAID 設定ページに表示されます。

#### ① メモ: 選択したコントローラが、非 RAID モードではないことを確認してください。

- ストレージコントローラを選択します。RAID 設定のオプションが表示されます。
- 画面の指示に従って RAID 設定タスクを完了し、[ 完了 ] をクリックします。

RAID 設定が仮想ディスクに適用されます。

優先 RAID レベルで RAID 設定を使用して仮想ディスクを作成するには、YouTube (https://www.youtube.com/watch?v=JFPmeHNENV4)の Dell Lifecycle Controller RAID 設定のビデオをご覧ください。

## 物理ディスク上の外部ドライバ

## 外部設定のインポート

## メモ:外部構成を有効にするには、Server Administrator の最新バージョンをインストールしていることを確認します。詳細については、サポートサイトにある『Dell EMC OpenManage Software Support Matrix』を参照してください。

外部構成をインポートできるのは、準備完了または縮退状態になっている仮想ディスクが含まれている場合のみです。つまり、すべての仮想ディスクデータが存在する必要がありますが、仮想ディスクが冗長 RAID レベルを使用している場合、追加の冗長データは不要です。

たとえば、外部構成に RAID 1 仮想ディスク内のミラーの一方の側のみが含まれている場合、仮想ディスクは縮退状態でありインポートができます。その 一方で、3 台の物理ディスクを使用して最初は RAID 5 として設定されていた物理ディスクの 1 台のみが外部構成に含まれている場合、その RAID 5 仮 想ディスクは障害状態となっているため、インポートできません。

仮想ディスクに加えて、外部構成は1つのコントローラ上のホットスペアとして割り当てられ、その後に別のコントローラに移動された物理ディスクで構成されている場合があります。[外部構成のインポート]タスクでは、新しい物理ディスクをホットスペアとしてインポートします。物理ディスクが以前のコントローラで専用ホットスペアとして設定されているが、ホットスペアが割り当てられた仮想ディスクが外部構成内に存在しなくなっている場合、その物理ディスクはグローバルホットスペアとしてインポートされます。

[外部構成のインポート]タスクは、コントローラが外部構成を検出した場合にのみ表示されます。物理ディスクの状態をチェックして、物理ディスクに外部 構成(仮想ディスクまたはホットスペア)が含まれているかどうかを識別することもできます。物理ディスクの状態が外部の場合、物理ディスクには仮想ディスクのすべてか一部またはホットスペアの割り当てが含まれています。

#### 整合性チェック率の設定

整合性チェック率の設定タスクは、整合性チェックタスク専用のシステムリソースの容量を変更します。

整合性チェック率は、0%から100%の間で設定でき、整合性チェックタスクの実行専用のシステムリソースの割合を表します。0%では、コントローラに対する整合性チェックの優先順位は最低であり、完了までに最も長い時間がかかりますが、システムパフォーマンスに与える影響は最小になります。整合性チェック率が0%でも、プロセスが停止されたり一時停止されたりすることはありません。

100%では、整合性チェックはコントローラに対して最優先になります。整合性チェックの時間が最小化されますが、システムパフォーマンスへの影響は最も大きくなります。

#### 整合性チェックの実行

[整合性チェック]タスクは、冗長(パリティ)情報の正確性を検証します。このタスクは冗長仮想ディスクにのみ適用されます。必要に応じて、[整合性 チェック]タスクで冗長データを再構築します。仮想ディスクが冗長性失敗状態になっている場合は、整合性チェックの実行によって仮想ディスクを準備完 了状態に戻せることがあります。

## 外部として報告される物理ディスク

このトピックでは、RAID アレイの一部であるディスクが外部として報告されるシナリオについて説明します。 次の場合に、物理ディスクの状態が**外部**として表示されることがあります。

- ディスクが長期間にわたってアレイの外部にある
- ・ ディスクをアレイから取り外し、再び取り付けた

外部ディスクをボリュームに追加する場合は、外部構成をクリアして、コントローラの設定をリセットすることができます。

## 外部構成のクリア

- iDRAC9 Web インターフェイスで、[設定] > [ストレージ構成] > [コントローラ設定] と移動します。
   [コントローラ設定] ページが表示されます。
- 2 [外部構成] セクションの [ コントローラ ] ドロップ ダウン メニューから、外部構成をクリアするコントローラを選択します。
- 3 [操作モードの適用]ドロップダウンメニューから、構成をクリアするタイミングを選択します。

## ストレージ コントローラ設定のリセット

- iDRAC9 Web インターフェイスで、[設定] > [ストレージ構成] > [コントローラ設定]と移動します。
   [コントローラ設定]ページが表示されます。
- 2 [アクション]メニューから、対象のコントローラに[設定をリセット]を選択します。
- 3 [操作モードの適用]メニューから、設定をクリアするタイミングを選択します。
- 4 **クリア** をクリックします。

## 第 13 世代 PowerEdge サーバでの BIOS のアップデート 方法

第 13 世代 Dell PowerEdge サーバは、オペレーティング システムの有無にかかわらずシステム BIOS をアップデートするさまざまな方法(ローカルまたはリ モート)を提供します。次に、それらの方法を示します。ニーズや環境に最適な方法を選択できます。

- オペレーティング システム内から BIOS DUP (Dell Update パッケージ)を実行する。
- ・ 起動前環境で UEFI ベースの BIOS フラッシュ ユーティリティを使用する。
- Lifecycle Controller プラットフォーム アップデート オプション (F10)を使用する。
- iDRAC Web GUI でアップデートおよびロールバック機能を使用する。

• WS-MAN ベースの1対多のリモート アップデート メソッド (リモート イネーブルメント)を使用する。

#### () メモ: DOS ベースのレガシー BIOS アップデート ユーティリティはサポートされていません。

BIOS をアップデートする各種方法の詳細については、En.community.dell.com/techcenter/extras/m/white\_papers/20440526 を参照してください。

## ファームウェアをアップデートできない

このトピックでは、ファームウェアのアップデートが成功しない場合の原因について、そのいくつかを説明します。

 メモ:通常は、お使いのシステムとコンポーネント用の最新のファームウェアをインストールすることをお勧めします。ファームウェアのアップデート により、システムのパフォーマンス、信頼性、セキュリティが向上します。

コンポーネント用のファームウェアをアップデートできない場合や、iDRAC 自体をアップデートできない場合は、次の操作を試してください。

- 製品のユーザーガイドに記載されている手順に従います。
- 別のインターフェイスからファームウェアをアップデートします。ファームウェアのアップデートをサポートしているインターフェイスとして、iDRAC Web インター フェイス、LC GUI、RACADM、Redfish などがあります。
- ファームウェアが、アップデート対象のシステムまたはコンポーネントと互換性があることを確認します。
- 可能な場合は、ファームウェアのリリースノートを確認して、特別な指示や互換性の情報がないかチェックします。
- システムを再起動し、もう一度アップデートを試します。

## Dell EMC PowerEdge サーバでサポートされているオペレー ティング システム

Dell EMC PowerEdge サーバは、多くのオペレーティング システムと仮想化で動作するように設計されています。次に例を示します。

- 1 Canonical Ubuntu LTS
- 2 Citrix XenServer
- 3 Hyper-V 搭載 Microsoft Windows Server
- 4 Red Hat Enterprise Linux
- 5 SUSE Linux Enterprise Server
- 6 VMware ESXi

特定の PowerEdge サーバでサポートされているオペレーティング システムの詳細については、Dell.com/ossupport を参照してください。

# パーティションを作成できないかパーティションを特定できず、Microsoft Windows Server 2012 をインストールできない

問題:パーティションを作成できないかパーティションを特定できず、USB、DVD またはネットワークから Microsoft Windows Server 2012 をインストール できません。

#### 解決方法:

正しい VD (仮想ドライブ)のパーティションが最初の起動デバイスとして設定されていることを確認します。USB 2.0 ブータブル ドライブを使用して、 Microsoft Windows Server 2012 をインストールします。

() メモ: USB 3.0 は、Windows 2012 のインストール時にネイティブでサポートされません。

## iDRAC の Java のサポート

iDRAC およびその一部の機能にアクセスするには、Java のサポートされているバージョンをインストールして設定する必要があります。以下は主な考慮事 項です。

- Java の Oracle バージョンがサポートされています。
- Java のバージョン 8 以降が必要です。
- Firefox または Internet Explorer を使用して Java ビューアで iDRAC にアクセスする場合は、Java プラグ インを使用するようにウェブ ブラウザを設定します。

## メモ: 64 ビットのオペレーティング システムでは、32 ビットおよび 64 ビットの両方の JRE バージョンがサポートされます。32 ビットのオペレーティング システムでは、32 ビットの JRE バージョンのみがサポートされます。

- Linux では、仮想コンソールへのアクセス用に Java プラグ インがデフォルトとなっています。
- ・ iDRAC ファームウェアのアップデート時に、Java プラグインを使用した仮想コンソールの起動に失敗することがあります。Java のキャッシュを削除してから、仮想コンソールを起動します。
- 仮想コンソールを使用中に問題(範囲外エラーや同期問題など)が発生した場合は、ブラウザのキャッシュをクリアして、システムに格納されている 可能性のある古いバージョンのビューアを削除してから再試行してください。

#### () メモ: ブラウザのキャッシュをクリアするには、管理者権限が必要です。

Windows または Linux で古いバージョンの Java ビューアをクリアするには、次の手順を実行します。

- コマンドプロンプトを使用して javaws-viewer or javaws-uninstall を実行します。Java キャッシュビューアが表示されます。
- iDRAC 仮想コンソールクライアントという項目を削除します。
- SSL 暗号化が 256 ビット以上または 168 ビット以上に設定されている場合、仮想マシン環境(JVM、loedTea)の暗号化設定に Unlimited Strength Java Cryptography Extension Policy Files (Java 暗号化拡張機能の無制限強度ポリシー ファイル)のインストールが必要な場合 があります。仮想コンソールなどの iDRAC プラグ インの使用がこのような高いレベルの暗号化で許可されるためです。ポリシー ファイルのインストール の詳細については、Java のマニュアルを参照してください。
- Java プラグ インを使用して仮想コンソールを起動中、Java コンパイル エラーとなることがあります。これを解決するには、[Java コントロール パネル]
   2 [全般] > [ネットワーク設定] に移動し、[直接接続] を選択します。

## 言語とキーボード タイプを指定する方法

Lifecycle Controller を使用して言語とキーボードタイプを指定するには、次の手順を実行します。

- Lifecycle Controller を起動します。
- ・ 左ペインで Settings (設定)をクリックします。
- [設定]ペインで[言語とキーボード]をクリックします。
- [言語] ドロップ ダウン メニューから言語を選択します。
- Keyboard Type (キーボードタイプ)ドロップダウンメニューから、キーボードの種類を選択します。
- 終了をクリックし、新しい設定を保存します。

## メッセージ イベント ID - 2405

## 説明

物理ディスク上でのコマンドのタイムアウト

**重大度**:警告。

原因:スピンダウンした物理ディスクはタイムアウト期間よりも時間がかかり、構成コマンドがタイムアウトします。

**処置**: ディスクドライバが存在するかどうか、または交換する必要があるかどうかを確認します。コントローラがタイムアウトを引き起こしている場合、ハード ウェア障害自体が原因でドライブに障害が発生したのではなく、通信障害が原因となっている可能性があります。サーバをアップデートした後でドライブを 正常に再構築できれば、ドライブ自体が問題ではないことになります。

## Microsoft Windows オペレーティングシステムへの Managed System Software のインストール

Microsoft Windows では、Dell EMC OpenManage Systems Management Tools and Documentation ソフトウェアを挿入すると自動再生ユーティリ ティが表示されます。このユーティリティで、システムにインストールするシステム管理ソフトウェアを選択できます。

自動再生プログラムが自動的に起動しない場合は、DVD ルートから自動再生プログラムを使用するか、Dell EMC OpenManage Systems Management Tools and Documentation ソフトウェアの SYSMGMT\srvadmin\windows ディレクトリにあるセットアップ プログラムを使用します。現在 サポートされているオペレーティング システムの一覧については、『Dell EMC OpenManage Systems Software Support Matrix』を参照してください。

## Microsoft Windows Server および Microsoft Hyper-V Server への Managed System Software のインストール

Microsoft Windows Server および Hyper-V Server オペレーティング システムの Server Core インストール オプションは、特定のサーバの役割を実行 するための最小環境を提供して、メンテナンスと管理の要件およびそれらのサーバの役割の攻撃対象領域を軽減します。Windows Server または Hyper-V Server インストールは、サポートされているサーバの役割に必要なバイナリのサブセットのみをインストールします。たとえば、Explorer シェルは、 Windows Server または Hyper-V Server インストールの一部としてインストールされません。代わりに、Windows Server または Hyper-V Server インス トールのデフォルト ユーザー インターフェイスがコマンド プロンプトになります。

- メモ: Windows クライアント オペレーティング システムでシステム管理ソフトウェアを正常にインストールするには、Administrators グループに 属するアカウントを使ってログインし、右クリック メニューからの [管理者として実行]オプションを使って setup.exe を実行する必要がありま す。
- メモ: サポートされている Microsoft Windows オペレーティング システムでシステム管理ソフトウェアをインストールするには、ビルトイン管理 者、ドメイン管理者、または Domain Admins グループか Domain Users グループに所属するユーザーとしてログインします。ユーザー権限の 詳細については、対応する Microsoft Windows オペレーティング システムのヘルプを参照してください。

## VMware ESXi への Systems Management Software の インストール

一部のシステムでは、出荷時に VMware ESXi がインストールされています。これらのシステムのリストについては、最新の『システムソフトウェアサポートマトリックス』を参照してください。

Server Administrator は、VMware ESXiを実行しているシステムでのインストール用の.zip ファイルとして提供されます。zip ファイル、OM-SrvAdmin-Dell-Web-<version>-<bldno>.VIB-ESX<version>i\_<bld-revno>.zip。ここでの<version>はサポートされている ESXi バージョンを表します。

vmware.com から VMware vSphere コマンドラインインタフェース (vSphere CLI)をダウンロードして、Microsoft Windows または Linux システム上に インストールします。または、VMware vSphere Management Assistant (vMA)をESXi ホストにインポートできます。

## プロセッサーの TEMP エラー

問題:プロセッサーの TEMP エラーがイベント ビューアーに表示されます。

対応処置: Dell EMC では、お使いのシステムに最新の BIOS、ドライバ、システム管理ファームウェアをダウンロードしてインストールすることを推奨しています。詳細については、「ドライバとファームウェアのダウンロード」のトピックを参照してください。

## PowerEdge T130、R230、R330、T330 サーバがスケジュ ール設定のウォーム リブート中に重大なエラーを通知する 場合がある

PowerEdge T130、R230、R330、T330 サーバは、スケジュール設定のウォームリブート中に重大なエラーを通知して、Hardware System イベントロ グ、Lifecycle Controller ログにエラーメッセージを表示する場合があります。Dell EMC では、お使いのシステムに最新の BIOS、ドライバ、システム管理 ファームウェアをダウンロードしてインストールすることを推奨しています。詳細については、ドライバとファームウェアのダウンロードの項を参照してください。 https://www.dell.com/support/home/us/en/04/product-support/product/poweredge-t130/drivers

## SSD が検出されない

### このタスクについて

SSD (ソリッド ステート ドライブ ) がサーバ オペレーティング システムで検出されない場合は、OpenManage Server Administrator を含むすべてのファー ムウェアのバージョンをアップデートする必要があります。ファームウェア バージョンをアップデートするには、次の手順を実行します。

#### 手順

- 1 サポートされているファームウェアとドライバの最新バージョンをダウンロードします。最新ファームウェアのダウンロードの詳細については、「ファームウェア とドライバのダウンロード」の項を参照してください。
- 2 ダウンロードしたファイルをダブル クリックし、画面に表示された指示に従って最新のファームウェアまたはドライバをインストールします。

## TRIM/UNMAPと Dell Enterprise SSD ドライブのサポート

特定のオペレーティング システムが TRIM 関数をサポートし、削除されたファイルをストレージ デバイス (SSD) 上の関連 LBA ( 論理ブロック アドレス ) に変換します。SATA の場合はコマンドを TRIM と呼び、SAS の場合はコマンドを UNMAP と呼びます。TRIM/UNMAP コマンドは、特定の LBA( 論理 ブロック アドレス ) でのデータを必要とせず、複数の NAND ページを開放することをドライブに通知します。

TRIM/UNMAP コマンドが機能するには、オペレーティング システム、ドライブ、コントローラでサポートする必要があります。ガベージ コレクション時に書き 換えるデータの数が減ることと、結果としてドライブにもたらされる空き容量が多くなることの両方によって、TRIM/UNMAP コマンドが SSD のパフォーマン スを高める可能性があります。現在出荷されている Dell Enterprise のドライブは高いパフォーマンスと耐久性を備えているため、OS がサポートしていて も、これらのコマンドはまだサポートしていません。これらの機能は、今後発売される Dell SSD で検討されています。

## OpenManage Essentials がサーバを認識しない

#### このタスクについて

OpenManage Essentials がサーバを認識しません。新しい検出範囲とインベントリをセットアップして、WMI プロトコルを有効にするには、次の手順を実行します。

#### 手順

- 1 OpenManage Essentials を起動します。
- 2 [管理]-->[検出とインベントリ]に移動します。
- 3 左側のパネルで、[検出範囲を追加]をクリックします。
- 4 特定のクライアント デバイスの IP アドレス、または、すべてのクライアント デバイスでサブネット マスクの詳細情報がある IP 範囲を入力します。
- 5 **Next**(次へ)をクリックします。
- 6 [ICMP 設定]ページで、[次へ]をクリックします。
- 7 「プロトコル選択」

Dell Command | Monitor 9.0 以降では、SNMPとWMIの両方のプロトコルが検出とインベントリ用にサポートされています。必要なプロトコル(SNMPのみ、WMIのみ、またはSNMPとWMIの両方)を選択し、必要な情報を入力します。

検出とインベントリには WMI プロトコルを使用することをお勧めします。WMI プロトコルを使用して取得されるインベントリ情報と SNMP プロトコルを 使用して取得されるインベントリ情報の違いは次のとおりです。 ハードウェア ログの取得は WMI プロトコルを使用する場合のみ可能です。

- SNMP プロトコルを介した検出とインベントリの場合は、[SNMP 設定]ページでコミュニティ文字列を設定します。
- SNMP 検出を無効にするには、[SNMP 検出を有効にする]をオフにします。
- WMI プロトコルを介した検出とインベントリの場合は、[次へ]をクリックします。それ以外の場合は[終了]をクリックします。
- [WMI 設定]ページで、[WMI 検出を有効にする]をオンにします。リモート デバイスの WMI 資格情報を入力します。
- 終了をクリックします。

## スイッチを介して iDRAC ポートに接続できない

さまざまなインターフェイスや方法を使用して iDRAC を使用できます。インターフェイスには、Web インターフェイス、RACADM、Redfish などがあります。ロ ーカルまたはリモートで iDRAC に接続することができます。

スイッチを介し、iDRAC ポートを使用して iDRAC に接続する場合は、スイッチで追加設定を実行して正常に接続できるようにする必要がある場合があ ります。また、スイッチをバイパスし、システムを iDRAC ポートに直接接続します。

(i) メモ: iDRAC への接続の詳細については、Dell.com/idracmanuals にある iDRAC のマニュアルを参照してください。

## Lifecycle Controller が UEFI モードで USB を認識しない

サーバを組み合わせて接続する場合、すべてのサーバが同じモードである必要があります。USB ドライバは、Lifecycle Controller で認識されません。 UEFI モードではなく、BIOS モードでインストールできます。

## リモート デスクトップ サービスのガイダンス

リモート デスクトップ サービスの展開とは、アプリケーションおよびリソースをユーザーと共有するために使用するインフラストラクチャです。提供するエクスペリ エンスによって、必要に応じて小さくすることも複雑にすることもできます。リモート デスクトップの展開は簡単に規模を変更できます。リモート デスクトップ ウェブ アクセス、ゲートウェイ、コネクション ブローカー、セッション ホストのサーバを自由に増減でき、リモート デスクトップ コネクション ブローカーを使用し て、負荷を分散することもできます。Active Directory ベースの認証により、高度にセキュアな環境を実現します。詳細については、『Build and Deploy Remote Desktop Services』を参照してください。

() メモ: ライセンスの購入時には、正確な Microsoft Windows のバージョンを提供してください。

## オペレーティング システムの問題のトラブルシューティン グ

この項は、お使いのシステムのオペレーティングシステムの問題をトラブルシューティングするのに役立ちます。

#### () メモ: 問題が解決しない場合は、Dell テクニカルサポートにお問い合わせください。

#### トピック :

- Dell PowerEdge サーバでのオペレーティング システムのインストール方法
- VMware および Windows ライセンスの場所確認
- BSOD (ブルー スクリーン エラー)のトラブルシューティング
- パープル スクリーン (PSOD)のトラブルシューティング
- Windows オペレーティング システムの No Boot 問題のトラブルシューティング
- iDRAC での No POST の問題
- No POST 状態のトラブルシューティング
- Dell Migration Suite for SharePoint を使用した OneDrive for Business への移行
- Windows
- VMware
- Linux
- 各種の方法によるオペレーティング システムのインストール

## Dell PowerEdge サーバでのオペレーティング システムのイ ンストール方法

問題: Dell PowerEdge サーバ上で Lifecycle Controller を使用して OS をインストールします。

解決策:次のリンクでは、Lifecycle Controller を使用したオペレーティング システムのインストールに関する詳細なガイドラインを提供しています。http://www.dell.com/support/article/us/en/04/sln129177/how-to-install-the-operating-system-on-a-dell-poweredge-server-os-deployment-? lang=en#LCC

() メモ: すべてのドライバを最新バージョンにアップデートします。

## VMware および Windows ライセンスの場所確認

問題: Dell EMC PowerEdge サーバ上の VMware および Windows ライセンスの場所。 対応処置:

次のリンクは、Dell EMC PowerEdge サーバ上のライセンスの場所について説明しています。http://en.community.dell.com/techcenter/b/ techcenter/archive/2015/04/01/where-is-the-microsoft-oem-server-os-certificate-of-authenticity-coa-label-located-on-dell-poweredgeservers

## BSOD ( ブルー スクリーン エラー ) のトラブルシューティング

1 システムでブルースクリーンが表示された場合は、停止コードまたは停止メッセージを確認します。

A problem has been detected and windows has been shutdown to prevent damage to your computer. DRIVER\_IRQL\_NOT\_LES\_OR\_EQUAL If this is the first time you've seen this stop error screen, restart your computer, If this screen appears again, follow these steps: Check to make sure any new hardware or software is properly installed. If this is a new installation, ask your hardware or software manufacturer for any windows updates you might need. If problems continue, disable or remove any newly installed hardware or software. Disable BIOS memory options such as caching or shadowing. If you need to use Safe Mode to remove or disable components, restart your computer, press F8 to select Advanced Startup Options, and then select Safe Mode. Technical information: \*\*\* STOP: 0x000000D1 (0x00000000,0x00000000,0xF86B5A89) \*\*\* gv3.sys - Address F86B5A89 base at F86B5000, DateStamp 3dd9919eb Beginning dump of physical memory Physical memory dump complete. Contact your system administrator or technical support group for further assistance.

#### 図 25. ブルー スクリーン

- 2 PSA/ePSA 診断を実行します。詳細については、「PSA/ePSA 診断」を参照してください。
- 3 診断にパスしても問題が解決しない場合は、どの段階でブルースクリーンエラーが発生するのかを確認します。
- 4 BSOD が起動プロセス中に発生する場合は、POST に必要な最小コンポーネントがあるかチェックします。詳細については、「No POST 状態のトラ ブルシューティング」を参照してください。

問題が解決しない場合は、デルテクニカルサポートにお問い合わせください。

5 BSOD がログオン前の段階で発生する場合は、セーフモードで起動し、スタートアップエントリーをすべて無効にします。問題の原因であるエージェントを特定するまで、一度に1つずつスタートアップエントリーを分離します。

### ① メモ: セーフ モードの起動ができない場合は、 デル テクニカル サポートにお問い合わせください。

6 問題が解決しない場合は、POST に必要な最小コンポーネントがあるかチェックします。詳細については、「No POST」関連のトピックを参照してください。

問題が解決しない場合は、デルテクニカルサポートにお問い合わせください。

7 BSOD が断続的に発生する場合やログオン後の段階で発生する場合は、WinDbgを使用してミニクラッシュダンプファイルをデバッグします。詳細 については、「Windows オペレーティング システムで WinDbg を使用したミニクラッシュダンプファイルのデバッグ」を参照してください。 デバッグの終了後、デル テクニカル サポートに連絡してミニダンプファイルを提供してください。

## パープル スクリーン (PSOD) のトラブルシューティング

PSODの詳細については、「パープルスクリーンのトラブルシューティング」および「パープルスクリーンの解釈」を参照してください。

## Windows オペレーティング システムの No Boot 問題のトラ ブルシューティング

- 1 PERC BIOS でハード ドライブのステータスをチェックします。詳細については、「PERC BIOS でのハード ドライブ ステータスの確認」を参照してください。
- 2 セーフモードで、サーバを起動します。

### ① メモ: サーバがドメイン コントローラの場合は、DSRM(ディレクトリ サービス修復モード)でサーバを起動します。

サーバが正常に起動する場合は、インストールされたドライバ、アプリケーションまたはサービスに問題があります。手順4に進みます。

- 3 Windows サーバの場合は、次のリカバリ オプションを実行できます。
  - bootrec コマンドを使用して、起動時の問題をトラブルシューティングします。詳細については、https://support.microsoft.com/en-in/kb/ 927392 を参照してください。
  - chkdsk ツールを使用して、ディスクの問題があるかどうかを判断します。詳細については、https://technet.microsoft.com/en-us/library/ cc730714.aspx を参照してください。
  - DiskPart を使用して、ディスクパーティションのステータスを確認します。詳細については、https://technet.microsoft.com/en-in/library/ bb490893.aspx を参照してください。
  - bcdedit ユーティリティを使用して、BCD (ブート構成データベース)を表示または変更します。詳細については、https:// technet.microsoft.com/en-us/library/cc731662.aspx を参照してください。

① メモ: その他の回復コンソール コマンドについては、https://support.microsoft.com/en-us/kb/326215 を参照してください。

### (i) メモ:トラブルシューティング手順の詳細については、https://support.microsoft.com/en-us/kb/325375 を参照してください。

- 4 セーフモードまたは DSRM 内から、msconfig ユーティリティを使用して、サーバ上の起動アプリケーションと Microsoft 以外のサービスを無効化します。
- 5 通常のモードでサーバを再起動します。
- 6 サーバが起動したら、msconfig ユーティリティを使用して、サービスおよび起動アプリケーションを1つずつ有効化し、サーバが起動に失敗するまでサ ーバを再起動して、問題の原因になっているサービスまたはアプリケーションを特定します。
- 7 問題が解決しない場合は、デルの Linux ベースの OMSA LiveCD を使用してシステムを起動し、診断テストを実行してハードウェアが誤動作して いるかどうかを判断します。

OMSA LiveCD は、そのオペレーティング システムが起動しないサーバからのデータの回復にも使用できます。

## 「起動デバイスが見つかりません」というエラー メッセージが表示される

説明 - POST (Power On Self-Test)フェーズの完了後、サーバがブータブル デバイスを起動できません。この状態を No Boot と呼びます。ブータブル デバイスで使用可能なファイル (RAID、USB キー、DVD、ISO ファイル)にオペレーティング システムを起動するための手順が記載されています。これらの ファイルが見つからない場合、「起動デバイスが見つかりません」というエラー メッセージが表示されます。ハードドライブまたは PERC (PowerEdge RAID Controller)の問題によって、仮想ディスクがオンラインでない場合にこの問題が発生する場合があります。

#### このタスクについて

対策 - 次の手順を実行します。

#### 手順

1 PERC BIOS でハード ドライブのステータスをチェックします。

「起動デバイスが見つかりません」というエラーメッセージが表示されます。

- 2 POST 処理時に Ctrl+R キーを押して PERC BIOS 設定ユーティリティを開きます。
- 3 そのハードドライブが RAID アレイに含まれているかどうかを確認するには、次の手順を実行します。
  - a Ctrl+N キーを押して [物理ディスクの管理] 画面に移動します。
  - b ハードドライブがオフラインになっているか、または欠落しているかを確認します。

### 表 21. ハード ドライブのステータス

| ハード ドライブのステータス | 説明                                 |
|----------------|------------------------------------|
| オフライン          | ハード ドライブは RAID アレイの一部ではありません。      |
| オンライン          | ハード ディスク ドライブは RAID アレイの一部になっています。 |
| 準備完了           | ハード ドライブは RAID アレイの一部となる準備が整っています  |
|                |                                    |

c 仮想ディスクが最適な状態でオンラインになっていることを確認します。

4 [コントローラの管理]タブをクリックし、オペレーティングシステムがインストールされている仮想ドライブを選択します。

RAID が複数の仮想ドライブを管理している場合は、RAID コントローラ上でサーバが起動をしているときに存在していなければならない仮想ドライブ を選択することが重要です。

5 問題が解決しない場合は、デルテクニカルサポートにお問い合わせください。

## iDRAC での No POST の問題

このセクションでは、iDRACの問題のトラブルシューティングについて詳しく説明します。

## POST 時に起動デバイスを設定すると「最初の起動デバイスを設定 できません」というエラー メッセージが表示されます。

### 説明

POST モードで「最初の起動デバイスを設定できません。システム BIOS が古いか、または設定を有効にするにはサーバを再起動する必要があります」というエラーメッセージが表示されます。

#### 解決策

サーバが OS を完全に起動できるようにするか、最初の起動デバイスに vFlash パーティションを設定する前にサーバをオフにします。これにより、サーバは vFlash パーティションを起動できるようになり、エラーは表示されなくなります。

## 「警告!iDRAC6 は応答していません。必要な電力が PSU のワット 数を超えています」というエラー メッセージが再起動時の POST の際 に表示されます。

#### 説明

「警告!iDRAC6 は応答していません。必要な電力が PSU のワット数を超える可能性があります。Alert! システムの起動を続行すると、警告なしにシ ステムに電源を投入するリスクを受け入れることになります。 続行するには F1 キーを、 システム セットアップ プログラムを実行するには F2 キーを押します」 というメッセージが再起動時の POST で表示されます。

#### 解決策

次の手順を行ってください。

- 1 問題を解決するには、サーバを再起動します。
- 2 AC 電源を 30 秒間切ります。AC 電源を再投入した後、iDRAC が POST を完了するまで、または初期化をするまで 2 分間かかります。
- 3 ネットワーク アダプタが最新のファームウェアにアップデートされているかどうかを確認します。

## No POST 状態のトラブルシューティング

Power On Self Test (POST)は、システムに電源を入れると自動的に実行される一連の診断テストです。POSTは、メモリ、キーボード、およびディスクドライバをテストします。テストが正常であった場合は、コンピューターは自動的に起動されます。正常でなかった場合は、LEDによるエラー表示、または LCD パネルのエラーメッセージ表示が行われます。この状態は No POST と呼ばれます。

#### 前提条件

- △ 注意:修理作業の多くは、認定されたサービス技術者のみが行うことができます。製品マニュアルで許可されている範囲に限り、またはオンラインサービスもしくは電話サービスとサポートチームの指示によってのみ、トラブルシューティングと簡単な修理を行うようにしてください。Dellの許可を受けていない保守による損傷は、保証の対象となりません。製品に付属する「安全にお使いいただくために」をよく読み、指示に従ってください。
- ① メモ:パーツの取り外しまたは取り付けを行う場合は、常にサーバの電源をオフにして、電源コードを外して、静的待機電力が放電されるまで 10 秒間待ちます。電源コードを再度接続し、1 分間待ってからサーバの電源を入れます。待つことにより、ベースボード マネージメント コントロ ーラー(BMC)に電気が入ります。静的待機電力が完全に放電されていないと、エラー メッセージが正しく表示されない場合があります。ハー ドウェア コンポーネントの取り外しおよび取り付けの詳細については、Dell.com/poweredgemanualsにある、お使いのシステムの『オーナーズ マニュアル』を参照してください。

手順

- 1 LCD 画面または LED インジケータにエラー メッセージが表示されていないか確認します。 システム ファームウェア、およびシステム コンポーネントを監視するエージェントによって生成されたイベント メッセージおよびエラー メッセージについての 情報は、qrl.dell.com の「Error Code Lookup」ページを参照してください。。
- 2 PSU の LED が緑色に点灯していることを確認して、サーバの電源がオンになっていることを確認します。 PSU の LED がオレンジに点灯している場合は、「電源装置ユニットインジケータコード」を参照してください。
- 3 サーバから静電気放電(ESD)を完全に除去します。
  - a サーバーの電源をオフにします。
  - b 電源ケーブルを含むサーバのケーブルをすべて外します。
  - c 電源ボタンを 60 秒間押し続けて放電します。
  - d 電源ケーブルとビデオケーブルのみもう一度接続します。
  - e サーバーの電源を入れます。

サーバが POST を実行できなかった場合は、次の手順に進みます。

- 4 電源ケーブルを含むサーバのケーブルをすべて外します。
- 5 サーバを POST のための最小構成に変更します。
  - メモ: POST 実行のための最小構成とは、POST の完了に必要な最低限のコンポーネントを持つ構成です。通常ラック サーバの場合、POST のための最小構成は、PSU1、CPU1、A1 スロットのメモリ モジュール、および拡張カードなしのデフォルトのライザーです。 タワー サーバの場合、POST 実行のための最小構成は、PSU1、CPU1、および A1 スロットのメモリ モジュールです。モジュラー サーバの場合、POST 実行のための最小構成は、CPU1と A1 スロットのメモリ モジュールです。
- 6 電源ケーブルとビデオケーブルのみもう一度接続します。
- 7 **サーバの** POST を試みます。
  - a サーバが POST を完了した場合は、サーバの電源をオフにし、欠陥のある部品が見つかるまで、一度に1個ずつコンポーネントを接続していきます。
    - 欠陥のある部品を特定したら、その情報をもとにしてデル テクニカル サポートにお問い合わせください。
  - b 欠陥のある部品が特定できない場合は、次の手順に進みます。
- 8 サーバからハード ドライブ、光学ドライブ、およびテープ ドライブを取り外し、サーバの POST を試します。
  - a サーバが POST を完了した場合は、欠陥のあるハード ドライブが見つかるまで、ハード ドライブを一度に1台ずつ再度接続します。 欠陥のある部品を特定したら、その情報をもとにしてデル テクニカル サポートにお問い合わせください。
  - b 欠陥のある部品が特定できない場合は、次の手順に進みます。
- 9 コントロール パネル コネクタを抜き差しします。
- 10 プロセッサーとヒートシンクが正しく取り付けられていることを確認します。
- 11 サーバが POST を完了しない場合は、ジャンパを使用して NVRAM をクリアします。

詳細については、Dell.com/poweredgemanuals にある、お使いのシステムの『オーナーズ マニュアル』を参照してください。

#### 次の手順

問題が解決しない場合は、デルテクニカルサポートにお問い合わせください。

## Dell Migration Suite for SharePoint を使用した OneDrive for Business への移行

### このタスクについて

OneDrive for Business に接続するには、以下を実行します。

### 手順

- 1 ブラウザで SharePoint Online サイトにログインします。
- 2 Office 365 ページの上部にあるヘッダーの OneDrive リンクをクリックします。
- 3 ブラウザのアドレス ラインからサイトの URL をコピーします。
- 4 アプリケーションを開き、[SharePoint への接続]ウィザードで OneDrive の URL を指定します。

## Windows

## Microsoft Windows Server 2016 のインストールと再インストール

お使いのサーバに Microsoft Windows Server 2016 オペレーティング システムがインストールされていない場合、または再インストールしたい場合は、次のいずれかの方法を使用してインストールできます。

- Dell LifeCycle Controller を使用して Windows Server 2016 をインストール
- Windows Server 2016 メディアを使用したオペレーティングシステムのインストール

## Dell LifeCycle Controller を使用して Windows Server をインストールします。

### このタスクについて

LifeCycle Controller を使用して、Microsoft Windows Server の Standard、Datacenter、、Essentials エディションをインストールするには、次の手順を実行します。

#### 手順

- 1 キーボード、モニター、マウス、およびその他の周辺機器をシステムに接続します。
- 2 システムと周辺機器の電源を入れます。
- 3 Lifecycle Controller ウィンドウで、ハードウェア、診断、設定変更の設定を行う場合は、該当するオプションをクリックします。 変更の必要がない場合は、OS Deployment (OS の展開)を選択します。
- Operating System Deployment (OS の展開) ウィンドウで、Deploy OS (OS の展開) をクリックします。
   [RAID の設定または省略] ウィンドウが表示されます。RAID (Redundant Array of Independent Disks) が設定されている場合は、ウィンドウに 既存の RAID 設定詳細が表示されます。
- 5 Go Directly to OS Deployment (OS の展開に移動する)を選択します。 RAID が未設定の場合は、この画面で。
- 6 Next(次へ)をクリックします。

Select Operating System (オペレーティングシステムの選択) ウィンドウに互換性のある OS のリストが表示されます。

#### 7 を選択し、Next (次へ)をクリックします。

### () XE:

- 8 UEFIと BIOS モードのどちらでオペレーティングシステムを展開するかを選択して、Next (次へ)をクリックします。
- 9 [OSメディアの挿入]ウィンドウで、メディアを挿入し、[次へ]をクリックします。
- Reboot the System (システムの再起動) 画面で、画面の指示に従い、Finish (完了) をクリックします。
   システムに Windows OS がインストールされている場合は、次のメッセージが表示されます。
   Press any key to boot from the CD/DVD...Press any key to begin the installation
- 11 Windows Setup (Windows セットアップ) 画面で、Language, Time and Currency Format (言語、時刻と通貨の表示形式)、および Keyboard or Input Method (キーボードまたは入力方法) について適切なオプションを選択します。
- 12 Next (次へ)をクリックして続行します。
- 13 画面で、Install Now (今すぐインストール)をクリックしてください。

**Operating System Install (オペレーティングシステムのインストール)** 画面が表示されます。

- 14 Operating System Install (オペレーティングシステムのインストール) 画面でオペレーティングシステムを選択し、Next (次へ)をクリックします。 License terms (ライセンス条件) ウィンドウが表示されます。
- 15 ライセンス契約を読みます。すべてに同意する場合は [同意する]を選択し、 [次へ]をクリックします。
- 16 Which Type of Installation Do You Want (インストールの種類を選んでください)画面で、Custom: Install Windows only (advanced) (カスタム: Windows のみをインストールする(詳細設定)) が選択されていない場合は、これを選択します。
- 17 Where do you want to install Windows (Windows のインストール場所を選択してください) 画面で、OS をインストールするパーティションを 指定します。

パーティションを作成してインストールを開始するには、次の手順を実行します。

- a New (新規) をクリックします。
- b パーティションのサイズを MB で指定し、Apply(適用)をクリックします。 次のようなメッセージが表示されます:

Windows might create additional partition for system files

- c **OK** をクリックします。
  - ・ メモ: プライマリ パーティションの最小推奨サイズは 40 GB で、Essentials エディションの場合は 60 GB です。システムに 余分なメモリをインストールしている場合は、ページ ファイルとハイバネーションに対応するためより多くのプライマリ パーテ ィション領域が必要となる場合があります。取り付け時、システムのメモリ サイズに基づいて、パーティションの推奨サイズ が画面に表示されます。画面の指示に従います。[コア インストール]を選択した場合、プライマリ パーティションに必要 なハードドライブの領域は少なくなります。
- d 新しく作成されたオペレーティング システム パーティションを選択して [次へ]をクリックします。 [Windows をインストールしています] 画面が 表示され、インストールが開始します。

OS がインストールされると、システムは再起動します。初めてのログインを行う前に、Administrator パスワードを設定してください。

- 18 Settings (設定) 画面でパスワードを入力し、確認のために再度入力して、Finish (終了)をクリックします。
- 19 管理者パスワードを入力し、<Enter>を押してシステムにログインします。

OS のインストールはこれで完了です。

### オペレーティングシステムメディアを使用して Windows Server をインストールしま す

### このタスクについて

Standard、Datacenter、および Essentials エディションの Microsoft Windows Server オペレーティングシステムをインストールするには、次の手順を実行します。

#### 手順

- 1 キーボード、モニター、マウス、およびその他の周辺機器をシステムに接続します。
- システムおよび周辺機器の電源を入れます。
   起動中にいくつかの BIOS 画面が表示されますが、ユーザーは何も行う必要はありません。

### ① メモ: このインストール方法は BIOS および UEFI のモードでサポートされています。

3 DVD ドライブに『Microsoft Windows Server 』メディアを挿入します。
 次のようなメッセージが表示されます:
 Loading Files

#### ① メモ: システムに Windows OS がインストールされている場合は、次のメッセージが表示されます。

Press any key to boot from the CD/DVD ... Press any key to begin the installation

- 4 ファイルがロードされたら、展開する適切な言語をクリックします。
- 5 Windows Setup (Windows セットアップ) 画面で、適切な Language (言語), Time & Currency (時刻と通貨), および Keyboard or Input (キーボードまたは入力)の値を選択し、Next (次へ)をクリックします。
- 6 画面で、Install Now (今すぐインストール)をクリックします。

Operating System Install (オペレーティングシステムのインストール) 画面が表示されます。

- ジモ: Windows Server Essentials Edition では、Install Now (今すぐインストール)をクリックすると、License terms (ライセンス 条項)ウィンドウが表示されます。
- 7 Select the operating system you want to install (インストールするオペレーティングシステムを選択します) 画面で、利用可能なリストから OS を選択し、Next (次へ) をクリックします。

license terms (ライセンス条件) ウィンドウが表示されます。

- 8 ライセンス契約に関する情報を読みます。すべての情報に同意する場合は[ライセンス条項に同意します]を選択し、[次へ]をクリックします。
- 9 Which type of installation do you want (実行するインストールの種類を選択してください) 画面で、Custom: Install Windows only (advanced) (カスタム: Windows のみインストール)(詳細設定) が選択されていない場合は、これを選択します。
- 10 Where do you want to install Windows (Windows のインストール場所を選択してください)画面で、OS をインストールするパーティションを 指定します。

パーティションを作成してインストールを開始するには、次の手順を実行します。

- a **Drive options (advanced)** > New (ドライブのオプション(詳細)  $\rightarrow$  新規) をクリックします。
- b パーティションのサイズを MB で指定し、Apply(適用)をクリックします。次のようなメッセージが表示されます:
   To ensure that all Windows features work correctly, Windows might create additional partition for system files
- c **OK** をクリックします。
  - メモ: Standard、Datacenter、Editionのプライマリパーティションの推奨最小サイズは 40 GB で、Essentials Edition の場合は 60 GB です。システムに余分なメモリをインストールしている場合は、ページ ファイルとハイバネーションに対応す るためより多くのプライマリパーティション領域が必要となる場合があります。取り付け時、システムのメモリ サイズに基づ いて、パーティションの推奨サイズが画面に表示されます。画面の指示に従います。[コア インストール]を選択すると、プ ライマリパーティションに必要なハードドライブ領域が少なくなります。ドライブのパーティションの詳細については、「ドラ イブのパーティション分割」の項を参照してください。
- 新しく作成された OS パーティションを選択し、Next (次へ)をクリックします。
   OS がインストールされると、システムは再起動します。初めてのログインを行う前に、Administrator パスワードを設定してください。
  - メモ: Windows Sever Essentials Editon では、インストール完了後、Administrator パスワードを設定する前にシステムの設定を 行う必要があります。
- 12 管理者パスワードを入力し、<Enter>を押してシステムにログインします。

#### 次の手順

OS のインストールはこれで完了です。

メモ:システムにログインすると、Server Manager Dashboard (サーバーマネージャダッシュボード)を使用して、OS内のさまざまな役割や機能を設定および管理することができます。

## FAQ (よくある質問)

### デルの第 12 世代サーバのデバイス マネージャに表示される黄色の感嘆符の解決 方法

#### 説明

Windows Server 2012 R2 を Dell PowerEdge の第 12 世代サーバにインストールした後、デバイス マネージャの「非表示デバイス : PCI シンプル通信コントローラー」の下に黄色い感嘆符が表示されます。これらのデバイスは、サーバ機能には影響しません。

#### 解像度

それぞれのサーバに対して、www.dell.com/support からチップ セット ドライバをダウンロードしてインストールします。

### Windows Server 2008 R2 SP1 のインストールときに USB キーボードおよびマウ スが検出されない理由

### 原因

この問題は、Windows Server 2008 R2 SP1 にネイティブの USB 3.0 ドライバ サポートがないために発生します。

### 解像度

- 1 システム セットアップで、[統合デバイス設定]画面の USB 3.0 オプションが無効に設定されていることを確認します。
  - メモ: デフォルトでは、USB 3.0 オプションは無効になっています。有効になっていると、オペレーティング システムがキーボード、マウス、USB DVD などの USB デバイスを検出できません。Windows Server 2008 R2 SP1 は USB 3.0 用の非インボックス ドライバをサポートしており、www.dell.com/support で入手できます。
- 2 OS のインストール後にドライバをインストールします。
- 3 システムを再起動します。
- 4 システム セットアップで、[統合デバイス設定]画面の USB 3.0 のオプションが有効に設定されていることを確認します。

① メモ: 最初にドライバをインストールしてから、システムを再起動してシステム セットアップを開始します。

### Windows OS のインストール時にインストール ウィザードが応答しなくなる

### 原因

この問題は、Windows Server 2008 R2 SP1 がセキュアブートをサポートしないために発生します。

### 解決策:

Windows 2008 R2 SP1をインストールする前に [ システム セットアップ ] の [ セキュア ブート ] オプションが [ 無効化する ] に設定されていることを確認します。

メモ: セキュア ブートは、ネイティブ ストレージ コントローラ Out-of-Box ドライバを搭載した Windows 2012、Windows 2012 R2、Windows 2016 でのみサポートされます。セキュア ブートは UEFI モードでのみサポートされています。

### Lifecycle Controller を使用した Windows の OS インストールが PowerEdge サ ーバで時々失敗し、エラー メッセージが表示される

### 原因

この問題は、ドライバのサイズが OS によって提供される一時ストレージ領域を超過した場合に発生します。

### 解決策:

OS をインストールする前に、システムにインストールされているアドオン デバイスがないことを確認します。また、ハードウェアを手動で取り外すことを避けるため、BIOS 設定ユーティリティで PCle スロットを無効することもできます。

### Windows Server 2008 R2 SP 1 のインストール後に UEFI モードで空白画面が 表示される

UEFI モードで Windows Server 2008 R2 SP1 をインストールした後、LC (Lifecycle Controller)を使用するか、または手動での OS の起動時に空白 画面が表示されることがあります。

### 原因

この問題は、Windows Server 2008 R2 が GOP (Graphics Output Protocol)をサポートしないために発生します。

### 解決策

BIOS 設定ユーティリティで、[その他の設定] 画面の [レガシー オプション ROM のロード] が [ 有効 ] になっていることを確認します。

システムをリスタートし、オペレーティングシステムを起動します。

## 症状

### iSCSI または FCoE からの起動が失敗する

#### 説明

iSCSI または FCoE LUN で Windows Server 2012 R2 オペレーティングシステムをインストールしようとすると、オペレーティングシステムのインストール中、または初回起動時に失敗する場合があります。

#### 解決策

これは既知の問題です。この問題は、デルによってプリインストールされているオペレーティング システムおよびシステムに付属しているリカバリ メディアでは 修正されています。詳細については、support.microsoft.com でナレッジベース記事 KB2894179 を参照してください。

## ウォッチドッグ エラー違反による cng.sys でのシステム クラッシュのト ラブルシューティング

問題:システムに「ウォッチドッグエラー違反」エラーにより cng.sys でのブルー スクリーンが発生しました。

cng.sys ブルー スクリーン エラーはハードウェア、ファームウェア、ドライバ、またはソフトウェアのさまざまな問題によって発生します。これらは Microsoft Windows ソフトウェアか、またはハードウェアの問題に関連していることがあります。「cng.sys」エラーは次のものが原因となっている可能性があります。

- 1 Microsoft Windows デバイスドライバが不適切に設定されている、または古くなっている、あるいは破損している
- 2 最近の cng.sys 関連のソフトウェアの変更による Microsoft Windows のレジストリでの破損
- 3 ウィルス感染またはマルウェア感染による cng.sys ファイルの破損
- 4 新しいハードウェアまたは cng.sys に関連するハードウェアのインストール後のハードウェア競合
- 5 Microsoft Windows に関連するソフトウェアまたはドライバのインストール後のシステム ファイルの損傷または削除
- 6 損傷したハード ディスクによって発生した cng.sys ブルー スクリーン
- 7 メモリ (RAM) 破損による cng.sys STOP エラー

#### 問題を修正するには、次の手順を実行します。

- 1 最新の cng.sys バージョンでシステムがアップデートされていることを確認します。
- 2 BIOS またはファームウェアをアップデートする前に、すべての設定とデータがバックアップされていることを確認します。
- 3 最新の BIOS、ファームウェア、関連ドライバをアップデートします。
- 4 一般的なハードウェア診断を実行してシステム正常性を確認します。
- 5 問題が解決しない場合は、デルテクニカルサポートにお問い合わせください。

## ホスト バス アダプタ ミニにおける Windows の物理ディスクおよびバ ックプレーンの欠落

問題 - Windows をインストールした後に、HBA330 ミニカードをサポートするサーバ プラットフォームで、

- R730XD の背面バックプレーンをオンボード コントローラーに移動。
- HBA330 ミニを、1つのバックプレーン設定を持つ1つのサーバから、異なるバックプレーン設定を持つ別のサーバに移動。

のいずれかの変更を行った場合、オペレーティング システムが物理ディスクを検出しません。しかし、iDRAC および HBA330の BIOS には、すべての物理 ディスクが正常に動作していると表示されます。

 メモ: この問題は、Windows オペレーティング システムに影響します。しかし、iDRAC および HBA330 の BIOS には、すべてのディスクおよび バックプレーンが正常に動作していると表示されます。Storage Spaces Direct では、デバイス マネージャ内に汎用 SCSI エンクロージャ デバ イスの存在が必要です。このデバイスが使用できない場合、Storage Spaces Direct に必要なクラスタ マネージャ内のエンクロージャが存在 しないと表示されます。

対策 - ハードウェアを交換しないでください。HBA330 ミニ Windows ドライバは、HBA330 ミニ ファームウェアにドライバのマッピング ページを書き込みま す。オペレーティング システムのインストール後にバックプレーン設定が変更された場合は、[ドライバのマッピング]ページに表示される情報が正しくないた め、ページをリセットする必要があります。[ドライバのマッピング]ページをリセットするには、ブート イメージを使用します。この問題が再度発生した場合 は、デル テクニカル サポートにお問い合わせください。

## 評価 OS バージョンのリテール OS バージョンへの変換

問題:お客様は Dell EMC から提供されたライセンス キーを使用して Windows 2012 R2 をインストールしようとしますが、手元にメディアがありません。 次にお客様は評価バージョンを使用したアップグレードに進みますが、バージョンが一致しませんでした。 ライセンス キーの挿入時にエラーが発生しました。 対応処置:

この問題を解決するには、以下のリンクでガイドラインに従ってください。https://docs.microsoft.com/en-us/windows-server/get-started/supported-upgrade-paths

## Hyper-V Server 2012 のインストール用に選択したディスク上のパー ティション

Hyper-V Server 2012 のインストール用に選択したディスク上のパーティションが推奨される順序になっていないため、インストール時にエラーが発生しました。

推奨される構成順序としては、Windows RE Tools パーティション、システム パーティション、MSR (Microsoft® Reserved Partition)、Windows パー ティション、リカバリ イメージ パーティションがあります。

Microsoft Windows RE Tools パーティションとシステム パーティションは、Windows パーティションを追加する前に追加します。リカバリ イメージが含まれ ているパーティションは最後に追加します。このパーティションの順序にすることで、リカバリ イメージ パーティションの削除、Windows パーティションのサイズ 変更などの操作中にシステム パーティションと Windows RE Tools パーティションが安全に保たれるようになります。

## 内蔵デュアル SD モジュールを使用した Microsoft Hyper-V Server 2012 R2 のインストール

#### 前提条件

- IDSDM(内蔵デュアル SD モジュール)に装着したミラー モードの 8 GB または 16 GB のデュアル SD カード搭載の Dell EMC 第 13 世代 PowerEdge サーバ。
- 起動モードを UEFI ではなく BIOS に設定します。
- Hyper-V Server 2012 R2 ISO を Microsoft からダウンロードします。

### このタスクについて

IDSM を使用して Microsoft Hyper-V Server 2012 R2 をインストールするには、次の手順を実行します。

### 手順

- 1 F2 のシステム セットアップを起動し、USB モードが USB 3.0 に設定され、IDSDM カードがミラー モードになっていることを確認します。
- 2 [ システム BIOS ] オプションを選択し、[ オンボード デバイス ] を選択します。
- 3 [システム BIOS メニュー ] に戻り、[起動設定]を選択します。
- 4 [ 起動モード ] が [ BIOS モード ] になっていることを確認し、[ BIOS 起動設定 ] をクリックします。
- 5 [BIOS 起動設定]で、[Boot Sequence]を選択し、[ハードドライブC:]が最上部に表示されていることを確認します。
- 6 [**ハード ディスク ドライブのシーケンス**]の下で、[**内部 SD: IDSDM**]を統合 RAID コントローラの上に移動します。
- 7 Hyper-V Server 2012 R2 ISO を起動し、[ 今すぐインストール ] をクリックします。
- 8 ボックスをオンにしてライセンスの条件を受け入れ、[次へ]をクリックします。
- 9 [カスタム:新しいバージョンの Hyper-V サーバのみをインストール(詳細)]を選択します。
- 10 インストールに適したディスクを選択していることを確認し、[次へ]をクリックします。SDカードにパーティションがある場合は、そのパーティションを選択して[削除]をクリックしてから[次へ]をクリックします。

ドライブ サイズは SD カードのサイズによって異なります。

警告メッセージが表示された場合はそれを無視し、[次へ]をクリックします。

- 11 インストールが完了すると、サーバが再起動しますが、F2のシステム BIOS に再度アクセスしてください。
- 12 [システム BIOS]と[オンボード デバイス]をもう一度選択します。USB 3.0 を無効にし、[戻る]をクリックした後、[完了]をクリックします。[はい]をクリックして設定を保存します。[OK]をクリックして変更を確認し、[完了]をクリックします。最後に[はい]をクリックして終了することを確認します。
- 13 サーバは OS を再起動します。
- 14 初回ログイン時にローカル管理者パスワードを設定する必要があります。

**次の手順** 要件を設定します。

## VMware

## FAQ (よくある質問)

### フォールト トレランス機能が設定されている VM が ESXi 6.0 で保護状態にならな い

AMD 6300 シリーズのプロセッサーを搭載した PowerEdge システムによっては、FT (フォールトトレランス)機能が設定されている VM が保護状態にならない場合があります。また、セカンダリ VM で保護状態になるのにさらに時間がかかる場合があります。これは既知の問題です。影響を受けたシステム には PowerEdge システム R815、R715、M915 が含まれます。

## ESXi ホストの再起動

#### このタスクについて

ESXi ホストをシャットダウンまたは再起動する前に、ホストがメンテナンス モードであることを確認します。管理対象ホストの電源を切ると vCenter Server から切断されますが、インベントリからは削除されません。再起動するには、次の手順を実行します。

### 手順

- 1 ESXi ホストで実行しているすべての仮想マシンをシャットダウンします。
- 2 シャットダウンする ESXi ホストを選択します。
- 3 メイン メニューから、またはメイン メニューを右クリックして、[再起動]または [シャットダウン]を選択します。
  - [ **再起動** ] を選択すると、ESXi ホストがシャットダウンしてから再起動します。
  - [シャットダウン]を選択すると、ESXiホストがシャットダウンします。システムは手動で電源を入れる必要があります。
- シャットダウンの理由を入力します。
   この情報はログに追加されます。

## ストレージ スペースを VM に割り当てられない

VMを使用するメリットの1つは、ドライブスペースをVMに動的に割り当ててストレージ要件を満たすことができることです。これは、スペース使用率を最適化するのに役立ちます。

VM に関連づけられているハードドライブに十分な空き容量がない場合は、VM にスペースを割り当てられないことがあります。スペースを VM に割り当て る前に、ハードドライブに十分な空き容量があることを確認します。

## 構成のバックアップおよび復元手順

Dell EMC は、お使いのデータセンター環境に合った所定のスケジュールで初期セットアップを完了した後に、VMware ESXiの構成をバックアップしておく ことを推奨します。お使いの構成をバックアップすると、ライセンスコード(ホストのシリアル番号)がキャプチャされます。

構成情報をバックアップまたは復元するには、VMware vSphere CLIを使用します。vSphere CLI は以下に含まれています。

- vSphere CLI パッケージ vSphere CLI パッケージは、Linux または Microsoft Windows のオペレーティング システムのどちらかにインストールできます。
- vMA (vSphere Management Assistant) vMA は ESXi ホストに導入することができます。

このソフトウェアはどちらも vmware.com からダウンロードできます。 vSphere CLI の設定および実行の詳細については、 vmware.com/support/pubs の 『VMware vSphere Command-Line Interface Installation and Reference Guide』、『VMware ESXi Embedded および vCenter Server セットアップ ガイド』を参照してください。

バックアップおよび復元の手順については、以下を前提としてこの項に記載しています。

- VSphere CLI が、バックアップまたは復元するシステム以外のシステムにすでにインポート済みである。
- Windows または Linux の管理 API (アプリケーション プログラミング インターフェイス) がインストール済みである。

## ESXi ホストの構成のバックアップ

#### このタスクについて

ホストの設定データをバックアップするには、次の手順を実行します。

#### 手順

- 1 vSphere CLI を起動します。
- 2 -s フラグを指定して vicfg-cfgbackup コマンドを実行し、指定したバックアップ ファイル名にホスト設定を保存します。

vicfg-cfgbackup --server< ESXi-host-ip> -- portnumber <port\_number> --protocol
<protocol\_type> --username root --password root\_password [-s <backup-filename>

-portnumber オプションと-protocol オプションは省略可能です。これらを指定しない場合は、デフォルトでポートが 443、プロトコルが HTTPS になります。

- ジモ: コマンド ラインにパスワードを指定しない場合は、コマンドを実行するときに指定を求めるプロンプトが表示されます。たとえば、 次のとおりです。vicfgcfgbackup --server 172.17.13.211 --username root -s backupdate.dat
- ① メモ: Administrator パスワードに\$、&などの特殊文字が含まれている場合は、それぞれの文字の前に拡張文字(ヽ)を付ける必要があります。

## ESXi ホストの設定の復元

#### このタスクについて

ホストの構成データを復元するには:

(i) メモ: バックアップ プロセスは後のビルドへの復元をサポートしていません。この要件をオーバーライドするには、-f オプションを使用します。

#### 手順

- 1 復元するホスト上で実行されている VM をオフにします。
- 2 オプションで、バックアップファイルの作成時に使用された ESXi ビルド番号にホストを復元します。
- 3 復元するホスト以外のホスト上で vSphere CLI を起動して、ログインします。

4 vicfg-cfgbackup コマンドに-I フラグを指定して実行し、バックアップファイルをロードしてホストに復元します。

vicfg-cfgbackup --server <ESXi-host-IP> -- portnumber <port\_number> --protocol
<protocol type>-- username <username> --password <password> -1 <backup filename>

-portnumber オプションと-protocol オプションは省略可能です。これらを指定しない場合は、デフォルトでポートが 443、プロトコルが HTTPS になります。

ジモ: コマンド ラインにパスワードを指定しない場合は、コマンドを実行するときに指定を求めるプロンプトが表示されます。たとえば、次のとおりです。vicfgcfgbackup --server 172.17.13.211 --username root -1 backupdate.dat

正常な復元後に、新規の設定を使用してシステムが再起動されます。バックアップおよび復元コマンドの完全な手順については、『VMware ESXi Embedded および vCenter Server セットアップ ガイド』(vmware.com/support/pubs)を参照してください。

## VM として 2012 r2 をバックアップできるか

ホスト OS はバックアップできますが、VM にはできません。2 台の非 RAID ディスクを使用してデータをバックアップできます。

## Windows OS での Fusion-IO ドライブの取り付け、更新および管理

問題:お客様が ioSphere をインストールしようとしているが、パスワード資格情報に問題がある。 対応処置:

この問題を修正するには、ioSphereを再インストールする必要があります。次のリンクには、Fusion-IOの取り付け、更新、管理の情報が含まれており、 ioSphereのインストールについての情報も含まれています。

http://www.dell.com/support/article/au/en/audhs1/sln156793/how-to-install-update-and-manage-fusion-io-drives-in-windows-os-on-dell-poweredge-servers?lang=en

## 症状

### Dell PowerEdge Express Flash NVMe PCle SSD デバイスが、ESXi 6.0 でのホ ット プラグ時に検出されない

### 説明

Express Flash NVMe PCIe SSD の名前空間がオフラインとして設定されているときにホット プラグ操作を同じスロットで実行すると、SSD が初期化され ず検出されません。

これは既知の問題です。次のいずれかの手順を実行します。

- 1 使用可能な場合は、ドライブを別のドライブスロットに接続し直します。
- 2 sfcbd-watchdog サービスを再起動して、ドライブを再挿入します。

## Linux

## FAQ (よくある質問)

### SUSE Linux Enterprise の YaST2 ネットワーク設定にネットワーク ポートが不明 と表示される

ボンディング インターフェイスを設定しているときに、設定したボンド スレーブが [不明なネットワーク デバイス ] と表示されます。YaST インストーラでデバイ ス名を ifcfg ファイルに書き込むことができません。以前構成したネットワークインタフェースの既存の構成を削除します。

## 症状

### 静的 IPv 6 アドレスがイニシエータに割り当てられていると、iSCSI からの起動がで きない

#### 説明

イニシエータへの静的 IPv 6 アドレスが割り当てられている場合、インストールの成功後 SUSE Linux Enterprise Server 12 は IPv 6 アドレス経由で iSCSI から起動しません。

#### 解決策

イニシエーターに対して DHCP ( Dynamic Host Configuration Protocol ) アドレスを使用します。

## 各種の方法によるオペレーティング システムのインストール

Dell Lifecycle Controller と各種の方法でオペレーティング システムをインストールして導入します。次のビデオを参照してください。

#### 表 22. LC および各種の方法による OS のインストール

| Sino | ビデオの説明                                                                                        | 場所                                  |
|------|-----------------------------------------------------------------------------------------------|-------------------------------------|
| 1.   | Lifecycle Controller の起動                                                                      | LC の起動                              |
| 2.   | Dell Lifecycle Controller - ファームウェアのロールバック                                                    | LC ファームウェアのロールバック                   |
| 3.   | Dell Lifecycle Controller - FTP サーバを使用したファーム<br>ウェアのアップデート                                    | FTP サーバを使用した LC ファームウェアのアップデート      |
| 4.   | Dell Lifecycle Controller - ネットワーク共有を使用したファ<br>ームウェアのアップデート : CIFS ( 共通インターネット ファイル<br>システム ) | LC - CIFS を使用したファームウェアのアップデート       |
| 5.   | Dell Lifecycle Controller - ネットワーク共有を使用したファ<br>ームウェアのアップデート:NFS (ネットワークファイル システ<br>ム)         | LC - NFS を使用したファームウェアのアップデート        |
| 6.   | Dell Lifecycle Controller - USB ドライブを使用したサーバ<br>プロファイルのエクスポート                                 | LC - USB ドライブを使用したサーバ プロファイルのエクスポート |

| Sino | ビデオの説明                                                                                   | 場所                                                                   |
|------|------------------------------------------------------------------------------------------|----------------------------------------------------------------------|
| 7.   | Dell Lifecycle Controller - ネットワーク共有を使用したサー<br>バ プロファイルのエクスポート:ネットワーク ファイル システム<br>(NFS) | LC - NFS を使用したサーバ プロファイルのエクスポート                                      |
| 8.   | Dell LifecC - ネットワーク共有を使用したサーバ プロファイル<br>のエクスポート : CIFS(共通インターネット ファイル システム)             | LC - CIFS を使用したサーバ プロファイルのエクスポート                                     |
| 9.   | Dell Lifecycle Controller - サーバ プロファイルのバックアップ                                            | LC - サーバ プロファイルのバックアップ                                               |
| 10.  | Dell Lifecycle Controller - ローカル ドライブ(CD、DVD、<br>USB のいずれか)を使用したファームウェアのアップデート           | LC - <mark>ローカル ドライブの</mark> CD、DVD、USB のいずれかを使用したファームウ<br>ェアのアップデート |
| 11.  | Lifecycle Controller - ネットワークの設定                                                         | LC - <del>ネットワークの設定</del>                                            |
| 12.  | Dell Lifecycle Controller - RAID の設定 - ミラーの切り離<br>し                                      | LC - RAID の設定 - ミラーの切り離し                                             |
| 13.  | Dell Lifecycle Controller - RAIDの設定 - キーの暗号化                                             | LC - RAID の設定 - キーの暗号化                                               |
| 14.  | Dell Lifecycle Controller の RAID の設定                                                     | LC RAID の設定                                                          |
| 15.  | Dell Lifecycle Controller - USB ドライブを使用したサーバ<br>プロファイルのインポート                             | LC - USB ドライブを使用したサーバ プロファイルのインポート                                   |
| 16.  | OS 導入の手動インストール                                                                           | OS 導入の手動インストール                                                       |
| 17.  | OS 導入 - NFS( ネットワーク ファイル システム )を使用した<br>無人インストール                                         | OS 導入 - NFS を使用した無人インストール                                            |
| 18.  | OS 導入 - CIFS ( 共通インターネット ファイル システム ) を<br>使用した無人インストール                                   | OS 導入 - CIFS を使用した無人インストール                                           |
| 19.  | OS 導入 - USB ドライブを使用した無人インストール                                                            | OS 導入 - USB ドライブを使用した無人インストール                                        |
| 20.  | Lifecycle Controller のセキュア起動でオペレーティング シス<br>テムをインストール                                    | LC のセキュア起動で OS をインストール                                               |
| 21.  | OS の無人インストール、UEFI モード                                                                    | OS の無人インストール、UEFI モード                                                |
| 22.  | OS の無人インストール、BIOS モード                                                                    | OS の無人インストール、BIOS モード                                                |
| 23.  | システムの再利用または廃棄                                                                            | システムの再利用または廃棄                                                        |
| 24.  | テクニカル サポート レポートの収集と USB ドライブへのエク<br>スポート                                                 | テクニカル サポート レポートの収集と USB ドライブへのエクスポート                                 |
| 25.  | Lifecycle Controller を使用したオペレーティング システムの<br>導入 - 手動インストール方式                              | LCを使用した OSの導入 - 手動インストール方式                                           |
| 26.  | Lifecycle Controller を使用したオペレーティング システムの<br>導入 - 無人インストール方式                              | LC を使用した OS の導入 - 無人インストール方式                                         |

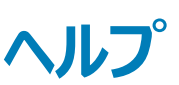

トピック :

- Dell EMC へのお問い合わせ
- ドライバとファームウェアのダウンロード
- お使いのシステムのサービスタグの位置

## Dell EMC へのお問い合わせ

Dell EMC では、オンラインおよび電話によるサポートとサービス オプションをいくつかご用意しています。アクティブなインターネット接続がない場合は、ご購入時の納品書、出荷伝票、請求書、または Dell EMC 製品カタログで連絡先をご確認いただけます。これらのサービスは国および製品によって異なり、お住まいの地域では一部のサービスがご利用いただけない場合があります。 Dell EMC のセールス、テクニカル サポート、またはカスタマー サービスへは、次の手順でお問い合わせいただけます。

- 1 Dell.com/support/home にアクセスします。
- 2 お住まいの国を、ページ右下隅のドロップダウンメニューから選択します。
- 3 カスタマイズされたサポートを利用するには、次の手順に従います。
  - a Enter your Service Tag (サービスタグの入力) フィールドに、お使いのシステムのサービスタグを入力します。
  - b Submit (送信)をクリックします。 さまざまなサポートのカテゴリをリストアップしているサポートページが表示されます。
- 4 一般的なサポートを利用するには、次の手順に従います。
  - a 製品カテゴリを選択します。
  - b 製品セグメントを選択します。
  - c お使いの製品を選択します。

さまざまなサポートのカテゴリのリストが掲載されているサポートページが表示されます。

- 5 Dell EMC グローバル テクニカル サポートへのお問い合わせ先詳細:
  - a グローバル テクニカル サポートをクリックします。
  - b [**テクニカル サポートへのお問い合わせ**]ページには、Dell EMC グローバル テクニカル サポート チームへの電話、チャット、または電子メール 送信のための詳細が記載されています。

## ドライバとファームウェアのダウンロード

お使いのシステムには、最新の BIOS、ドライバ、およびシステム管理ファームウェアをダウンロードしてインストールすることをお勧めします。

#### 前提条件

ドライバとファームウェアをダウンロードする前に、ウェブブラウザのキャッシュをクリアするようにしてください。

手順

- 1 Dell.com/support/drivers にアクセスします。
- 2 ドライバおよびダウンロードセクションで、デルのサービスタグ、Dell EMC の Product ID (プロダクト ID)、またはモデルを入力してくださいフィー ルドにお使いのシステムのサービスタグを入力し、送信をクリックします。

#### ① メモ: サービスタグがない場合は、PC を検出をクリックして、システムがサービスタグを自動的に検出できるようにします。

3 ドライバおよびダウンロードをクリックします。 適用可能なダウンロードのリストが表示されます。 4 ドライバまたはファームウェアを USB ドライブ、CD、または DVD にダウンロードします。

## お使いのシステムのサービスタグの位置

システムは固有のエクスプレス サービス コードとサービスタグで識別されます。エクスプレス サービス コードおよびサービスタグは、システム前面で情報タグを 引き出して確認します。または、システムのシャーシに貼られたシールに記載されていることもあります。ミニ EST (エンタープライズ サービスタグ) はシステ ムの背面にあります。この情報は、電話によるサポートのお問い合わせを、デルが適切な担当者に転送するために使用されます。

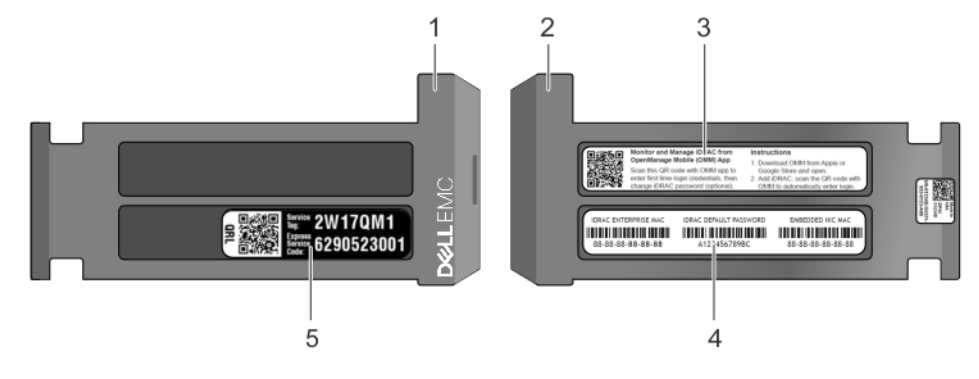

### 図 26. お使いのシステムのサービスタグの位置

- 1 情報90(上面図)
- 3 OMM (Mobile Open Manage Mobile) ラベル
- 5 サービスタグラベル

- 2 情報**タグ**(背面図)
- 4 MAC アドレスとセキュア パスワード ラベル